· 1 | 1 · 1 | 1 · CISCO ..

# Cisco D9854 Advanced Program Receiver

Installation and Operation Guide

Please Read This Entire Guide Veuillez lire entièrement ce guide Bitte das gesamte Handbuch durchlesen Sírvase leer completamente la presente guía Si prega di leggere completamente questa guida

#### **Important:**

Please read this entire guide before you install or operate this product. Give particular attention to all safety statements.

#### Important:

Veuillez lire entièrement ce guide avant d'installer ou d'utiliser ce produit. Prêtez une attention particulière à toutes les règles de sécurité.

#### Zu beachten:

Bitte lesen Sie vor Aufstellen oder Inbetriebnahme des Gerätes dieses Handbuch in seiner Gesamtheit durch. Achten Sie dabei besonders auf die Sicherheitshinweise.

#### Importante:

Sírvase leer la presente guía antes de instalar o emplear este producto. Preste especial atención a todos los avisos de seguridad.

#### **Importante:**

Prima di installare o usare questo prodotto si prega di leggere completamente questa guida, facendo particolare attenzione a tutte le dichiarazioni di sicurezza.

#### Trademark Acknowledgements

Cisco and the Cisco logo are trademarks of Cisco Systems, Inc. and/or its affiliates in the U.S. and other countries. A listing of Cisco's trademarks can be found at <a href="http://www.cisco.com/go/trademarks">www.cisco.com/go/trademarks</a>.

Manufactured under license from Dolby Laboratories. Dolby and the double-D symbol are trademarks of Dolby Laboratories.

Other third party trademarks mentioned are the property of their respective owners.

The use of the word partner does not imply a partnership relationship between Cisco and any other company. (1007R)

#### **Publication Disclaimer**

Cisco Systems, Inc. assumes no responsibility for errors or omissions that may appear in this publication. We reserve the right to change this publication at any time without notice. This document is not to be construed as conferring by implication, estoppel, or otherwise any license or right under any copyright or patent, whether or not the use of any information in this document employs an invention claimed in any existing or later issued patent.

#### Copyright

© 2010 Cisco Systems, Inc. and/or its affiliates. All rights reserved. Printed in United States of America.

Information in this publication is subject to change without notice. No part of this publication may be reproduced or transmitted in any form, by photocopy, microfilm, xerography, or any other means, or incorporated into any information retrieval system, electronic or mechanical, for any purpose, without the express permission of Cisco Systems, Inc.

#### AVC/MPEG-4/H.264 Products

With respect to each AVC/MPEG-4/H.264 product, Cisco is obligated to provide the following notice:

THIS PRODUCT IS LICENSED UNDER THE AVC PATENT PORTFOLIO LICENSE FOR THE PERSONAL AND NON-COMMERCIAL USE OF A CONSUMER TO (i) ENCODE VIDEO IN COMPLIANCE WITH THE AVC STANDARD ("AVC VIDEO") AND/OR (ii) DECODE AVC VIDEO THAT WAS ENCODED BY A CONSUMER ENGAGED IN A PERSONAL AND NON-COMMERCIAL ACTIVITY AND/OR WAS OBTAINED FROM A VIDEO PROVIDER LICENSED TO PROVIDE AVC VIDEO. NO LICENSE IS GRANTED OR SHALL BE IMPLIED FOR ANY OTHER USE. ADDITIONAL INFORMATION MAY BE OBTAINED FROM MPEG LA, L.L.C. SEE HTTP://WWW.MPEGLA.COM.

Accordingly, please be advised that service providers, content providers and broadcasters are required to obtain a separate use license from MPEG LA prior to any use of AVC/MPEG-4/H.264 encoders and/or decoders.

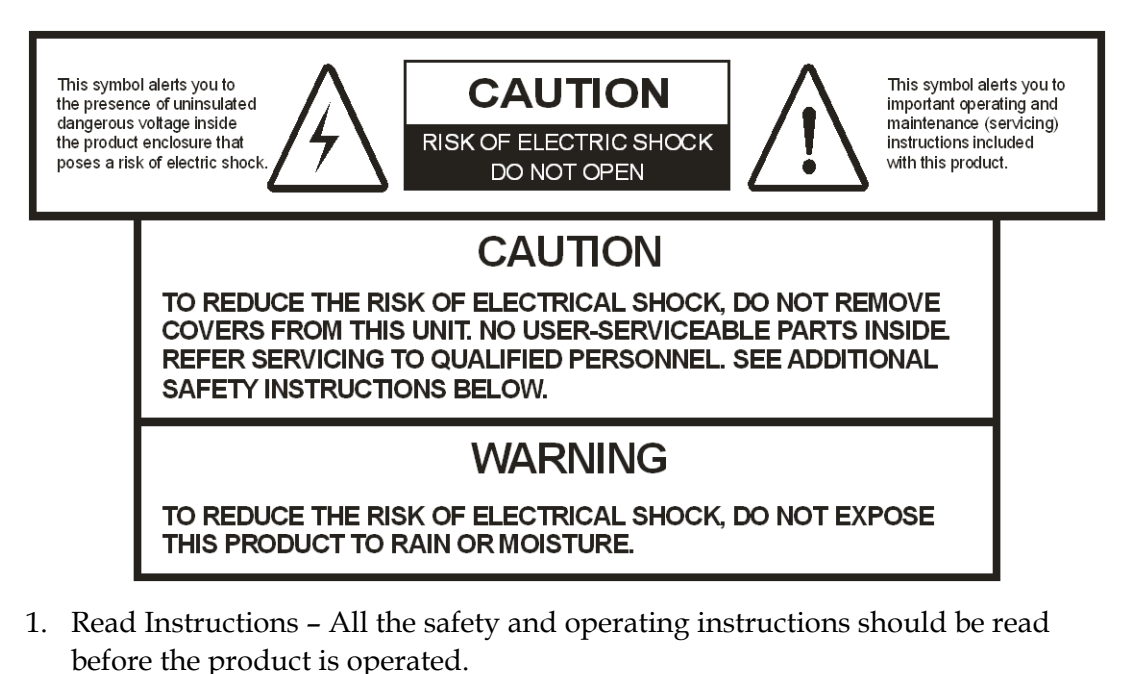

- Retain Instructions The safety and operating instructions should be retained for future reference.
- 3. Heed Warnings All warnings on the product and in the operating instructions should be adhered to.
- 4. Follow Instructions All operating and use instructions should be followed.
- 5. Cleaning Unplug this product from the wall outlet before cleaning. Do not use liquid cleaners or aerosol cleaners. Use a damp cloth for cleaning. Exception: A product that is meant for uninterrupted service and that, for some specific reason, such as the possibility of the loss of an authorization code for a CATV converter, is not intended to be unplugged by the user for cleaning or any other purpose, may exclude the reference to unplugging the product in the cleaning description above.
- 6. Attachments Do not use attachments not recommended by the product manufacturer as they may cause hazards.
- 7. Water and Moisture Do not use this product near water for example, near a bath tub, wash bowl, kitchen sink, or laundry tub; in a wet basement; or near a swimming pool; and the like.
- Accessories Do not place this product on an unstable cart, stand, tripod, bracket, or table. The product may fall, causing serious injury to a child or adult, and serious damage to the product.

Use only with a cart, stand, tripod, bracket, or table recommended by the manufacturer, or sold with the product. Any mounting of the product should follow the manufacturer's instructions, and should use a mounting accessory recommended by the manufacturer.

9. A product and cart combination should be moved with care. Quick stops, excessive force, and uneven surfaces may cause the product and cart combination to overturn.

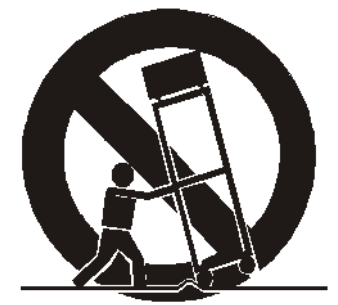

#### PORTABLE CART WARNING

- 10. Ventilation Slots and openings in the cabinet are provided for ventilation and to ensure reliable operation of the product and to protect it from overheating, and these openings must not be blocked or covered. The openings should never be blocked by placing the product on a bed, sofa, rug, or other similar surface. This product should not be placed in a built-in installation such as a bookcase or rack unless proper ventilation is provided or the manufacturer's instructions have been adhered to.
- 11. Power Sources This product should be operated only from the type of power source indicated on the marking label. If you are not sure of the type of power supply to your home, consult your product dealer or local power company. For products intended to operate from battery power, or other sources, refer to the operating instructions.
- 12. Grounding or Polarization This product may be equipped with a polarized alternating-current line plug (a plug having one blade wider than the other). This plug will fit into the power outlet only one way. This is a safety feature. If you are unable to insert the plug fully into the outlet, try reversing the plug. If the plug should still fail to fit, contact your electrician to replace your obsolete outlet. Do not defeat the safety purpose of the polarized plug. Alternate Warnings This product is equipped with a three-wire grounding-type plug, a plug having a third (grounding) pin. This plug will only fit into a grounding-type power outlet. This is a safety feature. If you are unable to insert the plug into the outlet, contact your electrician to replace your obsolete outlet. Do not defeat the safety purpose of the grounding-type plug.

- 13. Power-Cord Protection Power-supply cords should be routed so that they are not likely to be walked on or pinched by items placed upon or against them, paying particular attention to cords at plugs, convenience receptacles, and the point where they exit from the product.
- 14. Protective Attachment Plug The product is equipped with an attachment plug having overload protection. This is a safety feature. See Instruction Manual for replacement or resetting of protective device. If replacement of the plug is required, be sure the service technician has used a replacement plug specified by the manufacturer that has the same overload protection as the original plug.
- 15. Outdoor Antenna Grounding If an outside antenna or cable system is connected to the product, be sure the antenna or cable system is grounded so as to provide some protection against voltage surges and built-up static charges. Article 810 of the National Electrical Code, ANSI/NFPA 70, provides information with regard to proper grounding of the mast and supporting structure, grounding of the lead-in wire to an antenna discharge unit, size of grounding conductors, location of antenna-discharge unit, connection to grounding electrodes, and requirements for the grounding electrode.

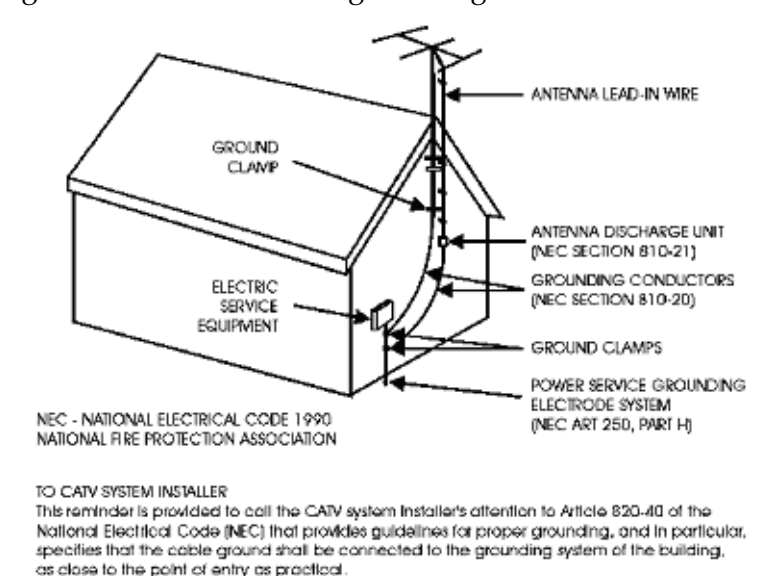

Figure 1. Outdoor antenna grounding

16. Lightning – For added protection for this product during a lightning storm, or when it is left unattended and unused for long periods of time, unplug it from the wall outlet and disconnect the antenna or cable system. This will prevent damage to the product due to lightning and power-line surges.

- 17. Power Lines An outside antenna system should not be located in the vicinity of overhead power lines or other electric light or power circuits, or where it can fall into such power lines or circuits. When installing an outside antenna system, extreme care should be taken to keep from touching such power lines or circuits as contact with them might be fatal.
- 18. Overloading Do not overload wall outlets, extension cords, or integral convenience receptacles as this can result in a risk of fire or electric shock.
- 19. Object and Liquid Entry Never push objects of any kind into this product through openings as they may touch dangerous voltage points or short-out parts that could result in a fire or electric shock. Never spill liquid of any kind on the product.
- 20. Servicing Do not attempt to service this product yourself as opening or removing covers may expose you to dangerous voltage or other hazards. Refer all servicing to qualified service personnel.
- 21. Damage Requiring Service Unplug this product from the wall outlet and refer servicing to qualified service personnel under the following conditions:
  - a) When the power-supply cord or plug is damaged,
  - b) If liquid has been spilled, or objects have fallen into the product,

c) If the product has been exposed to rain or water,

d) If the product does not operate normally by following the operating instructions. Adjust only those controls that are covered by the operating instructions as an improper adjustment of other controls may result in damage and will often require extensive work by a qualified technician to restore the product to its normal operation,

e) If the product has been dropped or damaged in any way, and

f) When the product exhibits a distinct change in performance – this indicates a need for service.

- 22. Replacement Parts When replacement parts are required, be sure the service technician has used replacement parts specified by the manufacturer or have the same characteristics as the original part. Unauthorized substitutions may result in fire, electric shock, or other hazards.
- 23. Safety Check Upon completion of any service or repairs to this product, ask the service technician to perform safety checks to determine that the product is in proper operating condition.
- 24. Wall or Ceiling Mounting The product should be mounted to a wall or ceiling only as recommended by the manufacturer.
- 25. Heat The product should be situated away from heat sources such as radiators, heat registers, stoves, or other products (including amplifiers) that produce heat.

Protect yourself from electric shock and your system from damage!

- This product complies with international safety and design standards. Observe all safety procedures that appear throughout this guide, and the safety symbols that are affixed to this product.
- If circumstances impair the safe operation of this product, stop operation and secure this product against further operation.

Avoid personal injury and product damage! Do not proceed beyond any symbol until you fully understand the indicated conditions!

| <u>_!</u> | You will find this symbol on the product and/or in the literature that accompanies this product.<br>It indicates important operating or maintenance instructions.            |
|-----------|----------------------------------------------------------------------------------------------------|
|           | You may find this symbol on the product and/or in the literature that accompanies this product.<br>It indicates a live terminal; the symbol pointing to the terminal device. |
|           | You may find this symbol on the product and/or in the literature that accompanies this product.<br>It indicates a protective earth terminal.                                 |
| <u></u>   | You may find this symbol on the product and/or in the literature that accompanies this product.<br>It indicates excessive or dangerous heat.                                 |

#### Power

- Important! This is a Class I product. You must earth this product.
- This product plugs into a socket-outlet. The socket-outlet must be near this product, and must be easily accessible. Connect this product only to the power source that is indicated on the back panel of this product. If this product does not have a mains power switch, the power cord serves this purpose.

#### Enclosure

- Do not allow moisture to enter this product.
- Do not open the enclosure of this product unless otherwise specified.
- Do not push objects through openings in the enclosure of this product.

#### Cables

- Always disconnect all power cables before servicing this product.
- Always pull on the plug or the connector to disconnect a cable. Never pull on the cable itself.
- Do not walk on or place stress on cables or plugs.

#### Factory service

• Refer service only to service personnel who are authorized by the factory.

## Protégez-vous des risques d'électrocution et protégez votre système contre les endommagements éventuels.

- Ce produit respecte les standards internationaux de sécurité et de conception. Veuillez observer toutes les procédures de sécurité qui apparaissent dans ce guide, ainsi que les symboles de sécurité qui figurent sur le produit.
- Si, du fait des circonstances, ce produit cesse de fonctionner normalement, cessez de l'utiliser et empêchez-en l'utilisation future.

Évitez le risque de blessures et de dommages aux produits! Ne procédez à aucune tâche tant que vous n'aurez pas entièrement assimilé les conditions indiquées par un symbole!

| •        | Ce symbole figure dans la documentation accompagnant ce produit. Il indique        |
|----------|------------------------------------------------------------------------------------|
|          | dimensional de fonctions de fonctions en au dissipation                            |
|          | a importantes instructions de fonctionnement ou d'entretien.                       |
| /•/      |                                                                                    |
|          |                                                                                    |
| $\wedge$ | Ce symbole peut être attaché à ce produit. Il indique une borne sous tension; la   |
|          | direction indiana la homo                                                          |
|          | direction include la bonne.                                                        |
|          |                                                                                    |
|          | Ce symbole peut être attaché à ce produit. Il indique une borne de terre de        |
| (   )    |                                                                                    |
|          | protection.                                                                        |
|          |                                                                                    |
|          | Ce symbole peut être attaché à ce produit. Il indique une température excessive ou |
| here     |                                                                                    |
|          | uangereuse.                                                                        |
|          |                                                                                    |

#### Alimentation

- Important! Ce produit fait partie de la classe I. Vous devez le mettre à la terre.
- Ce produit se branche dans une prise murale. Cette dernière doit être placée à proximité du produit et doit être facilement accessible.
- Ne branchez ce produit qu'à la source d'alimentation indiquée sur son panneau arrière.
- Si ce produit n'a pas d'interrupteur d'alimentation générale, le cordon d'alimentation remplit ce rôle.

#### Enceinte

- Ne laissez pas l'humidité pénétrer dans ce produit.
- N'ouvrez pas l'enceinte de ce produit, sauf instructions contraires.
- Ne forcez pas d'objets dans les ouvertures du boîtier.

#### Câbles

- Débranchez toujours tous les cordons d'alimentation avant de réparer ce produit.
- Tirez toujours sur la prise ou le connecteur pour débrancher un câble. Ne tirez jamais directement sur le câble.
- Ne marchez pas sur les câbles ou les prises et n'y exercez aucune pression.

#### Réparations effectuées à l'usine

• Ne confiez les travaux de réparations qu'au personnel autorisé par l'usine.

#### Schützen Sie sich gegen elektrischen Schlag, und Ihr Gerät gegen Beschädigung!

- Dieses Gerät entspricht internationalen Sicherheits-und Ausführungsnormen. Beachten Sie alle in diesem Handbuch enthaltenen Sicherheitshinweise sowie die am Gerät angebrachten Warnzeichen.
- Sollten örtliche Umstände den sicheren Betrieb dieses Gerätes beeinträchtigen, schalten Sie es ab und sichern es gegen weitere Benutzung.

## Vermeiden Sie Verletzungen sowie Beschädigung des Gerätes! Wenn Sie zu einem der folgenden Warnzeichen gelangen, nicht weiterarbeiten, bis Sie seine Bedeutung voll verstanden haben!

| $\bigwedge$ | Dieses Symbol erscheint auf dem Gerät und/oder in der ihm beiliegenden<br>Literatur. Es bedeutet wichtige, zu beachtende Betriebs-oder |
|-------------|----------------------------------------------------------------------------------------------------|
|             | Wartungsanweisungen.                                                                                                    |
| Ĩ           | Wenn dieses Zeichen am Gerät angebracht ist, warnt es vor einer spannungsführenden Stelle.                                             |
|             | Dieses Symbol kennzeichnet auf dem Gerät die Anschlußstelle der Sicherheitserde.                                                       |
| <u></u>     | Wenn dieses Zeichen am Gerät angebracht ist, warnt es vor heißen Stellen, die zu<br>Verbrennungen führen können.                       |

#### Netzspannung

- Wichtig! Dieses Gerät ist ein Produkt der Schutzklasse I. Es muß geerdet werden.
- Das Gerät ist an einer Steckdose anzuschließen. Diese muß sich leicht zugänglich in unmittelbarer Nähe des Gerätes befinden.
- Die Netzversorgung muß den auf der Rückwand des Gerätes angegebenen Werten entsprechen.
- Falls sich kein Hauptschalter am Gerät befindet, dient das Netzkabel diesem Zweck.

Gehäuse

- Das Innere des Gerätes ist vor Feuchtigkeit zu schützen.
- Das Gehäuse ist nicht zu öffnen.
- Niemals einen Gegenstand durch die Gehäuseöffnungen einführen!

#### Kabel

- Vor jeglicher Wartung des Gerätes sind alle Kabel zu entfernen.
- Hierzu grundsätzlich am Stecker oder Verbindungsstück und niemals am Kabel selber ziehen.
- Nicht auf die Kabel oder Stecker treten oder diese einer Zugbelastung aussetzen.

#### Hersteller-Wartung

Wartungsarbeiten sind nur durch vom Hersteller autorisierte Techniker vorzunehmen.

#### ¡Protéjase contra la electrocución y proteja su sistema contra los daños!

- Este producto cumple con los criterios internacionales de seguridad y diseño. Observe todas los procedimientos de seguridad que aparecen en esta guía, y los símbolos de seguridad adheridos a este producto.
- Si las circunstancias impiden la operación segura de este producto, suspenda la operación y asegure este producto para que no siga funcionando.

¡Evite lastimarse y evite dañar el producto! No avance más allá de cualquier símbolo hasta comprender completamente las condiciones indicadas!

| $\triangle$ | Encontrará este símbolo en el impreso que acompaña a este producto. Este símbolo indica instrucciones importantes de funcionamiento o mantenimiento. |
|-------------|----------------------------------------------------------------------------------------------------|
|             | Es posible que este símbolo esté pegado al producto. Este símbolo indica un terminal vivo, la flecha apunta hacia el aparato terminal                |
|             | Podría encontrar este símbolo pegado al producto. Este símbolo indica un terminal de protección de tierra.                                           |
|             | Podría encontrar este símbolo pegado al producto. Este símbolo indica calor excesivo o peligroso.                                                    |

#### Power

- Importante! Este es un producto de Clase I. Tiene que estar conectado a tierra.
- Este producto se conecta a un enchufe. El enchufe necesita estar cerca del producto y ser fácilmente accesible.
- Conecte este producto únicamente a la fuente de suministro eléctrico indicada en el panel posterior del producto.
- Si el producto no tiene interruptor para la linea principal, utilice el cordón toma de corriente para este propósito.

#### Cubierta

- No permita que la humedad penetre en este producto.
- No abra la cubierta del producto a menos que se indique lo contrario.
- No introduzca objetos a través de las aberturas de la cubierta del producto.

#### Cables

- Siempre desconectar todos los cables eléctricos antes de revisar o reparar el producto.
- Tire siempre del enchufe o del conector para desconectar un cable. Nunca tire del cable mismo.
- No camine ni aplique presión sobre los cables o enchufes..

#### Revisión y reparación de fábrica

Solo personal aprobado por la fábrica puede darle servicio al producto.

#### Proteggetevi da scosse elettriche e proteggete il vostro sistema da possibili danni!

- Questo prodotto soddisfa le norme internazionali per la sicurezza ed il design. Seguite tutte le procedure di sicurezza contenute in questa guida e i simboli di sicurezza applicati al prodotto.
- Se circostanze avverse compromettono la sicurezza d'uso di questo prodotto, interrompetene l'uso e assicuratevi che il prodotto non venga più utilizzato.

Evitare infortuni alla persona e danni al prodotto! Non procedere oltre a qualunque simbolo fino a quando non si siano comprese pienamente le condizioni indicate!

|   | Questo simbolo, che appare nella letteratura di accompagnamento del prodotto,<br>indica importanti istruzioni d'uso e di manutenzione. |
|---|----------------------------------------------------------------------------------------------------|
| Ĩ | Sul prodotto potete vedere questo simbolo che indica un dispositivo terminale sotto tensione; la freccia punta verso il dispositivo.   |
|   | Potrete trovare il presente simbolo applicato a questo prodotto. Questo simbolo indica un terminale protettivo di messa a terra.       |
|   | Potrete trovare il presente simbolo attaccato a questo prodotto. Questo simbolo indica un calore eccessivo o pericoloso.               |

#### Alimentazione

- Importante! Questo prodotto è di Classe I. Va messo a terra.
- Questo prodotto si inserisce in una presa di corrente. La presa di corrente deve essere in prossimità del prodotto, e deve essere facilmente accessibile.
- Collegare questo prodotto solamente alla fonte di alimentazione indicata sul pannello posteriore di questo prodotto.
- Se questo prodotto non è dotato di un interruttore principale, il cavo di alimentazione funge a questo scopo.

#### Chiusura

- Proteggete da umidità questo prodotto.
- Non aprire la chiusura di questo prodotto a meno che non sia specificato diversamente.
- Non inserire oggetti attraverso le fessure della chiusura.

#### Cavi

- Staccare sempre tutti i cavi di alimentazione prima di svolgere l'assistenza tecnica al prodotto.
- Per scollegare un cavo tirate la spina o il connettore, non tirare mai il cavo stesso.
- Non calpestare o sottoporre a sollecitazioni i cavi o le prese.

#### Riparazionoi di fabbrica

• Per le riparazioni contattate solamente personale tecnico autoizzato dalla fabbrica.

#### **Read and Retain Instructions**

Carefully read all safety and operating instructions before operating this equipment, and retain them for future reference.

#### Follow Instructions and Heed Warnings

Follow all operating and use instructions. Pay attention to all warnings and cautions in the operating instructions, as well as those that are affixed to this equipment.

#### Terminology

The terms defined below are used in this document. The definitions given are based on those found in safety standards.

**Service Personnel** - The term *service personnel* applies to trained and qualified individuals who are allowed to install, replace, or service electrical equipment. The service personnel are expected to use their experience and technical skills to avoid possible injury to themselves and others due to hazards that exist in service and restricted access areas.

**User and Operator** - The terms *user* and *operator* apply to persons other than service personnel.

**Ground(ing) and Earth(ing)** - The terms *ground(ing)* and *earth(ing)* are synonymous. This document uses ground(ing) for clarity, but it can be interpreted as having the same meaning as earth(ing).

#### **Electric Shock Hazard**

This equipment meets applicable safety standards.

#### WARNING:

To reduce risk of electric shock, perform only the instructions that are included in the operating instructions. Refer all servicing to qualified service personnel only.

Electric shock can cause personal injury or even death. Avoid direct contact with dangerous voltages at all times. The protective ground connection is essential to safe operation and must be verified before connecting the power supply.

Know the following safety warnings and guidelines:

#### • Dangerous Voltages

- Only qualified service personnel are allowed to perform equipment installation or replacement.
- Only qualified service personnel are allowed to remove chassis covers and access any of the components inside the chassis.
- Grounding
  - Do not violate the protective grounding by using an extension cable, power cable, or autotransformer without a protective ground conductor.
  - Take care to maintain the protective grounding of this equipment during service or repair and to re-establish the protective grounding before putting this equipment back into operation.

#### Installation Site

When selecting the installation site, comply with the following:

- **Protective Ground** The protective ground lead of the building's electrical installation should comply with national and local requirements.
- Environmental Condition The installation site should be dry, clean, and ventilated. Do not use this equipment where it could be at risk of contact with water. Ensure that this equipment is operated in an environment that meets the requirements as stated in this equipment's technical specifications, which may be found on this equipment's data sheet.

#### Installation Requirements

#### WARNING:

Allow only qualified service personnel to install this equipment. The installation must conform to all local codes and regulations.

#### **Equipment Placement**

## WARNING:

Avoid personal injury and damage to this equipment. An unstable mounting surface may cause this equipment to fall.

To protect against equipment damage or injury to personnel, comply with the following: • Install this againment in a restricted agages logation

- Install this equipment in a restricted access location.
- Do not install near any heat sources such as radiators, heat registers, stoves, or other equipment (including amplifiers) that produce heat.
- Place this equipment close enough to a mains AC outlet to accommodate the length of this equipment's power cord.
- Route all power cords so that people cannot walk on, place objects on, or lean objects against them. This may pinch or damage the power cords. Pay particular attention to power cords at plugs, outlets, and the points where the power cords exit this equipment.
- Use only with a cart, stand, tripod, bracket, or table specified by the manufacturer, or sold with this equipment.
- Make sure the mounting surface or rack is stable and can support the size and weight of this equipment.
- The mounting surface or rack should be appropriately anchored according to manufacturer's specifications. Ensure this equipment is securely fastened to the mounting surface or rack where necessary to protect against damage due to any disturbance and subsequent fall.

#### Ventilation

This equipment has openings for ventilation to protect it from overheating. To ensure equipment reliability and safe operation, do not block or cover any of the ventilation openings. Install the equipment in accordance with the manufacturer's instructions.

#### **Rack Mounting Safety Precautions**

Mechanical Loading

Make sure that the rack is placed on a stable surface. If the rack has stabilizing devices, install these stabilizing devices before mounting any equipment in the rack.

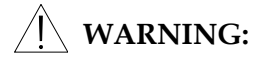

Avoid personal injury and damage to this equipment. Mounting this equipment in the rack should be such that a hazardous condition is not caused due to uneven mechanical loading.

**Reduced Airflow** 

When mounting this equipment in the rack, do not obstruct the cooling airflow through the rack. Be sure to mount the blanking plates to cover unused rack space. Additional components such as combiners and net strips should be mounted at the back of the rack, so that the free airflow is not restricted.

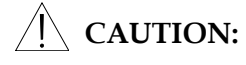

Installation of this equipment in a rack should be such that the amount of airflow required for safe operation of this equipment is not compromised.

Elevated Operating Ambient Temperature

Only install this equipment in a humidity- and temperature-controlled environment that meets the requirements given in this equipment's technical specifications.

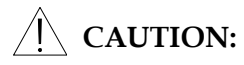

If installed in a closed or multi-unit rack assembly, the operating ambient temperature of the rack environment may be greater than room ambient temperature. Therefore, install this equipment in an environment compatible with the manufacturer's maximum rated ambient temperature.

#### **Handling Precautions**

When moving a cart that contains this equipment, check for any of the following possible hazards:

#### ∕!∖ WARNING:

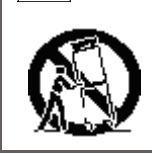

Avoid personal injury and damage to this equipment! Move any equipment and cart combination with care. Quick stops, excessive force, and uneven surfaces may cause this equipment and cart to overturn.

- Use caution when moving this equipment/cart combination to avoid injury from tipover.
- If the cart does not move easily, this condition may indicate obstructions or cables that may need to be disconnected before moving this equipment to another location.
- Avoid quick stops and starts when moving the cart.
- Check for uneven floor surfaces such as cracks or cables and cords.

#### Grounding

This section provides instructions for verifying that the equipment is properly grounded.

Safety Plugs (USA Only)

Equipment protection Class I - Cisco supplies a mains cord with a 3-terminal (grounding-type) safety plug. Do not defeat the safety purpose of the grounding-type or polarized safety plug.

#### To properly ground this equipment, follow these safety guidelines:

• **Grounding-Type Plug** - For a 3-terminal plug (one terminal on this plug is a protective grounding pin), insert the plug into a grounded mains, 3-terminal outlet.

**Note:** This plug fits only one way. If this plug cannot be fully inserted into the outlet, contact an electrician to replace the obsolete 3-terminal outlet.

#### Safety Plugs (European Union)

• **Class I Mains Powered Equipment** - Provided with a 3-terminal AC inlet and requires connection to a 3-terminal mains supply outlet via a 3-terminal power cord for proper connection to the protective ground.

**Note:** The equipotential bonding terminal provided on some equipment is not designed to function as a protective ground connection.

#### **Equipotential Bonding**

If this equipment is equipped with an external chassis terminal marked with the IEC 60417-

5020 chassis icon ( $\rightarrow \rightarrow \rightarrow$ ), or 5017 ( $\stackrel{\perp}{=}$ ), the installer should refer to CENELEC standard EN 50083-1 or IEC standard IEC 60728-11 for correct equipotential bonding connection instructions.

#### AC Power

**Important:** This equipment is Class I equipment, it must be grounded.

- If this equipment plugs into an outlet, the outlet must be near this equipment, and must be easily accessible.
- Connect this equipment only to the power sources that are identified on the equipmentrating label normally located close to the power inlet connector(s).
- If this equipment has two power sources be sure to disconnect all power sources before working on this equipment.
- If this equipment **does not** have a main power switch, the power cord connector serves as the disconnect device.
- Always pull on the plug or the connector to disconnect a cable. Never pull on the cable itself.
- Unplug this equipment when unused for long periods of time.

#### **Circuit Overload**

Know the effects of circuit overloading before connecting this equipment to the power supply.

## CAUTION:

Consider the connection of this equipment to the supply circuit and the effect that overloading of circuits might have on overcurrent protection and supply wiring. Refer to the information on the equipment-rating label when addressing this concern.

#### **General Servicing Precautions**

## WARNING:

Avoid electric shock! Opening or removing this equipment's cover may expose you to dangerous voltages.

Be aware of the following general precautions and guidelines:

- **Servicing** Refer all servicing to qualified service personnel. Servicing is required when this equipment has been damaged in any way, such as power supply cord or plug is damaged, liquid has been spilled or objects have fallen into this equipment, this equipment has been exposed to rain or moisture, does not operate normally, or has been dropped.
- Wristwatch and Jewelry For personal safety and to avoid damage of this equipment during service and repair, do not wear electrically conducting objects such as a wristwatch or jewelry.
- **Lightning** Do not work on this equipment, or connect or disconnect cables, during periods of lightning.
- **Labels** Do not remove any warning labels. Replace damaged or illegible warning labels with new ones.
- **Covers** Do not open the cover of this equipment and attempt service unless instructed to do so in the instructions. Refer all servicing to qualified service personnel only.
- Moisture Do not allow moisture to enter this equipment.
- Cleaning Use a damp cloth for cleaning.

**Safety Checks** - After service, assemble this equipment and perform safety checks to ensure it is safe to use before putting it back into operation.

#### Accessories

Use only attachments or accessories specified by the manufacturer.

## Contents

| autions                                                                                                    | V                                                                                              |
|----------------------------------------------------------------------------------------------------|------------------------------------------------------------------------------------------------|
| écurité                                                                                                    | x                                                                                              |
| vorkehrungen                                                                                                    | xi                                                                                             |
| es de seguridad                                                                                                    | xii                                                                                            |
| di sicurezza                                                                                                    | xiii                                                                                           |
| afety Instructions                                                                                                    | xiv                                                                                            |
| Manual                                                                                                    | xxvii                                                                                          |
| Quick Setup - Read Me First!Connecting the Receiver                                                                                                    | 1-1<br>1-3<br>1-4<br>1-6<br>1-7<br>1-8<br>1-9<br>1-10                                          |
| Introduction<br>D9854 Advanced Program Receiver<br>Transport Stream Outputs<br>Control and Management Interfaces                                                                                                    | 2-2<br>2-4<br>2-6                                                                              |
| Installation<br>Section A - Rack Installation<br>General<br>Installing the D9854 Receiver<br>Section B - Rear Connector Panel<br>Overview<br>Section C - Connecting the Input/Output Signals<br>Connecting the RF Inputs<br>Connecting the ASI Input<br>Connecting the Video Outputs<br>Connecting the Audio Outputs | 3-3<br>3-3<br>3-4<br>3-6<br>3-6<br>3-8<br>3-8<br>3-8<br>3-8<br>3-8<br>3-8<br>3-8<br>3-8<br>3-8 |
|                                                                                                    | autions                                                                                        |

|           | Connecting the Ethernet Management Interface          | 3-10  |
|-----------|-------------------------------------------------------|-------|
|           | Connecting the IP TS Output                           | 3-11  |
|           | Connecting the ASI Output                             | 3-12  |
|           | Connecting an External Alarm System                   | 3-13  |
|           | Connecting the RS-232 Data Interface                  | 3-14  |
|           | Connecting the Cue Tone/Cue Trigger Interface         | 3-15  |
|           | Setting Admin User Privileges via a Telnet Connection | 3-16  |
|           | Common Interface Modules                              |       |
| Chapter 4 | Front Panel Operation                                 |       |
|           | About the Front Panel                                 | 4-2   |
|           | Keypad Convention                                     | 4-4   |
|           | Front Panel Setup                                     | 4-7   |
|           | Startup Screen                                        | 4-8   |
|           | Main Menu                                             | 4-13  |
|           | Status Menu                                           | 4-14  |
|           | Status Menu: General                                  | 4-15  |
|           | Status Menu: Services                                 | 4-17  |
|           | Status Menu: TS Input                                 | 4-19  |
|           | Setup Menu                                            | 4-25  |
|           | Setup Menu: Admin                                     | 4-26  |
|           | Setup Menu: TS Input                                  | 4-31  |
|           | Setup Menu: IP                                        | 4-39  |
|           | Setup Menu: Services                                  | 4-44  |
|           | Setup Menu: Common Interface (CI)                     |       |
|           | Setup Menu: Outputs                                   | 4-65  |
|           | Setup Menu: CA                                        |       |
|           | Setup Menu: Alarm/Warning                             | 4-91  |
|           | Setup Menu: Noise Cutoffs                             |       |
|           | About Menu                                            | 4-96  |
|           | Versions Menu                                         | 4-98  |
|           | Diagnostics Menu                                      | 4-101 |
| Chapter 5 | Setup and Monitoring                                  |       |
| -         | Logging On to the Web Interface                       | 5-3   |
|           | Web Interface - Summary Screen                        | 5-4   |
|           | Links                                                 | 5-6   |
|           | D9854 Web GUI Environment                             | 5-7   |
|           | Setting up the RF Input                               | 5-8   |
|           |                                                       |       |

| Setting up the ASI Input                          | 5-13 |
|---------------------------------------------------|------|
| Setting up SI Receive Parameters                  | 5-15 |
| Setting up Muting Threshold Controls              | 5-17 |
| Viewing the Input Status                          |      |
| Setting up the Channel Selections                 | 5-21 |
| Viewing the Channel Status                        | 5-22 |
| Configuring the Common Interface (CI) Information |      |
| Viewing the CI Status                             | 5-27 |
| Viewing the CA Status                             |      |
| Setting up the BISS Mode                          | 5-30 |
| Viewing the PSI Tables                            | 5-31 |
| Viewing PSI Frequency Information                 | 5-32 |
| Viewing the PSI Channels                          | 5-33 |
| Viewing the PID Input Status                      | 5-34 |
| Setting up the Video Parameters                   | 5-35 |
| Setting up Captions                               |      |
| Setting up Subtitles                              | 5-39 |
| Setting up VBI                                    | 5-42 |
| Setting up Audio Parameters                       | 5-43 |
| Setting up Cueing Parameters                      | 5-46 |
| Setting up Cue Tone Test                          | 5-48 |
| Setting up Cue Tones                              | 5-49 |
| Setting up SDI                                    | 5-50 |
| Setting up Services                               | 5-51 |
| Configuring the ASI Output                        | 5-52 |
| Configuring the DPM ASI Details                   | 5-55 |
| Configuring the MPEGoIP Output                    | 5-62 |
| Configuring the DPM MPEGoIP Output Details        | 5-67 |
| Viewing the System Identification                 | 5-76 |
| Viewing Features/License Information              | 5-77 |
| Setting up IP Information                         | 5-78 |
| Setting up IP Routing Information                 | 5-80 |
| Setting up SNMP Information and Trap Destinations | 5-81 |
| Configuring Time/Clock Information                | 5-83 |
| Viewing the Alarm/Warning Status                  | 5-85 |
| Setting up Alarms and Warnings                    | 5-86 |
| Viewing Alarm/Warning History                     | 5-89 |
| Viewing Version Information                       | 5-90 |
| Setting up Import/Export Information              | 5-93 |

|            | Viewing the Backup/Restore Status               |       |
|------------|-------------------------------------------------|-------|
|            | Managing D9854 Web GUI Accounts                 |       |
|            | Configuring Lock Level Settings                 |       |
|            | Configuring Front Panel Settings                |       |
|            | Viewing Contact Information                     |       |
|            | Viewing Diagnostic Logs                         |       |
|            | Viewing the Usage Counters                      |       |
|            | Viewing Temperatures                            |       |
|            | Viewing Alarm/Warning History                   |       |
|            | Performing Service Actions                      | 5-110 |
| Chapter 6  | Service and Maintenance                         |       |
|            | Section A - Front Panel LEDs                    |       |
|            | Introduction                                    |       |
|            | Messages                                        |       |
|            | Section B - Power Supply Replacement            |       |
|            | Introduction                                    |       |
|            |                                                 |       |
| Chapter /  | Customer Information                            |       |
|            | Product Support                                 |       |
|            | Returning Products                              | 7-4   |
| Appendix A | Technical Specifications                        |       |
|            | Section A - L-Band Input and Processing         | A-3   |
|            | General                                         | A-3   |
|            | LNB LO Stability                                | A-3   |
|            | LNB Power and Control                           | A-3   |
|            | DVB-S/DVB-S2                                    | A-4   |
|            | Section B - Video Inputs/Outputs and Processing | A-7   |
|            | General                                         | A-7   |
|            | Video Outputs                                   | A-8   |
|            | Embedded Data in SDI                            | A-11  |
|            | Audio Outputs                                   | A-12  |
|            | Conditional Access                              | A-12  |
|            | Section C - Transport Stream Outputs            | A-13  |
|            | ASI Output                                      | A-13  |
|            | MPEGoIP Output (optional)                       | A-13  |
|            | MPE Output                                      | A-13  |

|            | Section D - Control, Management and Data Interfaces | A-14          |
|------------|-----------------------------------------------------|---------------|
|            | Ethernet Management Interface                       | A <b>-</b> 14 |
|            | Ethernet Data Interface                             | A-14          |
|            | RS-232 Data Interface                               | A <b>-</b> 14 |
|            | Alarm Interface                                     | A-14          |
|            | Contact Closure Interface                           | A-15          |
|            | Section E - Power and General Specifications        | A <b>-</b> 16 |
|            | General                                             | A <b>-</b> 16 |
|            | Power                                               | A <b>-</b> 16 |
|            | Mechanical                                          | A-17          |
|            | Environment                                         | A-17          |
| Appendix B | Default Settings                                    |               |
|            | Factory Default Settings                            | B-2           |
| Appendix C | Lock Levels                                         |               |
| TL         | D9854 Receiver Lock Levels                          | C-2           |
| Appendix D | Equipment and Accessories                           |               |
|            | Accessory Kits for the D9854 Receiver               | D-2           |
| Appendix E | Compliance                                          |               |
|            | Applicable Standards and Notices                    | E-1           |
| Appendix F | Software End User License Agreement                 |               |

## About This Manual

#### Objective

This manual describes how to install, use and maintain the Model D9854 Advanced Program Receiver.

**Note:** The manual describes all available options for the D9854 receiver. Your D9854 receiver may only have some of the features described in this manual.

#### Audience

The audience of this manual includes **users (operators)** and **service personnel** who are responsible for the installation, configuration, operation, monitoring and service of the D9854 receiver.

#### **Required Knowledge**

To use this documentation, the user should have a basic knowledge of the technology used in relation to this product. Service personnel should have additional skills and be familiar with cabling, electronic circuitry, and wiring practices.

This manual is intended for operators who are responsible for the configuration, remote operation and maintenance of the D9854 receiver.

## Chapter 1 Quick Setup - Read Me First!

## **Connecting the Receiver**

Proceed as follows to connect the Model D9854 Advanced Program Receiver to other equipment.

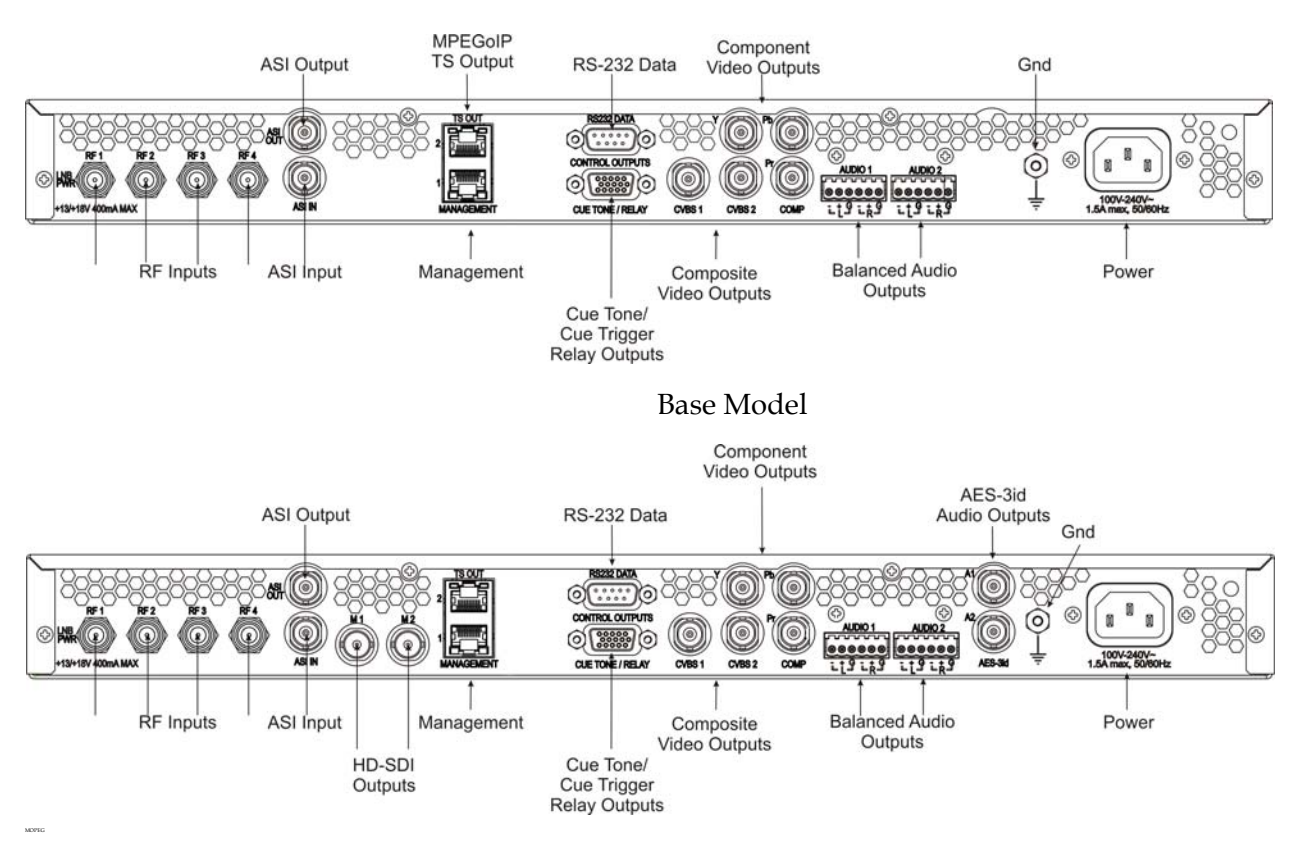

SDI Model, with SD/HD-SDI and AES outputs

- 1. Connect the L-Band signal to RF1. 13V or 18V LNB power is only available on the RF1 port. The factory default setting for LNB power is OFF.
- 2. Connect the ASI OUT port to an ASI device for digital tier applications.
- 3. Connect the Composite Video Output to a video monitor.
- 4. Connect the terminal block balanced audio outputs labeled AUDIO 1 and AUDIO 2 to monitoring equipment.
- 5. Apply power by connecting the receiver to a power outlet. The message "Application Starting" will appear on the front panel. The boot process approximately 1 minute for the unit to initialize. When ready, the front panel display shows the startup screen.
- 6. The Ethernet Management port does not currently provide SNMP or management control. It is used for software application downloads only.

7. Connect the HD-SDI outputs (M1 and M2) to HD compatible signal processing equipment or HD signal monitoring equipment, if applicable.

#### Maintenance of EMC Compliance

The power cord (consisting of appliance coupler, flexible cord, and plug) supplied with this product meets the requirements for use in the country for which this product was purchased. In general, the power cord must be approved by an acceptable, accredited agency responsible for evaluation in the country where the product will be used.

Double-shielded (braid/foil or braid/braid) cables should be used for all ASI I/O and RF inputs. Single-shield cables are acceptable for all other inputs and outputs. For terminal block (Alarms) I/O, no shielding is required.

- 1. Press **MENU** to display the Main menu.
- 2. Press ► to go to the Setup menu. Press SELECT. Press ► to go to the IP menu. Press SELECT.
- 3. Use the ▲▼ arrow keys to navigate up and down the IP menu, and the ◀▶ arrow keys to move across the IP menu to set the IP Address, Mask and Gateway parameters. Use the number keys to directly enter numbers in the fields. For more information on keypad operation, see Front Panel Controls & Display.
- 4. Press **SELECT** each time to save the changes. Press **MENU** four times to return to the startup screen.

- 1. Press MENU to display the Main menu.
- 2. Press ► to get to the Setup menu. Press SELECT. Press ► to move to the TS Input menu. Press SELECT.
- 3. To setup the ASI input port, go to step 4. To setup the RF1 input port, go to step 5.
- 4. Press **SELECT** twice. Press ▼ to set the ASI port to Act (Activate). Press **SELECT**. Press **MENU** three times to return to the start-up menu. Go to step 12.
- 5. Press **SELECT**. Press ► to go to RF1. Press **SELECT** twice. Use ▼ to set the RF1 port parameter to Act (Activate). Press **SELECT**.
- 6. Press ▼ to move to the LO1, LO2, Xover menu. Verify these parameters for your application. If no change is needed, go to Step 7. If required, you may modify these settings. Use ▶ to move to the parameter that you want to modify. Press SELECT. Use the numerical keypad to enter new frequencies. Press SELECT.
- 7. Press ▼ five times to move to the Modulation and Rolloff menu. Press SELECT. Use ▲▼ to choose DVB-S or DVB-S2. Press SELECT. If DVB-S2 is used, press ▶ to choose Rolloff. Press SELECT. Use ▲▼ to choose the value. Press SELECT.
- Press ▲ to move to the Freq., Sym Rate, and FEC menu. Press SELECT. Enter the RF frequency. Press SELECT. Press ▶ to move to the Sym. Rate menu. Press SELECT. Enter the symbol rate. Press SELECT. If DVB-S2 is used, proceed to step 9. If DVB-S is used, press ▶ to go to FEC. Press SELECT. Use ▲ ▼ to select AUTO. Press SELECT.
- 9. Press ▼ twice to move to the Net ID menu. Press ▶ to choose Net ID. Press SELECT. Enter the value. Press SELECT.
- 10. Press ▼. Press SELECT. Use ▲▼ to change the LNB power, if needed. Only the RF1 port is capable of providing 13V or 18V. Press SELECT.
- 11. Press **MENU** three times. Press ► to move to Save & Exit. Press **SELECT**. Save & Exit will return you to the Main: Setup menu; Abandon & Exit will go back to the last menu accessed with the original parameters; Cancel will go back to the last menu accessed with changes saved.
- 12. The receiver will search for the signal and display "Acquisition Successful". It will find the first available channel on the network. Press **MENU** twice to return to the start-up menu.

13. If the front LED is solid green, the unit is authorized. Proceed with **Assigning a Program Channel to a PE (Program Entry)**, page 1-6. If the front LED is flashing green, the unit is unauthorized. Please contact your service provider and provide the TID number for authorization. The TID can be found on the About menu. To locate the TID, press **MENU**, press **▶** twice, and then **SELECT**. Make a note of the TID number. Press **MENU** twice to return to the start-up screen.

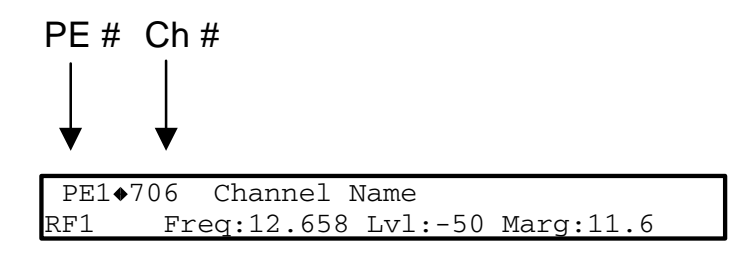

- 1. At the start-up screen, PE1 is initially displayed.
- 2. Use the ▲▼ keys to scroll through the available program channels or directly enter the channel number using the 0 to 9 keys; press **SELECT** to save the channel selection.

**Important:** In addition to ASI out availability on both models, your D9854 will be configured for either HD-SDI or MOIP output. Please follow the procedure for your model to configure the outputs.

- 1. Press **MENU** to move to the MAIN MENU.
- 2. Press ► to move to the Setup menu. Press **SELECT**.
- 3. Press  $\mathbf{\nabla}$  to move to the Outputs menu. Press **SELECT**.
- 4. Press ► to move to the TS Out menu. Press **SELECT**.
- Press SELECT to access the ASI menu. Press ▼. Press SELECT. Use ▲▼ to select the output mode. The factory default is "No Output". It is recommended to set the Output Mode to MAP Svc Chans Only. Refer to Factory Default Settings, page B-2, for information on the default settings in order to choose the desired Output Mode. Press SELECT. Press ▶ to select "YES" if requested to "RESYNC ALL?". Press SELECT. Press ▶ to move to Descrambling Mode Menu. Press SELECT. Use ▲▼ to select the scrambling mode. Press SELECT.
- 6. Press **APPLY**. Press **SELECT**.
- 7. Press MENU 5 times to return to the startup menu.

## HD-SDI Outputs (SDI Model, with SD/HD-SDI and AES outputs)

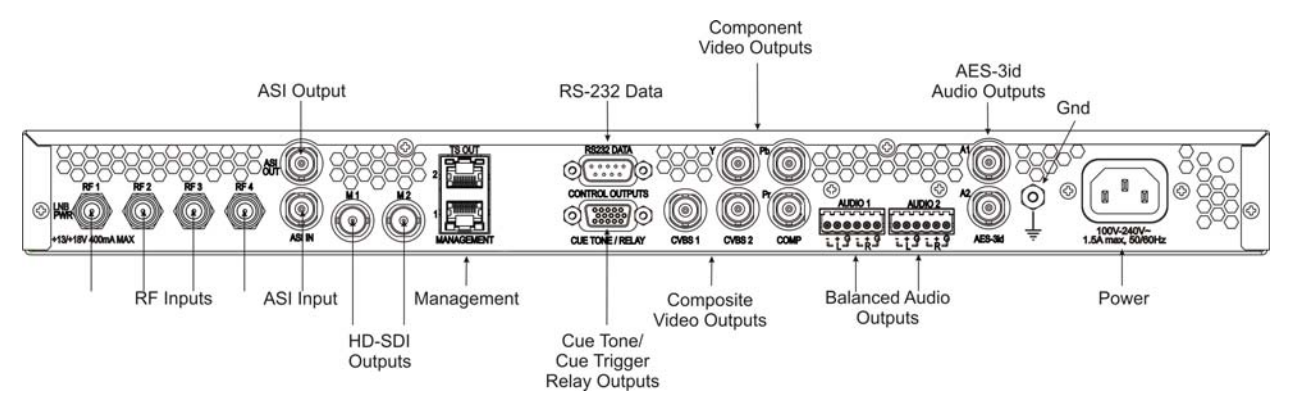

SDI Model, with SD/HD-SDI and AES outputs

- 1. Press MENU.
- 2. Press ► to move to the Setup menu. Press **SELECT**.
- 3. Press ▶ three times to move to the Services menu. Press **SELECT**.
- 4. Press **SELECT** to enter the Video menu.
- 5. Press **SELECT** to enter the PV Format menu, then use ▲▼ to navigate and configure the output. Press **SELECT** to save the changes.
- Press down arrow to move to the SD Format menu. Press SELECT to enter the menu and use ▲▼ to navigate and configure the output. Press SELECT to save the changes.
- 7. Press MENU two times. Press ▶ to move to the Outputs Menu. Press SELECT. Press ▶ two times to enter the M1/M2 Menu. Press SELECT. Press SELECT and use ▲▼ to enter ASI or SDI output on port 1. Press SELECT to save changes. Press ▶ to move to M2. Press SELECT and use ▲▼ to enter ASI or SDI output on port 2. Press MENU repeatedly to return to the startup screen.
# **MOIP Outputs (Base Model)**

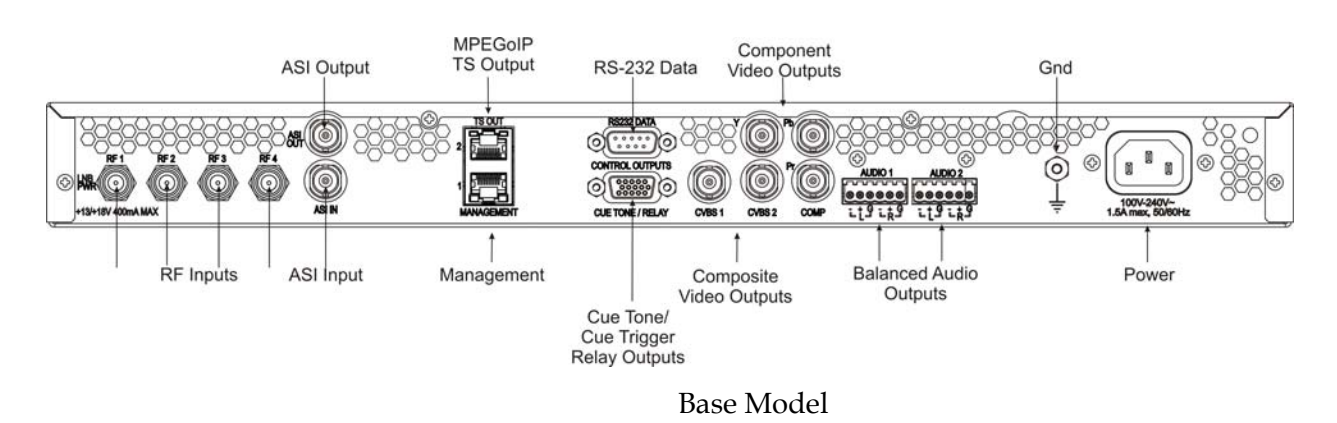

- 1. Press **MENU** to move to the Main Menu.
- 2. Press ► to move to the Setup menu. Press **SELECT**.
- 3. Press  $\mathbf{\nabla}$  to move to the Outputs menu. Press **SELECT**.
- 4. Press ► to move to the TS Out menu. Press **SELECT**.
- 5. Press ▶ to move to the MOIP menu. Press SELECT. Press ▶. Press SELECT for Rate Control. Use ▲▼ to select "USER". Selecting "Auto" for Rate Control results in the device setting the output rate to be the same as the input rate. Press SELECT. Press ▶ to move to the User Rate menu. Press SELECT and use the keypad to enter the desired bit rate. Press SELECT to save changes.
- Press ▼ to move to the Output Mode. Press SELECT. Use ▲▼ to choose the output mode for your application. Press Select. Press ▶ to move to Descrambling Mode menu. Press SELECT. Use ▲▼ to select the scrambling mode. Press SELECT.
- 7. Press ▼. Press ▶ to move to Insert Null Packet. Press SELECT. Use ▲▼ to change the selection to "No". Press SELECT.
- 8. Press ▼ two times. Press SELECT. Use ▲ ▼ to change the selection to UDP or RTP. Press SELECT.
- Press ▼. Press SELECT. Enter the Destination Address using the keypad. Press SELECT. Press ► to move to the UDP Port. Press SELECT and enter the Port number using the keypad. Press SELECT to save the change. Press ► to move to the source port. Press SELECT and enter the Port number using the keypad. Press SELECT to save the change. The default is zero, which allows the system to assign a port.
- 10. Press ▼. Press ► two times to move to PCR@IP Start menu. Press SELECT. Press ▼ to set value to "No". Press SELECT to save the value.
- 11. Press ▼ two times. Press ▶ to move to PCR Addition. Press ▼ to select "No".
- 12. Press **MENU** to exit the menu level and save the changes.

# Setting the DPM Mode

A program can be set to one of three Digital Program Mapping (DPM) modes, either Drop, Pass or Map respectively. Refer to **Setup Menu: Outputs**, page 4-65 for more information on the DPM modes.

| LCD Setting | Description                                                                                                    |
|-------------|----------------------------------------------------------------------------------------------------|
| Drop        | Removes the service and its associated PMT reference from the transport output.                                                                             |
| Pass        | Permits the source content and PMT reference to appear in the transport output with the same references unless the source material is MAPped on another PE. |
| Мар         | Provides the flexibility to define all the outgoing PID numbers for a PE, including those not currently on transmission.                                    |

To set the DPM Mode:

- 1. Press MENU to display the Main Menu.
- 2. Press ► to move to the Setup menu. Press SELECT.
- 3. Press ▶ five times to move to the Outputs menu. Press SELECT.
- 4. Press ► to move to the TS Out menu. Press **SELECT**.
- 5. Press ▶ twice to move to the DPM menu. Press **SELECT**.
- 6. Press SELECT to access the Global menu.
- 7. Press **SELECT** to choose ASI for Resync All.
- 8. Press **MENU**. Press ► to move to the ASI menu. Press **SELECT**. Verify the PE1"InCh" and "OutCh" programs.
- 9. Press ► three times to choose Act. Press SELECT. Use ▲ ▼ to select the DPM action for the PID associated with the PE. Press SELECT. Press APPLY.
- 10. Press **MENU** six times to return to the start-up screen.

# Chapter 2 Introduction

# **Overview**

## Introduction

This chapter is a general introduction to the Model D9854 Advanced Program Receiver. It describes the most common applications and interfaces of the receiver.

# In This Chapter

This chapter contains the following topics.

| Торіс                             | See Page |
|-----------------------------------|----------|
| D9854 Advanced Program Receiver   | 2-2      |
| Transport Stream Outputs          | 2-4      |
| Control and Management Interfaces | 2-6      |

## **General Description**

The Model D9854 Advanced Program Receiver is designed for satellite content distribution applications requiring DVB-S and DVB-S2 reception capabilities with advanced digital outputs for digital tier program distribution. A built-in decoder will be capable of decoding a MPEG-2 or MPEG-4 High Definition (HD) program for analog monitoring or high-quality HD-SDI output version will be available for re-encode applications.

The ASI transport output or the optional MPEGoIP output will provide a number of output modes including the capability of carrying a decrypted program for digital tier distribution. This helps ensure that compressed video programs are efficiently distributed to households equipped with digital set-top boxes. Digital Program Insertion (DPI) information will also be available along with the video and audio PIDs (Packet Identifiers) for external ad insertion in compressed digital format.

#### **Key Features**

The D9854 receiver provides the following key features:

- Four L-band inputs
- DVB-S QPSK demodulation
- DVB-S2 QPSK/8PSK demodulation
- PowerVu® conditional access with DES or DVB descrambling
- Supports Basic Interoperable Scrambling System (BISS) conditional access
- DVB-CI support for CAM-based conditional access
- 4:2:0 HD MPEG-4 AVC and MPEG-2 1080i and 720p decoding
- 4:2:0 SD MPEG-4 AVC and MPEG-2 decoding
- Aspect ratio conversion (4:3, 16:9, 14:9) with Active Format Descriptor (AFD) control for SD programs
- AFD support for down-conversion of HD programs with aspect ratio conversion
- Closed Captioning support for EIA-608 and EIA-708
- MPEG and Dolby® Digital audio decoding
- DVB or Imitext subtitling
- Four audio outputs providing either two stereo pairs or four mono channels of balanced, audio, each with the ability to use part of their output for applications such as SAP, cue tones, etc.
- Utility data up to 38.4 kbps via RS-232
- Uplink addressable decoder output control (VBI, audio routing, DPI, and ASI output)
- Fingerprint trigger
- Field upgradeable software and security
- SNMP for setup, control, and monitoring
- Front panel LCD for control and monitoring

# D9854 Advanced Program Receiver, Continued

- Web browser interface for easy setup, control, and monitoring. The supported web browsers are: Internet Explorer 7.0, Internet Explorer 8.0, Firefox 3.5, and Firefox 3.6.
- DVB-VBI and SCTE-127 support
- CAM Interface software
- DTMF cue tone and cue trigger outputs for ad insertion
- Digital Program Mapping providing uplink control for service replacements in blackout areas
- Multiprotocol Encapsulation (MPE) output

#### **Optional Features**

The following features are available options:

- MPEGoIP output only available on the Digital Transport Model
- User-switchable redundant ASI outputs or SDI or HD-SDI outputs
- SD or HD-SDI video output with embedded audio
- AES-3id digital audio output

#### SFN Model Receivers

Single Frequency Network (SFN) receivers do not include some of the key features normally equipped on D9854 receivers, such as Digital Program Mapping (DPM), MPEGoIP output, and transport stream null packet stuffing. These features are disabled on this receiver model. SFN model receivers can be identified by the part number "401943801060305" on the label on the top cover of the unit.

#### Software Update

All software in the D9854 receiver is stored in non-volatile memory that can be electrically programmed. New software releases for the D9854 receiver can be downloaded via the Ethernet 10/100/1000 BaseT Management interface.

# **Transport Stream Outputs**

## **DVB-ASI Transport Stream Output**

The D9854 receiver has one DVB-ASI output. This output can be used as an input for a DVB-T transmitter or other types of DVB-ASI reception equipment.

#### **MPEGoIP Output**

The optional MPEGoIP output provides a number of output modes including the capability of carrying a decrypted program for digital tier distribution. This helps ensure that compressed video programs are efficiently distributed to households equipped with digital set-top boxes. Digital Program Insertion (DPI) information will also be available along with the video and audio PIDs (Packet Identifiers) for external ad-insertion in compressed digital format.

The diagram below shows an example of the D9854 receiver used in an MPEGoIP application.

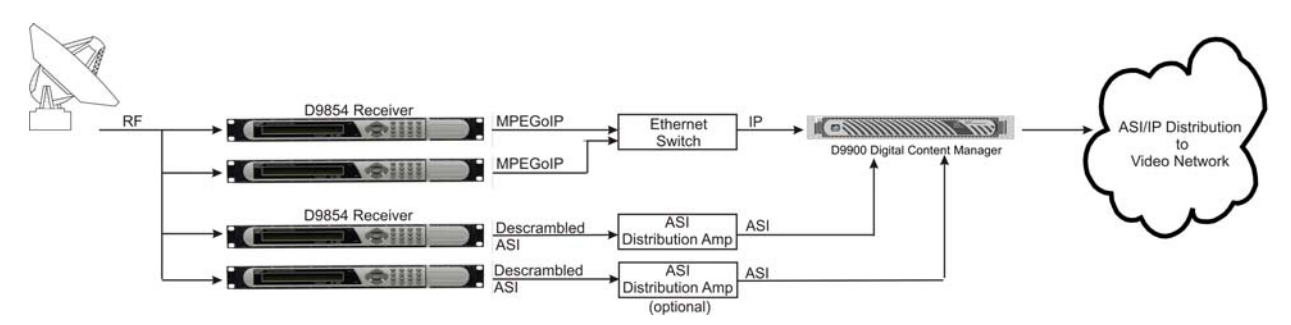

#### **MPE Output**

The Multiprotocol Encapsulation (MPE) output provides a means to carry packet oriented IP protocols on top of a transport stream. The MPE output receives IP packets from the transport stream and the IP data can be sent through an Ethernet switch to an IP router or directly to a receiving device.

The diagram below shows an example of the D9854 receiver used in an MPE application.

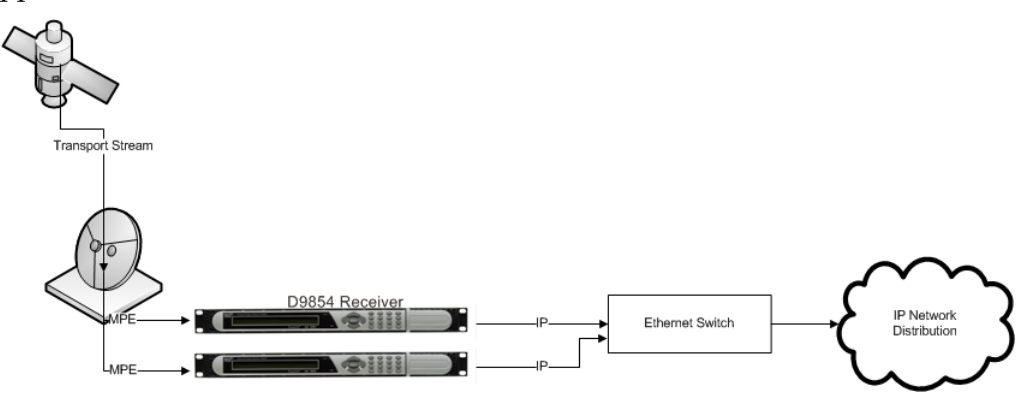

## **HD-SDI Outputs**

The D9854 Advanced Program Receiver is designed for satellite content distribution applications requiring DVB-S and DVB-S2 reception capabilities with advanced digital outputs for digital tier program distribution. A built-in decoder is capable of decoding an MPEG-2 or MPEG-4 High Definition (HD) program for analog monitoring. A high-quality HD-SDI output version is available for re-encoding applications.

The diagram below shows an example of the D9854 receiver used in HD-SDI monitoring applications.

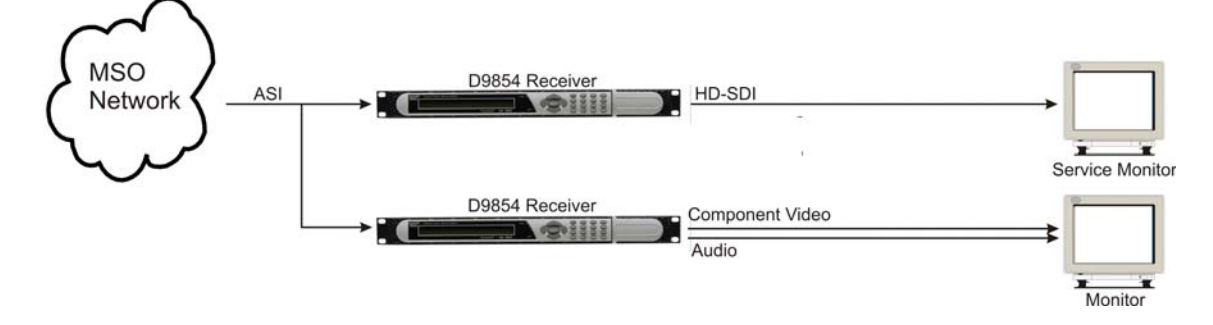

# **Control and Management Interfaces**

## Ethernet

The Management interface for the D9854 receiver is the 10/100/1000 BaseT Ethernet interface. It is used for upgrading the software application.

## **Front Panel Control**

The front panel keypad and LCD are used to control and monitor the operating parameters of the D9854 receiver.

The following diagram shows the front panel with its different sections.

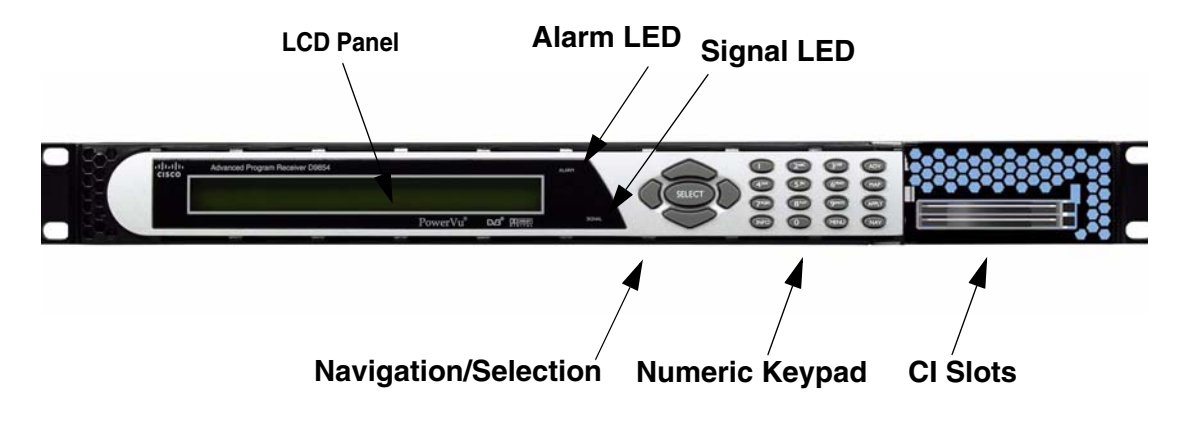

# Chapter 3 Installation

# **Overview**

## Introduction

This chapter describes how to install the D9854 Advanced Program Receiver. Before installing the D9854 Advanced Program Receiver, read all safety precautions and guidelines thoroughly.

## **Qualified Personnel**

Only appropriately qualified and trained personnel should attempt to install, operate or maintain the D9854 receiver.

# WARNING:

Allow only qualified personnel to install this product. Otherwise, personal injury or equipment damage may occur.

# In This Chapter

This chapter contains the following topics.

| Topic                                           | See Page |
|-------------------------------------------------|----------|
| Section A - Rack Installation                   | 3-3      |
| General                                         | 3-3      |
| Section B - Rear Connector Panel                | 3-6      |
| Overview                                        | 3-6      |
| Section C - Connecting the Input/Output Signals | 3-8      |
| Connecting the RF Inputs                        | 3-8      |
| Connecting the Audio Outputs                    | 3-9      |
| Connecting the Audio Outputs                    | 3-9      |
| Connecting the Ethernet Management Interface    | 3-10     |
| Connecting the IP TS Output                     | 3-11     |
| Connecting the ASI Output                       | 3-12     |
| Connecting an External Alarm System             | 3-13     |
| Connecting the RS-232 Data Interface            | 3-14     |
| Connecting the Cue Tone/Cue Trigger Interface   | 3-15     |

| Topic                                                 | See Page |
|-------------------------------------------------------|----------|
| Setting Admin User Privileges via a Telnet Connection | 3-16     |
| Common Interface Modules                              | 3-18     |

# Section A - Rack Installation

# General

#### **Power Connection**

To operate the receiver, you must connect it to an AC power source. For information about connecting the chassis to AC power, see Appendix A - Technical Specifications.

As Cisco units are designed for continuous operation, some products do not have a power switch. In this case the mains cord and/or DC power supply cable serve(s) as the mains disconnect device.

# WARNING:

Make sure that at least one end of the power cable(s) remains easily accessible for unplugging, if you need to switch off the unit. For example: Ensure that the socket outlet is installed near the product.

# WARNING:

To avoid electrical shock, connect the three-prong plug on this product to an earth-grounded three-pin socket outlet only.

# Installing the D9854 Receiver

## **Rack Mounted**

The D9854 receiver is a 1U unit with connector access at the rear panel. The receiver is intended for mounting in a standard 19" rack with minimum 1U spacing between units to allow adequate ventilation/air flow.

The D9854 receiver is vented from front to back. Multiple units can be stacked in a rack, provided that adequate cooling is available.

#### Cooling

The D9854 receiver is cooled by the use of internal fans. The air intake is from the front and the air outlet is on the rear.

**Note:** Adequate cooling must be provided equalling 107 W (maximum) at 25°C per unit to avoid overheating.

# /!\ CAUTION:

The inlet air temperature must not exceed 50°C/122°F at any time.

#### Grounding

You must ensure that the unit is properly connected to ground in order to meet safety and EMC requirements. Before any other connection is made, the unit must be connected to a protected ground terminal as described below:

- Via the three wire power cord of the AC power supply. This connection is mandatory.
- In addition, via the protective ground terminal on the rear panel of the unit. This connection provides additional protection of the equipment.

#### To Mount the D9854 Receiver

To mount the D9854 receiver in a rack, do the following:

- 1. Mount L-brackets in the rack to support each D9854 receiver to be installed.
- 2. Place the receiver in its position in the rack.
- 3. Mount the receiver securely to the rack by securing the mounting flanges to the rack using the four screws provided.
- 4. Make sure the air outlet holes on the back of the receiver are not obstructed to allow air flow from the front to the back of the chassis.

## To Connect AC Power

To connect AC power to the D9854 receiver do the following:

- 1. Connect the power cord (supplied with the D9854 receiver) between the rear panel power receptacle and a 100 to 120/200 to 240 V AC power outlet.
- 2. Make sure that the power cable is connected to protective ground. See **Grounding**, page 3-4 for more information.

The D9854 receiver is equipped with one power supply located in the rear of the chassis. Note the location of the power supply in the event of alarms/warnings resulting in replacement of a power supply. Alarm messages appear in the Message Log.

# Section B - Rear Connector Panel

# Overview

## D9854 Receiver Rear Connector Panel

The following diagrams show the rear connector panel so the two D9854 receiver models available, Base and SDI with SD/HD-SDI and AES outputs.

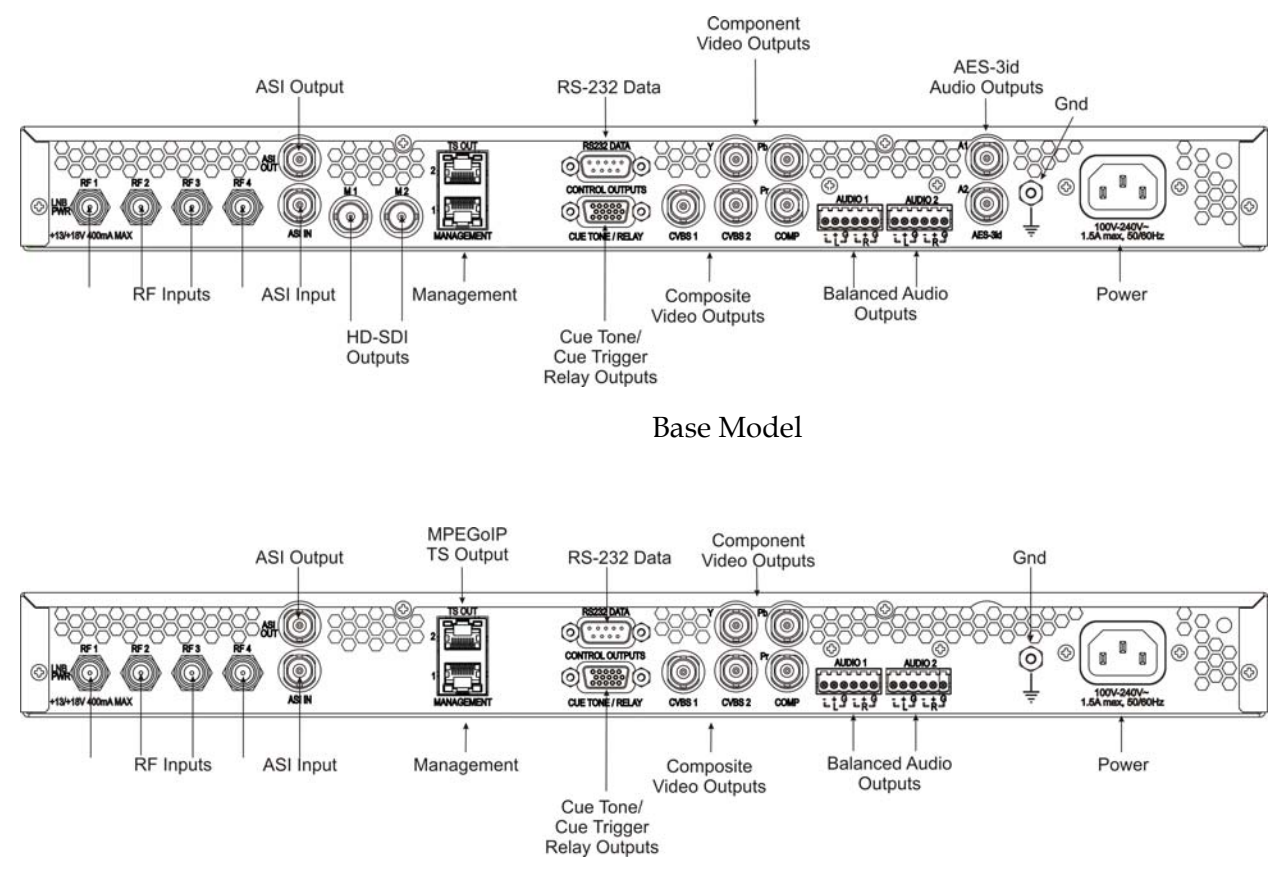

SDI Model, with SD/HD-SDI and AES outputs

## Connectors

The following table describes the function and type of the various connectors.

| Connector | Function                                                                                                    | Connector Type |
|-----------|----------------------------------------------------------------------------------------------------|----------------|
| RF Inputs | Each input accepts an LNB signal<br>input. RF1 provides LNB power for<br>use when no external LNB power<br>source is available. RF2 to R4 require<br>an external LNB power source. | F              |
| ASI Input | Asynchronous Serial Interface Input.                                                                                                    | BNC            |

| Connector                                | Function                                                                                                    | Connector Type                    |
|------------------------------------------|----------------------------------------------------------------------------------------------------|-----------------------------------|
| ASI Output                               | One Asynchronous Serial Interface<br>Output.                                                                                                    | BNC                               |
| Management                               | For code downloading/application upgrading for the D9854 receiver.                                                                                                    | RJ45                              |
| HD-SDI Outputs                           | M1 and M2 provide HD serial digital<br>video with embedded audio output<br>for HD applications according to<br>SMPTE-292M.                                                           | BNC                               |
| RS-232 Data                              | RS-232 data output: 7 bits, even<br>parity, 1 stop bit, up to 38.4 kb/s.<br>These outputs are user-configurable<br>via the Setup menu on the front<br>panel.                         | 9-pin sub-D female                |
| Cue Tone/Cue<br>Trigger Relay<br>Outputs | Program relay provides<br>programmed responses for alarms,<br>cue trigger states for ad-insertion<br>equipment, or a cue tone output for<br>connection to ad-insertion<br>equipment. | 15-pin sub-D female               |
| Composite Video<br>Outputs               | CVBS 1 and CVBS 2 provide two<br>identical SD composite video<br>outputs for monitoring applications.                                                                                | BNC                               |
| Component Video<br>Outputs               | SD to HD upconverted component<br>video output for HD monitoring<br>applications.                                                                                                    | BNC                               |
| AES-3id Audio<br>Outputs                 | AES-3id outputs. One output for each stereo channel.                                                                                                    | BNC                               |
| Balanced Audio<br>Outputs                | Audio 1 and Audio 2 provide two stereo pairs or four mono channels.                                                                                                    | Terminal Blocks                   |
| Ground                                   | Screw                                                                                                    | Grounding point for the receiver. |
| Power                                    | AC power                                                                                                    | IEC 60320 Sheet 14                |

# Section C - Connecting the Input/Output Signals

# Connecting the RF Inputs

Do as follows to connect to the RF inputs:

 Connect up to four LNB RF cables to the RF connectors labelled RF1 through RF4 on the rear of the unit.
 Use 75-ohm (braid/foil or braid/braid), low insertion loss coaxial cable.
 Each input accepts an LNB signal input. RF2 to RF4 require an external LNB power source

# **Connecting the ASI Input**

Do as follows to connect to the ASI input:

1. If desired, connect to the ASI IN port to an asynchronous serial interface for uplink monitoring.

# Connecting the Video Outputs

## Connector for the Video Output

The video output connectors are of the BNC type.

## Video Connector

The following table shows the video connector.

| Connector | Interface type | Connector type |
|-----------|----------------|----------------|
|           | SMPTE-292M     | BNC female     |

## To Connect the Component Video Output

1. Connect a video monitor to the connectors labeled Pr, Pb, and Y.

#### To Connect the Composite Video Output

Do as follows to connect to the Composite Video Output:

1. Connect a video monitor to the CVSB 1 and CVSB 2 connectors. The two outputs are identical. Use a 75-ohm double-braided coax cable.

#### To Connect the HD-SDI Outputs

Connect HD rebroadcast equipment to the connectors labeled M1 and M2, and/ or if required, connect them to a video monitor.

There are two connectors to provide active loop-through possibility.

# Connectors for the Digital Audio Output

The configuration of the D9854 receiver outputs two stereo channels. The D9854 receiver also supports encoding of audio embedded in the HD-SDI video signal.

The following drawing shows the audio connector.

| Connector | Interface type | Connector type |
|-----------|----------------|----------------|
|           | AES-292M       | BNC female.    |

Note: The digital audio output is always 75-ohm single-ended.

# To Connect the Digital Audio Outputs

Connect the audio outputs as follows:

1. Connect digital audio output broadcast equipment to the AES-3id connectors. The two stereo channels are useful for Dolby Digital 5.1 passthrough applications. Use a high-quality, double-shielded RJ6 coaxial cable.

**Hint:** For digital audio connections, use a balanced cable designed for 110-ohm AES-EBU digital audio.

# To Connect the Balanced Audio Output

1. Connect the AUDIO 1 and AUDIO 2 balanced audio outputs to monitoring equipment. Use a multi-conductor, pluggable cable from the receiver's AUDIO 1 and AUDIO 2 (Left and Right) terminals to your equipment, as shown in the following illustration.

| Connector                                       | Connector type |
|-------------------------------------------------|----------------|
| Terminal<br>acrews<br>- + G - + G<br>+ G<br>+ G | Terminal Block |

2. Feed the stripped ends of the positive, negative and ground wires into the appropriate terminals as labelled, and then screw the terminal screws (located on the top of the terminal block) finger tight to each wire.

## The Ethernet Interface

The RJ-45 interface for 10/100/1000 BaseT Ethernet is currently intended for upgrading/downloading the software application.

**Note:** You must set up the IP address, the default gateway and the subnet mask to match the network connection. This is done through the front panel menu. For further information, see **Set up for Network Connection**, page 1-3.

## **Informative Notes**

Proper cables are required for reliable Ethernet operation; to run up to a maximum segment length of 100 m and up to 100baseT, the cable has to comply with the EIA/ TIA Category 5 (or higher) wire specifications, and for 1000baseT, Category 6 is required.

## To Connect the Ethernet Interface

1. Connect an RJ-45 cable between the Ethernet connector on the D9854 receiver and the Ethernet port of your PC.

You need to set up the IP address on the D9854 receiver (via the front panel display). For information on setting up the IP address via the front panel, see **Set up for Network Connection**, page 1-3.

## The Ethernet Interface

The RJ-45 interface IP TS OUT is 10/100/1000 BASE-T Ethernet. It is intended for both MPEGoIP and MPE outputs. The MPEGoIP output of the transport stream is encapsulated in the IP packets to a groomer (e.g., Digital Content Manager 9900) for distribution. The MPE output receives IP packets from the transport stream.

## **Informative Notes**

For reliable Ethernet operation; to run over a maximum segment length of 100 m and up to 100baseT, the cable has to comply with the EIA/TIA Category 5 (or higher) wire specifications, and for 1000baseT, Category 6 is required.

## To Connect the Ethernet Interface

1. Connect a crossed RJ-45 cable between the Ethernet connector on the D9854 receiver and the Ethernet port of the equipment after the D9854 receiver. The equipment after the D9854 receiver could be an IP router or a switch.

# Connecting the ASI Output

## To Connect the ASI Output

Do as follows to connect to the ASI output:

 Connect the output signal from the D9854 receiver ASI OUT connector. Use a Belden "Brilliance" cable with foil/braid construction. The shield must provide 99% or better shielding effectiveness.

The equipment after the D9854 receiver could be a Model D9887 HDTV Receiver.

## Connector for an External Alarm System

The D9854 receiver and Alarm relay functionality. See **Connecting the Cue Tone/ Cue Trigger Interface**, page 3-15 for more information on Cue Tone and Cue Trigger equipment connections. These outputs are user-configurable via the Setup Menu on the front panel.

The Alarm output connector is a 15-pin sub-D female connector. The following diagram shows the connector and the pin allocation table for the Alarm output pins.

The connector pin states depend on the selected Relay Mode. The Relay Mode is set on the front panel via the Main: Setup: Outputs menu.

## To Change the Relay Mode

The Alarm relay is a program relay that can be configured to provide programmed responses for alarms, warnings, cue trigger states for ad-insertion equipment, or a cue tone output for connection to ad-insertion equipment. As a default, the Alarm Relay is configured for Alarm mode.

To change the Relay Mode for alarm monitoring purposes:

- 1. On the front panel menu, go the Main: Setup: Outputs, and select Cueing.
- 2. Use the down arrow key to scroll through the menu to Relay Mode.
- 3. Change the state to **Alarm** and press the **Select** key to save the new setting. As a result, the rear panel connector pin states will change to that shown in the table below for Alarm mode.

| Connector                                                | Normally<br>closed pin | Common<br>pin | Normally<br>open pin | Relay<br>Mode      |
|----------------------------------------------------------|------------------------|---------------|----------------------|--------------------|
|                                                          | 11                     | 10            | 15                   | Trigger            |
| 10<br>10<br>10<br>10<br>10<br>10<br>10<br>10<br>10<br>10 | 15                     | 10            | 11                   | Alarm<br>(default) |

**Note:** A Normally closed state implies the state when power is applied to the relay in a normal operating state, without a trigger or alarm condition present.

# Connecting the RS-232 Data Interface

## The RS-232 Data Interface

The DCE DB-9 female connector is intended for low-speed data: 7 bits, even parity, 1 stop bit, up to 38.4 kb/s (default). These outputs are user-configurable via the Setup Menu on the front panel.

The interconnect cable from the D9854 receiver to a PC should be straight through (i.e., no handshaking), shielded and equipped with a DB-9 male connector at one end to mate with the rear panel RS-232 Data interface, and a female DB-9 connector to connect to the PC.

## Pin Allocation, RS-232 Data Connector

| Connector                                                                                                    | Pin | Pin allocation |
|----------------------------------------------------------------------------------------------------|-----|----------------|
| 1                                                                                                    | 1   | Not connected  |
| · · · ·                                                                                                    | 2   | TxD            |
| $\bigcirc \bigcirc \bigcirc \bigcirc \bigcirc \bigcirc \bigcirc \bigcirc \bigcirc \bigcirc \bigcirc \bigcirc \bigcirc \bigcirc \bigcirc \bigcirc \bigcirc \bigcirc \bigcirc $ | 3   | RxD            |
|                                                                                                    | 4   | Not connected  |
| 9                                                                                                    | 5   | Ground         |
|                                                                                                    | 6   | Not connected  |
|                                                                                                    | 7   | Not connected  |
|                                                                                                    | 8   | Not connected  |
|                                                                                                    | 9   | Not connected  |

The table shows the RS-232 Data connector and the pin allocation:

# The Cue Tone Interface/Cue Trigger Interface

The D9054 HD Encoder is equipped with a connector labeled Cue Tone/Relay for alarm relay outputs for remote alarm signaling. This connector provides Cue Tone, Cue Trigger and Alarm relay functionality. These outputs are user-configurable via the Setup Menu on the front panel.

The connector is a 15-pin sub-D female connector. The following diagram shows the connector and the pin allocation table for Cue Tone, Cue Trigger and Alarm relay connections.

| Connector | Pin | Pin allocation          |
|-----------|-----|-------------------------|
|           | 1   | Cue Trig 1              |
| 1         | 2   | Cue Trig 2              |
|           | 3   | Cue Trig 3              |
| 15        | 4   | Cue Trig 4              |
|           | 5   | Cue Trig 5              |
|           | 6   | Cue Trig 6              |
|           | 7   | Cue Trig 7              |
|           | 8   | Cue Trig 8              |
|           | 9   | Not connected           |
|           | 10  | Alarm - Ground          |
|           | 11  | Alarm - Normally open   |
|           | 12  | Chassis ground          |
|           | 13  | Cue Tone -              |
|           | 14  | Cue Tone +              |
|           | 15  | Alarm - Normally closed |

Connecting the CueTone Interface

1. Connect the Cue Tone pins, 13 and 14 to a device to facilitate ad-insertion using DTMF Analog Cue Tones.

Connecting the CueTrigger Interface

1. Connect the Cue Trigger pins (1 to 8) to up to 8 serial control devices or a device to control ad-insertion. These outputs are user-configurable on the front panel menu.

## Administrator User Privileges

Up to 10 usernames/passwords can be defined for login use via a telnet or Web GUI (i.e., http) session on the D9854 receiver.

When a user tries to login via a telnet or http connection, the user is required to provide a username and a password. The user is granted access only if this username/password pair exists in the authentication table.

The first user defined in the authentication table is considered the "Admin User" and is granted special privileges. The Admin user is allowed to add new users, delete users, change usernames and modify his own passwords. All other users are only allowed to modify their passwords.

#### Starting a Telnet Session

To start a communication session with the receiver using a utility such as Telnet or Tera Term Pro, type the following command:

- 1. telnet <ip address>
- At the username prompt, enter the default username: <admin>
- At the password prompt, enter the default username: <localadmin>

#### Adding a New User

To add a new user, type the following command:

pwd add\_user <new username> <new password> <confirmed\_password>

**Note:** The <new password> and <confirmed\_password> should be identical and the new username should not match any of the usernames already defined in the authentication table.

#### **Deleting a User**

To delete a user, type the following command:

pwd del\_user < username>

#### Changing a Username

To modify a username, type the following command:

pwd change\_username < username > < new\_username > <confirmed\_username >

**Note:** The <new username> and <confirmed\_username> should be identical and the new username should not match any of the usernames already defined in the authentication table.

## Changing a Password (allowed by all Users)

Passwords can be changed by all users.

To modify a password, type the following command:

pwd change\_password < username> < new\_password> <confirmed\_password>

**Note:** The <new\_password> and <confirmed\_password> should be identical. Each user, including the admin user, can modify only his own password.

## Printing the List of Users

To print the list of users, type the following command:

pwd list\_users

Note: Only usernames will be printed. Passwords will not be visible.

#### Resetting the Login Authentication Table

At any time the user authentication table can be reset from the front panel. This option is under the Setup, IP menu. When the authentication table reset is required, the username and password are reset to the software defaults. The username and password defaults are as follows unless you have been provided customer-specific defaults in addition to the one normally supplied.

Default username - admin

Default password - localadmin

# **Common Interface Modules**

Only CAMs purchased from Cisco are currently supported. The following lists the supported CAMs:

| Common Interface Modules                                                    | Part Number |
|-----------------------------------------------------------------------------|-------------|
| Aston Professional CAM, for descrambling CONAX<br>(maximum 12 services)     | 4016669     |
| Aston Consumer CAM for descrambling CONAX<br>(maximum 2 services)           | 4016670     |
| CAM for descrambling CryptoWorks                                            | V9523361    |
| Aston Professional CAM for descrambling Irdeto<br>(maximum 12 services)     | 4016671     |
| Aston Consumer CAM for descrambling Irdeto<br>(maximum 2 services)          | 4016672     |
| Aston Professional CAM for descrambling MediaGuard<br>(maximum 12 services) | V9528197    |
| Aston Consumer CAM for descrambling MediaGuard<br>(Maximum 2 services)      | V9528198    |
| Aston Professional CAM for descrambling Viaccess<br>(maximum 12 services)   | V9528199    |
| Aston Consumer CAM for descrambling Viaccess<br>(maximum 2 services)        | V9528240    |
| CAM for descrambling Roscrypt<br>(maximum 50 services)                      | NA          |
| SMiT Professional Irdeto CAM<br>(maximum 8 services)                        | 4037372     |
| SMiT Consumer Irdeto CAM                                                    | 4037371     |

**Note:** Roscrypt CAMs are not available from Cisco, and must be purchased from a recognized vendor.

# Chapter 4 Front Panel Operation

# **Overview**

#### Introduction

This chapter describes how to set up the D9854 Advanced Program Receiver using the front panel keys and display. This information is primarily applicable for standalone operation.

## In This Chapter

This chapter contains the following topics.

| Topic                 | See Page |
|-----------------------|----------|
| About the Front Panel | 4-2      |
| Keypad Convention     | 4-4      |
| Startup Screen        | 4-8      |
| Main Menu             | 4-8      |
| Status Menu           | 4-14     |
| Setup Menu            | 4-25     |
| About Menu            | 4-96     |
| Versions Menu         | 4-98     |
| Diagnostics Menu      | 4-101    |

# About the Front Panel

#### Introduction

The D9854 receiver is operated using controls and indicators on the front panel. These include the numeric keypad, the Navigation/Selection keypad, the LCD, the Alarm and Signal indicators. These are shown in the following illustration.

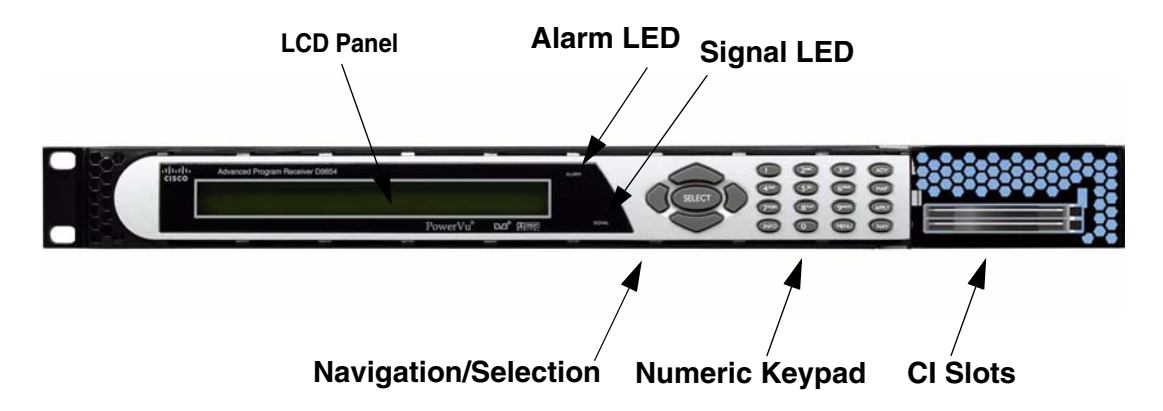

LCD

The LCD provides information on the selections available at any menu level, current settings for parameters, and certain status and alarm indications. This is a 2x40, backlit LCD display. The top line may be status data or identifier information. It can also display optional functions available for tuning operations. The bottom line will show selections or parameter values available using the navigation/ selection keypad. The items are selected by pressing the **SELECT** (center key) or **DOWN Arrow** key on the navigation/selection keypad.

#### Keypad

The numeric keypad is used to enter alphanumeric values. The **MENU** key sets the software to the initial menu and returns to the previous menu. The **MENU** key can also be used to cancel a numeric entry at any point during the entry sequence, and the **LEFT Arrow** key allows backspacing through the entry.

#### **CI Slots**

The CI slots allow the use of CAM (Conditional Access Module) Smart Card to decrypt purchased programming. For setup information, see **Setup Menu: Common Interface (CI)**, page 4-60. For a list of supported CAMs, refer to **Common Interface Modules**, page 3-18.

# Front Panel LEDs

The functions of the LEDs are described in the table below.

| LED    | Signal<br>State/Color | Explanation                                                                                                    |
|--------|-----------------------|----------------------------------------------------------------------------------------------------|
| ALARM  | Red                   | Solid for five seconds indicates a Warning.                                                                                                    |
|        | Red                   | Flashing indicates an Alarm.                                                                                                    |
|        | Green                 | <ul> <li>Solid indicates all of the following conditions:</li> <li>all RF inputs are enabled, all inputs are locked to a signal, and are not muted.</li> <li>all routed ASI outputs are operating without an error.</li> </ul>                                                                                                    |
| SIGNAL | Green                 | <ul> <li>Flashing indicates one of the following conditions:</li> <li>difficulty with an input, route or output.</li> <li>one or more RF inputs, or the ASI input are not synchronized.</li> <li>one or more ASI outputs are routed, but muted by a fault condition.</li> <li>no RF signal is present or detected, or it is muted.</li> <li>receiver is not authorized to receive the program.</li> </ul> |
|        | Off                   | <ul> <li>Off indicates all of the following conditions:</li> <li>no RF input signal is available, enabled or detected, or the input is muted.</li> <li>no ASI input is present</li> <li>no valid inputs are available.</li> </ul>                                                                                                    |

## Navigation/Selection Keypad

The navigation keys (LEFT, RIGHT, UP and DOWN) and the SELECT key are the primary controllers. Each navigation key performs various functions, depending on the current state of the menu system (i.e., sometimes the left navigation key backspaces over an entry and sometimes moves the cursor to a different menu item). Once the cursor is over the desired function, pressing the SELECT (center key) key selects the current item. Pressing the SELECT key stores any entered values.

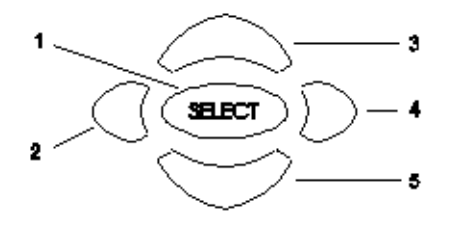

# **Keypad Convention**

#### Overview

Throughout this manual, there are references to parts of a keypad on the front of the receiver. This is the Navigation/ Selection keypad (see diagram at right), which changes its function, depending on the current state of the menu. For clarity, the following table shows which parts of this integral interface are being referenced by which term.

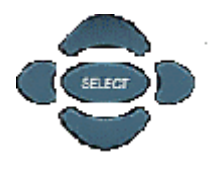

| Button | Description | Function                                                                                                    |
|--------|-------------|----------------------------------------------------------------------------------------------------|
| 1      | SELECT      | Runs the highlighted command or opens the highlighted menu.                                                                                                    |
| 2      | LEFT arrow  | When moving through menus, highlights the<br>menu item to the left. When entering data,<br>moves the cursor to the left. In some menus,<br>backspaces over the data entry. |
| 3      | UP arrow    | Highlights the menu item above.                                                                                                    |
| 4      | RIGHT arrow | When moving through menus, highlights the<br>menu item to the right. When entering data,<br>moves the cursor to the right.                                                 |
| 5      | DOWN arrow  | Highlights the menu item below.                                                                                                    |

# Keypad Convention, Continued

| When you see this  |                                        | It mean | ns        |          |          |       |
|--------------------|----------------------------------------|---------|-----------|----------|----------|-------|
| LEFT Arrow key     | Press the key on the left side of the  |         |           |          | 0        |       |
|                    | Navigation/Selection Keypad.           |         |           |          |          |       |
| RIGHT Arrow key    | Press the key on the right side of the |         |           |          |          |       |
|                    | Navigation/Selection Keypac            | 1.      |           |          |          |       |
| UP Arrow key       | Press the key on the top of the        | e       |           |          |          |       |
|                    | Navigation/Selection Keypac            | 1.      |           | 4        |          |       |
| DOWN Arrow key     | Press the key on the bottom o          | of the  |           | 1        | ~        |       |
|                    | Navigation/Selection Keypac            | 1.      |           | ,        |          |       |
| SELECT key         | Press the key in the center of         | the     |           |          | ST. LOT  |       |
|                    | Navigation/Selection Keypac            | 1.      |           |          | Sector - |       |
| INFO key           | Press the key on the lower             | _       |           | _        | _        | _     |
|                    | left of the numeric keypad             | (1)     | $\supset$ | 2 ABC    | 3 DEF    | ADV   |
|                    | for context-sensitive help             |         | _         | $\frown$ | $\frown$ |       |
|                    | messages, when available.              |         |           | (5 JKL)  | 6 MNO    | MAP   |
|                    | When entering characters in            |         | 0.00      |          |          |       |
|                    | numeric or alphanumeric                |         |           | 8        | 9        | APPLY |
|                    | fields, this key can be used           |         |           |          | MENID    | (NAV) |
|                    | to toggle between upper                |         |           |          |          |       |
|                    | and lower case.                        |         |           |          |          |       |
| MENU Key           | right of the numeric                   |         |           |          |          |       |
|                    | kowpad Starts the op screen            |         |           |          |          |       |
|                    | display. Also functions as             |         |           |          |          |       |
|                    | the Escape key so you can              |         |           |          |          |       |
|                    | back out of menus and data             |         |           |          |          |       |
|                    | entry fields.                          |         |           |          |          |       |
| Alphanumeric Entry | Pressing the numeric keys              |         |           |          |          |       |
|                    | 2-9 once will enter the                |         |           |          |          |       |
|                    | respective digit into a data           |         |           |          |          |       |
|                    | entry field. Pressing these            |         |           |          |          |       |
|                    | buttons again will enter the           |         |           |          |          |       |
|                    | first of the letters displayed         |         |           |          |          |       |
|                    | beside the number.                     |         |           |          |          |       |
|                    | Repeatedly pressing the                |         |           |          |          |       |
|                    | button will toggle through             |         |           |          |          |       |
|                    | all of that key's possible             |         |           |          |          |       |
|                    | choices. When entering text,           |         |           |          |          |       |
|                    | the 1 button can be used to            |         |           |          |          |       |
|                    | insert spaces (press twice).           |         |           |          |          |       |
|                    | To delete a character, press           |         |           |          |          |       |
|                    | 0 twice.                               |         |           |          |          |       |

# Keypad Convention, Continued

| When you see this |                            | It means |
|-------------------|----------------------------|----------|
| ADV               | Toggles between Program    |          |
|                   | Entry and Channel number.  |          |
| MAP               | Edit, insert and delete    |          |
|                   | Digital Program Mapping    |          |
|                   | (DPM) Modes on Program     |          |
|                   | Entries or on PIDS within  |          |
|                   | Program Entries.           |          |
| APPLY             | Activates current changes  |          |
|                   | without having to exit the |          |
|                   | menu.                      |          |
| NAV               | For future use.            |          |

## Locking/Unlocking the Front Panel

Depending on the customer's default settings, the receiver is shipped with a locked or unlocked front panel. You can lock or unlock the front panel using the front panel keypad.

Proceed as follows to unlock the front panel using the front panel keypad:

1. From the Startup screen, press **SELECT** and then **INFO**. This will unlock the front panel keypad and allow you to make changes to all the operating parameters; however, if the keypad remains untouched for the duration of the set timeout period (default is 60 seconds), the keypad will change back to the Lock state unless you change the keypad state on the Admin Menu. Likewise you can toggle the keypad lock state back using SELECT and INFO at any time provided the KB Lock state on the Admin Menu is Enabled. For more information on front panel keypad buttons, see **Keypad Convention**, page 4-4.

**Note:** If the lock level is 3 or 4, you must enter a password to unlock the front panel. For more information on lock level password, see **Setup Menu: Admin**, page 4-26.

- 2. To disable Lock completely, navigate to **Setup**, **Admin**, **KB Lock** in the LCD display and press the **SELECT** key.
- 3. Change the **KB Lock** state from **Enabled** to **Disabled**.
- 4. The front panel will now be unlocked allowing you to change any of the operating parameters.

To lock the front panel, perform the same procedure, except use ► to change the state. In this case you will not be prompted to confirm the operation.

#### Menu Structure

On power-up and initialization, the startup screen is displayed similar to that shown below. The screen also indicates the signal status.

| PE1 | ◆12345 Channel Name           | PE: 1  |
|-----|-------------------------------|--------|
| RF1 | Freq:12.658 Lvl:-50 Marg:11.6 | Auth:Y |

Startup Screen

Channel Authorization Status Screen

#### **Channel Authorization Status**

From the startup screen, press the right or left arrow keys on the front panel keypad to move to the PE entry authorization status screen. This screen indicates whether the selected channel is authorized.

| Auth Status | Description                              |
|-------------|------------------------------------------|
| Υ           | Indicates the channel is authorized.     |
| Ν           | Indicates the channel is not authorized. |

## LCD Panel

The LCD panel displays basic signal and program information in the LCD display, as described in the following illustration:

| LCD Setting  | Description                                                                                                    |
|--------------|----------------------------------------------------------------------------------------------------|
| PE           | Program Entry (PE). The receiver supports up to 16<br>program entries at the analog outputs.<br>PE1 is used by the PowerVu signal only.<br>PE2 to PE16 is used by the Conditional Access Module<br>(CAM) only. |
| 12345        | Channel for program monitoring.                                                                                                    |
| Channel name | Name of the monitored program.                                                                                                    |

# Startup Screen, Continued

| LCD Setting | Description                                                                                                    |  |
|-------------|----------------------------------------------------------------------------------------------------|--|
| RF          | Active RF input port.                                                                                                    |  |
|             | <b>Note:</b> ASI will be shown if the ASI input port is active.                                                                                                    |  |
| Freq:       | Downlink frequency of the tuned signal in GHz.                                                                                                    |  |
| Lvl:        | Signal level in dBm.                                                                                                    |  |
| Marg:       | Carrier-to-noise (C/N) margin in dB.                                                                                                    |  |
| DEGD        | The Degraded indicator only appears if there is a degraded<br>tuning information in use. This occurs if the SI tables are not<br>consistent on the incoming stream. The receiver will<br>attempt to identify the service list based on the information<br>available. Check the SI acquisition and stream information<br>to ensure that the channels, network, and tuning<br>information is operating as expected. |  |

# LCD Symbol

Various symbols will periodically appear in the top right-hand corner of the LCD panel, indicating which user actions are currently acceptable. The following displays the location of the symbol:

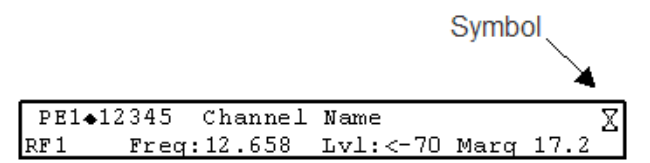

The following table describes the various symbols:

| LCD Symbol | Description                                                                                                    |
|------------|----------------------------------------------------------------------------------------------------|
| X          | The Hourglass indicates that parameters are being saved in<br>the background. You can continue to perform any operation<br>desired.                                                        |
|            | <b>Note:</b> If a power-cycle/interruption occurs while the hourglass is displayed, some parameters may not be saved. Refrain from powering off the unit while the hourglass is displayed. |
| 0          | The Info symbol indicates that the INFO key is active. In most cases, this will display contextual information on the LCD screen.                                                          |

# Startup Screen, Continued

| LCD Symbol | Description                                                                                                    |
|------------|----------------------------------------------------------------------------------------------------|
| 9          | The Select symbol indicates that the SELECT key is active.                                                                                                    |
| •          | The Left/Right symbol indicates that the RIGHT/LEFT arrow key is active; e.g., pressing the RIGHT/LEFT arrow key will have an affect, such as moving the cursor to the right/left. |
| ▲▼         | The up/down symbol indicates that the UP/DOWN arrow key is active.                                                                                                    |
| D2         | The Download In Progress (DL) symbol indicates that the receiver is currently downloading a software update and storing it into memory in the background.                          |
|            | <b>Note:</b> Service interruption occurs during a reboot, which is always required when the receiver's software is updated.                                                        |
| ÐP         | The Download Trigger (DT) symbol indicates new software<br>is ready for download, but a download trigger by the<br>receiver is required before it will be downloaded.              |
|            | <b>Note:</b> Service interruption occurs during a reboot, which is always required when the receiver's software is updated.                                                        |
| D          | The Download symbol indicates that a software download<br>for a version of software already in memory has been<br>detected.                                                        |
| *          | The Session Open symbol indicates that you are changing a group of related items.                                                                                                  |
### Assigning a Program to the Program Entry

To assign a program to the PE:

1. Press MENU until you display the startup screen.

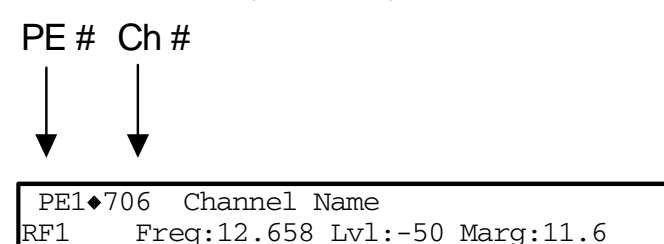

The PE (Program Entry) channel is initially displayed.

**Note:** PE1 is the default.

2. Press the ADV key to select PE1.

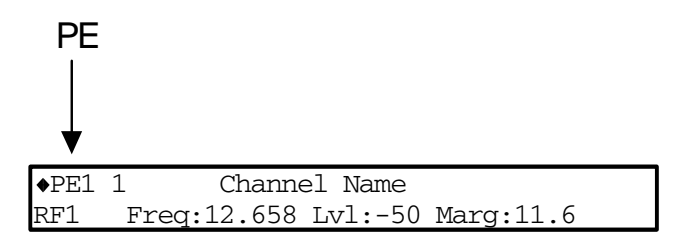

- 3. Press the UP or DOWN arrow key to scroll through the available program entries.
- 4. Press ADV again to select the channel number.

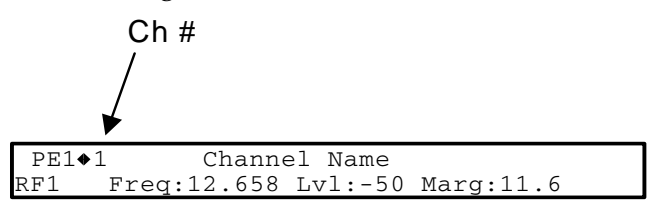

5. Directly enter the channel number using the 0 to 9 keys.

### Deleting a Program from the Program Entry

To delete a program from the PE:

- 1. Press MENU until the startup screen appears.
- 2. Navigate to the program that you want to delete.

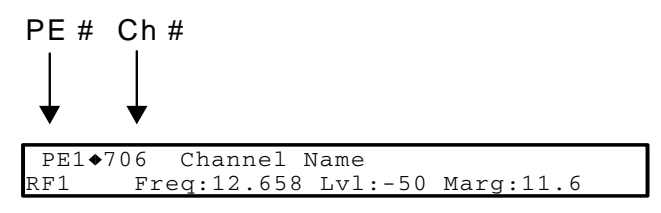

- 3. Press SELECT to select the program number.
- 4. Enter program number 0 in the PE entry to delete the program. You can also use the MAP key to re-insert a program after you have deleted it by pressing MAP.

### Program Entry Output Mode

A program can be set to one of three output modes, either Drop, Pass or Map respectively.

| LCD Setting | Description                                                                                                    |
|-------------|----------------------------------------------------------------------------------------------------|
| Drop        | Removes the service and its associated PMT reference from the transport output.                                                  |
| Pass        | Permits the source content and PMT reference to appear in<br>the transport output with the same references.                      |
| Мар         | Provides the flexibility to define all the outgoing PID<br>numbers for the PE, including those not currently on<br>transmission. |

See Setting Up Digital Program Mapping (DPM), page 4-84 for more information.

### Main Menu

Operation of the D9854 receiver begins at the Main menu. From the startup screen, press the MENU key to view the Main menu.

| Main                  | Menu 1/2 | 00         |             | Main Menu | 2/2 ( | 00  |
|-----------------------|----------|------------|-------------|-----------|-------|-----|
| ◆Status Setup About ` | Versions | <b>↓ )</b> | Diagnostics |           |       | • • |

### **Menu Selection**

Select the desired function by moving the cursor left or right by pressing the LEFT or RIGHT arrow key. Once a selection is made by pressing the SELECT key, the LCD presents the second menu level for the selected function. Succeeding levels for each function include all the hierarchical levels for the function in the front panel LCD. For example, the TS Input level is shown as Main: Setup: TS Input, with each succeeding level separated by a colon (:), as shown in the example below. The front panel menus are described on the following pages.

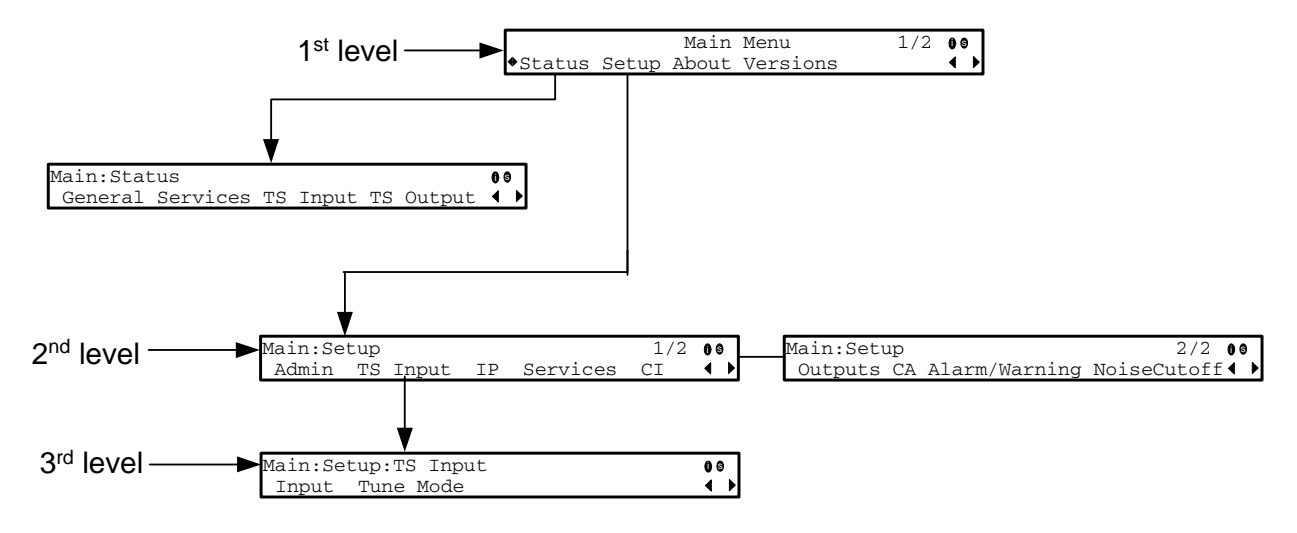

### Status Menu

#### Structure

To view the Status menu from the Main menu, press the SELECT key. The Status menu indicates the status of the input and output signals, the video and audio services, and allows you to browse and/or configure the alarms and warnings.

The Status menu is split into four parts; General, Services, TS Input and TS Output. Each parameter is described in this section. For instructions on how to select and store settings, see **About the Front Panel**, page 4-2.

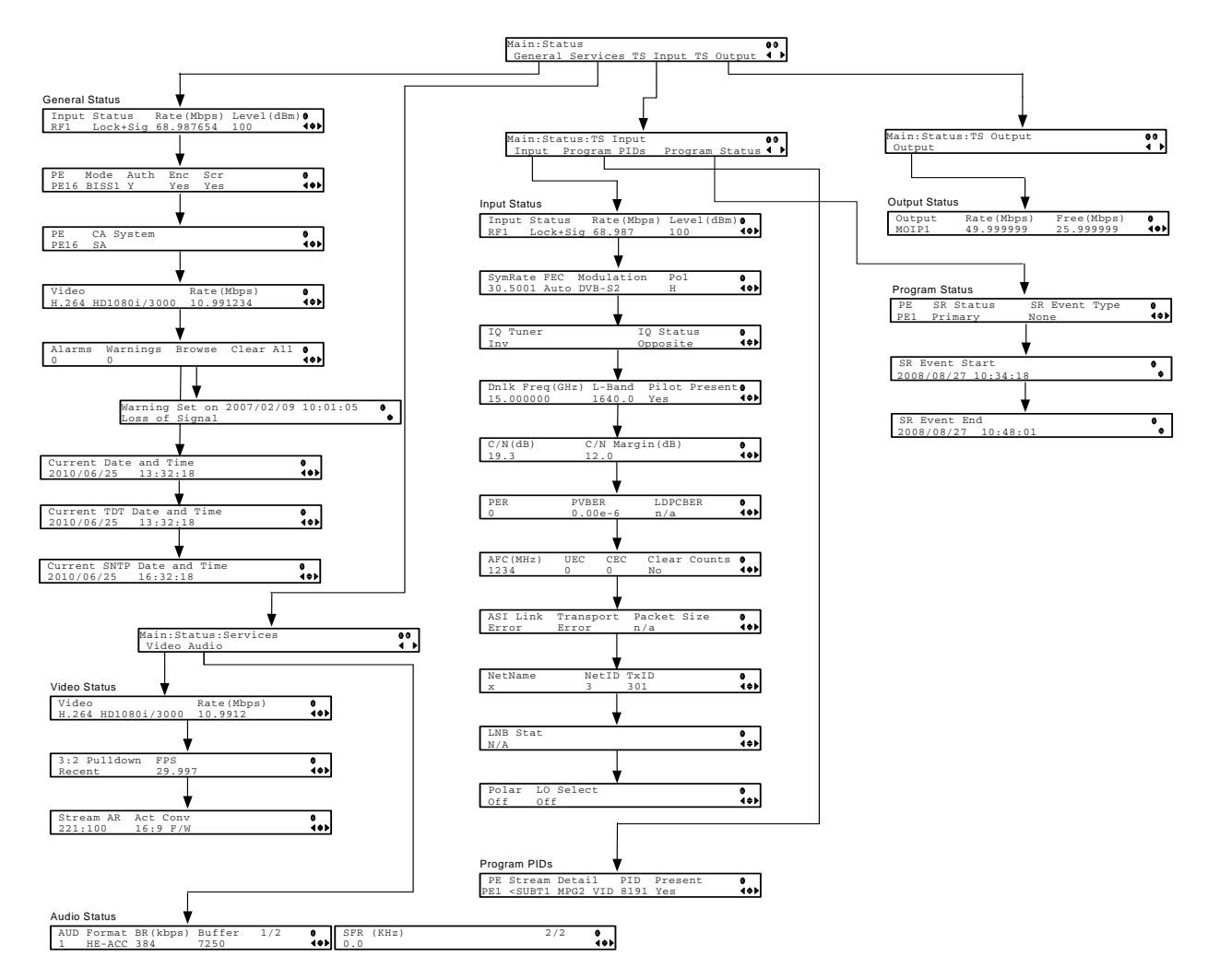

The Status menu has the following structure:

## Status Menu: General

### **GENERAL STATUS**

Input

| input       |              | - 1                      |                                                                      |
|-------------|--------------|--------------------------|----------------------------------------------------------------------|
|             | Description: | Indicates the active     | e input port receiving the signal.                                   |
| Status      |              |                          |                                                                      |
|             | Description: | Indicates the curre      | nt signal lock status for the selected RF input.                     |
|             | Parameters:  | Signal Lock - See ta     | able.                                                                |
|             |              | Status                   | Description                                                          |
|             |              | Locked                   | Indicates the receiver is locked to a carrier with no valid content. |
|             |              | Lock+Sig                 | Indicates the receiver is locked to a carrier with valid content.    |
|             |              | No Lock                  | Indicates the receiver is not locked to a carrier.                   |
| Rate (Mbps) |              |                          |                                                                      |
|             | Description: | Indicates the bit ra     | te of the received input signal.                                     |
|             | Parameters:  | in Mbps.                 |                                                                      |
| Level (dBm) |              |                          |                                                                      |
|             | Description: | Indicates the signa      | l level of the received signal.                                      |
|             | Parameters:  | in dBm.                  |                                                                      |
| PE          |              |                          |                                                                      |
|             | Description: | Indicates the Prog       | ram Entry number.                                                    |
|             | Parameters:  | PE1 to PE16.             |                                                                      |
| Mode        |              |                          |                                                                      |
|             | Description: | Indicates the type BISS. | of CA used for the received signal, e.g., SA or                      |
| Auth        |              |                          |                                                                      |
|             | Description: | Indicates whether        | the receiver is authorized to receive the signal.                    |
|             | Parameters:  | Yes, No.                 |                                                                      |

# Status Menu: General, Continued

| Enc          |              |                                                                                                    |
|--------------|--------------|----------------------------------------------------------------------------------------------------|
|              | Description: | Indicates whether the received signal is encrypted.                                                                                                    |
|              | Parameters:  | Yes or No.                                                                                                    |
| Scr          |              |                                                                                                    |
|              | Description: | Indicates whether the received signal is scrambled.                                                                                                    |
|              | Parameters:  | Yes or No.                                                                                                    |
| CA System    |              |                                                                                                    |
|              | Description: | Indicates the Conditional Access (CA) system used for the received signal.                                                                                                   |
|              | Parameters:  | SA or BISS.                                                                                                    |
| Video        |              |                                                                                                    |
|              | Description: | Indicates the input stream type and source resolution of the received signal/program.                                                                                        |
|              | Parameters:  | SD480i/2997, SD480i/3000, SD576i/2500, HD720p/5000, HD720p/<br>5994, HD720p/6000, HD1080i/2500, HD1080i/2997, HD1080i/<br>3000, Unknown or Unsupported.                      |
| Rate (Mbps)  |              |                                                                                                    |
|              | Description: | Indicates the bit rate of the received video program.                                                                                                    |
| Alarms       |              |                                                                                                    |
|              | Description: | Displays the number of currently active Alarms.                                                                                                    |
| Warnings     |              |                                                                                                    |
|              | Description: | Indicates the number of currently active Warnings.                                                                                                    |
| Browse       |              |                                                                                                    |
|              | Description: | Select this option to scroll through the current alarms and warnings.                                                                                                    |
| Clear All    |              |                                                                                                    |
|              | Description: | Select this option to clear all the current warnings and alarms. You will be prompted to verify whether you want to clear all the alarms and warnings.                       |
|              | Parameters:  | Abort, Continue. Select Abort to cancel the operation or Continue to clear all the warnings and alarms.                                                                      |
| Current Date | and Time     |                                                                                                    |
|              | Description: | By default, it displays the current TDT date and time, if the SNTP information is unavailable. If the SNTP information is available, it will display the SNTP date and time. |

## Status Menu: Services

| Current TDT  | Date and Time   |                                                                                                    |
|--------------|-----------------|----------------------------------------------------------------------------------------------------|
|              | Description:    | Displays the current TDT (Time and Date Table) date and time received from the DVB stream.                                                               |
| Current SNTI | P Date and Time |                                                                                                    |
|              | Description:    | Displays the current SNTP (Simple Networking Time Protocol) date<br>and time if IRD receives a valid reply from the NTP server.                          |
| SERVICES     |                 |                                                                                                    |
| VIDEO STAT   | US              |                                                                                                    |
| Video        |                 |                                                                                                    |
|              | Description:    | Indicates the input stream type and source resolution of the received signal/program.                                                                    |
|              | Parameters:     | SD480i/2997, SD480i/3000, SD576i/2500, HD720p/5000, HD720p/<br>5994, HD720p/6000, HD1080i/2500, HD1080i/2997, HD1080i/<br>3000, Unknown, or Unsupported. |
| Rate (Mbps)  |                 |                                                                                                    |
| •            | Description:    | Indicates the bit rate of the received video program.                                                                                                    |
| 3:2 Pulldown |                 |                                                                                                    |
|              | Description:    | Indicates whether 3:2 pulldown mode is detected.                                                                                                    |
|              | Parameters:     | Yes, No or Recent.                                                                                                    |
| FPS          |                 |                                                                                                    |
|              | Description:    | Indicates the frame rate in frames per second.                                                                                                    |
|              | Typically 25.0, | 29.97, 30.0, 50.0, 59.94, 60.0, unknown or unsupported.                                                                                                  |
| Stream AR    |                 |                                                                                                    |
|              | Description:    | Indicates the stream aspect ratio.                                                                                                    |
|              | Parameters:     | 4:3, 14:9 or 16:9.                                                                                                    |
| Act Conv     |                 |                                                                                                    |
|              | Description:    | This is the type of aspect ratio conversion that the receiver will perform based on your selection.                                                      |
|              | Parameters:     | None, 4:3 L/B, 4:3 P/B, 14:9, 14:9, 4:3 F/H or 16:9 F/W.                                                                                                 |

# Status Menu: Services, Continued

### AUDIO STATUS

| AUD       |              |                                                                                                   |
|-----------|--------------|---------------------------------------------------------------------------------------------------|
|           | Description: | Indicates the audio channel within the stream when the signal contains more than two audio pairs. |
|           | Parameters:  | AUD1 for audio channel Aud1.                                                                      |
|           |              | AUD2 for audio channel Aud2.                                                                      |
|           |              | AUD1 to AUD4 for two stereo audio channels.                                                       |
| Format    |              |                                                                                                   |
|           | Description: | Indicates the received audio channel format.                                                      |
|           | Parameters:  | MPEG, AC3, AAC, HEAAC or DDP.                                                                     |
| BR (Kbps) |              |                                                                                                   |
|           | Description: | Indicates the audio bit rate of the received audio channel.                                       |
|           | Parameters:  | in Kbps.                                                                                          |
| Buffer    |              |                                                                                                   |
|           | Description: | Indicates the audio input buffer level.                                                           |
|           | Parameters:  | in bytes.                                                                                         |
| SFR (KHz) |              |                                                                                                   |
|           | Description: | Indicates the audio sampling frequency in KHz.                                                    |
|           | Parameters:  | 32, 44.1, or 48 KHz.                                                                              |
| TS INPUT  |              |                                                                                                   |
| INPUT     |              |                                                                                                   |
| Input     |              |                                                                                                   |
| •         | Description: | Indicates the active input port receiving the signal.                                             |
|           | Parameters:  | RF1, RF2, RF3, RF4, or ASI.                                                                       |
|           |              |                                                                                                   |

# Status Menu: TS Input

### Status

Description:Indicates the current signal lock status for the input.Parameters:Signal Lock - See table.

|             |              | Status                                                         | Description                                                                                                    |
|-------------|--------------|----------------------------------------------------------------|----------------------------------------------------------------------------------------------------|
|             |              | Locked                                                         | Indicates the receiver is locked to a carrier with no valid content.                                                                           |
|             |              | Lock+Sig                                                       | Indicates the receiver is locked to a carrier with valid content.                                                                              |
|             |              | No Lock                                                        | Indicates the receiver is not locked to a carrier.                                                                                             |
| Rate (Mbps) |              | <u> </u>                                                       | ·                                                                                                    |
|             | Description: | Indicates the bit ra                                           | te of the received input signal.                                                                                                    |
|             | Parameters:  | in Mbps.                                                       |                                                                                                    |
| Level (dBm) |              |                                                                |                                                                                                    |
|             | Description: | Indicates the signa                                            | l level of the received signal.                                                                                                    |
|             | Parameters:  | in dBm.                                                        |                                                                                                    |
| SymRate     |              |                                                                |                                                                                                    |
|             | Description: | Indicates the Symb                                             | ool Rate of the received signal.                                                                                                    |
|             | Parameters:  | in Msymbols/seco                                               | nd.                                                                                                    |
| FEC         |              |                                                                |                                                                                                    |
|             | Description: | Indicates the FEC (<br>signal.                                 | (Forward Error Correction) rate of the received                                                                                                |
|             | Parameters:  | N/A, 1/2, 3/5, 2/3                                             | 3, 3/4, 4/5, 5/6, 7/8, 8/9 or 9/10.                                                                                                    |
| Modulation  |              |                                                                |                                                                                                    |
|             | Description: | Indicates the modu                                             | alation type for the received signal.                                                                                                    |
|             | Parameters:  | N/A, QPSK, 8PSK                                                | , DVB-S, DVB-S2 or 16QAM.                                                                                                    |
| Pol         |              |                                                                |                                                                                                    |
|             | Description: | Indicates the signa<br>applicable when L<br>setting must match | l polarization setting. This setting is only<br>NB Power is set to H-NIT or V-NIT. The select<br>n the polarization of the transmitted signal. |
|             | Parameters:  | Horiz (Horizontal)                                             | , Vert (Vertical) or Auto.                                                                                                    |

| IQ Tuner      |              |                                                                                                    |
|---------------|--------------|----------------------------------------------------------------------------------------------------|
|               | Description: | Indicates the IQ (Input Signal Inversion) for the received signal.                                                                                              |
|               | Parameters:  | Inv or NonInv.                                                                                                    |
| IQ Status     |              |                                                                                                    |
|               | Description: | Indicates the input signal spectrum inversion setting (IQ), which<br>allows the operator to track and select inverted and non-inverted<br>digital signals.      |
|               | Parameters:  | Auto, Opposite, or Normal.                                                                                                    |
| Dnlk Freq (G  | Hz)          |                                                                                                    |
|               | Description: | Indicates the current downlink frequency.                                                                                                    |
|               | Parameters:  | in GHz.                                                                                                    |
| L-Band        |              |                                                                                                    |
|               | Description: | Indicates the current L-Band frequency.                                                                                                    |
|               | Parameters:  | in MHz.                                                                                                    |
| Pilot Present | İ            |                                                                                                    |
|               | Description: | Indicates whether a Pilot is present for the received signal. The Pilot is set on the modulator for input signal synchronization purposes.                      |
|               | Parameters:  | Yes or No.                                                                                                    |
| C/N (dB)      |              |                                                                                                    |
|               | Description: | Indicates the current Carrier-to-Noise ratio.                                                                                                    |
|               | Parameters:  | in dB.                                                                                                    |
| C/N Margin (  | dB)          |                                                                                                    |
| •             | Description: | Indicates the current Carrier-to-Noise Margin for the received signal. The Carrier-to-Noise margin is the actual distance that C/N is from the noise threshold. |
|               | Parameters:  | Values can be displayed in the range of -32.0 to +30.0 dB.                                                                                                    |
| PER           |              |                                                                                                    |
|               | Description: | Indicates the current PER (Packet Error Rate).                                                                                                    |
| PVBER         |              |                                                                                                    |
|               | Description: | Indicates the PV (Post-Viterbi) BER for the received signal (DVB-S).                                                                                            |
| LDPCBER       |              |                                                                                                    |
|               | Description: | Indicates the LDPC error rate for the selected input (DVB-S2).                                                                                                  |
| AFC (MHz)     |              |                                                                                                    |
| - /           | Description: | Indicates the current Automatic Frequency Control count.                                                                                                    |
|               | Parameters:  | in MHz.                                                                                                    |

| UEC          |              |                                                                                                    |
|--------------|--------------|----------------------------------------------------------------------------------------------------|
|              | Description: | Indicates the current Uncorrected Error Count for the received signal.                                                                                                    |
| CEC          |              |                                                                                                    |
|              | Description: | Indicates the current Corrected Error Count for the received signal.                                                                                                    |
| Clear Counts |              |                                                                                                    |
|              | Description: | Select this option to clear the error counters. You will be prompted to confirm the operation.                                                                                                    |
|              | Parameters:  | Yes or No.                                                                                                    |
| ASI Link     |              |                                                                                                    |
|              | Description: | Indicates whether there is a transport stream link error.                                                                                                    |
|              | Parameters:  | Yes, No or N/A.                                                                                                    |
| Transport    |              |                                                                                                    |
|              | Description: | Indicates the current transport synchronization status                                                                                                    |
|              | Parameters:  | Sync - No Sync, Normal or N/A.                                                                                                    |
| Packet Size  |              |                                                                                                    |
|              | Description: | Indicates the packet Size (in bytes) for the selected input.                                                                                                    |
|              | Parameters:  | 188 bytes or 204 bytes.                                                                                                    |
| Net Name     |              |                                                                                                    |
|              | Description: | Indicates the name assigned to the network.                                                                                                    |
|              | Parameters:  | Up to 12 alphanumeric characters.                                                                                                    |
| NetID        |              |                                                                                                    |
|              | Description: | Indicates the Network ID of the uplink signal the receiver is to<br>receive when using the selected preset. The receiver's Network ID<br>must match the Network ID associated with the transmitted signal<br>that identifies the NIT to be used. |
|              |              | Note: Each network must be assigned a unique ID (number).                                                                                                    |
|              | Parameters:  | 1 to 65535.                                                                                                    |
| TxID         |              |                                                                                                    |
|              | Description: | Indicates the Transport ID.                                                                                                    |
|              | Parameters:  | 1 to 65535.                                                                                                    |
| LNB Stat     |              |                                                                                                    |
|              | Description: | Indicates the current LNB connection status.                                                                                                    |
|              | Parameters:  | No Load, Overloaded, OverTemp, Short Circuit, Disabled, Normal or N/A.                                                                                                    |

| Polar     |              |                                                                                                    |
|-----------|--------------|----------------------------------------------------------------------------------------------------|
|           | Description: | Indicates the polarity of the received signal.                                                                                                    |
|           | Parameters:  | H (Horizontal), V (Vertical) or Off.                                                                                                    |
| LO Select |              |                                                                                                    |
|           | Description: | Indicates whether a 22 kHz tone is available on input port RF1. This is applicable for dual-band applications.                                                                                                    |
|           | Parameters:  | On or Off.                                                                                                    |
| PROGRAM I | PIDS         |                                                                                                    |
| PE        |              |                                                                                                    |
|           | Description: | Indicates the Program Entry number.                                                                                                    |
|           | Parameters:  | PE1 to PE16.                                                                                                    |
| Stream    |              |                                                                                                    |
|           | Description: | Indicates the name assigned to the Program Entry.                                                                                                    |
|           | Parameters:  | Up to 4 alphanumeric characters.                                                                                                    |
| Detail    |              |                                                                                                    |
|           | Description: | Indicates any detail associated with the program PID (e.g., MPG2 PID).                                                                                                    |
|           | Parameters:  | MPG1 VID, MPG2 VID, 422 VID, H264 VID, HD VID, MPG4 VID,<br>MPG AUD, MPG2 AUD, DVB AC3, DVB DDP, AAC AUD,<br>HEAAC, AUD, MPG4 AUD, DBE AUD, DTS AUD, DVB TXT, DVB<br>VBI, DVB SUBT, DVB ASYN, DVB SYNS, DVB SYND, DVB MPE,<br>DVB DCAR, DVB OCAR, SA VBI, ATSC AC3, ATSC DDP, SA<br>UTLD, SCTE DPI, SA HSD, SA CDDL, SA WBD, SA SUBT, ECM,<br>EMM, PCR, or UNKNOWN. |
| PID       |              |                                                                                                    |
|           | Description: | Indicates the program PID number.                                                                                                    |
|           | Parameters:  | 1 to 8191.                                                                                                    |
| Present   |              |                                                                                                    |
|           | Description: | Indicates whether the PID is present in the incoming stream.                                                                                                    |
|           | Parameters:  | Yes or No.                                                                                                    |
| TS OUTPUT |              |                                                                                                    |
| OUTPUT ST | ATUS         |                                                                                                    |
| Output    |              |                                                                                                    |
| -         | Description: | Indicates the output type.                                                                                                    |
|           | Parameters:  | ASI or MPEGoIP.                                                                                                    |

| Rate (Mbps)  |              |                                                                                                    |
|--------------|--------------|----------------------------------------------------------------------------------------------------|
|              | Description: | Indicates the current output bit rate.                                                                                                    |
|              | Parameters:  | 0 to 213 Mbps.                                                                                                    |
| Free (Mbps)  |              |                                                                                                    |
|              | Description: | Indicates the available bit bandwidth (no stuffing).                                                                                                    |
|              | Parameters:  | in Mbps.                                                                                                    |
| PROGRAM S    | TATUS        |                                                                                                    |
| PE           |              |                                                                                                    |
|              | Description: | Indicates the Program Entry number.                                                                                                    |
|              | Parameters:  | PE1 to PE16.                                                                                                    |
| SR Status    |              |                                                                                                    |
|              | Description: | This displays the status of an alternate authorized program/service<br>from the same transport stream when the receiver is not authorized<br>to view the primary program. This is an uplink initiated function<br>that maps the alternate service to the original (primary) service<br>PIDs, replacing the original service with the alternate service at the<br>digital transport output. No local intervention is required by the<br>receiver operator for provision of this service replacement feature. |
|              | Parameters:  | Not Started - Indicates that an event has not started.                                                                                                    |
|              |              | Primary - Indicates that a service replacement event is active, but the primary program is being displayed.                                                                                                    |
|              |              | Alternate - Indicates that a service replacement event is active, and that the receiver has tuned to and is displaying the alternate program/event as it is not authorized to view the scheduled event.                                                                                                    |
| SR Event Typ | pe           |                                                                                                    |
|              | Description: | Indicates the type of service replacement event.                                                                                                    |
|              | Parameters:  | None - Indicates that no service replacement event is scheduled.                                                                                                    |
|              |              | Scheduled - Indicates that all receivers will tune to the alternate<br>program at the scheduled time. This setting is only applicable to<br>current PE1 (i.e., PowerVu) programs; not PE2 through PE16.                                                                                                    |
|              |              | CA - Indicates that only receivers unauthorized to view the scheduled program will tune to the alternate program according to the selected authorization tier bits. This setting is only applicable to current PE1 (i.e., PowerVu) programs; not PE2 through PE16.                                                                                                    |
|              |              | Cue Trigger - Indicates that only receivers authorized by the Cue<br>Trigger mask will tune to the scheduled program/event. Cue<br>triggers can only be initiated /controlled on PE1 (i.e., PowerVu).                                                                                                    |

### SR Event Start

|             | Description: | Displays the start time of the service replacement event when one is scheduled; otherwise, the default start time is displayed. The default start time is 2007/09/01 00:00:00. |
|-------------|--------------|----------------------------------------------------------------------------------------------------|
| SR Event En | d            |                                                                                                    |
|             | Description: | Displays the end time of the service replacement event when one is scheduled; otherwise, the default end time is displayed. The default end time is 2007/09/01 00:00:00.       |

### Setup Menu

#### Structure

To view the Setup menu from the Main menu, press the RIGHT arrow key once and the SELECT key. The Setup menu is split into nine parts; Administration, TS Input, IP, Services, CI, Outputs, CA, Alarms/Warnings, and Noise Cutoff. For instructions on how to select and store settings, see **About the Front Panel**, page 4-2.

The Setup menu allows you to set all the parameters associated with the following:

- Administration lock level, password, factory reset, keypad lock, download mode and date and time
- TS Input frequency parameters for acquiring and locking on to an RF signal, or receiving an ASI input
- IP parameters for setting up the Ethernet ports
- Services audio video, captions, and VBI
- CI parameters to decrypt programming available from service provider programmers via CAM Smart Cards
- Outputs parameters for setting up the transport stream out, which includes DPM and transcoding
- CA conditional access
- Alarms/Warnings enables alarms/warnings traps and relays
- Noise Cutoff muting thresholds

The Setup menu has the following structure:

| Main:Setup                    | 1/2 00 | Main:Setup 2/2 00                        |
|-------------------------------|--------|------------------------------------------|
| Admin TS Input IP Services CI |        | Outputs CA Alarm/Warning NoiseCutoff ( ) |

## Setup Menu: Admin

#### Structure

To view the Admin menu from the Main menu, press the SELECT key.

For instructions on how to select and store settings, see **About the Front Panel**, page 4-2.

The Admin menu has the following structure:

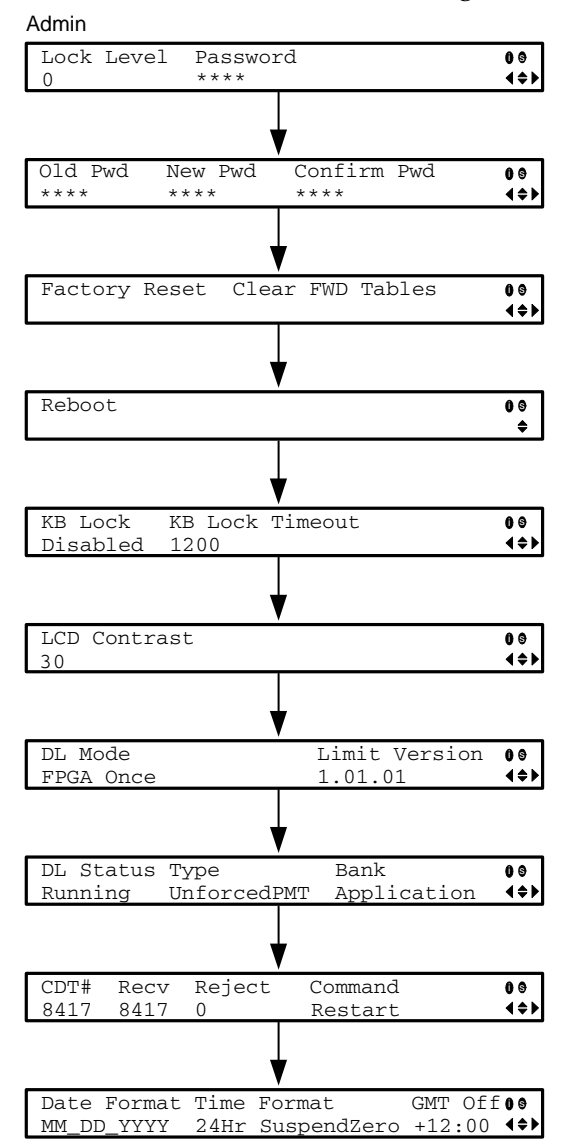

### ADMIN

| Lock Level   |                |                                                                                                    |
|--------------|----------------|----------------------------------------------------------------------------------------------------|
|              | Description:   | Sets the front panel keypad lock level.                                                                                                    |
|              | Parameters:    | 0, 1, 2 or 3.                                                                                                    |
| Password     |                |                                                                                                    |
|              | Description:   | Enter the password to successfully set the current lock level. The default password for all lock levels is 1234.                                                                                                    |
| Old Pwd, Nev | w Pwd, Confirm | Pwd                                                                                                    |
|              | Description:   | To change the password, enter the old password (Old Pwd). Next,<br>enter the new password (New Pwd, four digits in the range from<br>0000 to 9999) and re-enter the new password for confirmation<br>(Confirm Pwd). To change the password, the receiver must be in<br>Lock Level 0. The default password is 1234. |
| Factory Rese | et             |                                                                                                    |
|              | Description    | Select this option to perform a reset of receiver settings back to the factory set (default) values. A warning message prompts you to confirm the operation.                                                                                                    |
|              | Parameters:    | Reboot Unit - you are prompted to verify the operation.                                                                                                    |
|              |                | Abort or Continue.                                                                                                    |
| Clear FWD ta | ables          |                                                                                                    |
|              | Description    | Select this option to Clear the Forward Tables, which removes<br>stored database information applicable to upgraded software<br>versions. A warning message prompts you to confirm the<br>operation.                                                                                                    |
|              | Parameters:    | Abort or Continue.                                                                                                    |
| Reboot       |                |                                                                                                    |
|              | Description:   | Allows you to reboot the receiver. You will be asked to confirm the operation.                                                                                                    |
|              | Parameters:    | Select Continue to reboot the receiver or Abort to cancel the operation.                                                                                                    |
| KB Lock      |                |                                                                                                    |
|              | Description    | Sets the front panel keypad lock state.                                                                                                    |
|              | Parameters:    | Enabled or Disabled.                                                                                                    |

#### **KB Lock Timeout**

|             | Description: | Sets the keypad lock timeout period. The lock timeout period takes<br>effect when the keypad has not been touched (i.e., a key has not<br>been pressed) when on the Main Menu for the set period. Avoid<br>setting the period to a short duration when the keypad is used<br>often. |
|-------------|--------------|----------------------------------------------------------------------------------------------------|
|             | Parameters:  | 5 to 1800 seconds. The default is 60 seconds.                                                                                                    |
| LCD Contras | t            |                                                                                                    |
|             | Description  | Adjusts the contrast of the LCD menu panel.                                                                                                    |
|             | Parameters:  | 1 (lowest contrast) to 30 (highest contrast).                                                                                                    |

#### DL Mode

Description Sets the download mode.

Parameters: Once, Always or Never.

| DL Mode Setting | Description                                                                                                    |
|-----------------|----------------------------------------------------------------------------------------------------|
| Always          | Unforced download will be accepted and saved in memory.                                                                     |
| Once            | An unforced download will be<br>accepted, followed by a reboot of<br>the receiver, and the DL Mode will<br>change to Never. |
| Never           | Unforced downloads will not be accepted.                                                                                    |

**Note:** Forced downloads (initiated by the uplink) are always accepted and always result in a reboot of the receiver. *Service interruption will occur!* 

### **Limit Version**

| Description: | Indicates the current FPGA version number. |
|--------------|--------------------------------------------|
| Parameters:  | Read-only alphanumeric value.              |

| DL Status, 7 | Гуре, Bank   |                                                                                                    |
|--------------|--------------|----------------------------------------------------------------------------------------------------|
|              | Description: | Indicates the DL Mode status, type and bank (i.e., type of code).                                                                                                    |
|              | Parameters:  | DL Status - Idle, Running, Timeout. Idle indicates the receiver is<br>waiting for a download. Running indicates the receiver is<br>processing a download. Timeout indicates the receiver didn't<br>complete the download.                                                                |
|              |              | Type - None, Rear Panel, HTTP or Over Air.                                                                                                    |
|              |              | Bank - App 5514, App 7109, FPGA 7109, Sat 7109, Screen logo,<br>Menu Logo, Eth Logo, App PPC, PowerPC, DB Update or Exec Bin.                                                                                                    |
| CDT#         |              |                                                                                                    |
|              | Description: | Indicates the total number of expected CDTs, the number received, the number rejected and the download command.                                                                                                    |
|              | Parameters:  | This is the number of tables expected to be received during the current download operation.                                                                                                    |
| Recv         |              |                                                                                                    |
|              | Description: | This is the number of CDTs received since the last completed or aborted download, or power-cycle.                                                                                                    |
|              | Parameters:  | Read-only numeric value.                                                                                                    |
| Reject       |              |                                                                                                    |
| Ī            | Description: | This is the rejected table count. Tables are rejected whenever validation fails due to things like CRC failure or incorrect code or receiver type.                                                                                                    |
|              | Parameters:  | Read-only numeric value.                                                                                                    |
| Command      |              |                                                                                                    |
|              | Description: | Indicates the download command.                                                                                                    |
|              | Parameters:  | Restart, Abort or None. Abort stops a download that is currently<br>being received. Restart restarts a previously aborted download.<br>Note that the download does not resume from where it was<br>aborted, but restarts from the beginning. None means no action is to<br>be performed. |

### Date Format, Time Format, GMT Off

| Description: | Sets the Date and Time formats and the GMT offset. Time<br>information is normally broadcast as part of the transmitted digital<br>signal. It is usually the broadcasters local time relative to GMT<br>(Greenwich Mean Time).       |
|--------------|----------------------------------------------------------------------------------------------------|
| Parameters:  | Date - The following formats are supported: YYYY_MM_DD, DD_MM_YYYY, MM_DD_YYYY.                                                                                                    |
|              | Time - The following formats are supported: 24Hr, 24Hr<br>SuspendZero (the leading zero is dropped from the time), 12Hr,<br>12Hr SuspendZero (the leading zero is dropped from the time).                                            |
|              | GMT Off - Time is displayed using a time zone instead of the true local time. If the current broadcast time is not your local time, you must change this time setting in the range from -12.0 to +12.0 hours in 0.5 hour increments. |

## Setup Menu: TS Input

#### Structure

To view the TS (Transport Stream) Input menu from the Main menu, press the RIGHT arrow key once and then the SELECT key to reach the Setup menu. Then press the RIGHT arrow key once and the SELECT key to view the TS Input menu.

For instructions on how to select and store settings, see **About the Front Panel**, page 4-2.

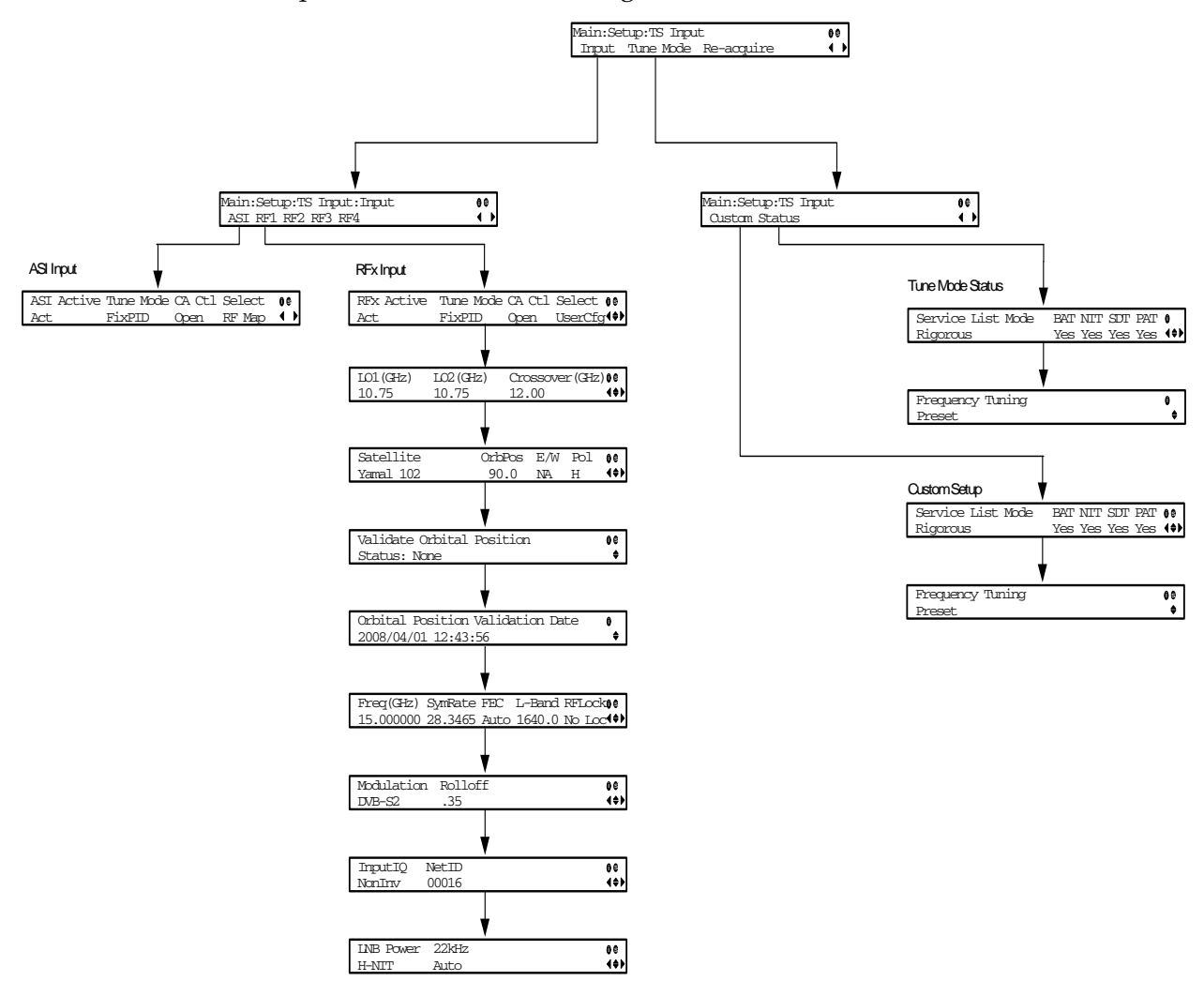

The TS Input menu has the following structure:

| ASI Active   |                                                                      |                                                                                                    |
|--------------|----------------------------------------------------------------------|----------------------------------------------------------------------------------------------------|
|              | Description:                                                         | Sets the input to be active or inactive.                                                                                                    |
|              | Parameters:                                                          | Act or No.                                                                                                    |
| Tune Mode    |                                                                      |                                                                                                    |
|              | Description:                                                         | Sets the mode used to build channel lists from allowed service lists.                                                                                                    |
|              | Parameters:                                                          | Auto, Basic, or Custom. The default is Basic.                                                                                                    |
| CA Ctl       |                                                                      |                                                                                                    |
|              | Description:                                                         | Sets the type of CA (Conditional Access) to determine which programs can be viewed via the receiver.                                                                                                    |
|              | Parameters:                                                          | Std (standard) for PowerVu signal or Open conditional access for free-to-air (i.e., in-the-clear signals).                                                                                                    |
| Select       |                                                                      |                                                                                                    |
|              | Description:                                                         | This sets the parameters the receiver uses for signal switching.                                                                                                    |
|              | Parameters:                                                          | RF Map or Preset. RF Map uses the orbital positioning settings to find and lock onto a signal, while it can be ignored for Preset.                                                                                        |
| RF1, RF2, R  | F3, RF4                                                              |                                                                                                    |
| RFx INPUT    |                                                                      |                                                                                                    |
| DEv Activo ( |                                                                      |                                                                                                    |
|              | Description:                                                         | Sets the input to be active or inactive                                                                                                    |
|              | Description.                                                         | <b>Note:</b> Setting a new input to be Active will deactivate the currently Active input.                                                                                                    |
|              | Parameters:                                                          | Act or No.                                                                                                    |
| Tune Mode    |                                                                      |                                                                                                    |
|              | Description:                                                         | Sets the mode used to build channel lists from allowed service lists.                                                                                                    |
|              | Parameters:                                                          | Auto, Basic and Custom. The default is Basic.                                                                                                    |
|              | <b>Note:</b> When e<br>tuning inform<br>tuning setting<br>abandoned. | editing the tuning, the device is in a transient state while acquiring<br>ation and channel lists, etc. The receiver reverts to the previous set of<br>s/information and channels until these changes are either saved or |
| CA Ctl       |                                                                      |                                                                                                    |
|              | Description:                                                         | Sets the type of CA (Conditional Access) to will determine which programs can be viewed via the receiver.                                                                                                    |
|              | Parameters:                                                          | Std (standard) for PowerVu signal or Open conditional access for free-to-air (i.e., in-the-clear signals).                                                                                                    |

| Select       |              |                                                                                                    |
|--------------|--------------|----------------------------------------------------------------------------------------------------|
|              | Description: | This sets the parameters the receiver uses for signal switching.                                                                                                    |
|              | Parameters:  | SW Map or UserCfg. SW Map uses the orbital positioning settings to find and lock onto a signal, while it can be ignored for UserCfg.                                                                                                    |
| LO1 (GHz)    |              |                                                                                                    |
|              | Description: | This is the Local Oscillator frequency #1. This option sets the satellite antenna LNB local oscillator #1 frequency.                                                                                                    |
|              | Parameters:  | 0.0 to 15.0 GHz. Must be lower than the value for LO2.                                                                                                    |
| LO2 (GHz)    |              |                                                                                                    |
|              | Description: | This is the Local Oscillator frequency #2. It sets the satellite antenna LNB local oscillator #2 frequency. This option is only used in dual-<br>band LNB applications.                                                                                                    |
|              | Parameters:  | 0.0 to 15.0 GHz. Must be higher than the value for LO1. In single-<br>band LNB applications, set this value to 0.0.                                                                                                    |
| Crossover (C | GHz)         |                                                                                                    |
|              | Description: | This is the crossover frequency, which is an internal threshold<br>frequency used for selecting the LO1 or LO2 frequency, depending<br>on the current Downlink frequency settings. This option is only<br>used in dual-band LNB applications.                                                                                                    |
|              | Parameters:  | 0.0 to 15.0 GHz. In single-band LNB applications, set this value to 0.0.                                                                                                    |
| Satellite    |              |                                                                                                    |
|              | Description: | This is the name of the satellite currently selected. Choose the satellite you want to use to receive the signal from the list of satellites available. When you select a satellite, the orbital position (OrbPos) is displayed. This is important for automatic switching from one RF input to another in the event of loss of the signal, allowing the receiver to acquire an alternate signal. |
|              | Parameters:  | When the satellite is not listed, enter the known orbital position (OrbPos) of the satellite you want to use to receive the signal.                                                                                                    |

| OrbPo | os |
|-------|----|
|-------|----|

| 0101 03      |                   |                                                                                                    |
|--------------|-------------------|----------------------------------------------------------------------------------------------------|
|              | Description:      | This is the location in orbit of the satellite currently being used. The satellite position (in degrees) in combination with the direction (either $E$ (East) or $W$ (West)) denotes the satellite position the dish connected to the current RF Input should point. This is used when the satellite is not available in the look-up menu list. |
|              |                   | For manual configuration, simply enter the location of the satellite<br>using the numerical keypad. The receiver will not recognize the<br>satellite name and identify it as Unknown. This setting is required<br>to resolve any ambiguity between RF inputs during automatic<br>disaster recovery.                                             |
|              | Parameters:       | Degrees.                                                                                                    |
| E/W          |                   |                                                                                                    |
|              | Description:      | Denotes the satellite position the dish connected to the current RF<br>Input should point. This is used when the satellite is not available in<br>the look-up menu list.                                                                                                    |
|              | Parameters:       | E, W or NA.                                                                                                    |
| Pol          |                   |                                                                                                    |
|              | Description:      | Marks the polarity of the signal connected to this RF input.                                                                                                    |
|              | Parameters:       | H (horizontal), Vert (vertical), A (Auto). Auto is only applicable when LNB Power is set to H-NIT or V-NIT.                                                                                                    |
| Validate Orl | oital Position    |                                                                                                    |
|              | Description:      | This option allows you to configure and validate the RF inputs to<br>match those expected by the network. The receiver will check to see<br>if all the frequencies in the Network Information Table (NIT) can be<br>tuned to.                                                                                                    |
|              | Parameters:       | Yes or No.                                                                                                    |
| Orbital Posi | tion Validation D | Date                                                                                                    |
|              | Description:      | This displays the last date that the 'Validate Orbital Position' operation was performed.                                                                                                    |
|              | Parameters:       | N/A.                                                                                                    |
| Freq (GHz)   |                   |                                                                                                    |
|              | Description:      | This is the current Downlink operating frequency used by the receiver for tuning the received digital signal.                                                                                                    |
|              | Parameters:       | 0.0 to 15.0 GHz.                                                                                                    |
|              |                   |                                                                                                    |

| SymRate    |              |                                                                                                    |
|------------|--------------|----------------------------------------------------------------------------------------------------|
| -          | Description: | This is the symbol rate. The symbol rate must match that of transmitted signal.                                                                                                    |
|            | Parameters:  | 1.0 to 45.0 Ms/s for DVB-S.                                                                                                    |
|            |              | 1.0 to 30.0 Ms/s for DVB-S2 if Pilot Present is set to Yes.                                                                                                    |
|            |              | 5.0 to 30.0 Ms/s for DVB-S2 if Pilot Present is set to No.                                                                                                    |
| FEC        |              |                                                                                                    |
|            | Description: | This is the Forward Error Correction inner code rate. The FEC must match the FEC of the transmitted signal.                                                                                                    |
|            | Parameters:  | 1/2, 2/3, 3/4, 5/6, 7/8 for DVB-S or Auto for DVB-S2.                                                                                                    |
| L-Band     |              |                                                                                                    |
|            | Description: | This is the L-Band operating frequency used by the receiver. This value is determined by the values set in the Freq and LO options.                                                                                                    |
|            | Parameters:  | 950 to 2150 MHz.                                                                                                    |
| RF Lock    |              |                                                                                                    |
|            | Description: | Indicate whether the receiver is locked to the received signal.                                                                                                    |
|            | Parameters:  | Lock or NoLock.                                                                                                    |
| Modulation |              |                                                                                                    |
|            | Description: | Sets the modulation type for the received signal.                                                                                                    |
|            | Parameters:  | DVB-S or DVB-S2.                                                                                                    |
| Rolloff    |              |                                                                                                    |
|            | Description: | Sets the rolloff factor of the incoming signal.                                                                                                    |
|            | Parameters:  | .20, .25, .35. Use .20 or .35 when DVB-S modulation is used, and either of the three when DVB-S2 is used. Use a small number to reject or filter carriers close to the same frequency.                                                                                                    |
| InputIQ    |              |                                                                                                    |
|            | Description: | This is the Input signal spectrum inversion setting, which allows the operator to track and select inverted and non-inverted digital signals.                                                                                                    |
|            | Parameters:  | When set to Auto, received digital signals are tracked and inverted<br>for correct selection, as required. When set to Inv (inverted), the<br>received digital signal is always inverted. Conversely, when set to<br>NonInv (non-inverted), the received digital signal is never inverted.<br>Normally set to Auto, Inv and NonInv are typically used to<br>automatically reject or filter out unwanted signals. |

| NetID         |                |                                                                                                    |
|---------------|----------------|----------------------------------------------------------------------------------------------------|
|               | Description:   | This is the Network ID of the uplink signal the receiver is to receive<br>when using this preset. The receiver's Network ID must match the<br>Network ID associated with the transmitted signal. |
|               | Parameters:    | 1 to 65535. The default value is 1.                                                                                                    |
| LNB Power     |                |                                                                                                    |
|               | Description:   | This setting determines if power is provided via the RF1 Input to an external LNB connection.                                                                                                    |
|               | Parameters:    | Off, 13V, 18V, V-NIT or H-NIT. When LNB Power is set to V-NIT or H- NIT, the signal polarization is automatically read from the NIT.                                                             |
|               |                | <b>Note:</b> Power will not be applied to the LNB when Power is set to Off.                                                                                                    |
| 22kHz         |                |                                                                                                    |
|               | Description:   | This applicable for dual-band LNB applications. It sets whether or not 22 kHz tone is available on RF1.                                                                                          |
|               | Parameters:    | On, Off or Auto (actual presence of 22 KHz control signal depends<br>on whether downlink frequency is greater than the crossover<br>frequency).                                                  |
| TUNE MODE     |                |                                                                                                    |
| CUSTOM        |                |                                                                                                    |
| Services List | t Mode         |                                                                                                    |
|               | This menu is w | where you set up your custom properties. Select the channel to set up                                                                                                    |

and then edit it.

Description: All of the options on this menu allow you to select which tables to use to obtain tuning and channel lists. The values set on this menu only apply when Tune Mode is set to *Custom*.

Parameters: Degraded or Rigorous. Rigorous means all the default settings must be present in the received signal. Degraded means only the table parameters present in the received signal will be used to install the receiver. The default is Rigorous.

The following table shows some possible configurations for the allowed service lists and the different frequency tuning settings.

| Allowed Service Lists | Custom |
|-----------------------|--------|
| BAT                   | Ν      |
| NIT                   | Ν      |
| SDT                   | Ν      |
| PAT                   | Y      |
| Frequency Tuning      | Preset |

### Frequency Tuning

Description: Sets whether the receiver is to be tuned to the received signal using the NIT or a user configuration.

Parameters: NIT or User Cfg.

#### **STATUS**

#### Services List Mode

Description: Indicates which tables are used to obtain tuning and channel lists. This values on this menu only apply when Tune Mode is set to *Custom*.

Parameters: Degraded or Rigorous. Rigorous means all the default settings must be present in the received signal. Degraded means only the table parameters present in the received signal will be used to install the receiver. The default is Rigorous Install.

The following table displays the default settings for the allowed service lists and frequency tuning settings.

| Allowed Service Lists | Auto | Basic | Custom |
|-----------------------|------|-------|--------|
| BAT                   | Ν    | Ν     | Ν      |
| NIT                   | Y    | Y     | N      |
| SDT                   | Y    | Ν     | N      |
| PAT                   | Y    | N     | Y      |
| Frequency Tuning      | NIT  | NIT   | Preset |

| Frequency T | uning        |                                                                                                    |
|-------------|--------------|----------------------------------------------------------------------------------------------------|
|             | Description: | Indicates whether the receiver is tuned to the received signal using<br>the NIT or a user configuration. |
|             | Parameters:  | NIT or User Cfg.                                                                                         |
| Re-Acquire  |              |                                                                                                    |
|             | Description: | Re-acquires the signal using the tuning parameters from user settings.                                   |
|             | Parameters:  | Abort or Continue. Select Abort to cancel the operation or choose<br>Continue to complete the operation. |

## Setup Menu: IP

#### Structure

To view the IP menu from the Main menu, press the RIGHT arrow key once and the then the SELECT key to reach the Setup menu. Then press the RIGHT arrow key twice and the SELECT key to view the IP menu.

The IP menu allows you to set the parameters for communicating with other equipment via the Ethernet Data and Management ports for MPEGoIP and MPE applications and upgrading application software.

For instructions on how to select and store settings, see **About the Front Panel**, page 4-2.

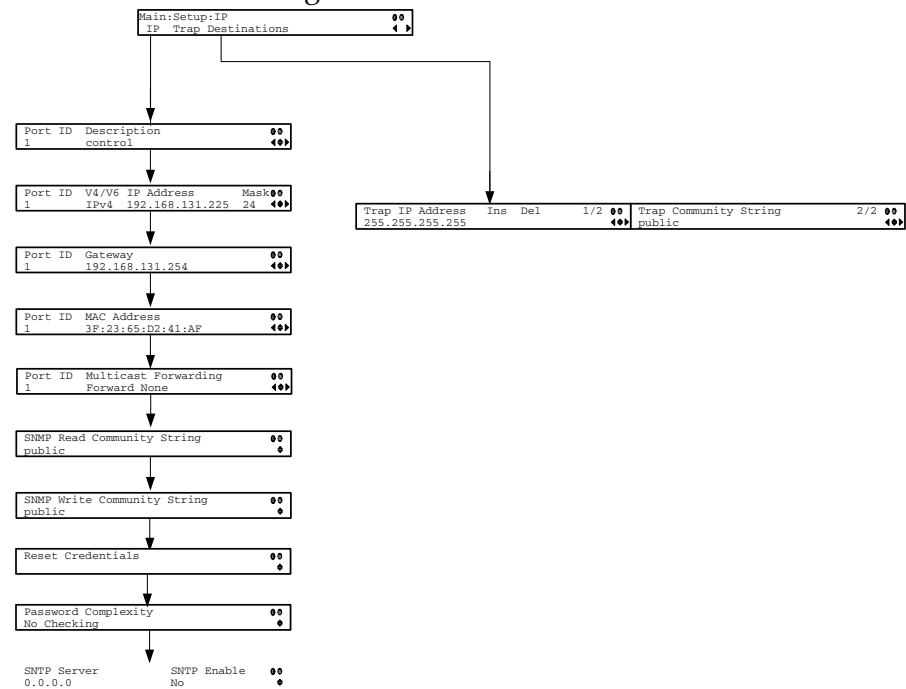

The IP menu has the following structure:

#### IP

Port ID

Description

| Description: | Displays the ID for the Ethernet port.              |
|--------------|-----------------------------------------------------|
| Parameters:  | 1 or 2. The default is 1.                           |
|              |                                                     |
| Description: | Sets the description or name for the Ethernet port. |
| Parameters:  | Up to 20 alphanumeric characters in length.         |

| V4/V6                       |                                                             |                                                                                                    |                                                                                                    |                                                                                                    |                                                                                                    |
|-----------------------------|-------------------------------------------------------------|----------------------------------------------------------------------------------------------------|----------------------------------------------------------------------------------------------------|----------------------------------------------------------------------------------------------------|----------------------------------------------------------------------------------------------------|
|                             | Description:                                                | Displays the the Etherne                                                                                                    | e TCP IP<br>t port.                                                                                            | communication pro                                                                                                    | tocol version supported on                                                                          |
|                             | Parameters:                                                 | This value i                                                                                                    | s not edi                                                                                                    | table. Only V4 is cur                                                                                                    | crently supported.                                                                                  |
| IP Address                  |                                                             |                                                                                                    |                                                                                                    |                                                                                                    |                                                                                                    |
|                             | Description:                                                | Sets the IP                                                                                                    | Address f                                                                                                    | for its participation i                                                                                                    | n a Network environment.                                                                            |
|                             | Parameters:                                                 | 12 digits in                                                                                                    | length (#                                                                                                    | *##.###.###.###).                                                                                                    |                                                                                                    |
| Mask                        | Description                                                 | Cata tha Carl                                                                                                    | an at Maal                                                                                                    | le in CIDR (Classica)                                                                                                    | Inter Domain Douting)                                                                               |
|                             | Description:                                                | format for i                                                                                                    | ts partici                                                                                                    | pation in a Network                                                                                                    | environment.                                                                                        |
|                             | Parameters:                                                 | 8 to 30.                                                                                                    |                                                                                                    |                                                                                                    |                                                                                                    |
| Gateway                     |                                                             |                                                                                                    |                                                                                                    |                                                                                                    |                                                                                                    |
|                             | Description:                                                | Sets the Net<br>the receiver                                                                                                | twork Ga<br>to a WA                                                                                            | teway Address on tl<br>N.                                                                                                    | ne Network, used to expose                                                                          |
|                             | Parameters:                                                 | The IP Add<br>together, i.e<br>commonly<br>address ma                                                                       | ress/Ma<br>e., as a gro<br>used Sub<br>sk, which                                                               | sk and Gateway Ado<br>oup. The following t<br>onet mask values to o<br>n will depend on the                                                                                                    | dress should be changed<br>table shows the most<br>enter for a chosen IP<br>e size of your network. |
|                             |                                                             |                                                                                                    |                                                                                                    |                                                                                                    |                                                                                                    |
|                             |                                                             |                                                                                                    | Mask                                                                                                    | Subnet Mask                                                                                                    |                                                                                                    |
|                             |                                                             |                                                                                                    | Mask<br>8                                                                                                    | <b>Subnet Mask</b><br>255.0.0.0                                                                                                    |                                                                                                    |
|                             |                                                             |                                                                                                    | Mask           8           16                                                                                  | Subnet Mask           255.0.0.0           255.255.0.0                                                                                                    |                                                                                                    |
|                             |                                                             |                                                                                                    | Mask         8       16       24                                                                               | Subnet Mask           255.0.0.0           255.255.0.0           255.255.255.0                                                                                                    |                                                                                                    |
| MAC Addres                  | S                                                           |                                                                                                    | Mask         8         16         24                                                                           | Subnet Mask           255.0.0.0           255.255.0.0           255.255.255.0                                                                                                    |                                                                                                    |
| MAC Addres                  | <b>S</b><br>Description:                                    | Displays the                                                                                                    | Mask<br>8<br>16<br>24<br>e MAC ac<br>ly value.                                                                 | Subnet Mask           255.0.0.0           255.255.0.0           255.255.255.0           ddress of the received                                                                                    | er. It is set at the factory and                                                                    |
| MAC Addres                  | <b>S</b><br>Description:<br>Parameters:                     | Displays the is a read-on N/A.                                                                                              | Mask<br>8<br>16<br>24<br>e MAC ad<br>ly value.                                                                 | Subnet Mask           255.0.0.0           255.255.0.0           255.255.255.0           ddress of the received                                                                                    | er. It is set at the factory and                                                                    |
| MAC Addres<br>Multicast For | <b>S</b><br>Description:<br>Parameters:<br>rwarding         | Displays the<br>is a read-on<br>N/A.                                                                                        | Mask<br>8<br>16<br>24<br>e MAC ad<br>ly value.                                                                 | Subnet Mask<br>255.0.0.0<br>255.255.0.0<br>255.255.255.0<br>ddress of the receive                                                                                                    | er. It is set at the factory and                                                                    |
| MAC Addres<br>Multicast For | s<br>Description:<br>Parameters:<br>warding<br>Description: | Displays the<br>is a read-on<br>N/A.<br>Sets whether<br>forward up                                                          | Mask<br>8<br>16<br>24<br>e MAC ac<br>ly value.<br>er all the 1<br>to 5 mul                                     | Subnet Mask<br>255.0.0.0<br>255.255.0.0<br>255.255.255.0<br>ddress of the receive<br>MPE data is forward<br>ticast IP addresses.                                                                  | er. It is set at the factory and<br>ded to the network. It can                                      |
| MAC Addres<br>Multicast For | S<br>Description:<br>Parameters:<br>warding<br>Description: | Displays the<br>is a read-on<br>N/A.<br>Sets whethe<br>forward up<br><b>Note:</b> The F                                     | Mask<br>8<br>16<br>24<br>e MAC ad<br>ly value.<br>er all the 1<br>to 5 mul<br>Port ID m                        | Subnet Mask<br>255.0.0.0<br>255.255.0.0<br>255.255.255.0<br>ddress of the receive<br>MPE data is forward<br>ticast IP addresses.<br>ust be set to 2.                                              | er. It is set at the factory and<br>ded to the network. It can                                      |
| MAC Addres<br>Multicast For | S<br>Description:<br>Parameters:<br>warding<br>Description: | Displays the<br>is a read-on<br>N/A.<br>Sets whethe<br>forward up<br><b>Note:</b> The F<br><b>Note:</b> The r<br>throughput | Mask<br>8<br>16<br>24<br>e MAC ad<br>ly value.<br>er all the<br>to 5 mul<br>Port ID m<br>eceiver st<br>when fo | Subnet Mask<br>255.0.0.0<br>255.255.0.0<br>255.255.255.0<br>ddress of the receive<br>MPE data is forward<br>ticast IP addresses.<br>ust be set to 2.<br>upports up to a max<br>rwarding 1500 byte | er. It is set at the factory and<br>ded to the network. It can<br>fimum of 10 Mbps<br>packets.      |

### **SNMP Read Community String**

| Description:                        | The SNMP Community Read field is used when communicating<br>with a device within an SNMP environment. These commands<br>allow you to set the password to read and write data to a device to<br>display diagnostics traps/alarms. The options are public (default)<br>and or a custom string.                                                                                                    |
|-------------------------------------|----------------------------------------------------------------------------------------------------|
| Parameters:                         | Use the default community string called public or enter a custom<br>community string. To set a custom community string, enter an<br>alphanumeric character string up to 31-characters in length<br>identifying the password for the device. Note that the community<br>string is case-sensitive.                                                                                                    |
| SNMP Write Community Stri           | ing                                                                                                    |
| Description                         | The SNMP Community Write field is used when communicating<br>with a device within an SNMP environment. These commands<br>allow you to set the password to read and write data to a device to<br>display diagnostics traps/alarms. The options are public (default)<br>and or a custom string.                                                                                                    |
| Parameters:                         | Use the default community string called public or a custom<br>community string. To set a custom community string, enter an<br>alphanumeric character string up to 31-characters in length<br>identifying the password for the device. Note that the community<br>string is case-sensitive.                                                                                                    |
| Reset Credentials                   |                                                                                                    |
| Description:                        | If for some reason you cannot access the decoder (due to a forgotten password, corrupted data, etc.), the recovery procedure for the decoder is as follows:                                                                                                    |
|                                     | Using the keypad, chose this field on the front panel menu. A default login username and randomly generated password will be displayed on front panel display for approximately 30 seconds. It is recommended that this account be replaced by a login username/ password chosen by the administrator. To change the username and password, you must be an Admin user. Refer to <b>Setting Admin User Privileges via a Telnet Connection</b> , page 3-16. |
|                                     | <b>Note:</b> After this recovery procedure, all old user accounts will be lost.                                                                                                    |
| Password Complexity<br>Description: | Sets the password complexity for all users. The complexity level<br>changes will only affect the new user accounts and password<br>changes. It will not affect existing accounts.                                                                                                    |

**Note:** This feature is only available to a user with Admin privileges only.

Parameters: No Checking, Minimal Checking, or Full Complexity Checking. The following describes the rules for each level:

| Password Complexity         | Description                                                                                                    |
|-----------------------------|----------------------------------------------------------------------------------------------------|
| No Checking                 | There are no restrictions on passwords.                                                                                                    |
|                             | <b>Note:</b> A minimum of one character is required.                                                                                                    |
| Minimal Checking            | <ul> <li>The passwords must comply with the following requirements:</li> <li>It cannot contain username or reversed username.</li> <li>It cannot contain any of the following strings: cisco, sciatl, ocsic, italics, atlsci, icslta, or any string achieved by full or partial capitalization of letters.</li> <li>No letter is repeated more than three times in a row.</li> <li>Must contain a minimum of four characters.</li> </ul>                                                                                                    |
| Full Complexity<br>Checking | <ul> <li>The passwords must comply with the following requirements:</li> <li>It cannot contain username or reversed username.</li> <li>It cannot contain any of the following strings: cisco, sciatl, ocsic, italics, atlsci, icslta,or any string achieved by full or partial capitalization of letters.</li> <li>No letter is repeated more than three times in a row.</li> <li>Must contain a minimum of eight characters.</li> <li>Must contain a minimum of three of the following types of characters: capital letters, small letters, digits, and special characters.</li> </ul> |

### **SNTP Server**

|             | Description: | Set the NTP Server Address. If the NTP server address is not set (0.0.0.0), the IRD will not attempt to connect to it.                                                 |
|-------------|--------------|----------------------------------------------------------------------------------------------------|
|             | Parameters:  | 12 digits in length (###.###.####).                                                                                                    |
| SNTP Enable |              |                                                                                                    |
|             | Description: | Periodically request NTP timestamps from the NTP server (NTP server address set below) and to synchronize its system (i.e., non-DVB related) time with the NTP server. |
|             | Parameters:  | Yes or No.                                                                                                    |

### TRAP DESTINATIONS

### Trap IP Address

|           | Description:  | This sets the destination for SNMP trap messages for events (i.e., fault messages).                                                                                                    |
|-----------|---------------|----------------------------------------------------------------------------------------------------|
|           | Parameters:   | Up to 12 digits in length, e.g., 155.128.100.200.                                                                                                    |
| Ins, Del  |               |                                                                                                    |
|           | Description:  | You can choose to Insert or Delete entries. Up to 25 entries can be<br>assigned to the Trap IP Address and Community String fields. To<br>add a new entry, press <b>Ins</b> and enter the new entry in the IP<br>Address or Community String field. To delete an existing entry,<br>scroll to the IP address or community string you want to delete and<br>press <b>Del</b> . |
| Trap Comm | nunity String |                                                                                                    |
|           | Description:  | This sets the Community string for the Trap IP Address above.                                                                                                    |
|           | Parameters:   | Public or custom string. Up to 35 characters. The default is public.                                                                                                    |
|           |               |                                                                                                    |

## Setup Menu: Services

#### Structure

To view the Services menu from the Main menu, press the RIGHT arrow key once and then the SELECT key to reach the Setup menu. Then press the RIGHT arrow key three times and the SELECT key to view the Services menu.

The Services menu allows you to set up all the operating parameters associated with audio, video and captions services.

Each parameter is described below. The menu has the following structure:

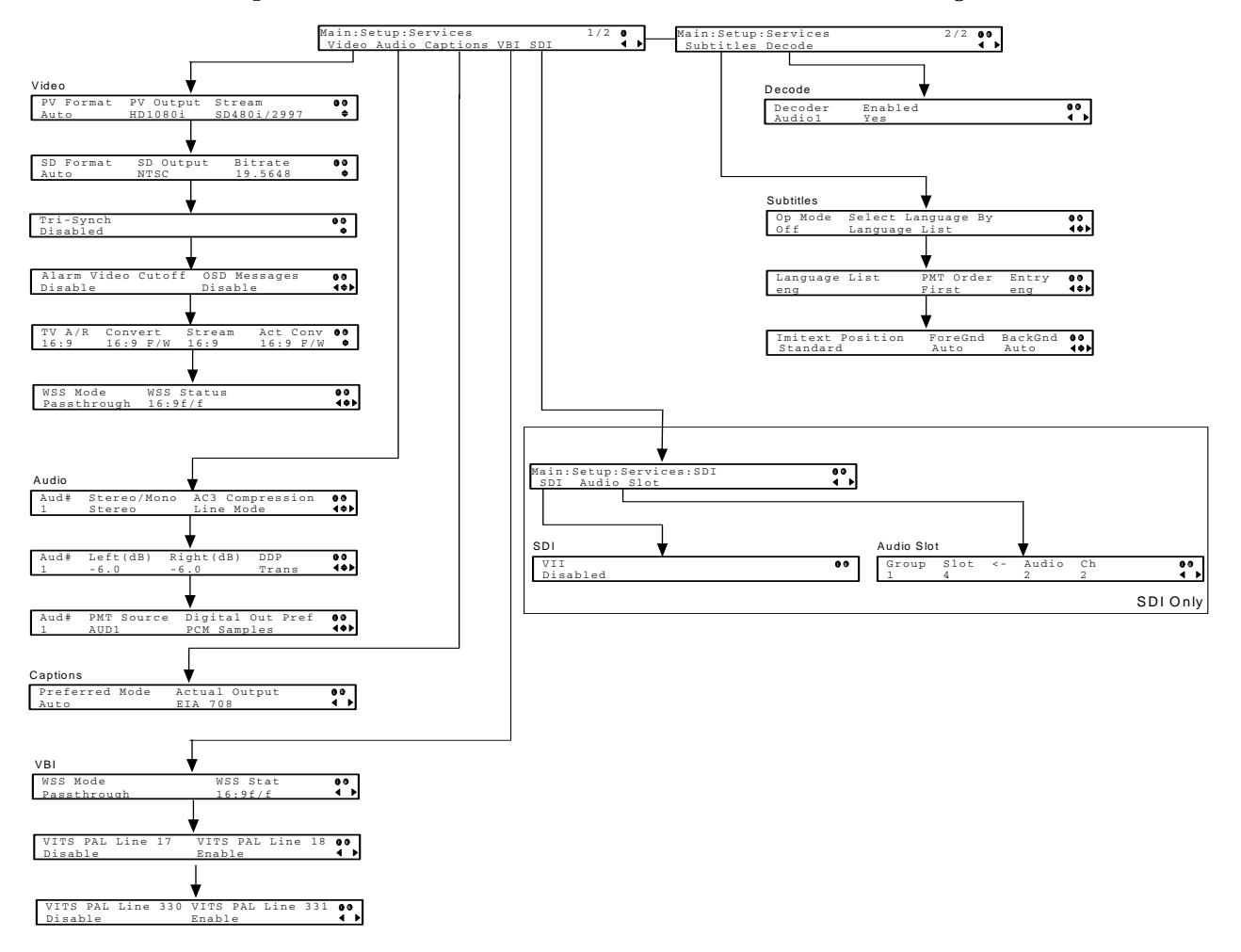

# Setup Menu: Services, Continued

| VIDEO       |              |                                                                                                    |
|-------------|--------------|----------------------------------------------------------------------------------------------------|
| PV Format   |              |                                                                                                    |
|             | Description: | Set the primary video output format.                                                                                                    |
|             | Parameters:  | Auto, SD, HD 720p, or HD 1080i.                                                                                                    |
| PV Output   |              |                                                                                                    |
|             | Description: | Indicates the output video format. This value is read-only.                                                                                                    |
|             | Parameters:  | Auto, SD, HD 720p, or HD 1080i.                                                                                                    |
| Stream      |              |                                                                                                    |
|             | Description: | This is the format of the incoming stream. It is determined by the the SD Format setting and the actual format of the incoming stream. This value is read-only.                                                                                                    |
| SD Format   |              |                                                                                                    |
|             | Description: | Selects the video format for the output when the input video is SD format.                                                                                                    |
|             | Parameters:  | Auto, NTSC, PAL-N (AR), PAL-M or PAL-B/G/I/D. Use NTSC for 525-line systems and PAL-B/G/I/D for 625-line systems.                                                                                                    |
| SD Output   |              |                                                                                                    |
|             | Description: | Indicates the SD Output video signal format.                                                                                                    |
|             | Parameters:  | NTSC, PAL-N (AR), PAL-M or PAL-B/G/I/D.                                                                                                    |
| Bitrate     |              |                                                                                                    |
|             | Description: | Indicates the video output bit rate.                                                                                                    |
|             | Parameters:  | 1.0 to 15.0 Mbps.                                                                                                    |
| Tri-Synch   |              |                                                                                                    |
|             | Description: | Indicates whether component Tri-Synch is enabled or disabled.                                                                                                    |
|             | Parameters:  | Enabled or Disabled.                                                                                                    |
| Alarm Video | Cutoff       |                                                                                                    |
|             | Description: | Sets whether the video output is cut off if any enabled alarm is<br>active on the receiver. When video is cut off, there will be no<br>horizontal or vertical synchronization on the output. This is useful<br>for downstream redundancy switching by detecting a loss of video<br>signal.<br><b>Note:</b> This same function also exists under Setup: Alarm/Warning. |
|             | Parameters:  | Enable or Disable. The default is Disable.                                                                                                    |
|             |              |                                                                                                    |

## Setup Menu: Services, Continued

| OSD Messa | iges         |                                                                                                    |
|-----------|--------------|----------------------------------------------------------------------------------------------------|
|           | Description: | Sets whether alarms and warnings are to be displayed on the on-<br>screen display (e.g., TV monitor).                                                                                                    |
|           | Parameters:  | Enable or Disable.                                                                                                    |
| TV A/R    |              |                                                                                                    |
|           | Description: | This is the aspect ratio of your TV.                                                                                                    |
|           | Parameters:  | 4:3 or 16:9 (wide aspect ratio). The default is 4:3. Set it to the corresponding value.                                                                                                    |
| Convert   |              |                                                                                                    |
|           | Description: | This is the conversion that the receiver will perform on the incoming signal for the picture to be displayed correctly (i.e., to correspond to the aspect ratio of your TV) on your TV, based on your selection. |
|           | Parameters:  | Auto, None, Auto AFD (Auto setting using Active Format Descriptor), 16:9 L/B (letter box), 4:3 P/B (pillar box), 14:9, 4:3 CCO (Centre Cut Out), 16:9 SCALE. The default is set to Auto.                         |
| Stream    |              |                                                                                                    |
|           | Description: | This indicates the aspect ratio of the incoming signal. This is read-<br>only.                                                                                                    |
| Act Conv  |              |                                                                                                    |
|           | Description: | This is the type of (aspect ratio) conversion the receiver will perform based on what you have selected. This is read-only.                                                                                      |

Refer to the following table for the conversions performed by the receiver based on your selection, and the effect on the picture displayed by the receiver in each case (without Auto AFD).

| Stream | TV A/R | Conversion | Act Conv | Description                                    | Image |
|--------|--------|------------|----------|------------------------------------------------|-------|
| 4:3    | 4:3    | None       | None     | Normal Picture                                 | 4:3   |
| 4:3    | 4:3    | Auto       | None     | No conversion                                  |       |
| 4:3    | 4:3    | 16:9 L/B   | None     | Conversion is not possible.<br>Normal picture. |       |
| 4:3    | 4:3    | 4:3 CCO    | None     | Conversion is not possible.<br>Normal picture. |       |
| Stream | TV A/R | Conversion | Act Conv      | Description                                                                                              | Image       |
|--------|--------|------------|---------------|----------------------------------------------------------------------------------------------------|-------------|
| 4:3    | 4:3    | 4:3 P/B    | None          | Conversion is not possible.<br>Normal picture.                                                           |             |
| 4:3    | 4:3    | 14:9       | None          | Conversion is not possible.<br>Normal picture.                                                           |             |
| 4:3    | 4:3    | 16:9 SCALE | None          | Conversion is not possible.<br>Normal picture.                                                           |             |
| 4:3    | 16:9   | None       | None          | Picture is short & fat.                                                                                  | 4:3 Stretch |
| 4:3    | 16:9   | Auto       | 4:3 P/B       | Uses 4:3 P/B.                                                                                            | 4:3 PB      |
| 4:3    | 16:9   | 16:9 L/B   | None          | Conversion is not possible.<br>Picture appears short and fat.                                            |             |
| 4:3    | 16:9   | 4:3 CCO    | None          | Conversion is not possible.<br>Picture appears short and fat.                                            |             |
| 4:3    | 16:9   | 4:3 P/B    | 4:3 P/B       | 4:3 picture is centered in a pillar-style box.                                                           | 4:3 PB      |
| 4:3    | 16:9   | 14:9       | 14:9          | Compromises some up-<br>sampling. Some black bars<br>and cropping are visible.                           | 14.9        |
| 4:3    | 16:9   | 16:9 SCALE | 16:9<br>SCALE | Vertically up-samples the<br>centre of the 4:3 picture and<br>crops the top and bottom of<br>the screen. | 16:9 FH     |
| 16:9   | 16:9   | None       | None          | Normal                                                                                                   | 16:9        |

| Stream | TV A/R | Conversion | Act Conv      | Description                                                                                              | Image       |
|--------|--------|------------|---------------|----------------------------------------------------------------------------------------------------|-------------|
| 4:3    | 4:3    | 4:3 P/B    | None          | Conversion is not possible.<br>Normal picture.                                                           |             |
| 4:3    | 4:3    | 14:9       | None          | Conversion is not possible.<br>Normal picture.                                                           |             |
| 4:3    | 4:3    | 16:9 SCALE | None          | Conversion is not possible.<br>Normal picture.                                                           |             |
| 4:3    | 16:9   | None       | None          | Picture is short & fat.                                                                                  | 4:3 Stretch |
| 4:3    | 16:9   | Auto       | 4:3 P/B       | Uses 4:3 P/B.                                                                                            | 4:3 PB      |
| 4:3    | 16:9   | 16:9 L/B   | None          | Conversion is not possible.<br>Picture appears short and fat.                                            |             |
| 4:3    | 16:9   | 4:3 CCO    | None          | Conversion is not possible.<br>Picture appears short and fat.                                            |             |
| 4:3    | 16:9   | 4:3 P/B    | 4:3 P/B       | 4:3 picture is centered in a pillar-style box.                                                           | 4:3 PB      |
| 4:3    | 16:9   | 14:9       | 14:9          | Compromises some up-<br>sampling. Some black bars<br>and cropping are visible.                           | 14.9        |
| 4:3    | 16:9   | 16:9 SCALE | 16:9<br>SCALE | Vertically up-samples the<br>centre of the 4:3 picture and<br>crops the top and bottom of<br>the screen. | 16.9 FH     |
| 16:9   | 16:9   | None       | None          | Normal                                                                                                   | 16.9        |

| Stream | TV A/R | Conversion | Act Conv | Description                                                                                            | Image           |
|--------|--------|------------|----------|----------------------------------------------------------------------------------------------------|-----------------|
| 16:9   | 16:9   | Auto       | None     | No conversion. Normal picture.                                                                         |                 |
| 16:9   | 16:9   | 16:9 L/B   | None     | Conversion is not possible.<br>Normal picture.                                                         |                 |
| 16:9   | 16:9   | 4:3 CCO    | None     | Conversion is not possible.<br>Normal picture.                                                         |                 |
| 16:9   | 16:9   | 4:3 P/B    | None     | Conversion is not possible.<br>Normal picture.                                                         |                 |
| 16:9   | 16:9   | 14:9       | None     | Conversion is not possible.<br>Normal picture.                                                         |                 |
| 16:9   | 16:9   | 16:9 SCALE | None     | Conversion is not possible.<br>Normal picture.                                                         |                 |
| 16:9   | 4:3    | None       | None     | Picture appears tall and thin.                                                                         | 16:9 Compressed |
| 16:9   | 4:3    | 16:9 L/B   | 16:9 L/B | Vertically down-samples the<br>picture and applies black<br>bars at the top & bottom of<br>the screen. | 4:3 LB          |
| 16:9   | 4:3    | 4:3 CCO    | 4:3 CCO  | Horizontally up-samples the centre portion of the picture to fill the 720.                             | 4:3 Crop        |
| 16:9   | 4:3    | 4:3 P/B    | None     | Conversion is not possible.<br>Picture appears tall and thin.                                          |                 |
| 16:9   | 4:3    | 14:9       | 14:9     | Compromises some up-<br>sampling. Some black bars<br>and some cropping are<br>visible.                 | 14:9            |
| 16:9   | 4:3    | 16:9 SCALE | None     | Conversion is not possible.<br>Picture appears tall and thin.                                          |                 |

**Note:** Active Format Descriptor (AFD) - normally it is necessary to set both the TV Aspect Ratio and Conversion to correctly display the video program on the TV system. The Auto AFD option enables the receiver output to automatically match the display format of the video program to the TV system based on specific (uplink) program information carried in the transport stream. In this case, the receiver performs the conversion based on the TV Aspect Ratio setting combined with the program-specific uplink information to provide the "best fit" for display of the program material on the TV. This feature is primarily used in 16:9 and 14:9 (wide screen) applications.

#### WSS Mode

Description: This is the Wide Screen Signaling output mode. It is used to select how the receiver affects PAL WSS when it is present in the VBI.

Parameters: Auto, Suppress or Passthrough. The table below describes each of the options. The default is Auto.

| WSS Mode    | Description                                                                                                    |
|-------------|----------------------------------------------------------------------------------------------------|
| Passthrough | Passes WSS (unmodified, as received by the D9854 receiver) on VBI Line 23 when present                                          |
| Auto:Create | Creates WSS to output the correct aspect ratio, when<br>performing aspect ratio conversion, otherwise it is<br>passed through.  |
| Auto:Modify | Modifies WSS to output the correct aspect ratio, when<br>performing aspect ratio conversion, otherwise it is<br>passed through. |
| Suppress    | Disables Line 23 VBI processing. WSS is not output on line 23.                                                                  |

#### WSS Status

| Description: | This indicates the current value of PAL WSS in VBI line 23. If VBI                                                                                                    |
|--------------|----------------------------------------------------------------------------------------------------|
|              | line 23 is not present, this field is blank. If PAL WSS is present on                                                                                                    |
|              | VBI line 23, the receiver interprets the data and displays the                                                                                                    |
|              | information in this field. In WSS Auto mode, this field indicates the modified value received for aspect ratio conversion.                                                                                    |
| Parameters:  | Possible displayed status messages are: 4:3 f/f (full format), 14:9 L/<br>B (letter box) Centre, 14:9 L/B Top, 16:9 L/B Centre, 16:9 L/B Top,<br>16:9 L/B Centre, 14:9 F/F Centre, 16:9 f/f, Undefined value. |

| AUDIO       |              |                                                                                                    |
|-------------|--------------|----------------------------------------------------------------------------------------------------|
| Aud#        |              |                                                                                                    |
|             | Description: | This is the audio output number to which all settings on the two audio menus will apply.                                                                                                    |
|             | Parameters:  | 1 or 2. When you change this option on one of the Audio Menus, it<br>changes on the other as well. The two audio (Aud#) menus allow<br>you to configure the two balanced audio outputs on the rear panel<br>(Audio 1 and Audio 2), known in the receiver as Aud1 and Aud2,<br>respectively.         |
| Stereo/Mono | 1            |                                                                                                    |
|             | Description: | This setting configures how audio received on the audio input is handled.                                                                                                    |
|             | Parameters:  | Stereo (Left and Right are passed directly through to Left and<br>Right), R-MONO (Right is passed to both the Left and Right), L-<br>MONO (Left is passed to both the Left and Right), and Mixed (Left<br>is passed to both the Left and Right, and Right is passed to both the<br>Left and Right). |
| AC3 Compre  | ssion        |                                                                                                    |
|             | Description: | This is only applicable if the received signal is Dolby Digital (AC-3). This specifies the Dolby Digital (AC-3) Compression range of the received audio.                                                                                                    |
|             | Parameters:  | Line Mode, Custom 1, Custom 0 or RF Mode. RF Mode is recommended for analog cable modulators.                                                                                                    |
| Left (dB)   |              |                                                                                                    |
|             | Description: | This is the volume adjustment for the Left audio channel.                                                                                                    |
|             | Parameters:  | -6.0 dB to +6.0 dB. Any value can be entered with the numeric keypad (in the appropriate range), but the UP and DOWN arrows will make increments/decrements at 0.5 dB steps.                                                                                                    |
| Right (dB)  |              |                                                                                                    |
|             | Description: | This is the volume adjustment for the Right audio channel.                                                                                                    |
|             | Parameters:  | -6.0 dB to +6.0 dB. Any value can be entered with the numeric keypad (in the appropriate range), but the UP and DOWN arrows will make increments/decrements at 0.5 dB steps.                                                                                                    |

| DDP           |                           |                                                                              |                                                                                                    |  |
|---------------|---------------------------|------------------------------------------------------------------------------|----------------------------------------------------------------------------------------------------|--|
|               | Description:              | Sets th<br>transc<br>selecte<br>is perf<br><b>Passth</b><br>transc<br>and SI | ne Dolby Digital Plus output mode. If <b>Trans</b> is selected, it will<br>ode to Dolby Digital (AC-3) audio output. If <b>Passthrough</b> is<br>ed and the bitrate is less than 1536 kbps (48 Khz), passthrough<br>formed and Dolby Digital Plus compressed out is received. If<br><b>trough</b> is selected and the bitrate is more than 1536 Kbps,<br>oding will be performed. This setting affects only the AES-3id<br>DI outputs. |  |
|               |                           | <b>Note:</b> the Au                                                          | Dolby Digital Plus is only available on Audio 1. Ensure that ud# is set to Aud1.                                                                                                    |  |
|               |                           | Note:<br>digital<br>availa<br>Dolby                                          | Ensure that the Digital Out Pref is set to Compressed for<br>l passthrough. Otherwise, only decoded PCM will be<br>ble. This parameter has no effect if the audio source is not<br>Digital Plus.                                                                                                    |  |
|               | Parameters:               | Trans                                                                        | (Transcoded) or Pass (Passthrough).                                                                                                    |  |
| PMT Source    |                           |                                                                              |                                                                                                    |  |
|               | Description:              | Selects                                                                      | ects the PMT source for the audio channel.                                                                                                    |  |
|               | Parameters:               | None,                                                                        | AUDI to AUD64.                                                                                                    |  |
| Digital Out P | ref                       |                                                                              |                                                                                                    |  |
| -             | Description:              | This so<br>outpu                                                             | ets the output preference for the SDI output or AES-3id<br>t.                                                                                                    |  |
|               | Parameters:               | PCM S                                                                        | Samples or Compressed.                                                                                                    |  |
|               | Mode                      |                                                                              | Description                                                                                                    |  |
|               | PCM Samples<br>Compressed |                                                                              | If the audio source is MPEG Layer II format, the output<br>will be routed to the SDI output as PCM.                                                                                                    |  |
|               |                           |                                                                              | If the audio source is AES compressed, the output will routed to the AES-3id output, compressed.                                                                                                    |  |
|               | L                         |                                                                              |                                                                                                    |  |

When Dig Out Pref is set to PCM Samples, the output is PCM regardless of whether it's MPEG, Dolby Digital (AC-3) or AAC audio. Additionally, when the output is Compressed, MPEG-1 L1 and L2 will be output PCM, even though Dolby Digital (AC-3) and AAC is compressed (and transcoded).

|                                                         |                | Digital Output Preference              |                                                       |  |
|---------------------------------------------------------|----------------|----------------------------------------|-------------------------------------------------------|--|
| Output<br>Input                                         | PCM<br>Samples | Compressed                             |                                                       |  |
|                                                         |                | DD                                     | P Mode                                                |  |
|                                                         |                | Transcode<br>(Converter)               | Passthrough                                           |  |
| MPEG LA (MPEG-1<br>and MPEG-2                           | РСМ            | РСМ                                    | РСМ                                                   |  |
| Dolby Digital (AC-3)                                    | РСМ            | Dolby Digital (AC-3)                   | Dolby Digital (AC-3)                                  |  |
| Dolby Digital Plus<br>(E-AC-3) (Bit rate <<br>1.5 Mbps) | РСМ            | Dolby Digital (AC-3)                   | Dolby Digital Plus (E-AC-3)<br>(no over-clocking, x1) |  |
| Dolby Digital Plus<br>(E-AC-3) (Bit rate ><br>1.5 Mps)  | РСМ            | Dolby Digital (AC-3)                   | Dolby Digital (AC-3)                                  |  |
| MPEG-2 AAC,<br>MPEG-4 (AAC and<br>HE-AAC)               | РСМ            | MPEG-2 AAC, MPEG-4<br>(AAC and HE-AAC) | MPEG-2, MPEG-4 (AAC<br>and HE-AAC)                    |  |

### CAPTIONS

### Preferred Mode

| Description: | This is the closed-captioning mode to use if there are multiple in the stream.                                               |
|--------------|----------------------------------------------------------------------------------------------------|
| Parameters:  | Auto, SA Custom, EIA 708, DVS 053, Type 3, DVS 053 Type 4 SA, DVS 053 Type 4 ATSC, Reserved or DVS 157. The default is Auto. |
|              | <b>Note:</b> SA Custom is not supported when telecine video coding is enabled.                                               |

### Actual Output

| Description: | This is the actual caption mode used. This is read-only.                                                |
|--------------|----------------------------------------------------------------------------------------------------|
| Parameters:  | Auto, SA Custom, EIA 708, DVS 053, Type 3, DVS 053 Type 4 SA, DVS 053 Type 4 ATSC, Reserved or DVS 157. |

### VBI

### WSS Mode

| Description: | This is the Wide Screen Signalling output mode. It is used to select<br>how the receiver affects PAL WSS when it is present in the VBI. |
|--------------|----------------------------------------------------------------------------------------------------|
| Parameters:  | Passthrough, Auto:Create, Auto:Modify, and Passthrough. The table below describes each of the options. The default is Auto.             |

| WSS Mode    | Description                                                                                                    |
|-------------|----------------------------------------------------------------------------------------------------|
| Passthrough | Passes WSS (unmodified, as received by the D9858 transcoder) on VBI Line 23 when present.                                       |
| Auto:Create | Creates WSS to output the correct aspect ratio, when<br>performing aspect ratio conversion, otherwise it is<br>passed through.  |
| Auto:Modify | Modifies WSS to output the correct aspect ratio, when<br>performing aspect ratio conversion, otherwise it is<br>passed through. |
| Suppress    | Disables Line 23 VBI processing. WSS is not output on line 23.                                                                  |

### WSS Stat

| Description:                 | This indicates the current value of PAL WSS in VBI line 23. If VBI                                                                                                    |
|------------------------------|----------------------------------------------------------------------------------------------------|
|                              | line 23 is not present, this field is blank. If PAL WSS is present on                                                                                                    |
|                              | VBI line 23, the receiver interprets the data and displays the                                                                                                    |
|                              | information in this field. In WSS Auto mode, this field indicates the modified value received for aspect ratio conversion.                                                                                    |
| Parameters:                  | Possible displayed status messages are: 4:3 f/f (full format), 14:9 L/<br>B (letter box) Centre, 14:9 L/B Top, 16:9 L/B Centre, 16:9 L/B Top,<br>16:9 L/B Centre, 14:9 F/F Centre, 16:9 f/f, Undefined value. |
| VITS PAL Line 17, 18, 330, 3 | 31                                                                                                    |

# Description: Select whether to enable or disable Vertical Interval Test Signal on PAL Lines 17, 18, 330, or 331. Parameters: Enable or Disable

| SDI         |              |                                                                                             |
|-------------|--------------|---------------------------------------------------------------------------------------------|
| VII         |              |                                                                                             |
|             | Description: | This selects whether to enable or disable the SDI VII (video index) interface.              |
|             | Parameters:  | Enabled, Disabled.                                                                          |
| Audio Slot  |              |                                                                                             |
| Group, Slot | <- Audio Ch  |                                                                                             |
|             | Description: | This selects the audio channel grouping, and audio channels from the available audio group. |
|             | Parameters:  | Group: This the channel group - 1 to 4.                                                     |
|             |              | Slot: This is the HANC position - 1 to 4.                                                   |
|             |              | Audio: This is the audio source - 1, 2.                                                     |
|             |              | Ch: This is the source audio channel - 1, 2.                                                |

### SUBTITLES

This menu allows you to configure the type of subtitling (i.e., DVB or Imitext) displayed by the receiver, and how the receiver displays subtitling on the TV.

Op Mode

Description: This determines the mode to use to display the program subtitles.

Parameters: Off, On, DVB, or Imitext. The following table describes each of the available options.

| <b>Op Mode Selection</b> | Description                                                                                                    |
|--------------------------|----------------------------------------------------------------------------------------------------|
| Off                      | No subtitles are displayed.                                                                                                    |
| On                       | Functions as an "Auto" setting. DVB<br>subtitles are displayed when only DVB<br>subtitles are transmitted on the channel,<br>and likewise, Imitext subtitles are<br>displayed when only Imitext subtitles<br>are transmitted on the channel. When<br>both DVB and Imitext subtitles are<br>available on the same channel, only DVB<br>subtitles will be displayed. |
| DVB                      | Displays only DVB titles. For example, if<br>DVB is selected, but both DVB and<br>Imitext titles are being transmitted on<br>the same channel, only DVB subtitles<br>will be displayed.                                                                                                    |
| Imitext                  | Displays only Imitext subtitles. For<br>example, if Imitext is selected, but both<br>DVB and Imitext titles are being<br>transmitted on the same channel, only<br>Imitext subtitles will be displayed.                                                                                                    |

### Select Language By

Description: This is used to select the language type to display the subtitles.

Parameters: Language List, Language Entry, and PMT Order. The default setting is Language List. Language Entry and Language PMT Order are more applicable for advanced applications. The following table describes each of the available options and how to set them.

| Select Language By Option | Description                                                                                                    |
|---------------------------|----------------------------------------------------------------------------------------------------|
| Language List             | Each subtitling PID can contain<br>multiple languages. Use this<br>setting to select the language from<br>the Language List by toggling<br>through the available selections. If<br>Language List is selected, PMT<br>Order and Entry fields are not<br>used.                                  |
| Language Entry            | Use this setting with Entry to<br>directly enter the language code<br>when the language you want is<br>not in the list. In this case enter<br>the three-character code provided<br>by your uplink service provider<br>under Entry using the numeric<br>keypad (e.g., eng for English).        |
| PMT Order                 | Use this setting to select one of up<br>to eight languages as assigned in<br>the PMT for the tuned channel on<br>the receiver. Toggle through the<br>PMT Order to select the correct<br>language within the order (i.e.,<br>First to Eighth), available from<br>your uplink service provider. |

### Language List

Description:

Select the language from the Language List by toggling through the available selections. If Language List is selected, PMT Order and Entry fields are not used.

| PMT Order     |                |                                                  |                                                                                                    |
|---------------|----------------|--------------------------------------------------|----------------------------------------------------------------------------------------------------|
|               | Description:   | Select the available                             | e correct language within the order (i.e., First to Eighth),<br>from your uplink service provider.                                                                       |
|               | Parameters:    | First to F                                       | Eighth.                                                                                                    |
| Entry         |                |                                                  |                                                                                                    |
|               | Description:   | Use Lang<br>code whe                             | guage Entry with this setting to directly enter the language<br>en the language you want is not in the list.                                                             |
|               | Parameters:    | Enter the<br>provider<br>English).               | three-character code provided by your uplink service<br>under Entry using the numeric keypad (e.g., eng for                                                              |
| Imitext Posit | ion            |                                                  |                                                                                                    |
|               | Description:   | This is us                                       | sed to set the position of on-screen subtitle text.                                                                                                    |
|               | Parameters:    | Standard                                         | or Extended.                                                                                                    |
| ForeGnd       |                |                                                  |                                                                                                    |
|               | Description:   | This is us                                       | sed to set the colour of Imitext subtitles only.                                                                                                    |
|               | Parameters:    | Auto, Yel<br>transmitt<br>override<br>selected o | llow and White. Auto displays text in the colour<br>ed by the subtitling equipment. Yellow and White<br>the colour set by the uplink, and display text in the<br>colour. |
| BackGnd       |                |                                                  |                                                                                                    |
|               | Description:   | This is us<br>displayed                          | sed to set the background on which Imitext subtitles are<br>d.                                                                                                    |
|               | Parameters:    | Auto, Sha<br>identifies                          | adow, Opaque, Semi or None. The following table<br>the affect each setting has on the displayed subtitle text.                                                           |
|               | BackGnd Option |                                                  | Description                                                                                                    |
|               | Auto           |                                                  | Follows (i.e., same as) the uplink subtitling equipment setting.                                                                                                    |
|               | Shadow         |                                                  | Applies an outline to the right side of each text<br>character. No background box is applied to subtitles, i.e.,<br>text is visible directly on top of video.            |

Applies a black box to each text character.

Applies a semi-transparent box to subtitle text.

No shadow or outline is applied to subtitle text.

Opaque

Semi

None

### DECODE

### Decoder

|         | Description: | This selects the service to be decoded by the receiver. |
|---------|--------------|---------------------------------------------------------|
|         | Parameters:  | Video or Audio1 to Audio4.                              |
| Enabled |              |                                                         |
|         | Description: | Enables or disables the selected decoder.               |
|         | Parameters:  | Yes or No.                                              |

### Structure

To view the CI menus from the **Common Interface Modules**, page 3-18 Main menu, press the RIGHT arrow key once and then the SELECT key to reach the Setup menu. Then press the RIGHT arrow key four times and the SELECT key to view the CI menu.

The Common Interface (CI) slots are located under the door on the front panel. They allow use of a CAM (Conditional Access Module) Smart Card to decrypt purchased programming.

**Note:** You must be authorized to view the programming available via the Smart Card from your service provider.

**Note:** CAMs must be purchased from Cisco. For a list of the supported CAMs, see **Common Interface Modules**, page 3-18.

For instructions on how to select and store settings, see **About the Front Panel**, page 4-2. The CI menu has the following structure:

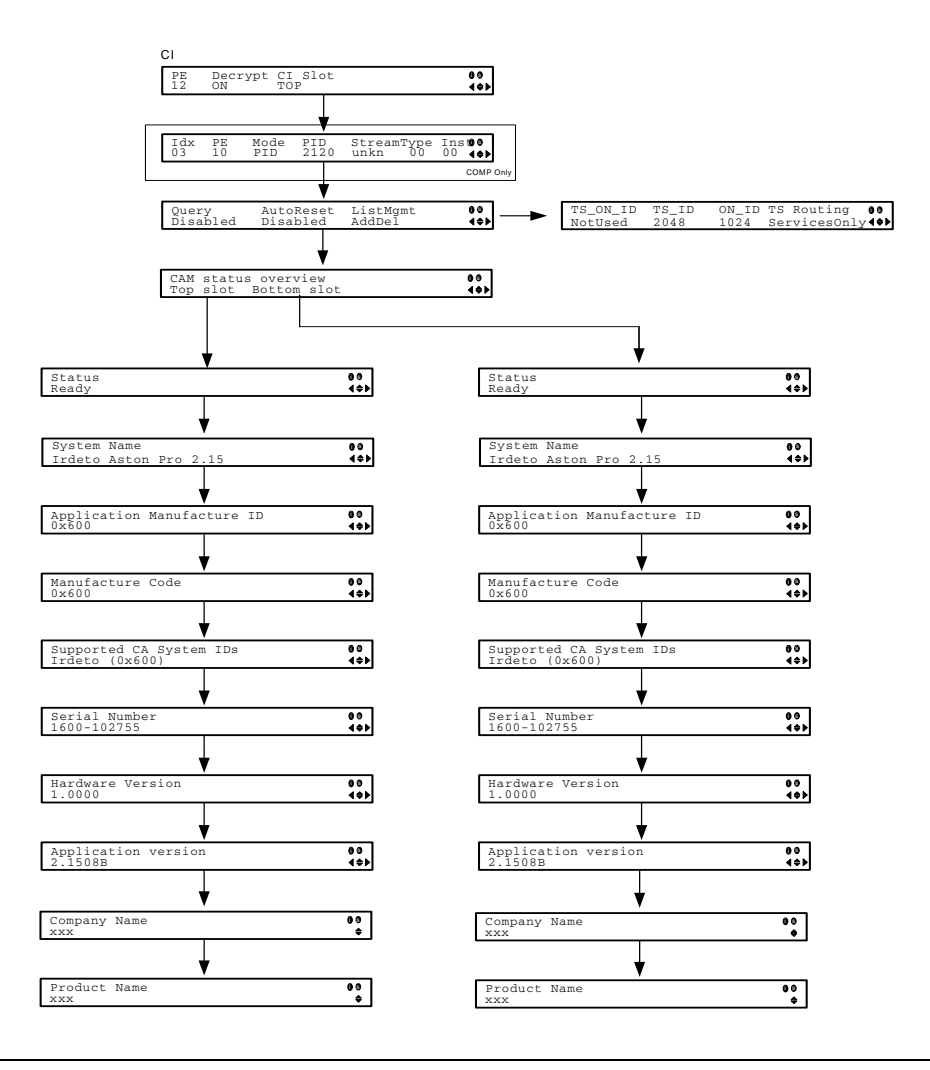

### CI

PE

| PE      |              |                                                                                                    |
|---------|--------------|----------------------------------------------------------------------------------------------------|
|         | Description: | This selects the Program Entry to decrypt the associated program.                                                                                                    |
|         | Parameters:  | PE1 to PE16                                                                                                    |
|         |              | If PE1 is selected (default), Auto is automatically selected in the CI<br>Slot parameter. The software automatically assigns the top or<br>bottom slot that matches the stream. If PE1 is in Auto mode, the<br>Decrypt parameter must be ON (COMP and OFF are invalid). |
|         |              | If you select PE2 to PE16, you can optionally select COMP for the Decrypt parameter. If you select COMP, you can customize the PID and stream type for decryption.                                                                                                    |
| Decrypt |              |                                                                                                    |
|         | Description: | Determines whether to decrypt the program selected for the PE on the selected CAM.                                                                                                    |
|         | Parameters:  | ON (default), OFF, COMP (PE2 to PE16 only)                                                                                                    |
|         |              | If you are configuring PE2 to PE16, you can select COMP to customize the PID or stream type to decrypt the program.                                                                                                    |
| CI Slot |              |                                                                                                    |
|         | Description: | Indicates the CI slot location of the CAM.                                                                                                    |
|         | Parameters:  | Top, Bottom, Auto (PE1 only)                                                                                                    |
|         |              | If you are configuring PE1, you can select Auto and the CI slot is<br>automatically assigned to the card that matches the stream (top or<br>bottom).                                                                                                    |
|         |              | If you are configuring PE2 to PE16, you can select to decrypt the CAM located in the top or bottom slot.                                                                                                    |

### COMP only

For PE1 to PE16, if you selected COMP for the Decrypt parameter, you can customize the PID or stream type to decrypt the program.

To Add a Record, press the **ADV** button, select Insert and define the appropriate parameters.

Note: To delete an existing record, select Delete and confirm your deletion.

There are three different methods in setting a customized record.

| If you set by     | Parameter Settings                                                                                                    |
|-------------------|----------------------------------------------------------------------------------------------------|
| PID               | Set <b>Mode</b> to PID and enter <b>PID</b> number.                                                                                                    |
| Stream Type       | Set <b>Mode</b> to Stream, select a <b>Stream</b> type (audio, video,<br>subtitle, ttx, or user) and enter <b>Inst</b> (instance) of the<br>stream type.<br>There is an additional configuration if you select user as<br>the Stream type (see below). |
| Stream Type: User | Set <b>Mode</b> to Stream, <b>Stream</b> type to User, manually<br>enter the stream code in <b>Type</b> , and then the <b>Inst</b><br>(instance) of the stream type.                                                                                   |

ldx

|      | Description: | Indicates the customized record number. This is read-only.                                                                   |
|------|--------------|----------------------------------------------------------------------------------------------------|
|      | Parameters:  | 1-64 (up to 32 records for each CAM).                                                                                        |
| PE   |              |                                                                                                    |
|      | Description: | Set the Program Entry to decrypt the associated program.                                                                     |
|      | Parameters:  | 1 to 16.                                                                                                    |
| Mode |              |                                                                                                    |
|      | Description: | Set the Mode to PID if you want to enter the PID number. Set the Mode to Stream to manually customize the stream parameters. |
|      | Parameters:  | PID or Stream.                                                                                                    |
| PID  |              |                                                                                                    |
|      | Description: | Select the program PID number. It is only used if the Mode was set to PID.                                                   |
|      | Parameters:  | 0 to 8192.                                                                                                    |

| Stream     |              |                                                                                                    |
|------------|--------------|----------------------------------------------------------------------------------------------------|
|            | Description: | Set the stream category if the PID value is unknown.                                                                                               |
|            |              | Set to User if you want to manually enter a stream code for the stream type.                                                                       |
|            | Parameters:  | Aud (audio), Vid (video), Subtitle (subt), TTX, User.                                                                                              |
| Туре       |              |                                                                                                    |
|            | Description  | If you selected User in the Stream parameter, you can manually enter the stream type value.                                                        |
|            | Parameters:  | 0 to 255.                                                                                                    |
| Inst       |              |                                                                                                    |
|            | Description: | Set the instance of the selected stream.                                                                                                    |
|            | Parameters:  | 1 to 64.                                                                                                    |
| Query      |              |                                                                                                    |
|            | Description: | Set to Enable to query the CAM prior to decryption to ensure that the program can be decrypted.                                                    |
|            | Parameters:  | Enabled or Disabled (default).                                                                                                    |
| Auto Reset |              |                                                                                                    |
|            | Description: | Set to Enable to automatically reset the card.                                                                                                    |
|            | Parameters:  | Enable or Disabled (default).                                                                                                    |
| List Mgmt  |              |                                                                                                    |
|            | Description: | Set to AddDel (default) to add or delete programs individually in the CAM.                                                                         |
|            |              | Set to Update All to automatically update and reset all the programs each time you add or modify the programs available via the CAM.               |
|            | Parameters:  | AddDel or Update All.                                                                                                    |
| TS_ON_ID   |              |                                                                                                    |
|            | Description: | Set to Enable if you want to restrict the incoming transport stream.                                                                               |
|            |              | If the incoming stream does not match the transport stream and original network ID specified (TS_ID and ON_ID), the program will not be decrypted. |
|            | Parameters:  | Enable or Disable (default).                                                                                                    |
| TS_ID      |              |                                                                                                    |
|            | Description: | Specify the Transport ID.                                                                                                    |
|            | Parameters:  | 0 to 65535                                                                                                    |
|            |              |                                                                                                    |

| ON_ID       |                |                                                                                                    |
|-------------|----------------|----------------------------------------------------------------------------------------------------|
|             | Description:   | Specify the Transport Original Network ID.                                                                                                    |
|             | Parameters:    | 0 to 65535.                                                                                                    |
| TS Routing  |                |                                                                                                    |
| -           | Description:   | Select EntireTS to use the CAM to decrypt the entire transport<br>stream, or select ServicesOnly to use the CAM to decrypt only the<br>PIDs being used by the active services. |
|             | Parameters:    | EntireTS or ServicesOnly.                                                                                                    |
| Top/Bottom  | Slot           |                                                                                                    |
| CAM Status  | Overview       |                                                                                                    |
|             | Description:   | View the status of the CAM that is located in the top or bottom slot.                                                                                                    |
|             | Parameters:    | Top slot or Bottom slot.                                                                                                    |
| Status      |                |                                                                                                    |
|             | Description:   | Displays the status of the CAM.                                                                                                    |
|             | Parameters:    | Ready or Not Ready.                                                                                                    |
| System Nam  | ne             |                                                                                                    |
|             | Description:   | Indicates the system name of the CAM.                                                                                                    |
| Application | Manufacture ID |                                                                                                    |
|             | Description:   | Displays the factory loaded application number of the CAM.                                                                                                    |
| Manufacture | e Code         |                                                                                                    |
|             | Description:   | Indicates the manufacture's code.                                                                                                    |
| Supported C | CA System IDs  |                                                                                                    |
|             | Description:   | Displays the CA system identification name of the CAM. Some CAMs may support multiple CA system IDs.                                                                           |
| Serial Numb | er             |                                                                                                    |
|             | Description:   | Indicates the unique serial number of the CAM.                                                                                                    |
| Hardware Ve | ersion         |                                                                                                    |
|             | Description:   | Displays the hardware version number of the CAM.                                                                                                    |
| Application | Version        |                                                                                                    |
|             | Description:   | Displays the software version number of the CAM.                                                                                                    |
| Company Na  | ame            |                                                                                                    |
|             | Description:   | Displays the company name of the CAM.                                                                                                    |
| Product Nar | ne             |                                                                                                    |
|             | Description:   | Displays the product name of the CAM.                                                                                                    |
|             |                |                                                                                                    |

### Setup Menu: Outputs

### Structure

To view the Outputs menus from the Main menu, press the RIGHT arrow key once and then the SELECT key to reach the Setup menu. Then press the RIGHT arrow key four times and the SELECT key to view the Outputs menu.

The Outputs menu allows you to set up the rear panel control relays for alarms, cue tones and cue triggers, and the transport stream outputs, Digital Program Mapping (DPM) and transcoding.

For instructions on how to select and store settings, see **About the Front Panel**, page 4-2.

The Outputs menu has the following structure:

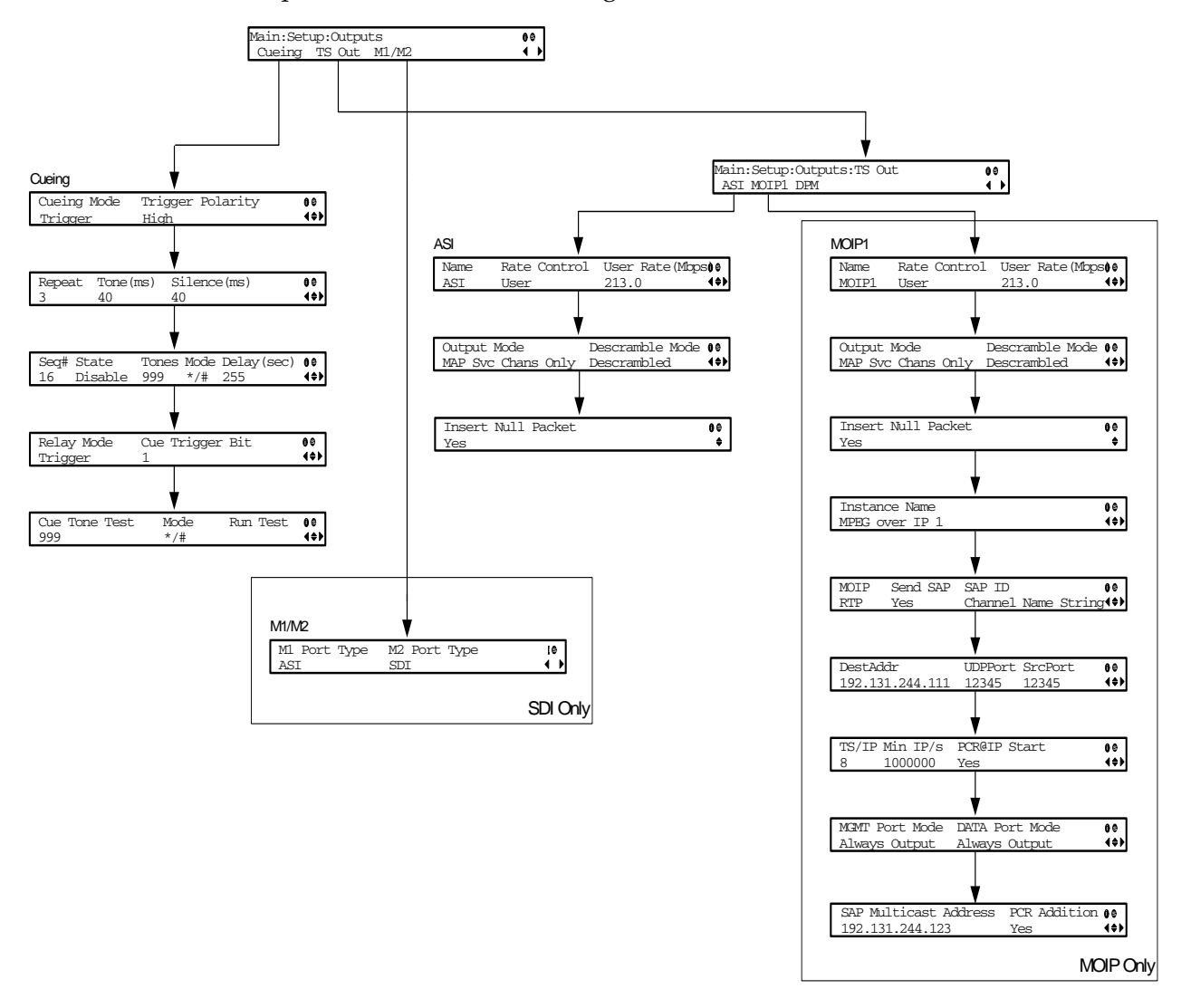

### CUEING

| !            |                                                                                                    |
|--------------|----------------------------------------------------------------------------------------------------|
| Description: | This sets whether the Cueing Mode is Cue Trigger or Cue Tone.                                                                                                    |
| Parameters:  | Trigger, Tone. Cue tones are standard Dual-Tone Multi-Frequency<br>(DTMF) tones. The tones are generated at the Cue Tone/Relay<br>output on the rear panel of the receiver.                                                 |
|              | Cue trigger refers to open-collector pins which can be generated at the Cue Tone/Relay output on the rear panel of the receiver.                                                                                            |
| ity          |                                                                                                    |
| Description: | This sets the Trigger Polarity.                                                                                                    |
| Parameters:  | High, Low. When High, an active signal sent by the uplink results<br>in a floating or open collector. An inactive signal results in a GND<br>signal. When Low, the reverse of High is true.                                 |
|              |                                                                                                    |
| Description: | This parameter specifies how many consecutive tone sequences are generated.                                                                                                    |
| Parameters:  | 1, 2, 3. The default is 3. The other values are provided when a scenario demands repetition to ensure that the ad-insertion equipment receives the signal.                                                                  |
|              |                                                                                                    |
| Description: | This is the duration of the tone in milliseconds.                                                                                                    |
| Parameters:  | 0 to 80. The default is 40.                                                                                                    |
|              |                                                                                                    |
| Description: | The is the silence duration between the tones in milliseconds.                                                                                                    |
| Parameters:  | 0 to 80. The default is 40.                                                                                                    |
|              |                                                                                                    |
| Description: | This is the tone sequence to use. The receiver supports up to 16 tone sequences.                                                                                                    |
| Parameters:  | Press Select and then use the up/down arrows to move through all 16 available sequences, pressing Select again to choose the one you want. Any edits you make to State, Tones, Mode and Delay will be applied to that Seq#. |
|              |                                                                                                    |
| Description: | This sets the state.                                                                                                    |
| Parameters:  | Enabled, Disabled. When disabled, no cue tone is output.                                                                                                    |
|              | Description:<br>Parameters:<br>ity<br>Description:<br>Parameters:<br>Description:<br>Parameters:<br>Description:<br>Parameters:<br>Description:<br>Parameters:<br>Description:<br>Parameters:                               |

| Tones       |              |                                                                                                    |                           |                   |                   |  |
|-------------|--------------|----------------------------------------------------------------------------------------------------|---------------------------|-------------------|-------------------|--|
|             | Description: | These are the                                                                                                    | cue tone digits used in y | our network.      |                   |  |
|             | Parameters:  | 1 to 999.                                                                                                    |                           |                   |                   |  |
| Mode        |              |                                                                                                    |                           |                   |                   |  |
|             | Description: | This option specifies what to transmit in the sequence.                                                                                                    |                           |                   |                   |  |
|             | Parameters:  | * for Start Tone, # for End Tone, and */# for transmitting the Start<br>Tone and then the End Tone after waiting the specified delay time<br>in the option below.                                                               |                           |                   |                   |  |
| Delay (sec) |              |                                                                                                    |                           |                   |                   |  |
| -           | Description: | This is the delay, in seconds, that is sent when <b>*/#</b> is used in the Mode option above.                                                                                                    |                           |                   |                   |  |
|             | Parameters:  | 1 to 255. The default is 30.                                                                                                    |                           |                   |                   |  |
| Relay Mode  |              |                                                                                                    |                           |                   |                   |  |
|             | Description: | This relay can be programmed to respond to an Alarm state,<br>Warning state, or the state of one of the eight cue trigger pins. The<br>response is generated at the Cue Tone/Relay output on the rear<br>panel of the receiver. |                           |                   |                   |  |
|             | Parameters:  | Alarm, Trigger.                                                                                                    |                           |                   |                   |  |
|             |              | The following table shows what the possible field settings are and their relationship to the receiver output.                                                                                                    |                           |                   |                   |  |
|             |              | Relay<br>Mode                                                                                                    | Condition                 | Relay (<br>NC - C | Contact<br>C - NO |  |
|             |              |                                                                                                    | Unit Power Off            | Open              | Close             |  |

Alarm State

No Alarm

PNC)

Inactive

Active (selected in

Cue Trigger Bit

Description: Select one of the eight Cue Trigger Bits corresponding to the Cue Trigger port pins.

Open

Close

Close

Open

Close

Open

Open

Close

Parameters: 1

: 1 to 8.

Alarm

Trigger

| Cue Tone Te  | est          |                                                                               |
|--------------|--------------|-------------------------------------------------------------------------------|
|              | Description: | Specify the cue tone digits you want to test locally.                         |
|              | Parameters:  | 000 to 999.                                                                   |
| Mode         |              |                                                                               |
|              | Description: | Specify what to test in sequence.                                             |
|              | Parameters:  | * for Start Tone and # for End Tone.                                          |
| Run Test     |              |                                                                               |
|              | Description: | Verifies the cue tone test according to the Cue Tone Test and Mode set above. |
|              | Parameters:  | Yes or No.                                                                    |
| M1/M2        |              |                                                                               |
| M1 Port Type | е            |                                                                               |
|              | Description: | This option allows the operator to set the output format for the M1 port.     |
|              | Parameters:  | ASI, SDI.                                                                     |
| M2 Port Type | е            |                                                                               |
|              | Description: | This option allows the operator to set the output format for the M2 port.     |
|              | Parameters:  | ASI, SDI.                                                                     |

### TS OUT

ASI

### Name

| Description: | This is the name assigned to the transport output for ease of reference. |
|--------------|--------------------------------------------------------------------------|
| Parameters:  | 20-character string.                                                     |

#### **Rate Control**

Description: This is the DPM output rate control (in Mbps) when using an RF input source.

Parameters: Auto, User. The table below describes the affect each of the settings has on the output bit rate.

| Rate Control | Description                                                                                                    |
|--------------|----------------------------------------------------------------------------------------------------|
| Auto         | The output rate follows that set by the uplink. The<br>output rate will be the same as the input rate<br>(including all null packets). This means the output<br>bit rate is determined automatically based on the<br>input source symbol rate and FEC value. |
| User         | The output rate is specified as the Output Rate<br>parameter. It is determined by the user setting<br>regardless of the input source.                                                                                                    |

SFN Units only

| Rate Control | Description                                                                                                    |
|--------------|----------------------------------------------------------------------------------------------------|
| Auto         | Sets the output rate at 32 Mbps for DVB-T<br>transports without null packet stuffing. If the<br>incoming rate is lower then 32 Mbps, the receiver<br>will burst up to 32 Mbps, but will average to the<br>incoming bit rate.                                                                                                    |
| User         | The output rate is specified as the Output Rate<br>parameter with null packet stuffing disabled. The<br>output rate must be set high enough to pass the<br>entire transport or the output will be corrupted. If<br>the incoming rate is lower then the set output rate,<br>the receiver will burst up to the output rate, but<br>will average to the incoming bit rate. |

### User Rate (Mbps)

| Description: | This parameter controls the output rate. It is only used if Rate         |
|--------------|--------------------------------------------------------------------------|
|              | Control is set to User. This setting is used when the signal source is   |
|              | RF or ASI. Note that output data may be lost when the user-selected      |
|              | bit rate is set to a value that is less than the actual signal bit rate. |
|              | This allows you to set the output bit rate to a value expected by        |
|              | equipment connected to the ASI output.                                   |
| Parameters:  | 0 to 213 Mbps.                                                           |

### Output Mode

Description: This selects the DPM output mode.

Parameters: No Output, Passthrough, Service Chans Only, MAP Passthrough, MAP Svc Chans Only or Full DPM Control.

| Output Mode           | Description                                                                                                    |
|-----------------------|----------------------------------------------------------------------------------------------------|
| No Output             | No ASI output will be generated.                                                                                                    |
| Passthrough           | The output will be identical to the input. The output<br>channel will not be modified.<br>PE/PID remapping options, PSI regeneration and User<br>Rate are not supported in this mode. |
| Service Chans Only    | Only service channels will be output.                                                                                                    |
| MAP Passthrough       | The output will be identical to the input, except that it will be generated using the DPM and PID mapping settings.                                                                   |
| MAP Svc Chans<br>Only | Only service channels will be output according to the DPM and PID mapping settings.                                                                                                   |
| Full DPM Control      | The output will be generated according to the DPM settings on the DPM: ASI or MOIP1 menus. This is a manual control setting.                                                          |

### **Descramble Mode**

| Description: | This parameter selects whether the receiver should scramble the |
|--------------|-----------------------------------------------------------------|
|              | output even if it is authorized to receive the channel.         |

Parameters: Scrambled, Descrambled. Default is Descrambled.

| Descramble<br>Mode | Description                                                                               |
|--------------------|-------------------------------------------------------------------------------------------|
| Scrambled          | Scrambles the output channel even if the PE is authorized and can descramble the channel. |
| Descrambled        | Descrambles the output channel, and passes in-the-clear channels.                         |

### Insert Null Packet

MOIP1 Name

| Description: | This parameter selects whether to insert null packets in the output stream. |
|--------------|-----------------------------------------------------------------------------|
| Parameters:  | Yes, No.                                                                    |
| Description: | This is the name assigned to the transport output for ease of reference.    |
| Parameters:  | 20-character string.                                                        |

### **Rate Control**

| Description: | This is the DPM output rate control (in Mbps) when using an RF input source. |
|--------------|------------------------------------------------------------------------------|
| Parameters:  | Auto, User. The table below describes the effect each of the settings        |
|              | has on the output bit rate.                                                  |

| Rate Control | Description                                                                                                    |
|--------------|----------------------------------------------------------------------------------------------------|
| Auto         | The output rate follows that set by the uplink. The output<br>rate will be the same as the input rate (including all null<br>packets). This means the output bit rate is determined<br>automatically based on the input source symbol rate and<br>FEC value. |
| User         | The output rate is specified as the Output Rate parameter. It<br>is determined by the user setting regardless of the input<br>source.                                                                                                    |

#### User Rate (Mbps)

Description: This parameter controls the output rate. It is only used if Rate Control is set to User. This setting is used when the signal source is RF or ASI. Note that output data may be lost when the user-selected bit rate is set to a value that is less than the actual signal bit rate. This allows you to set the output bit rate to a value expected by equipment connected to the ASI output.

Parameters: 0 to 999.99999 Mbps.

#### **Output Mode**

Description: This selects the DPM output mode.

Parameters: No

No Output, Passthrough, Service Chans Only, MAP Passthrough,

MAP Svc Chans Only or Full DPM Control.

| Output Mode           | Description                                                                                                    |
|-----------------------|----------------------------------------------------------------------------------------------------|
| No Output             | No MPEGoIP output will be generated.                                                                                                    |
| Passthrough           | The output will be identical to the input.<br>The output channel will not be modified.<br>PE/PID remapping options, PSI<br>regeneration and User Rate are not<br>supported in this mode. |
| Service Chans Only    | Only service channels will be output.                                                                                                    |
| MAP Passthrough       | The output will be identical to the input,<br>except that it will be generated using the<br>DPM and PID mapping settings.                                                                |
| MAP Svc Chans<br>Only | Only service channels will be output<br>according to the DPM and PID mapping<br>settings.                                                                                                |
| Full DPM Control      | The output will be generated according to the DPM setting.                                                                                                    |

#### **Descramble Mode**

Description: This parameter selects whether the receiver should scramble the output even if it is authorized to receive the channel.

Parameters:

rs: Scrambled, Descrambled. Default is Descrambled.

| Descramble<br>Mode | Description                                                                               |
|--------------------|-------------------------------------------------------------------------------------------|
| Scrambled          | Scrambles the output channel even if the PE is authorized and can descramble the channel. |
| Descrambled        | Descrambles the output channel, and passes in-the-clear channels.                         |

| Insert Null I | Packet       |                                                                                              |
|---------------|--------------|----------------------------------------------------------------------------------------------|
|               | Description: | This parameter selects whether to insert null packets in the output stream.                  |
|               | Parameters:  | Yes or No.                                                                                   |
| Instance Na   | ame          |                                                                                              |
|               | Description: | This is the DPM output instance name.                                                        |
|               | Parameters:  | Up to 31 characters.                                                                         |
| MOIP          |              |                                                                                              |
|               | Description: | Selects the transport protocol to be used for the output stream.                             |
|               | Parameters:  | RTP or UDP.                                                                                  |
| Send SAP      |              |                                                                                              |
|               | Description: | This selects whether to send Session Announcement Protocol messages.                         |
|               | Parameters:  | Yes or No.                                                                                   |
| SAP ID        |              |                                                                                              |
|               | Description: | This is the SAP identifier (ID)/string.                                                      |
|               | Parameters:  | Up to 49 characters.                                                                         |
| DestAddr      |              |                                                                                              |
|               | Description: | Enter the multicast destination IP address.                                                  |
|               | Parameters:  | 0 to 255 for each of the four fields in the format ###.####.####.<br>For example, 225.1.1.1. |
| UDPPort       |              |                                                                                              |
|               | Description: | This selects the destination port number.                                                    |
|               | Parameters:  | 1 to 65535.                                                                                  |
|               |              | <b>Note:</b> If you selected RTP for MOIP, you must select an even destination port number.  |
| SrcPort       |              |                                                                                              |
|               | Description: | This selects the source UDP port number.                                                     |
|               | Parameters:  | 0 to 65535.                                                                                  |

| TS/IP        |             |          |                                    |                                                                                       |  |  |
|--------------|-------------|----------|------------------------------------|---------------------------------------------------------------------------------------|--|--|
|              | Descri      | ption:   | This selects<br>packet.            | the maximum number of transport packets per IP                                        |  |  |
|              | Param       | eters:   | 1 to 7.                            |                                                                                       |  |  |
| Min IP/s     |             |          |                                    |                                                                                       |  |  |
|              | Descri      | ption:   | This selects                       | the minimum number of IP packets per second.                                          |  |  |
|              | Param       | eters:   | 0, 2 to 1000.                      |                                                                                       |  |  |
| PCR@IP Sta   | rt          |          |                                    |                                                                                       |  |  |
|              | Descri      | ption:   | This selects<br>new Program        | whether to always transmit a new IP packet when a<br>m Clock Reference (PCR) arrives. |  |  |
|              | Param       | eters:   | Yes or No.                         |                                                                                       |  |  |
| MGMT Port N  | Mode, D     | ATA Por  | t Mode                             |                                                                                       |  |  |
|              | Descri      | ption:   | This selects                       | the Management and Data MPEGoIP modes.                                                |  |  |
|              |             |          | <b>Note:</b> If Noto to the port n | Output was selected for MOIP1 Output Mode, updates nodes will have no affect.         |  |  |
|              | Param       | eters:   | No Output o                        | or Always Output.                                                                     |  |  |
|              |             | MG<br>DA | MT Mode<br>ГА Mode                 | Description                                                                           |  |  |
|              |             | No Ou    | tput                               | Disables the MPEGoIP interface.                                                       |  |  |
|              |             | Alway    | s Output                           | Always outputs data on the port.                                                      |  |  |
|              |             |          |                                    | <b>Note:</b> You cannot select Always Output for both ports simultaneously.           |  |  |
| SAP Multicas | st Addro    | ess      |                                    |                                                                                       |  |  |
|              | Descri      | ption:   | This is the S                      | AP destination IP address.                                                            |  |  |
|              | Param       | eters:   | 0 to 255 for e                     | each of the four fields in the format ###.####.####.                                  |  |  |
|              |             |          |                                    |                                                                                       |  |  |
| PCR Additio  | n           |          |                                    |                                                                                       |  |  |
|              | n<br>Descri | ption:   | This selects                       | whether to add a PCR to the output stream.                                            |  |  |

#### Structure

To view the DPM menu from the TS Out menu, press the RIGHT arrow key twice. The DPM menu provides access to functionality associated with Global and ASI and MOIP1 outputs.

The DPM menu allows you to groom functionality on a program basis where individual service PID modifications are provided on a limited scale.

Use the digital program mapping features to:

- configure the transport output bit rate
- configure the output mode for a program entry
- configure the service and PID output settings in a program entry

**Note:** Any changes made to the ASI and MOIP1 DPM values will automatically change the TS Output mode for ASI and MOIP to Full DPM Control.

The DPM menu has the following structure:

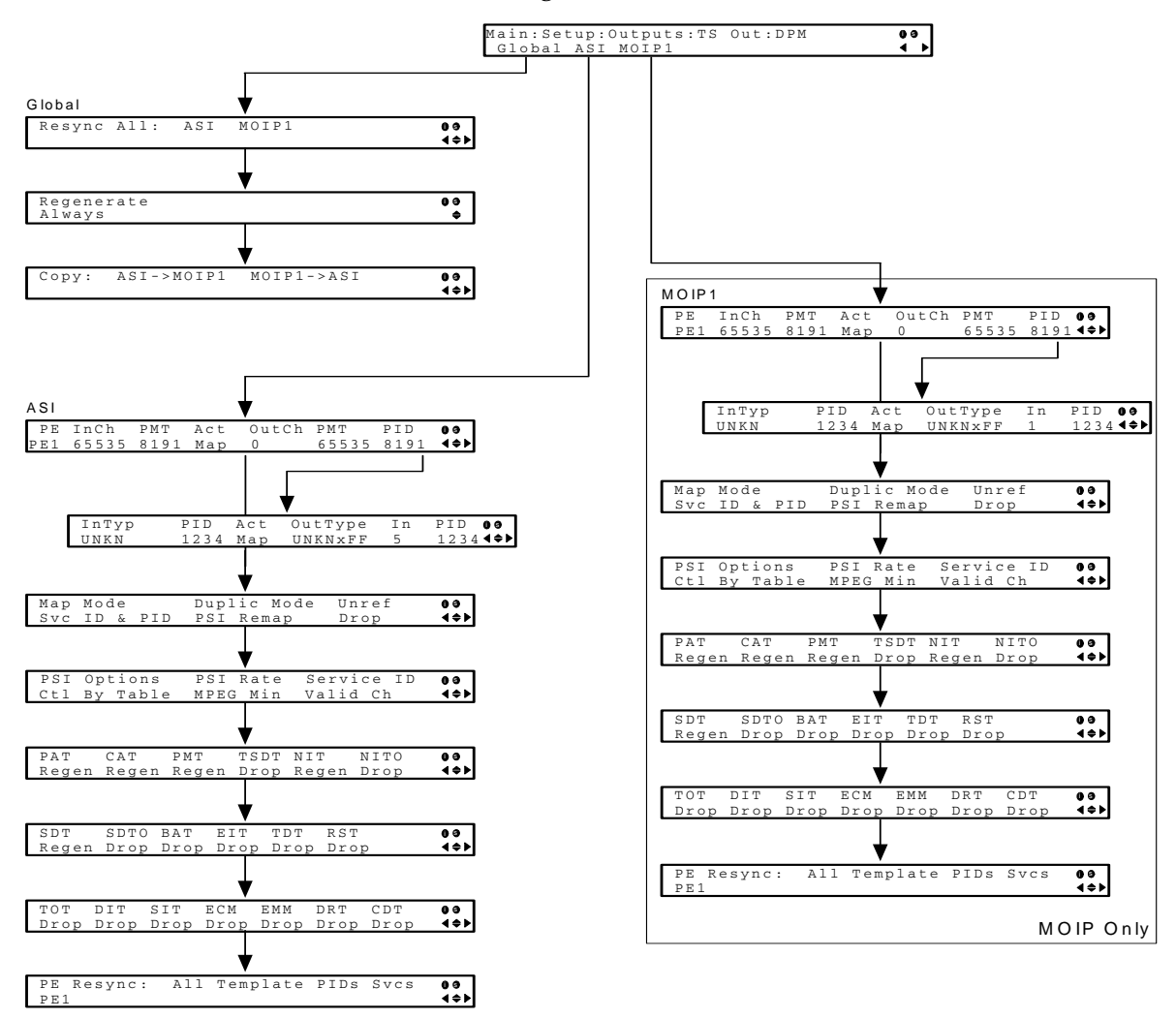

# Setup Menu: Outputs: TS Out: DPM

| GLOBAL      |              |                                                                                                    |
|-------------|--------------|----------------------------------------------------------------------------------------------------|
| Resync All: |              |                                                                                                    |
| -           | Description: | This resynchronizes all DPM output with the PMT data for all program entries.                                                                                  |
|             | Parameters:  | ASI or MOIP1.                                                                                                    |
| Regenerate  |              |                                                                                                    |
| -           | Description: | This selects whether to regenerate the PSI tables.                                                                                                    |
|             | Parameters:  | Always or As Needed (only if the content has changed).                                                                                                    |
| Copy:       |              |                                                                                                    |
| .,          | Description: | This copies all DPM data from either the ASI output to the MOIP1 output (MPEG over IP) or from the MOIP1 output to the ASI output depending on your selection. |
|             | Parameters:  | ASI->MOIP1 or MOIP1->ASI.                                                                                                    |
| ASI/MOIP1   |              |                                                                                                    |
| PE          |              |                                                                                                    |
|             | Description: | This selects the DPM Program Entry to view/modify.                                                                                                    |
|             | Parameters:  | 1 to 16.                                                                                                    |
| InCh        |              |                                                                                                    |
|             | Description: | Displays the input channel of the current PE.                                                                                                    |
|             | Parameters:  | 1 to 65535.                                                                                                    |
| PMT         |              |                                                                                                    |
|             | Description: | This is the input PMT. This value is only to map to the output PMT if the PE Action is set to MAP.                                                             |
|             | Parameters:  | 1 to 8192.                                                                                                    |
| Act         |              |                                                                                                    |
|             | Description: | Selects the DPM program action for the PE.                                                                                                    |
|             | Parameters:  | Pass, Map or Drop. Default is Pass.                                                                                                    |
| OutCh       |              |                                                                                                    |
|             | Description: | This selects the DPM output channel you want to map to the input channel (InCh). This value is only used if the PE Action is set to MAP.                       |
|             | Parameters:  | 0 to 65535.                                                                                                    |

| PMT        |                    |                                                                                                    |
|------------|--------------------|----------------------------------------------------------------------------------------------------|
|            | Description:       | This is the DPM output PMT/service ID, which is the same as the input PMT if it is present. the This value is only used if the PE Action is set to MAP |
|            | Parameters:        | 0 to 65535.                                                                                                    |
| PID (Press | Select to view thi | s level)                                                                                                    |
| InTyp      |                    |                                                                                                    |
|            | Description:       | This indicates the input program stream category/service type. This value is read-only.                                                                |
| PID        |                    |                                                                                                    |
|            | Description:       | This indicates the input program PID. This value is read-only. It is only used if the PID Action is set to Map.                                        |
|            | Parameters:        | 1 to 8190.                                                                                                    |
| Act        |                    |                                                                                                    |
|            | Description:       | This selects the DPM action for the PID associated with the PE.                                                                                        |
|            | Parameters:        | Pass, Drop or Map.                                                                                                    |
| OutType    |                    |                                                                                                    |
|            | Description:       | This selects the output program stream category/service type. This value is only used if the PID Action is set to MAP.                                 |
|            | Parameters:        | UNKN, CDT, LSDT, DATA, TTX, MPE, DPI, VBI, SUBT, AUD, VID, PCR or INVL.                                                                                |
| In         |                    |                                                                                                    |
|            | Description:       | This selects the output stream instance.                                                                                                    |
|            | Parameters:        | 1 to 64.                                                                                                    |
| PID        |                    |                                                                                                    |
|            | Description:       | This selects the output program PID.                                                                                                    |
|            | Parameters:        | 1 to 8192.                                                                                                    |

### Map Mode

Description: This parameter selects the DPM map mode.

Parameters: Svc ID, Svc ID & PID.

| Map Mode     | Description                                                                                                    |
|--------------|----------------------------------------------------------------------------------------------------|
| Svc ID       | The elementary PIDs are not changed.<br>Channels are remapped by changing their<br>PSI references. When this mode is selected,<br>PE detailed PID mapping cannot be edited. |
| Svc ID & PID | Channels and the elementary service PIDs can be mapped.                                                                                                    |

**Duplic Mode** 

Description: This selects the method of DPM program duplication, which modifies the PSI to duplicate a program and its content. This parameter is only used if Map Mode is set to Svc ID & PID.

Parameters: PSI Remap or Pkt Copy. Pkt Copy is recommended for most applications.

| Duplic Mode | Description                                                                                                    |
|-------------|----------------------------------------------------------------------------------------------------|
| PSI Remap   | Every input PID can be mapped to one<br>output PID. If PID mapping conflicts exist,<br>DPM will use the Precedence Rule to decide<br>which output PID to use. All PMTs using<br>the input PID will be updated to reference<br>the output PID specified by the winner. |
| Pkt Copy    | An input PID can be mapped to multiple<br>output PIDs. The PID will be duplicated as<br>many times as needed (up to a certain<br>hardware limitation).                                                                                                    |

### Setup Menu: Outputs: TS Out: DPM, Continued

#### Unref

Description: This selects the DPM action to use for unreferenced content. Unreferenced content is the remainder of the transport that is not filtered by the program entries.

Parameters: Drop All or Pass All. Default is Drop All.

| Output | Unref      |
|--------|------------|
| ASI    | Pass, Drop |
| MOIP1  | Pass, Drop |

### **PSI Options**

Description: This option allows the operator to specify which PSI tables to include in the program/output stream.

Parameters:

Pass All, Drop All or Control by Table.

| <b>PSI</b> Options | Description                                                                                                    |
|--------------------|----------------------------------------------------------------------------------------------------|
| Pass All           | Transmits the incoming PSI Tables as is;<br>does not modify the content and rate.                                                                                   |
| Drop All           | Does not transmit any PSI Tables.                                                                                                    |
| Ctl By Table       | The operator can enter the Tables menu to<br>select the output mode for each table. The<br>default table selections will be all pass, and<br>only with CDT dropped. |

### **PSI Rate**

Description: This selects the DPM regeneration rate. This applies the PowerVu rates (consistent with the uplink). This parameter is only used if Remapping Control is set None.

Parameters: Auto, MPEG Min or SA Std.

| PSI Rate | Description                                                                                    |
|----------|------------------------------------------------------------------------------------------------|
| Auto     | Matches the generated PSI tables' output rate as the incoming rate.                            |
| MPEG Min | Transmits the generated PSI tables on the longest intervals that are allowed by MPEG standard. |
| SA Std   | Transmits the generated PSI tables based on PowerVu standard intervals.                        |

#### Service ID

Description: This parameter specifies whether the receiver should always generate PSI tables for the Mapped PE even if the selected input channel is not available, or for only valid service channels/IDs.

Parameters: Valid Ch, All Ch.

| Svc ID   | Description                                                                                                    |
|----------|----------------------------------------------------------------------------------------------------|
| Valid Ch | Only transmits the PSI tables for the<br>mapped program if the program exists on<br>the input stream.                                                                                        |
| All Ch   | Transmits the PSI tables for the mapped<br>program even if the program does not exist<br>in the input stream.<br>All Ch is only valid if the PAT, NIT, SDT<br>and PMT are set to Regenerate. |

### PAT, CAT, PMT, TSDT, NIT, NITO,

### SDT, SDTO, BAT, EIT, TDT, RST,

### TOT, DIT, SIT, ECM, EMM, DRT, CDT

Description: Selects the tables which will be passed, dropped, regenerated, or passed with rate control (PwRC) from the output.

| Setting | Mode Options               | Description                            | Default |
|---------|----------------------------|----------------------------------------|---------|
| PAT     | Pass, Drop, Regen          | Program Allocation Table               | Pass    |
| CAT     | Pass, Drop, Regen          | Conditional Access Table               | Pass    |
| PMT     | Pass, Drop, Regen          | Program Map Table                      | Pass    |
| TSDT    | Pass, Drop                 | Transport Section Description<br>Table | Pass    |
| NIT     | Pass, Drop,<br>Regen, PwRC | Network Information Table              | Pass    |
| NITO    | Pass, Drop,<br>PwRC        | Network Information Table -<br>Other   | Pass    |
| SDT     | Pass, Drop,<br>Regen, PwRC | Service Description Table              | Pass    |
| SDTO    | Pass, Drop,<br>PwRC        | Service Description Table -<br>Other   | Pass    |
| BAT     | Pass, Drop,<br>PwRC        | Bouquet Allocation Table               | Pass    |
| EIT     | Pass, Drop                 | Event Information Table                | Pass    |
| TDT     | Pass, Drop                 | Time-Date Table                        | Pass    |
| RST     | Pass, Drop                 | Running Status Table                   | Pass    |
| ТОТ     | Pass, Drop                 | Time Offset Table                      | Pass    |
| DIT     | Pass, Drop                 | Discontinuity Information Table        | Pass    |
| SIT     | Pass, Drop                 | Selection Information Table            | Pass    |
| ECM     | Pass, Drop                 | Encrypted Control Message              | Pass    |
| Setting | Mode Options | Description                       | Default |
|---------|--------------|-----------------------------------|---------|
| EMM     | Pass, Drop   | Entitlement Management<br>Message | Pass    |
| DRT     | Pass, Drop   | Disaster Recovery Table           | Pass    |
| CDT     | Pass, Drop   | Code Download Table               | Pass    |

## Setting Up Digital Program Mapping (DPM)

To set up DPM:

- 1. Verify that you are receiving a valid signal and that you have set up the channels that you want to pass, drop or map.
- 2. Go to the Setup: Outputs, TS Out: DPM: Global menu and select **Resync All** for the selected output, ASI or MOIP1. This copies the input services PIDs to the remapped output service PIDs.
- 3. Go to Setup: Outputs: TS Out: DPM: ASI, and select the PE containing the channel you want to configure.
- 4. Set the **Act** for the selected PMT to either **Pass**, **Drop**, or **Map** depending on the action desired.
- 5. Use the RIGHT arrow key to move to the right and select PID to display the detailed menu level.
- 6. Configure the input to output channel mapping. Video and PCR can be output on the same PID or different PIDs. If output on the same PID, they will appear identical to the input. The example below shows the PMT passed, but the services PIDs remapped.

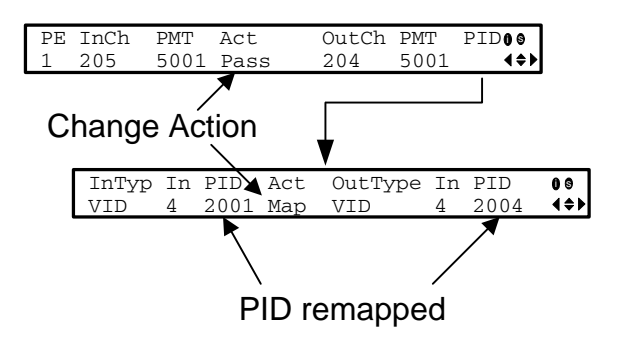

**Note:** If the parameters cannot be saved, the problem may be that the incorrect Map Mode has been selected. Ensure that Svc ID & PID is selected when remapping PIDs, otherwise a message such as "Bad configuration data" will be displayed and you will need to change the parameters to obtain the correct output.

 Go to Setup: Outputs, TS Out: ASI, and set the Output Mode to Full DPM Control. Also, if necessary set the Descramble Mode according to whether the program is to be Scrambled or Descrambled for downstream viewing/ monitoring.

| Parameter   | Description  |
|-------------|--------------|
| Map Mode    | Svc ID & PID |
| Duplic Mode | Pkt Copy     |
| Unref       | Drop         |
| PSI Options | Ctl By Table |
| PSI Rate    | Any          |
| Svc ID      | Any          |

8. On the same menu, set the following parameters:

9. Set the table parameters as follows:

| Parameter | Description   |
|-----------|---------------|
| РАТ       | Regen         |
| САТ       | Regen         |
| PMT       | Regen         |
| TSDT      | Drop          |
| NIT       | Regen or Drop |
| NITO      | Drop          |
| SDT       | Regen         |
| SDTO      | Drop          |
| ВАТ       | Drop          |
| EIT       | Drop          |
| TDT       | Pass          |
| RST       | Pass          |
| ТОТ       | Pass          |
| DIT       | Pass          |

# Setup Menu: Outputs: TS Out: DPM, Continued

| Parameter | Description |
|-----------|-------------|
| SIT       | Pass        |
| ECM       | Drop        |
| EMM       | Drop        |
| DRT       | Drop        |
| CDT       | Drop        |

10. Press MENU three times to exit the TS Out menu and save the data. If the changes cannot be saved/made, a message will be displayed indicating "Bad configuration data". The following options are available: Abandon, Exit or Return. Select Return to re-enter the parameter.

**Note:** When remapping an input program channel to an output channel, ensure that the PIDs are mapped to different PIDs to avoid PID collisions.

## PE Resync: All, Template, PIDs, Svcs

| Description: | Each PE output can be synchronized to its input according to one of four output modes. |
|--------------|----------------------------------------------------------------------------------------|
| Parameters:  | Services only (Svcs), PIDS only (PIDs), using a Template or All (Services and PIDS).   |

## Synchronizing Output Services

To synchronize the output to the input Services Only:

This operation synchronizes the inputs to the outputs according to the service assignments only. This is useful when you already have PID assignments set for the services but want to ensure that the services are mapped correctly.

- 1. On the DPM menu, map the output services as desired.
- 2. Select PE Resync: Svcs. The receiver will synchronize the PE output according to the available input services only, and ignore the input to output service PID mapping.

To synchronize the output to the input PIDs only:

This operation synchronizes the inputs to the outputs according to the PID assignments only. This is useful when you have already have the services set up but want to synchronize to the incoming PIDs.

- 1. On the DPM menu, map the output services as desired.
- 2. Select PE Resync: PIDs. The receiver will synchronize the PE output according to the input PIDs only, and ignore the service assignment categories/names.

To synchronize the output to All (Services and PIDs):

This operation synchronizes the inputs to the outputs of the current PMT according to the service assignments and then the PID assignments. This is similar to a sample and hold function.

- 1. On the Detailed Program Mapping Active menu, map the outputs services as desired.
- 2. Select PE Resync: All. The receiver will synchronize the PE output according to the services and then the PIDs assigned to each service.

To synchronize the output to a Template:

Using a template allows you to preset the input to output mapping of a PE according to the preset template. This is helpful in preconfiguring any number of PEs for future use.

# Setup Menu: CA

## CA Menu

To view the CA menu from the Main menu, press the RIGHT arrow key once and then the SELECT key to reach the Setup menu. Then press the RIGHT arrow key six times and the SELECT key to view the CA menu.

The CA menu provides information about the ISE, the status of the ADP transmission, and allows you to set the BISS mode and session words available from your service provider. The CA menu has the following structure:

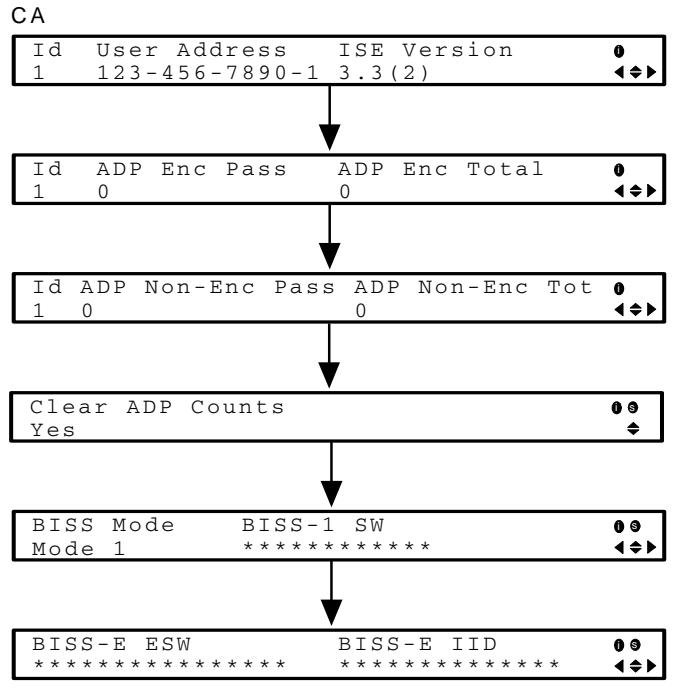

СА

ld

| Description: | This is the ISE number. |
|--------------|-------------------------|
|              |                         |

Parameters: 1.

### **User Address**

| Description: | Indicates the ISE User Address. |
|--------------|---------------------------------|
| Parameters:  | 14 hexadecimal characters.      |

### **ISE Version**

| Description: | Indicates the ISE version number. |
|--------------|-----------------------------------|
| Parameters:  | 7 characters.                     |

# Setup Menu: CA, Continued

| ADP Enc Pass | S            |                                                                                                    |
|--------------|--------------|----------------------------------------------------------------------------------------------------|
| ]            | Description: | Indicates the current Encrypted Addressed Data Packet Count. This<br>count indicates the amount of transmitted ADP information which<br>is being accurately received and processed. Ideally, the ADP Enc<br>Pass and ADP Enc Total numbers should be identical.                                                                                                    |
| ADP Enc Tota | d            |                                                                                                    |
| ]            | Description: | Indicates the total number of current Encrypted Addressed Data<br>Packet count. This count indicates the amount of transmitted ADP<br>information being accurately received and processed. Ideally, the<br>ADP Enc Pass and ADP Enc Total numbers should be identical.                                                                                                    |
| ADP Non-Enc  | Pass         |                                                                                                    |
| ]            | Description: | Indicates the current Non-Encrypted Addressed Data Packet count.<br>This count indicates the amount of transmitted ADP information<br>being accurately received and processed. Ideally, the ADP Enc Pass<br>and ADP Enc Total numbers should be identical.                                                                                                    |
| ADP Non- End | c Total      |                                                                                                    |
|              | Description: | Indicates the current Non-Encrypted Addressed Data Packet Count.<br>This count indicates the amount of transmitted ADP information<br>being accurately received and processed. Ideally, the ADP Non-Enc<br>Pass and ADP Non-Enc Total numbers should be identical.                                                                                                    |
| Clear ADP Co | unts         |                                                                                                    |
|              | Description: | To help the operator make accurate analyses of the receiver's functionality, the ADP Enc Pass, ADP Enc Total, ADP Non-Enc Pass and ADP Non-Enc Total numbers can be cleared by using this feature. These same values are also reset whenever the receiver is turned on, reset or power-cycled.                                                                                                    |
|              | Parameters:  | Yes, No.                                                                                                    |
| BISS Mode    |              |                                                                                                    |
| ]            | Description: | This is used to set the Basic Interoperable Scrambling System<br>(BISS) mode for the receiver. When using BISS mode, all the<br>services on a channel associated with PE1 through PE16 are<br>decrypted if they are signalled as BISS CA-controlled by the SDT<br>and PMT descriptors. Only channels configured to a PE and<br>identified as BISS CA-controlled will be decrypted. All other<br>services will be passed without decryption. |

Parameters: Mode 1 or Mode E.

# Setup Menu: CA, Continued

| BISS-1 SW  |              |                                                                                                    |
|------------|--------------|----------------------------------------------------------------------------------------------------|
|            | Description: | This used to set the BISS Mode 1, odd and even session words.                                                                                                    |
|            | Parameters:  | You can enter the fixed 12-character Session Word (SW). Once<br>entered it cannot be viewed, only displayed as asterisks (*).                                                         |
|            |              | Contact your program provider for the respective session word and/or injected ID.                                                                                                    |
| BISS-E ESW | BISS-E IID   |                                                                                                    |
|            | Description: | This used to set the BISS Mode E, odd and even session words.                                                                                                    |
|            | Parameters:  | You can enter the 16-character Encrypted Session Word (ESW) and<br>the 14-character Injected ID. Once entered, neither of these values<br>can be viewed, only displayed as asterisks. |
|            |              | Contact your program provider for the respective session word and/or injected ID.                                                                                                    |

# Setup Menu: Alarm/Warning

### Structure

To view the Alarm/Warning menu from the Main menu, press the RIGHT arrow key once and then the SELECT key to reach the Setup menu. Then press the RIGHT arrow key six times and the SELECT key to view the Alarm/Warning menu.

The Alarm/Warning menu allows to you to browse the active alarms and warnings, and set whether the output will be disabled in the event of an alarm. This menu has the following structure:

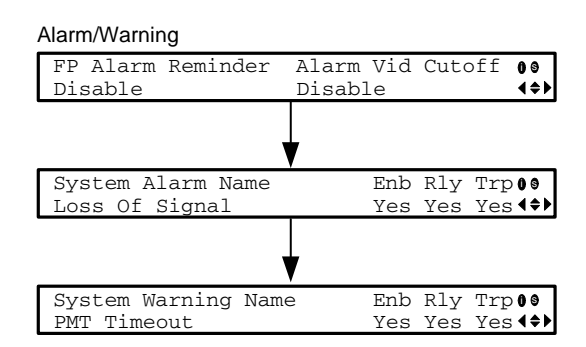

#### ALARM/WARNING

### **FP Alarm Reminder**

|             | Description: | When this function is enabled, the highest priority alarm flashes on<br>the LCD display for a two-second interval every 10 seconds. The<br>alarm will continue to flash periodically until it is either cleared or<br>the function is disabled.                                            |
|-------------|--------------|----------------------------------------------------------------------------------------------------|
|             | Parameters:  | Enable or Disable.                                                                                                    |
| Alarm Vid C | utoff        |                                                                                                    |
|             | Description: | Sets whether the video output is cut off if any enabled alarm is<br>active on the receiver. When video is cut off, there will be no<br>horizontal or vertical synchronization on the output. This is useful<br>for downstream redundancy switching by detecting a loss of video<br>signal. |
|             |              | Note: This function also exists under Setup: Services: Video.                                                                                                    |
|             | Parameters:  | Enable or Disable. The default is Disable.                                                                                                    |
|             |              |                                                                                                    |

# System Alarm Name

| -          | Description: | Displays a list of the alarm/fault messages. You can scroll through the list using the UP and DOWN Arrow keys.                                                                                                    |
|------------|--------------|----------------------------------------------------------------------------------------------------|
|            | Parameters:  | Enable - Yes, No. When set to Yes, the alarm message will be<br>reported. When set to No, the fault won't be reported and the alarm<br>relays will not be triggered or change state.                                                                                                    |
|            |              | <b>Note:</b> Enable must be set to Yes for the Relay and Trap settings to be functional.                                                                                                    |
|            |              | Rly - Yes, No. When set to Yes, the rear panel alarm relay will be<br>triggered to enable external equipment connected to the alarm port.<br>Trp - Yes, No. When set to Yes, the SNMP trap message will be sent<br>to the trap destination; otherwise the fault message will be ignored. |
|            |              | "No*" indicates the trap or relay is enabled, but Enable is set to No, which will prevent relay or trap operation.                                                                                                    |
| System War | ning Name    |                                                                                                    |
|            | Description: | Displays a list of the warning messages. You can scroll through the list using the UP and DOWN Arrow keys.                                                                                                    |
|            | Parameters:  | Enable - Yes, No. When set to Yes, the warning message will be reported. When set to No, the fault won't be reported.                                                                                                    |
|            |              | <b>Note:</b> Enable must be set to Yes for Relay and Trap messages reporting to be functional.                                                                                                    |
|            |              | Rly - Yes, No. When set to Yes, the rear panel alarm relay will be triggered to enable external equipment connected to the alarm port.                                                                                                    |
|            |              | Trp - Yes, No. When set to Yes, the SNMP trap message will be sent<br>to the trap destination; otherwise the warning message will be<br>ignored.                                                                                                    |
|            |              | "No" indicates the trap or relay is enabled, but Enable is set to No, which will prevent relay or trap operation.                                                                                                    |

# Setup Menu: Noise Cutoffs

### Structure

To view the Noise Cutoffs menu from the Main menu, press the RIGHT Arrow key once and then the SELECT key to reach the Setup menu. Then press the RIGHT arrow key eight times and the SELECT key to view the Noise Cutoffs menu.

The Noise Cutoffs menu allows you to set the muting thresholds for both audio and video in the event of a noisy signal. This menu has the following structure:

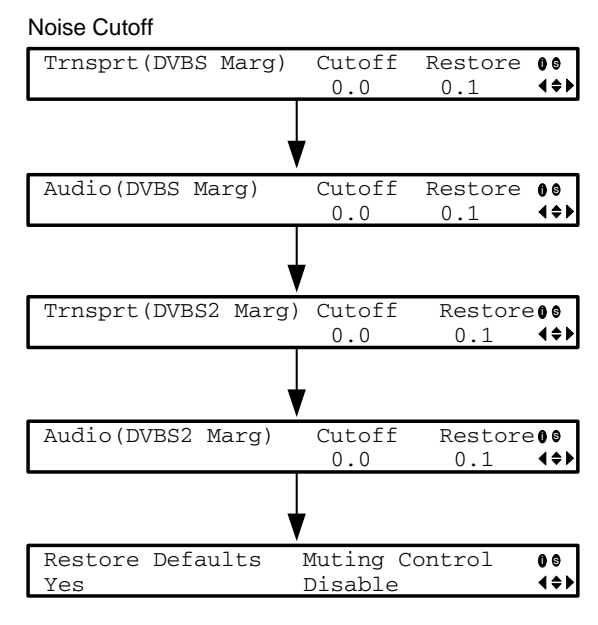

## NOISE CUTOFF

### Trnsprt (DVBS Marg)/Trnsprt (DVBS2 Marg)

- Description: This sets how the receiver reacts when the signal quality is severely degraded when using DVB-S or DVB-S2 modulation. This allows you to set the transport C/N margin values for the receiver. The receiver uses these noise values/settings as limits during normal operation to determine whether to mute the transport in the event of a noisy signal, poor signal or no signal condition.
- Parameters: Cutoff This is the lower limit for the transport C/N margin setting. The transport will be muted when the C/N margin is below the Cutoff setting, and un-muted (e.g., restored) when the C/N margin rises above the Restore setting for a preset period of time. The adjustable operating range is from -2.0 to 20.0 dB. The default setting for Transport Cutoff is 0.0.

Restore - This is the upper limit for the transport C/N margin setting. The transport will be muted when the C/N margin is below the Cutoff setting, and un-muted (e.g., restored) when the C/N margin rises above the Restore setting for a preset period of time. The adjustable operating range is from -2.0 to 20.0 dB. The default setting for Transport Restore is 0.1.

**Note:** Muting Control must be set to Enable for these settings to be active.

Transport Default C/N Margin Relationship

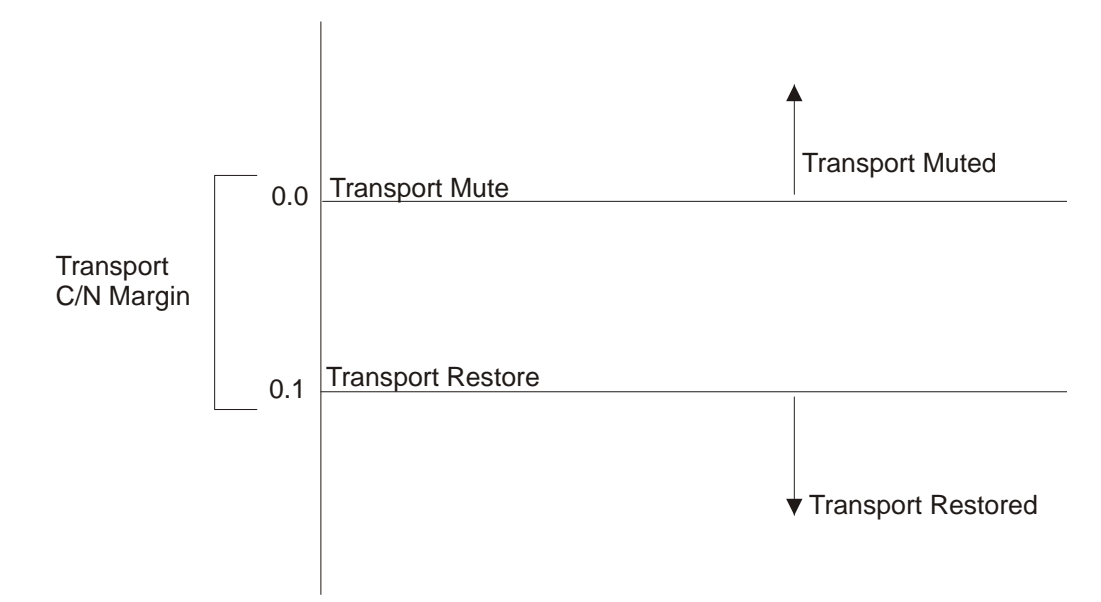

### Audio (DVBS Marg)/Audio (DVBS2 Marg)

| Description: | This is used to set the Audio channel Cutoff and Restore C/N margin values (limits) to mute audio when the signal quality is severely degraded when using DVB-S or DVB-S2 modulation.                                                                                                    |
|--------------|----------------------------------------------------------------------------------------------------|
| Parameters:  | Cutoff - This is the lower limit for the audio C/N margin setting.<br>Audio will be muted when the C/N margin is below the Cutoff<br>setting, and un-muted (e.g., restored) when the C/N margin rises<br>above the Restore setting for a preset period of time. The adjustable<br>operating range is from -2.0 to 20.0 dB. The default setting for Audio<br>Cutoff is 0.0.   |
|              | Restore - This is the upper limit for the audio C/N margin setting.<br>Audio will be muted when the C/N margin is below the Cutoff<br>setting, and un-muted (e.g., restored) when the C/N margin rises<br>above the Restore setting for a preset period of time. The adjustable<br>operating range is from -2.0 to 20.0 dB. The default setting for Audio<br>Restore is 0.1. |

# Setup Menu: Noise Cutoffs, Continued

**Note:** Muting Control must be set to Enable for these settings to be active.

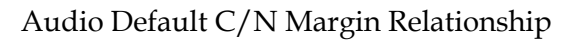

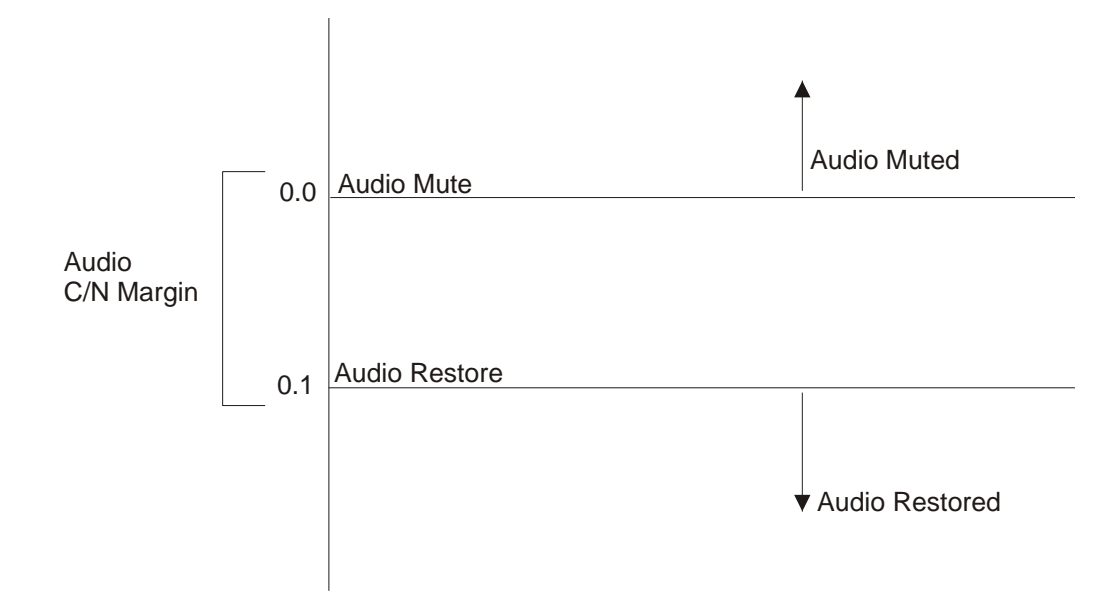

## **Restore Defaults**

| Description: | This restores the RF options to their factory set (default) values. |
|--------------|---------------------------------------------------------------------|
| Parameters:  | Yes, No.                                                            |

## **Muting Control**

| Description: | This allows you to mute the transport stream and audio in the event<br>of an unstable signal, poor signal or no signal condition. |
|--------------|----------------------------------------------------------------------------------------------------|
| Parameters:  | Enable, Disable. The default is Enable.                                                                                           |

# About Menu

#### Structure

To view the About menu from the Main menu press the RIGHT arrow key three times and then the SELECT key.

The About menu provides basic hardware information that is useful when requesting customer support from Cisco.

Each parameter is described below. The About menu has the following structure:

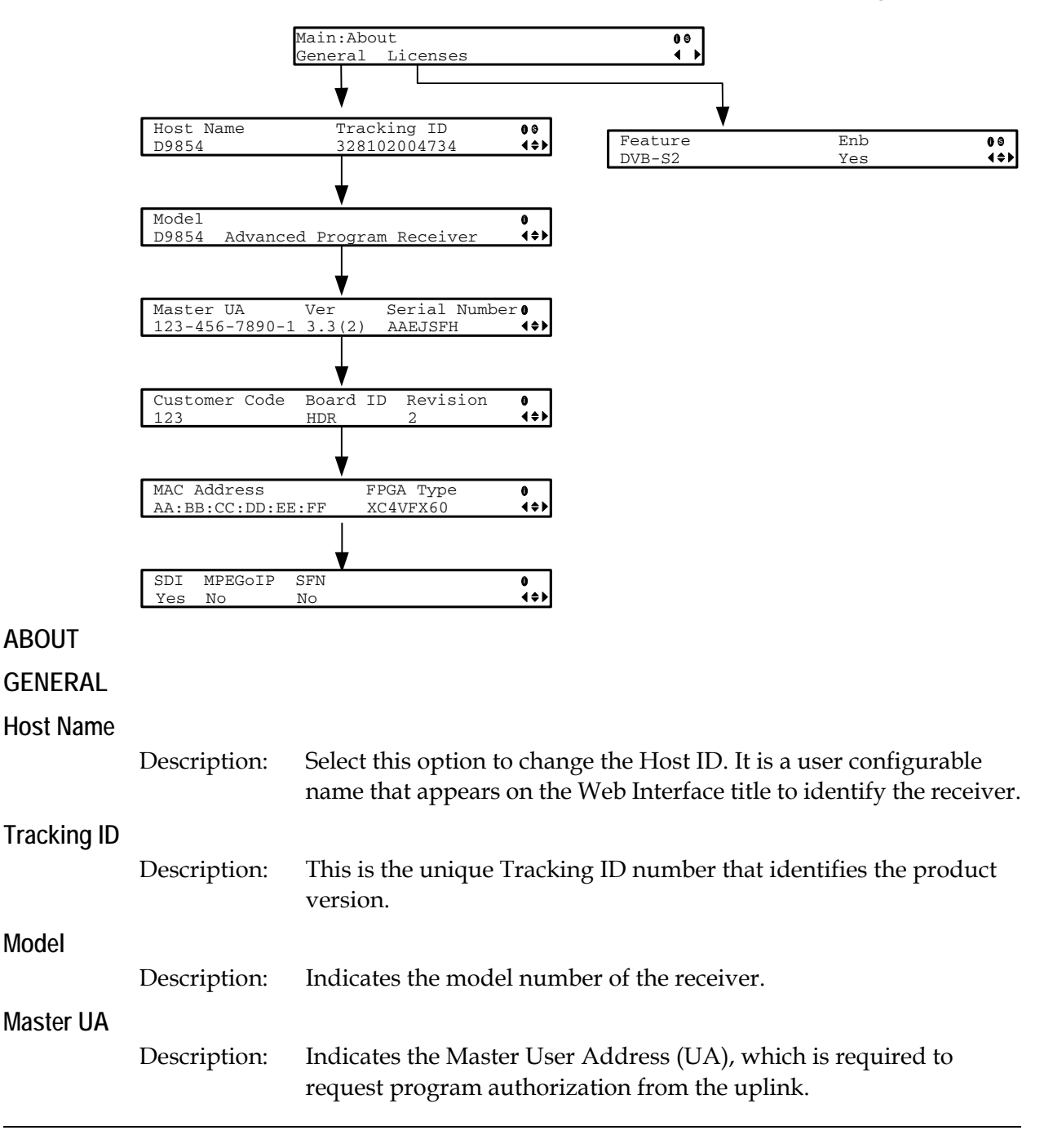

# About Menu, Continued

| Ver         |                                              |                                                                                                    |
|-------------|----------------------------------------------|----------------------------------------------------------------------------------------------------|
|             | Description:                                 | Indicates the unique version number of the receiver.                                                                                      |
| Serial Numb | er                                           |                                                                                                    |
|             | Description:                                 | Indicates the unique serial number of the receiver.                                                                                       |
| Customer Co | ode                                          |                                                                                                    |
|             | Description:                                 | Indicates the unique Customer Code assigned to an organization by Cisco.                                                                  |
| Board ID    |                                              |                                                                                                    |
|             | Description:                                 | Indicates the board type.                                                                                                    |
| Revision    |                                              |                                                                                                    |
|             | Description:                                 | Indicates the board revision number.                                                                                                    |
| MAC Addres  | S                                            |                                                                                                    |
|             | Description:                                 | Indicates the MAC address of the Ethernet port.                                                                                           |
| FPGA Type   |                                              |                                                                                                    |
|             | Description:                                 | Indicates the FPGA type/number information.                                                                                               |
| SDI         |                                              |                                                                                                    |
|             | Description:                                 | Indicates whether the receiver is equipped with an SDI output.                                                                            |
| MPEGoIP     |                                              |                                                                                                    |
|             | Description:                                 | Indicates whether the receiver is equipped with an MPEG over IP output.                                                                   |
| SFN         |                                              |                                                                                                    |
|             | Description:                                 | Indicates whether the receiver is configured as a SFN (Single<br>Frequency Network) unit.                                                 |
| LICENSES    |                                              |                                                                                                    |
| Feature     |                                              |                                                                                                    |
|             | Description:                                 | Displays a list of software licenses for the D9854 Advanced Program Receiver.                                                             |
|             | Parameters:                                  | HD Decode, H.264 Decode, DVB-S2, MPEGoIP Out.                                                                                             |
| Enb         |                                              |                                                                                                    |
|             | Description:                                 | Indicates whether the selected software license is enabled or disabled.                                                                   |
|             | Parameters:                                  | Yes or No.                                                                                                    |
|             | <b>Note:</b> All softwork required licenses. | ware licenses are enabled for this release (temporarily). Any of these<br>ses will need to be purchased from Cisco in subsequent software |

# **Versions Menu**

### Structure

To view the Versions menu from the Main menu press the RIGHT arrow key four times and then the SELECT key.

The Versions menu provides basic software information that is useful when requesting customer support from Cisco.

The menu has the following structure:

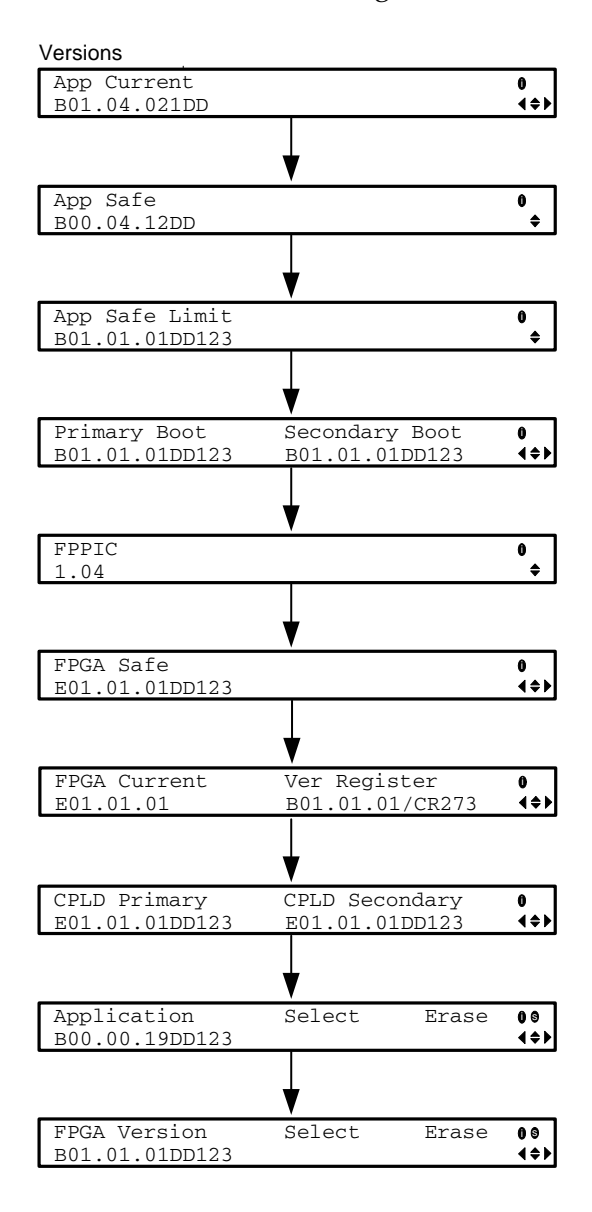

# Versions Menu, Continued

## VERSIONS

| App Current  |                 |                                                                                                    |
|--------------|-----------------|----------------------------------------------------------------------------------------------------|
|              | Description:    | Indicates the currently running loaded application version number.                                                                                                    |
| App Safe     |                 |                                                                                                    |
|              | Description:    | Indicates the factory loaded application version number.                                                                                                    |
| App Safe Lin | nit             |                                                                                                    |
|              | Description:    | Indicates the minimum version number that can be used/<br>downloaded for the factory loaded application.                                                                                               |
| Primary Boo  | t/Secondary Boo | t                                                                                                    |
|              | Description:    | Indicates the receiver primary and secondary Boot application version numbers.                                                                                                    |
| FPPIC        |                 |                                                                                                    |
|              | Description:    | Indicates the FP Programmable Interrupt Controller (PIC) version number.                                                                                                    |
| FPGA Safe    |                 |                                                                                                    |
|              | Description:    | Indicates the safe limits for the Field Programmable Gate Array (FPGA) version number.                                                                                                    |
| FPGA Currer  | nt              |                                                                                                    |
|              | Description:    | Indicates the current limits for the Field Programmable Gate Array (FPGA) version number.                                                                                                    |
| Ver Register |                 |                                                                                                    |
| -            | Description:    | Indicates the release number read from the Field Programmable<br>Gate Array (FPGA) version registers.                                                                                                  |
| CPLD Primar  | y, CPLD Second  | lary                                                                                                    |
|              | Description:    | Indicates the primary and secondary Complex Programmable Logic Device (CPLD) version numbers.                                                                                                    |
| Application, | Select, Erase   |                                                                                                    |
|              | Application     | Select this option to choose a different application version number<br>the next time the receiver is rebooted, or to erase a particular<br>application version.                                        |
|              | Select          | Select this option to choose the selected Application version for the next reboot. You will be prompted to Abort or Continue.                                                                          |
|              | Erase           | Select this option to erase the selected Application version. You will<br>be prompted to Abort to Continue. Select Abort to discontinue the<br>operation or choose Continue to complete the operation. |

# Versions Menu, Continued

# FPGA Version, Select, Erase

| FPGA Version | Select this option to choose a different FPGA application version<br>number the next time the receiver is rebooted, or to erase a<br>particular application version.                                               |
|--------------|----------------------------------------------------------------------------------------------------|
| Select       | Select this option to choose a different FPGA application version<br>number the next time the receiver is rebooted, or to erase a<br>particular application version. You will be prompted to Abort or<br>Continue. |
| Erase        | Select this option to erase the selected FPGA version. You will be<br>prompted to Abort to Continue. Select Abort to discontinue the<br>operation or choose Continue to complete the operation.                    |

# **Diagnostics Menu**

### Structure

To view the Diagnostics menus from the Main menu, press the RIGHT arrow key five times and then the SELECT key.

For instructions on how to select and store settings, see **About the Front Panel**, page 4-2.

The Diagnostics menu has the following structure:

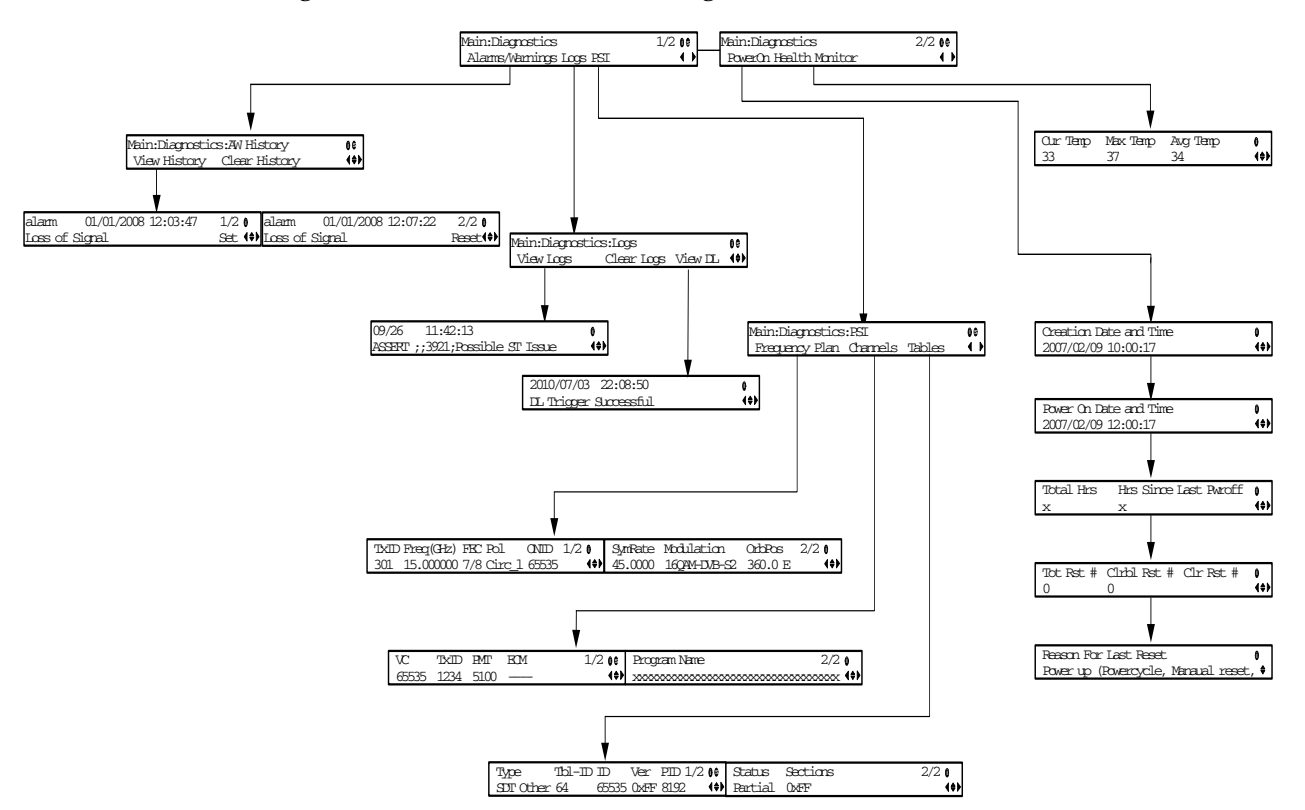

# Diagnostics Menu, Continued

| ALARMS/WA     | ARNINGS      |                                                                                                    |
|---------------|--------------|----------------------------------------------------------------------------------------------------|
| AW HISTOR     | Y            |                                                                                                    |
| View History  | 1            |                                                                                                    |
|               | Description: | Select this option to view the system event messages. Press SELECT to view the messages using the UP/DOWN arrow keys. |
| Clear History | y            |                                                                                                    |
| -             | Description: | Select this option to clear any existing history information.                                                         |
| LOGS          |              |                                                                                                    |
| View Logs     |              |                                                                                                    |
| Ũ             | Description: | Select this option to view the system log messages. Press SELECT to view the messages using the UP/DOWN arrow keys.   |
| Clear Logs    |              |                                                                                                    |
| j.            | Description: | Select this option to clear any existing log history information.                                                     |
| View DL       |              |                                                                                                    |
|               | Description: | Select this option to view a history of the system downloads.                                                         |
| PSI           |              |                                                                                                    |

## **Frequency Plan**

This is the Frequency Plan sub-menu. You cannot make any changes here, but you can view the available frequency plans stored in the receiver. The following is a list of the expanded abbreviations:

TxID - Transport ID

**Freq (GHz)** - Downlink Frequency (GHz)

FEC - Forward Error Correction inner code rate

**Pol** - Polarity of the received signal (H, V, or Off)

**ONID** - Original Network ID

SymRate - Symbol Rate (Msym/s)

Modulation - Modulator constellation setting

OrbPos - Orbital Position (in degrees)

# Diagnostics Menu, Continued

### Channels

This is the Virtual Channel sub-menu. You cannot make any changes here, but you can view the available channels and their settings. The following is a list of the expanded abbreviations:

VC - Virtual Channel
TxID - Transport ID
PMT - Program Map Table
ECM - Entitlement Control Message
Program Name - Name of the program

#### Tables

This is the Tables received sub-menu. You cannot make any changes here, but you can view the PSI tables received and their settings. The following is a list of the expanded abbreviations:

**Type -** Table Type (i.e., NIT, PMT, etc.)

Tbl-ID - Unique Table ID

ID - MPEG/DVB Table ID

Ver - Table Version number

PID - Program PID number

Status - Reception status

**Sections** - PSI tables are received in sections. This indicates the section number received. This information is useful for diagnostics/troubleshooting purposes.

#### POWER ON

| Creation Date and Time       |                                                                                                    |
|------------------------------|----------------------------------------------------------------------------------------------------|
| Description:                 | Displays the date and time when the receiver was manufactured.                                                                                                    |
| Power On Date and Time       |                                                                                                    |
| Description:                 | Displays the date and time when the receiver was powered up.                                                                                                    |
| Total Hrs, Hrs Since Last Pw | roff                                                                                                    |
| Description:                 | Displays the total numbers of hours (Total Hrs) that the receiver has<br>been operating, and the number of hours since the last power-off<br>(Hrs Since Last Pwoff). |

# Diagnostics Menu, Continued

Parameters:

## Tot Rst #, Clrbl Rst #, Clr Rst #

| Description:                 | Displays the total numbers of times the receiver has been restarted (Total Rst #), and the number of restarts since the last time the restart count was cleared (Clrbl Rst #). |  |
|------------------------------|----------------------------------------------------------------------------------------------------|--|
| Clear Rst #                  | Select this option to clear/reset the Clrbl Rst # counter to 0.                                                                                                    |  |
| Reason For Last Reset        |                                                                                                    |  |
| Description:                 | Displays the reason for the last restart, i.e., power cycle or manual reset.                                                                                                   |  |
| HEALTH MONITOR               |                                                                                                    |  |
| Cur Temp, Max Temp, Avg Temp |                                                                                                    |  |
| Description:                 | Displays the current temperature operating temperature (Cur<br>Temp), the maximum operating temperature (Max Temp) that has                                                    |  |

Degrees Celsius.

been reached, and the average operating temperature (Avg Temp).

# Chapter 5 Setup and Monitoring

# Overview

# In This Chapter

This chapter contains the following topics.

| Торіс                                             | See Page |
|---------------------------------------------------|----------|
| Logging On to the Web Interface                   | 5-3      |
| Web Interface - Summary Screen                    | 5-4      |
| Links                                             | 5-6      |
| D9854 Web GUI Environment                         | 5-7      |
| Setting up the RF Input                           | 5-8      |
| Setting up the ASI Input                          | 5-13     |
| Setting up SI Receive Parameters                  | 5-15     |
| Setting up Muting Threshold Controls              | 5-17     |
| Viewing the Input Status                          | 5-20     |
| Setting up the Channel Selections                 | 5-21     |
| Viewing the Channel Status                        | 5-22     |
| Configuring the Common Interface (CI) Information | 5-23     |
| Viewing the CI Status                             | 5-27     |
| Viewing the CA Status                             | 5-28     |
| Setting up the BISS Mode                          | 5-30     |
| Viewing the PSI Tables                            | 5-31     |
| Viewing PSI Frequency Information                 | 5-32     |
| Viewing the PSI Channels                          | 5-33     |
| Viewing the PID Input Status                      | 5-34     |
| Setting up the Video Parameters                   | 5-35     |
| Setting up Captions                               | 5-38     |
| Setting up Subtitles                              | 5-39     |
| Setting up VBI                                    | 5-42     |

| Setting up Audio Parameters                       | 5-43  |
|---------------------------------------------------|-------|
| Setting up Cueing Parameters                      | 5-46  |
| Setting up Cue Tone Test                          | 5-48  |
| Setting up Cue Tones                              | 5-49  |
| Setting up SDI                                    | 5-50  |
| Setting up Services                               | 5-51  |
| Configuring the ASI Output                        | 5-52  |
| Configuring the DPM ASI Details                   | 5-55  |
| Configuring the MPEGoIP Output                    | 5-62  |
| Configuring the DPM MPEGoIP Output Details        | 5-67  |
| Viewing the System Identification                 | 5-76  |
| Viewing Features/License Information              | 5-77  |
| Setting up IP Information                         | 5-78  |
| Setting up SNMP Information and Trap Destinations | 5-81  |
| Configuring Time/Clock Information                | 5-83  |
| Viewing the Alarm/Warning Status                  | 5-85  |
| Setting up Alarms and Warnings                    | 5-86  |
| Viewing Alarm/Warning History                     | 5-89  |
| Viewing Version Information                       | 5-90  |
| Setting up Import/Export Information              | 5-93  |
| Viewing the Backup/Restore Status                 | 5-95  |
| Managing D9854 Web GUI Accounts                   | 5-96  |
| Configuring Lock Level Settings                   | 5-101 |
| Configuring Front Panel Settings                  | 5-103 |
| Viewing Contact Information                       | 5-104 |
| Viewing Diagnostic Logs                           | 5-105 |
| Viewing the Usage Counters                        | 5-106 |
| Viewing Temperatures                              | 5-108 |
| Viewing Alarm/Warning History                     | 5-109 |
| Performing Service Actions                        | 5-110 |

## To Log on to the Web Interface

Proceed as follows to log on to the Web Interface:

1. Open a web browser.

**Note:** The supported web browsers are: Internet Explorer 7.0, Internet Explorer 8.0, Firefox 3.5, and Firefox 3.6.

2. Type the IP address of the D9854 Advanced Program Receiver in the Address bar and press Enter.

| lı.ılı.<br>cısco | D9854 - Advanced Program Receiver<br>Version: B03.25.10DD | Username:<br>Password:<br>Remember username<br>Log In |
|------------------|-----------------------------------------------------------|-------------------------------------------------------|
|                  |                                                           |                                                       |
| © 2008-2010 (    | Cisco Systems Inc. All rights reserved                    |                                                       |

3. Type the **Username** and **Password**.

**Note:** The username and password are case-sensitive. The default username is **admin** and the default password is **localadmin**. If you have forgotten your username and password you can reset them to its factory defaults from the front panel menu of the D9854 Advanced Program Receiver.

**Important:** The password and user name will be remembered for the whole of the web session. Close the web browser if you want to prevent others from accessing the settings of the D9854 Advanced Program Receiver.

If your session expires, you must refresh the browser and log back in.

4. Click Log in.

**Note:** If you select **Remember username**, the user name will be remembered the next time you log into the web GUI.

### To get an Overview of the Main D9854 Settings

Proceed as follows to get an overview of the main D9854 Advanced Program Receiver settings:

- 1. Log on to the Web GUI.
- Click the Summary > Summary Dashboard. The Summary Dashboard page is displayed.

| Summary Input     | Audio & Video Transport Strea                                                                    | m System Se                                       | ettings Support |                                                                    | the s                                      | pecific        | setup         | pag                             | es.                     |
|-------------------|--------------------------------------------------------------------------------------------------|---------------------------------------------------|-----------------|--------------------------------------------------------------------|--------------------------------------------|----------------|---------------|---------------------------------|-------------------------|
| Summary Dashboard | Summary Dashboard                                                                                | ogram Selection                                   | Close Mod       | Audio Setu<br>Audio Status<br>Audio PiD<br>1<br>2<br>Iule          | p <table-cell> Set</table-cell>            | Format<br>None | Bit Rate<br>0 | vice Activ<br>SFR<br>0.0<br>0.0 | ons<br>Buffer<br>0<br>0 |
|                   | Current Input Status<br>Downlink Frequency (GHz)<br>VQ<br>L band Frequency(MHz)<br>Signal Status | 3.449<br>Opposite<br>1701.0<br>No Lock<br>28.3465 | ×               | Tuner Perform<br>C/N Margin (d<br>Signal Level (<br>RF Lock<br>AFC | ance<br>B) _2.5<br>dBm) _85<br>NoLc<br>0.1 | -65<br>ock     | -2            | 2                               | 11.0<br><-70<br>-5      |

The Summary Dashboard page displays the main settings of the D9854 Advanced Program Receiver.

The shortcuts above the modules in the Summary Dashboard page are shortcuts to the various setup pages. For example, click **Video Setup** to open the Video Setup page.

You can customize the Summary Dashboard by temporarily minimizing or removing the modules displayed. Each module has a maximize and minimize button, allowing you to view or hide various modules. The default view is displayed when you refresh the Summary Dashboard page. You can also customize the Dashboard by clicking on **Add/Remove Module**. The Dashboard Configuration window is displayed.

| 2 | Decoded Program Status | V | Audio Status      |
|---|------------------------|---|-------------------|
| 2 | Current Input Status   | 7 | Tuner Performance |
| ~ | Video Status           | • | Channel Status    |
| 7 | PID Information        | • | CI Status         |
| 7 | Fault Active List      |   |                   |
|   |                        |   |                   |

The following table describes the all the available modules:

| Module                    | Description                                                                                                    |
|---------------------------|----------------------------------------------------------------------------------------------------|
| Decoded Program<br>Status | Displays channel and service information.                                                                                                |
| Audio Status              | Displays the current audio status information, such as the audio format and sampling frequency.                                          |
| Current Input<br>Status   | Displays the current RF Tuning Status information, including the downlink frequency and signal status.                                   |
| Tuner<br>Performance      | Displays the satellite dish status, such as the C/N Margin and Signal Level.                                                             |
| Video Status              | Displays the current video information.                                                                                                  |
| Channel Status            | Displays the channel status information, such as the type<br>of CA used and whether the receiver is authorized to<br>receive the signal. |
| PID Information           | Displays the PIDs associated with the channels.                                                                                          |
| CI Status                 | Displays the CAM card information.                                                                                                    |
| Fault Active List         | Displays the currently active alarms and warnings.                                                                                       |

## Linked Pages

The GUI of the D9854 has a number of linked pages.

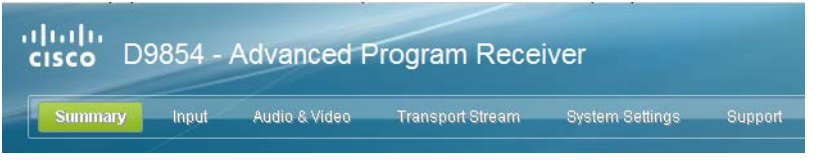

The function for the linked pages is as follows:

• Summary

From this page you can obtain an overview of the D9854 operation.

• Input

From this page you can:

- set up RF and ASI inputs,
- configure muting thresholds,
- view input status,
- configure channels,
- configure CI (Common Interface) settings,
- view PSI, Frequency, and Channel tables.
- Audio & Video

From this page you can:

- configure video settings,
- set up closed caption and subtitles,
- configure audio settings,
- view current audio status,
- set the cueing parameters.
- Transport Stream From this page you can:
  - configure ASI and MPEGoIP outputs,
  - configure receiver settings.
- System Settings
  - From this page you can:
  - view alarm and warning status information
  - configure ethernet ports,
  - set date and time formats,
  - configure lock levels.
- Support

From this page you can:

- view logs,
- view contact information,
- view and upgrade software version.

D9854 Advanced Program Receiver Installation and Operation Guide

# D9854 Web GUI Environment

## Web GUI Environment

The following is an example of a D9854 Web GUI page.

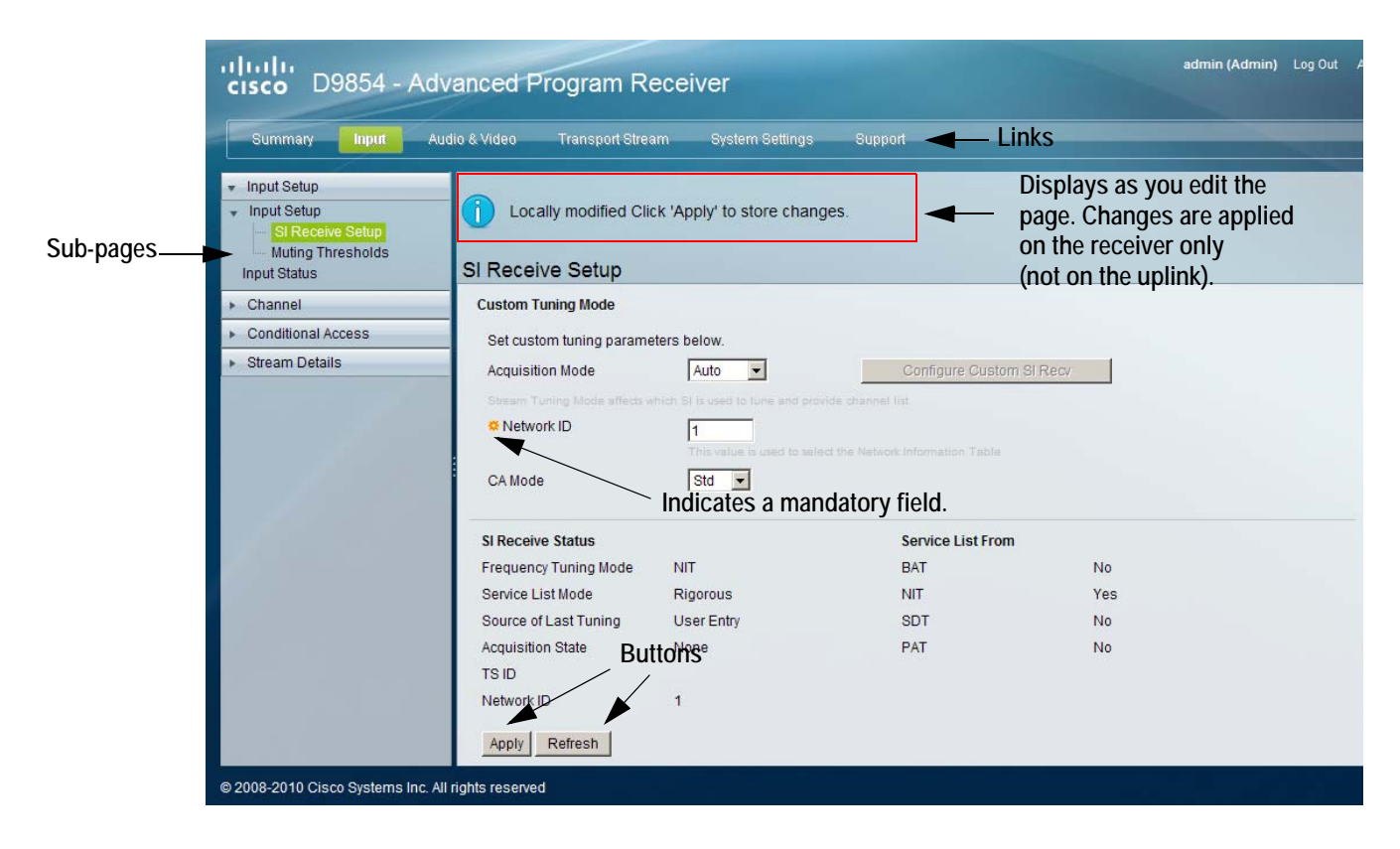

### The Window Buttons

The GUI of the D9854 has the following general buttons:

| Button         | Description                                                                                                    |
|----------------|----------------------------------------------------------------------------------------------------|
| Apply          | Saves and applies the settings to the receiver.                                                                   |
| Refresh        | Reads existing data from the D9854. If edits were<br>made in a setup page, then unsaved changes are<br>discarded. |
| Reset Defaults | Discards any changes made and sets data to default values.                                                        |
| Clear Counters | Resets counters on the displayed page.                                                                            |

## To Set up the RF Input

Proceed as follows to set up the RF Input:

1. From the user interface of the D9854, click **Input > Input Setup**. The Input Setup page is displayed.

| cisco D9854 - Adva                               | anced        | Program       | n Recei   | ver             |              |                  |                | admin (Admin) Log |
|--------------------------------------------------|--------------|---------------|-----------|-----------------|--------------|------------------|----------------|-------------------|
| Summary Input Audi                               | o & Video    | Transpo       | rt Stream | System Settings | Support      |                  |                |                   |
| Input Setup     Input Setup     SI Receive Setup | Input S      | etup<br>I     |           |                 |              |                  |                |                   |
| Muting Thresholds                                | RF Inp       | ut Selection  |           |                 |              | Tuning           |                |                   |
| Channel                                          | V 🗹          | se RF Input   |           |                 |              | 🗢 Downlink Frequ | Jency          | 3.449 (GHz)       |
| ▶ Conditional Access                             | Input        | Selection     |           | UserCfg 👻       |              | Symbol Rate      |                | 28.3465 (MSym/s)  |
| ▶ Stream Details                                 | • Us         | se RF 1       |           |                 |              | FEC              |                | Auto 💌            |
|                                                  | C Us         | se RF 2       |           |                 |              | Modulation       |                | DVB-S -           |
|                                                  | O Us         | se RF 3       |           |                 |              | Roll Off         |                | .35 💌             |
|                                                  | 0.05         | se RF 4       |           |                 |              | I/Q              |                | Auto              |
|                                                  |              |               |           |                 |              | RF 1 22 KHz      |                | Off 💌             |
|                                                  |              |               |           |                 |              | RF1 Power        |                | Off               |
|                                                  | RF Inp       | ut LNB Config | uration   |                 |              |                  |                |                   |
|                                                  | Input        | LO1 (Ghz)     | LO2 (Ghz) | Crossover (Ghz) | Polarisation | Orbital Posn     | East/West Flag |                   |
|                                                  | RF1          | 5.15          | 0.0       | 0.0             | Horizontal - | 0.0              | N/A 🔻          |                   |
|                                                  | RF2          | 5.15          | 0.0       | 0.0             | Horizontal 💌 | 0.0              | N/A 💌          |                   |
|                                                  | RF3          | 5.15          | 0.0       | 0.0             | Horizontal   | 0.0              | N/A 👻          |                   |
|                                                  | RF4          | 5.15          | 0.0       | 0.0             | Horizontal - | 0.0              | N/A 🔻          |                   |
|                                                  |              |               |           |                 |              |                  |                |                   |
| © 2008-2010 Cisco Systems Inc. All r             | ights reserv | red           |           |                 |              |                  |                |                   |

- 2. In the RF Input Selection section, select **Use RF Input** to activate an RF input. You can select RF 1 to RF 4 below.
- 3. Select UserCfg in the **Input Selection** to lock to the RF input set by the user. Select SW Map to use the orbital position settings to select the RF input. It is recommended that you validate the orbital position for SW Map option.
- 4. Select an RF input to activate (Use RF 1, Use RF 2, Use RF 3, or Use RF 4).
- 5. In the **Tuning** section, enter the current operating **Downlink Frequency** used by the receiver for tuning the received digital signal. You can enter a value in the range from 0.0 to 15.0 GHz.
- 6. Type the **Symbol Rate**. The symbol rate must match that of transmitted signal. You can enter a value in the range from 1.0 to 45.0 Ms/s for DVB-S, 1.0 to 30.0 for DVB-S2 if Pilot Present is set to Yes on the Front Panel, or 5.0 to 30.0 for DVB-S2 if Pilot Present is set to No on the Front Panel.

# Setting up the RF Input, Continued

- 7. Select the Forward Error Correction (FEC) inner code rate. The FEC rate must match the FEC of the transmitted signal. You can select 1/2, 2/3, 3/4, 5/6, 7/8, or Auto.
- 8. Select the Modulation type for the received signal (DVB-S or DVB-S2).
- 9. Select the **Roll Off** factor of the incoming signal (.20, .25, .35). Set the value to .20 or .35 when DVB-S modulation is used, and either of the three when DVB-S2 is used. Use a small number to reject or filter carriers close to the same frequency.
- Set the input signal spectrum inversion setting (IQ), which allows the operator to track and select inverted and non-inverted digital signals.
   When set to Auto, received digital signals are tracked and inverted for correct selection, as required. When set to Opposite, the received digital signal is always inverted. Conversely, when set to Normal, the received digital signal is never inverted.
- 11. The **RF1 22KHz** is only applicable for dual-band LNB applications. It sets whether or not the 22 kHz tone is available on the RF1. The selections are On, Off, or Auto (actual presence of 22 KHz control signal depends on whether downlink frequency is greater than the crossover frequency).
- 12. The **RF1 Power** setting determines if power is provided via the RF1 Input to an external LNB connection.

You can set the LNB Power to Off, 13V, 18V, V-NIT or H-NIT. When LNB Power is set to V-NIT or H-NIT, the signal polarization is automatically read from the NIT.

Note: Power will not be applied to the LNB when Power is set to Off.

- 13. In the **RF Input LNB Configuration** section, for RF1, RF2, RF3, and/or RF4, enter the Local Oscillator frequency #1 (**LO1**), which sets the satellite antenna LNB local oscillator #1 frequency. You can enter a value in a range from 0.0 to 15.0 GHz. This value must be lower than the value for LO2.
- 14. For RF1, RF2, RF3, and/or RF4, enter the Local Oscillator frequency #2 (**LO2**), which sets the satellite antenna LNB local oscillator #2 frequency. This option is only used in dual-band LNB applications. You can enter a value in a range from 0.0 to 15.0 GHz. This value must be higher than the value for LO1. In single-band LNB applications, set this value to 0.0.
- 15. Enter the **Crossover** frequency for RF1, RF2, RF3, and/or RF4. This is an internal threshold frequency used for selecting the LO1 or LO2 frequency, depending on the current downlink frequency settings. This option is only used in dual-band LNB applications.

You can enter a value in a range from 0.0 to 15.0 GHz. In a single-band LNB applications, set this value to 0.0.

- 16. Select the signal **Polarisation** setting (Horizontal, Vertical, or Automatic). This setting is only applicable when the LNB Power is set to H-NIT or V-NIT. The selected setting must match the polarisation of the transmitted signal.
- 17. Set the Orbital Position (**Orbital Posn**) for RF1, RF2, RF3, and/or RF4, in degrees. This is the location in orbit of the satellite currently being used. The satellite position (in degrees) in combination with the direction (either E (East) or W (West)) denotes the satellite position the dish connected to the current RF Input should point. This is used when the satellite is not available in the look-up menu list.

For manual configuration, enter the location of the satellite using the numerical keypad. The receiver will not recognize the satellite name and identify it as Unknown. This setting is required to resolve any ambiguity between RF inputs during automatic disaster recovery.

- 18. Select the **East/West Flag** for RF1, RF2, RF3, or RF4. This is the satellite position the dish connected to the current RF Input should point. The options are East, West, or N/A (Not Applicable).
- 19. Click Apply.
- 20. Click **Validate Orbital Position** to validate the RF inputs to match those expected by the network. The receiver will check to see if all frequencies in the Network Information Table (NIT) can be tuned to. The Date is displayed as the last date that the Validate operation was performed.
- 21. Click **Reacquire** to re-acquire the signal using the tuning parameters from user settings. The Reacquire Network Information window is displayed.

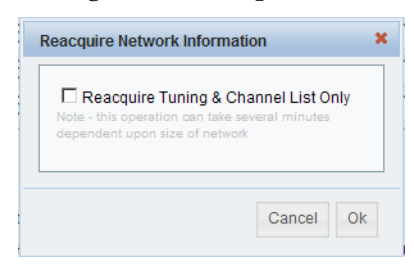

Select **Reacquire Tuning & Channel List Only** for the decoder to tune back to the user configured input and frequency and re-acquire the PSI/SI information back to the selected channel. Click **OK**.

**Note:** This operation can take several minutes, depending on the size of the network.

## 22. The Current Input Status section displays the current RF status.

| Current Input Status    |            |                    |                          |
|-------------------------|------------|--------------------|--------------------------|
| Downlink Frequency(GHz) | 3.449      | I/Q                | Opposite                 |
| L band Frequency(MHz)   | 1701.0     | Signal Status      | No Lock                  |
| Symbol Rate(Msym)       | 28.3465    | TS ID              |                          |
| FEC                     | N/A        | Input              | RF1                      |
| Modulation Type         | QPSK DVB-S | Acquisition State  | None                     |
| Pilots                  | N/A        | Orbital Validation | None 1901/01/01 00:00:00 |

## The following table describes the Current Input Status information displayed:

| Parameter                   | Description                                                                                                    |
|-----------------------------|----------------------------------------------------------------------------------------------------|
| Downlink Frequency<br>(GHz) | The current downlink frequency, in GHz.                                                                                                    |
| L band Frequency<br>(MHz)   | The current L-Band frequency, in MHz.                                                                                                    |
| Symbol Rate (Msym)          | Symbol rate of the received signal, in Msymbols/<br>second.                                                                                                    |
| FEC                         | The FEC (Forward Error Correction) rate of the received signal (N/A, 1/2, 3/5, 2/3, 3/4, 4/5, 5/6, 7/8, 8/9 or 9/10).                                                                  |
| Modulation Type             | The modulation type for the received signal (N/A, QPSK, 8PSK, DVB-S or DVB-S2).                                                                                                    |
| Pilots                      | Indicates whether the pilots for the DVB-S2 modulation is on or off.                                                                                                    |
| I/Q                         | The IQ (Input Signal Inversion) for the received signal (Inv or NonInv).                                                                                                    |
| Signal Status               | Current signal lock status for the input. For details<br>on the statuses, see the table below.                                                                                         |
| TS ID                       | The Transport ID (in the range from 1 to 65535).                                                                                                    |
| Input                       | The active input port receiving the signal (RF1, RF2, RF3, RF4, or ASI).                                                                                                    |
| Acquisition State           | Displays Full if the ASI and PSI tables have all been<br>found. Otherwise, it will display Degraded if there<br>are missing tables or None if no ASI or PSI tables<br>have been found. |
| Orbital Validation          | Displays the last date that the Validate Orbital Position operation was performed.                                                                                                    |

| Status   | Description                                                          |
|----------|----------------------------------------------------------------------|
| Locked   | Indicates the receiver is locked to a carrier with no valid content. |
| Lock+Sig | Indicates the receiver is locked to a carrier with valid content.    |
| No Lock  | Indicates the receiver is not locked to a carrier.                   |

The following table indicates the current signal lock status for the selected RF input:

## To Set up the ASI Input

Proceed as follows to set up the ASI Input:

- 1. From the user interface of the D9854, click **Input > Input Setup**. The Input Setup page is displayed.
- 2. Click on the ASI tab.

| cisco D9854 - Ad                                                                     | dvanced Program Receiver                                                                                                    |                                            |                                          | admin (Admin) | Log Out |
|--------------------------------------------------------------------------------------|----------------------------------------------------------------------------------------------------|--------------------------------------------|------------------------------------------|---------------|---------|
| Summary Input                                                                        | Audio & Video Transport Stream Sys                                                                                          | tem Settings Support                       |                                          |               |         |
| Input Setup  Input Setup  SI Receive Setup  Muting Thresholds  Input Status  Channel | Input Setup       RF     ASI       ASI Input Selection       Use ASI Input                                                  |                                            |                                          |               |         |
| <ul> <li>Conditional Access</li> </ul>                                               | ASI Input Status                                                                                                    |                                            |                                          |               |         |
| ▶ Stream Details                                                                     | Active Input<br>Signal Status<br>Input Rate (Mbps)<br>ASI Link<br>ASI Transport<br>ASI Packet Size (bytes)<br>Apply Refresh | ASI<br>No Lock<br>0.0<br>N/A<br>N/A<br>N/A | Acquisition State<br>TS ID<br>Network ID | None<br>1     |         |

- 3. Select **Use ASI Input** to activate the ASI input.
- 4. The ASI Input Status section displays the current RF status. The following table describes the ASI Input Status information displayed:

| Parameter               | Description                                                                                     |
|-------------------------|-------------------------------------------------------------------------------------------------|
| Current Input           | The active input port receiving the signal (RF1, RF2, RF3, RF4, or ASI).                        |
| Signal Status           | Current signal lock status for the ASI input. For details on the statuses, see the table below. |
| Input Rate (Mbps)       | Bit rate of the received input signal, in Mbps.                                                 |
| ASI Link                | Indicates whether there is a transport stream link error (Yes, no or N/A).                      |
| ASI Transport           | Indicates the current transport synchronization status (Sync - No Sync, Normal or N/A).         |
| ASI Packet Size (bytes) | Indicates the packet size (in bytes) for the selected input (188 bytes or 204 bytes).           |

| Parameter         | Description                                                                                                    |
|-------------------|----------------------------------------------------------------------------------------------------|
| Acquisition State | Displays Full if the ASI and PSI tables have all been<br>found. Otherwise, it will display Degraded if there<br>are missing tables or None if no ASI or PSI tables<br>have been found.                                                                                                    |
| TS ID             | The Transport ID (in the range from 1 to 65535).                                                                                                    |
| Network ID        | The Network ID (in the range from 1 to 65535) of the<br>uplink signal the receiver is to receive when using<br>the selected preset. The receiver's Network ID must<br>match the Network ID associated with the<br>transmitted signal that identifies the NIT to be used.<br><b>Note:</b> Each network must be assigned a unique ID<br>(number). |

The following table indicates the current signal lock status for the selected RF input:

| Status   | Description                                                          |
|----------|----------------------------------------------------------------------|
| Locked   | Indicates the receiver is locked to a carrier with no valid content. |
| Lock+Sig | Indicates the receiver is locked to a carrier with valid content.    |
| No Lock  | Indicates the receiver is not locked to a carrier.                   |

5. Click **Apply**.
#### To Set up the SI Receive parameters

Proceed as follows to set up the SI Receive parameters:

1. From the user interface of the D9854, click **Input > Input Setup**, expand **Input Setup** and then click **SI Receive Setup**. The SI Receive Setup page is displayed.

| Commany month                                             | Audio & Video Transport Strea                                                                                          | am System Settings                         | Support                                       |                        |
|-----------------------------------------------------------|----------------------------------------------------------------------------------------------------|--------------------------------------------|-----------------------------------------------|------------------------|
| <ul> <li>Input Setup</li> </ul>                           | SI Receive Setup                                                                                                    |                                            |                                               |                        |
| <ul> <li>Input Setup</li> <li>SI Receive Setup</li> </ul> | Custom Tuning Mode                                                                                                    |                                            |                                               |                        |
| Muting Thresholds                                         | Set custom tuning parame                                                                                               | ters below.                                |                                               |                        |
| Input Status                                              | Acquisition Mode                                                                                                    | Basic 💌                                    | Configure Custom SI F                         | Recv                   |
| Channel                                                   | Stream Tuning Mode affects w                                                                                           | hich SI is used to tune and provi          | de channel list                               |                        |
| Conditional Access                                        | 💛 🔅 Network ID                                                                                                    | 1                                          |                                               |                        |
| Stream Details                                            | -                                                                                                    | This value is used to sele                 | of the Network Information Table              |                        |
|                                                           | CA Mode                                                                                                    | Std 💌                                      |                                               |                        |
|                                                           |                                                                                                    |                                            |                                               |                        |
|                                                           | SI Receive Status                                                                                                    |                                            | Service List From                             |                        |
|                                                           | SI Receive Status<br>Frequency Tuning Mode                                                                             | User Cfg                                   | Service List From<br>BAT                      | No                     |
|                                                           | SI Receive Status<br>Frequency Tuning Mode<br>Service List Mode                                                        | User Cfg<br>Rigorous                       | Service List From<br>BAT<br>NIT               | No                     |
|                                                           | SI Receive Status<br>Frequency Tuning Mode<br>Service List Mode<br>Source of Last Tuning                               | User Cfg<br>Rigorous<br>User Entry         | Service List From<br>BAT<br>NIT<br>SDT        | No<br>No<br>Yes        |
|                                                           | SI Receive Status<br>Frequency Tuning Mode<br>Service List Mode<br>Source of Last Tuning<br>Acquisition State          | User Cfg<br>Rigorous<br>User Entry<br>None | Service List From<br>BAT<br>NIT<br>SDT<br>PAT | No<br>No<br>Yes<br>Yes |
|                                                           | SI Receive Status<br>Frequency Tuning Mode<br>Service List Mode<br>Source of Last Tuning<br>Acquisition State<br>TS ID | User Cfg<br>Rigorous<br>User Entry<br>None | Service List From<br>BAT<br>NIT<br>SDT<br>PAT | No<br>No<br>Yes        |

2. In the **Custom Tuning Mode** section, select the mode used to build channel lists from allowed service lists. The selections are Auto, Basic, or Custom. The default is Basic.

If you select Custom, click **Configure Custom SI Recv** and the Configure Custom SI Recv window opens:

| Configure (                                                                     | Sustom SIR                                                                                                    | ecv                                                                                                    | ×  |
|---------------------------------------------------------------------------------|----------------------------------------------------------------------------------------------------|----------------------------------------------------------------------------------------------------|----|
| Settings<br>Frequent<br>Service L<br>Bouquet<br>Network<br>Service D<br>Program | y Tuning Mo<br>ist Mode<br><b>.ist Contribu</b><br>Association<br>Information T<br>Description T<br>Association | de NIT<br>Rigorous<br>itors<br>Table No<br>Table Yes<br>Table Yes<br>Table |    |
|                                                                                 |                                                                                                    | Cancel                                                                                                    | Ok |

- 3. Set the **Frequency Tuning Mode**, which determines whether the receiver is to be tuned to the received signal using the NIT or User Cfg (user configurations).
- 4. The **Service List mode** determines which tables to use to obtain tuning and channel lists.

Select Rigorous if all the default settings must be present in the received signal. Select Degraded if only the table parameters present in the received signal will be used to install the receiver. The default is Rigorous.

5. The remaining fields allow you to set up your custom properties. The following table shows some possible configurations for the allowed service lists and the different frequency tuning settings.

| Allowed Service Lists                              | Custom   |
|----------------------------------------------------|----------|
| Bouquet Association Table (BAT)<br>(not supported) | N        |
| Network Information Table (NIT)                    | Ν        |
| Service Description Table (SDT)                    | N        |
| Program Association Table (PAT)                    | Y        |
| Frequency Tuning mode                              | User Cfg |

**Note:** You cannot change the Bouquet Association Table value. It is not supported in the current release.

- 6. Click OK.
- 7. Enter the **Network ID** of the uplink signal the receiver is to receive when using the selected preset. The receiver's network ID must match the network ID associated with the transmitted signal that identifies the NIT to be used. You can enter a value in the range from 1 to 65535. The default is 1.
- 8. Select the Conditional Access (CA) Mode that determines which programs can be viewed via the receiver. Select Std (standard) for PowerVu signal or Open conditional access for free-to-air (e.g., in-the-clear signals). The default is Std.
- 9. The **SI Receive Status** section displays all the current SI Receive settings. It also displays the source of last tuning and the last Preset Number activated. The **Service List From** section displays the current settings of the allowed services (BAT, NIT, SDT, PAT).
- 10. Click Apply.

#### To Set Up the Muting Threshold Controls

Proceed as follows to set up the muting threshold controls:

 From the user interface of the D9854, click Input > Input Setup, expand Input Setup and then click Muting Thresholds. The Muting Thresholds page is displayed.

| D9854 - Ac         | Ivanced Program Receiv        | /er                     | admin (Admin)                            |
|--------------------|-------------------------------|-------------------------|------------------------------------------|
| Summary Input A    | udio & Video Transport Stream | System Settings Support |                                          |
| Input Setup        | Muting Thresholds             |                         |                                          |
| SI Receive Setup   | Muting Thresholds             |                         |                                          |
| Muting Thresholds  | Enable Threshold Muting       |                         |                                          |
| Channel            | Parameters                    | DVB S C/N Margin (dB)   | RF Modulation<br>DVB \$2 C/N Margin (dB) |
| Conditional Access | Transport Mute                | 0.0                     | 0.0                                      |
| Stream Details     | Transport Restore             | 0.1                     | 0.1                                      |
|                    | Audio Mute                    | 0.0                     | 0.0                                      |
|                    | Audio Restore                 | 0.1                     | 0.1                                      |

- 2. Select **Enable Threshold Muting** to mute the transport stream and audio in the event of an unstable signal, poor signal or no signal condition. The default is selected.
- 3. The **Transport Mute** and **Restore** for both **DVB-S C/N Margin (dB)** and **DVB-S2 C/N Margin (dB)** sets how the receiver reacts when the signal quality is severely degraded when using DVB-S or DVB-S2 modulation. This allows you to set the transport C/N margin values for the receiver. The receiver uses these noise values/settings as limits during normal operation to determine whether to mute the transport in the event of a noisy signal, poor signal or no signal condition.

The **Transport Mute** is the lower limit for the transport C/N margin setting. The transport will be muted when the C/N margin is below the Cutoff setting, and un-muted (e.g., restored) when the C/N margin rises above the Restore setting for a preset period of time. The adjustable operating range is from -2.0 to 20.0 dB. The default setting for Transport Cutoff is 0.0.

The **Transport Restore** is the upper limit for the transport C/N margin setting. The transport will be muted when the C/N margin is below the Cutoff setting, and un-muted (e.g., restored) when the C/N margin rises above the Restore setting for a preset period of time. The adjustable operating range is from -2.0 to 20.0 dB. The default setting for Transport Restore is 0.1.

**Note:** Enable Threshold Muting must be selected for these settings to be active. Transport Default C/N Margin Relationship

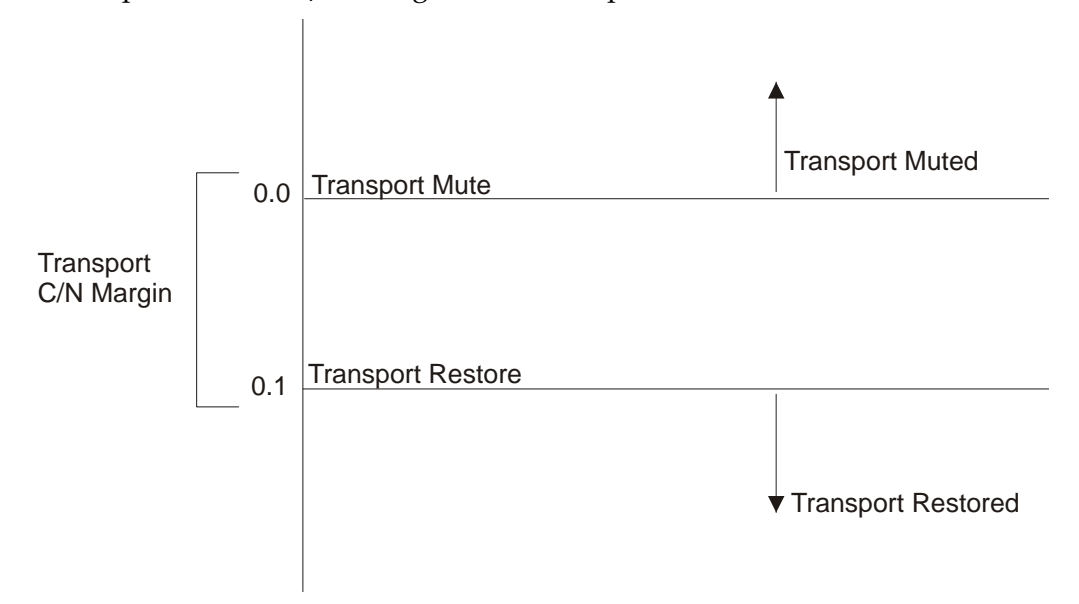

4. The Audio Mute and Restore for both DVB-S C/N Margin (dB) and DVB-S2 C/ N Margin (dB) sets the Audio channel Mute and Restore C/N margin values (limits) to mute audio when the signal quality is severely degraded when using DVB-S or DVB-S2 modulation.

The **Audio Mute** is the lower limit for the audio C/N margin setting. Audio will be muted when the C/N margin is below the Cutoff setting, and un-muted (e.g., restored) when the C/N margin rises above the Restore setting for a preset period of time. The adjustable operating range is from -2.0 to 20.0 dB. The default setting for Audio Cutoff is 0.0.

# Setting up Muting Threshold Controls, Continued

The **Audio Restore** is the upper limit for the audio C/N margin setting. Audio will be muted when the C/N margin is below the Cutoff setting, and un-muted (e.g., restored) when the C/N margin rises above the Restore setting for a preset period of time. The adjustable operating range is from -2.0 to 20.0 dB. The default setting for Audio Restore is 0.1.

Note: Enable Threshold Muting must be selected for these settings to be active.

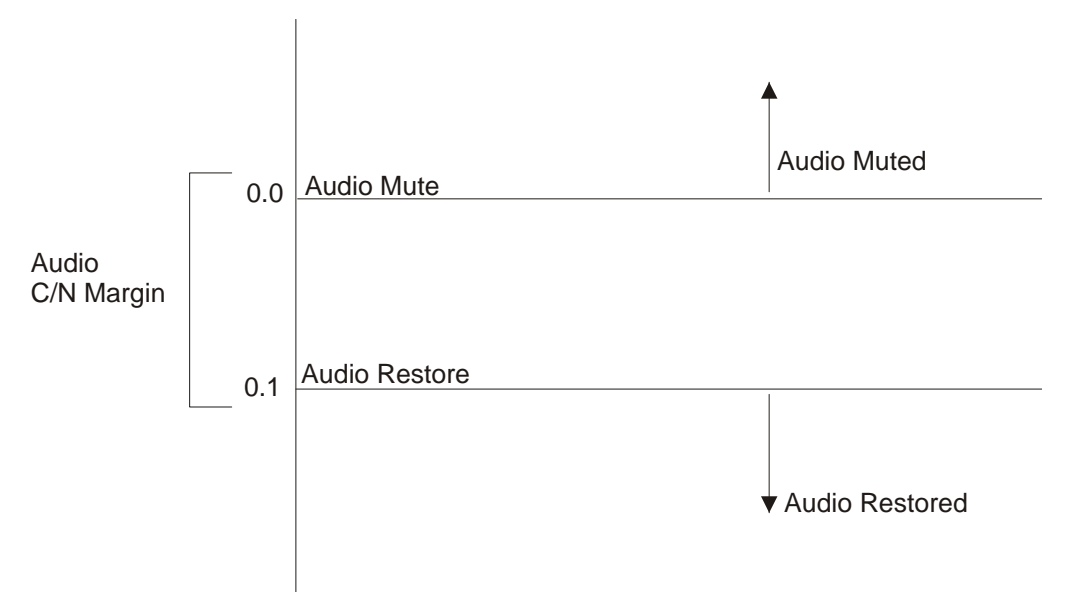

Audio Default C/N Margin Relationship

5. Click Apply.

Click **Reset Defaults** to restore the RF options to their factory set (default) values.

# Viewing the Input Status

#### To View the Input Status

Proceed as follows to view the Input Status page:

From the user interface of the D9854, click **Input > Input Setup > Input Status**. The Input Status page is displayed.

| Summary Input                                             | Audio & Video Transport Stream | System Settings | Support            |                          |
|-----------------------------------------------------------|--------------------------------|-----------------|--------------------|--------------------------|
| <ul> <li>Input Setup</li> </ul>                           | Input Status                   |                 |                    |                          |
| <ul> <li>Input Setup</li> <li>SI Receive Setup</li> </ul> | Current Input Status           |                 |                    |                          |
| Muting Thresholds                                         | Downlink Frequency(GHz)        | 3.449           | 1/Q                | Opposite                 |
| Input Status                                              | L band Frequency(MHz)          | 1701.0          | Signal Status      | No Lock                  |
| Channel                                                   | Symbol Rate(Msym)              | 28.3465         | TSID               |                          |
| Conditional Access                                        | FEC                            | N/A             | Input              | ASI                      |
| Stream Details                                            | Modulation Type                | QPSK DVB-S      | Acquisition State  | None                     |
|                                                           | Pilots                         | N/A             | Orbital Validation | None 1901/01/01 00:00:00 |
|                                                           | Tuner Performance              |                 |                    |                          |
|                                                           | C/N Margin (dB)                | -2.5            | 21.0               |                          |
|                                                           | Signal Level (dBm)             | -85 -65         | -25 -5             |                          |
|                                                           | RF Lock                        | NoLock          | PV BER             |                          |
|                                                           | AFC                            | 0.0             | RF(1) Power        | Off                      |
|                                                           | LDPC ER                        |                 | LNB Status         | N/A                      |
|                                                           | Packet ER                      |                 |                    |                          |
|                                                           | Net ID                         | 1               | Network Name       |                          |
|                                                           | Input Rate                     | 0.0             | Scrambling Mode    | Unk                      |
|                                                           | I NB Power Supply Status (O    | nerational) N/A | _                  |                          |

The Current Input Status section displays the same information shown in the Input Setup page. For more information on the parameters displayed, see **Setting up the RF Input**, page 5-8.

The Tuner Performance section displays the satellite dish information, such as the C/N Margin and Signal Level.

#### To Set up the Channel Selection Configurations

Proceed as follows to set up the Channel Selection configurations:

 From the user interface of the D9854, click Input > Channel > Channel Selection. The Channel Selection page is displayed.

| cisco D9854 - Ad                       | vanced        | Program Rece              | iver                    |         |
|----------------------------------------|---------------|---------------------------|-------------------------|---------|
| Summary Input Au                       | idio & Video  | Transport Stream          | System Settings         | Support |
| ► Input Setup                          | Chann         | el Selection              |                         |         |
| Channel     Channel Selection          | Select f      | rom available channels or | type in a channel numbe | r       |
| Channel Status                         | PE1           | 0:UNKN                    |                         |         |
| <ul> <li>Conditional Access</li> </ul> | PE2           | 0:UNKN                    |                         |         |
| ▶ Stream Details                       | PE3           | 0:UNKN                    |                         |         |
|                                        | PE4           | 0:UNKN                    |                         |         |
|                                        | PE5           | 0:UNKN                    |                         |         |
|                                        | PE6           | 0:UNKN                    |                         |         |
|                                        | PE7           | 0:UNKN                    |                         |         |
|                                        | PE8           | 0:UNKN                    |                         |         |
|                                        | PE9           | 0:UNKN                    |                         |         |
|                                        | PE10          | 0:UNKN                    |                         |         |
|                                        | PE11          | 0:UNKN                    |                         |         |
|                                        | PE12          | 0:UNKN                    |                         |         |
|                                        | PE13          | 0:UNKN                    |                         |         |
|                                        | PE14          | 0:UNKN                    |                         |         |
|                                        | PE15          | 0:UNKN                    |                         |         |
|                                        | PE16          | 0:UNKN                    |                         |         |
|                                        | Appl          | Refresh                   |                         |         |
| © 2008-2010 Cisco Systems Inc. A       | l rights rese | rved                      |                         |         |

- 2. Enter a channel number for up to 16 program entries. Alternatively, use the drop-down arrow to select an available channel.
- 3. Click Apply.

# Viewing the Channel Status

#### To View the Channel Status

Proceed as follows to view the Channel Status page:

From the user interface of the D9854, click **Input > Channel > Channel Status**. The Channel Status page is displayed.

| Summary Input A                  | udio & Video | Transpo     | ort Stream Sy  | stem Settings Support        |                    |                   |                      |   |
|----------------------------------|--------------|-------------|----------------|------------------------------|--------------------|-------------------|----------------------|---|
| Input Setup                      | Channe       | I Status    |                |                              |                    |                   |                      |   |
| r Channel                        | Channel In   | formation S | Service Status |                              |                    |                   |                      |   |
| Channel Selection Channel Status | PE Index     | Channel     | Channel Name   | Conditional Access System ID | Channel Authorised | Channel Encrypted | Channel<br>Scrambled |   |
| Conditional Access               | PE1          | 0           | UNKN           | Unknown                      | Yes                | No                | No                   | - |
| Stream Details                   | PE2          | 0           | UNKN           | Unknown                      | Yes                | No                | No                   |   |
|                                  | PE3          | 0           | UNKN           | Unknown                      | Yes                | No                | No                   |   |
|                                  | PE4          | 0           | UNKN           | Unknown                      | Yes                | No                | No                   |   |
|                                  | PE5          | 0           | UNKN           | Unknown                      | Yes                | No                | No                   |   |
|                                  | PE6          | 0           | UNKN           | Unknown                      | Yes                | No                | No                   |   |
|                                  | PE7          | 0           | UNKN           | Unknown                      | Yes                | No                | No                   |   |
|                                  | PE8          | 0           | UNKN           | Unknown                      | Yes                | No                | No                   | ļ |
|                                  | PE9          | 0           | UNKN           | Unknown                      | Yes                | No                | No                   |   |
|                                  | PE10         | 0           | UNKN           | Unknown                      | Yes                | No                | No                   |   |
|                                  | PE11         | 0           | UNKN           | Unknown                      | Yes                | No                | No                   |   |

The following table describes the channel information displayed:

| Channel Information             | Description                                                                                          |
|---------------------------------|----------------------------------------------------------------------------------------------------|
| PE Index                        | Indicates the Program Entry number (PE1 or PE16).                                                    |
| Channel                         | Displays the input channel of the current PE. The channel is displayed in a range from 1 to 65535.   |
| Channel Name                    | Displays the channel name of the current PE.                                                         |
| Conditional Access<br>System ID | Indicates the Conditional Access (CA) system used<br>for the received signal (SA, BISS, or Unknown). |
| Channel Authorised              | Indicates whether the receiver is authorized to receive the signal (Yes or No).                      |
| Channel Encrypted               | Indicates whether the received signal is encrypted (Yes or No).                                      |
| Channel Scrambled               | Indicates whether the received signal is scrambled (Yes or No).                                      |

#### To Configure the Common Interface (CI)

Proceed as follows to configure CI:

 From the user interface of the D9854, click Input > Conditional Access > CI Setup. The CI Setup page is displayed.

| Input Setup<br>Channel<br>Conditional Access<br>CI Setup<br>CI Status | CI Setup                                                    |           |          |           |                     |                |  |
|-----------------------------------------------------------------------|-------------------------------------------------------------|-----------|----------|-----------|---------------------|----------------|--|
| Channel<br>Conditional Access<br>CI Setup<br>CI Status                | CICAM                                                       |           |          |           |                     |                |  |
| Conditional Access CI Setup CI Setup CI Status                        | CI CAM (                                                    |           |          |           |                     |                |  |
| CI Setup<br>CI Status                                                 | CI CAM C                                                    |           |          |           |                     |                |  |
| Crotatus                                                              |                                                             | JUERY SL  | ipport   | Disable 💌 | TS/ONID Check       | Disable 💌      |  |
| CA Status                                                             | CI CAM A                                                    | Auto Rese | t        | Disable 💌 | Transport ID        | 0              |  |
| BISS                                                                  | CA List M                                                   | lanageme  | ent Type | AddDel    | Original Network ID | 0              |  |
| Stream Details                                                        |                                                             |           |          |           | CAM TS Handling     | ServicesOnly - |  |
|                                                                       | 2 TOP<br>3 TOP<br>4 TOP<br>5 TOP<br>6 TOP<br>7 TOP<br>8 TOP |           |          |           |                     |                |  |
|                                                                       | 9 TOP                                                       | •         | ON 💌     |           |                     |                |  |
|                                                                       | 10 TOP                                                      | •         | ON _     | ]         |                     |                |  |

- 2. Select Enable in the **CI CAM QUERY Support** drop-down to query the CAM prior to decryption to ensure that the card can be decrypted. The default is Disable.
- 3. Select Enable in **CI CAM Auto Reset** to automatically reset the card. The default is Disable.
- 4. In the **Type of CA List Management Type**, select AddDel (default) to add or delete programs individually in the CAM. Set to UpdateAll to automatically update and reset all the programs each time you add or modify the programs available via the CAM.
- 5. Select Enable in the **TS/ONID Check** drop-down if you want to restrict the incoming transport stream to the transport ID and transport original network ID listed below. If the incoming stream does not match the specified transport stream, the CAM will not decrypt. The default is Disable.

### Configuring the Common Interface (CI) Information, Continued

- 6. If you set the **Use ONID Check** to Enable, you must define the **Transport ID** and **Original Network ID**. If the incoming stream does not match the specified IDs here, the CAM will not decrypt. You can enter a value in a range from 0 to 65535.
- 7. In the **CAM TS Handling** drop-down, select EntireTS to use the CAM to decrypt the entire transport stream, or select ServicesOnly to use the CAM to decrypt only the PIDs being used by the active services.
- 8. For PE 1, ensure that the **CI Slot** is set to Auto and the **Decryption Mode** is set to On (default) for the software to automatically assign the top or bottom slot that matches the stream. Comp and OFF Decryption modes are invalid.
- 9. If you use PE2 to PE16, you must select to decrypt the CAM that is located in the Top or Bottom slot in the **CI Slot** drop-down.
- 10. The **Decryption Mode** determines whether to decrypt the program selected for the PE on the selected CAM (Yes, No, Comp). Select Comp to customize the PID or stream type to decrypt.
- 11. If you selected Comp, you must configure the parameters in the CI Components Setup section below.
- 12. The **CI Component Setup** section allows you to insert and maintain customized records:

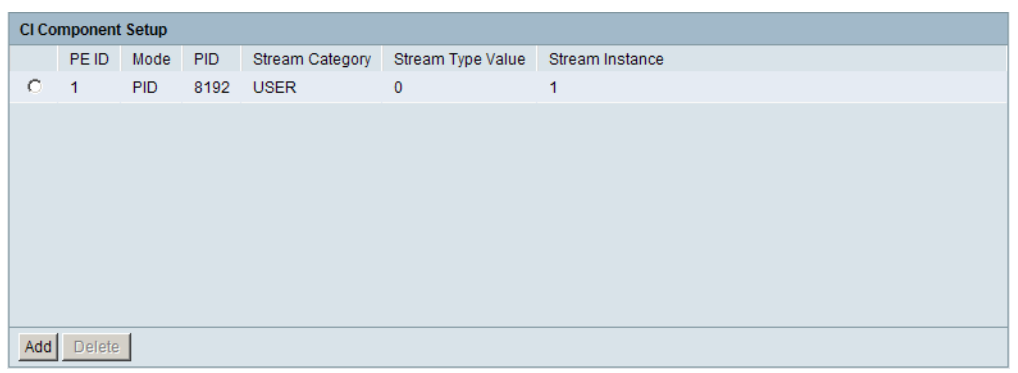

13. Each record customizes the PID or stream type to decrypt. The Index number is a read only field that indicates the record number. You can maintain up to 64 records, 32 records for each CAM.

## Configuring the Common Interface (CI) Information, Continued

14. To insert a new record, click **Add**. A new row appears at the top of the table (see below).

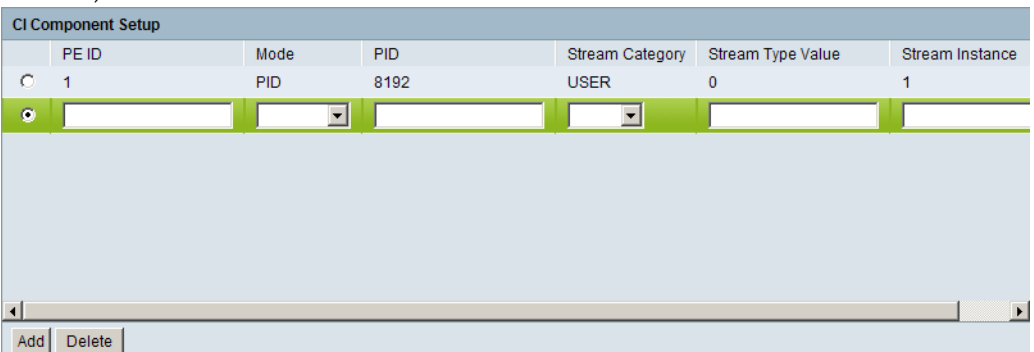

15. There are various configurations when creating a new record.

| 16. | The follo | wing table | summarizes | the | various | methods: |
|-----|-----------|------------|------------|-----|---------|----------|
|     |           | ()         |            |     |         |          |

| If you set by     | Parameter Settings                                                                                                    |
|-------------------|----------------------------------------------------------------------------------------------------|
| PID ID            | Set <b>Mode</b> to PID and enter <b>PID</b> number.                                                                                                    |
| Stream Type       | Set <b>Mode</b> to Stream, select <b>Stream Category</b> (audio, video, subtitle, ttx, or user) and enter <b>Stream Instance</b> of the stream type.<br>There is an additional configuration if you select user as the Stream Category (see below). |
| Stream Type: User | Set <b>Mode</b> to Stream, <b>Stream Category</b> to User, manually<br>enter the stream code in <b>Stream Type Value</b> , and then<br>the <b>Stream Instance</b> of the stream type.                                                               |

- 17. If you know the PID number, ensure that PID is selected under **Mode** and enter the appropriate **PID** number. Click **Save**.
- 18. To enter the stream type, select Stream under **Mode**, select the stream type in the **Stream Category** (Vid, Aud, Subt, or TTX) and enter the instance of the stream type in **Stream Instance**. You can enter a range from 1 to 64. Click **Save**.
- 19. If you do not know the stream type, you can specify a specific hex value as the stream type. Select Stream under **Mode**, select User under **Stream Category**, enter the hex value of the stream under **Stream Type Value** and the instance of the customized stream type in **Stream Instance**. You can enter a two digit hexadecimal value for the Stream Type and a range from 1 to 64 for the Stream Instance. Click **Add**.
- 20. To delete a record, select the record you want to remove and click Delete.

# Configuring the Common Interface (CI) Information, Continued

21. The System ID section displays the system name and ID number of the CAM for the top/bottom slots.

# Viewing the CI Status

#### To View the Common Interface (CI) Status

Proceed as follows to view the CI Status page:

From the user interface of the D9854, click **Input > Conditional Access**, expand **CI Setup** and then click **CI Status**. The CI Status page is displayed.

| cisco D9854 - Ad                       | vanced F     | Program     | Receive  | er              |                   |                 |               |                  | adn                 |
|----------------------------------------|--------------|-------------|----------|-----------------|-------------------|-----------------|---------------|------------------|---------------------|
| Summary Input Au                       | ıdio & Video | Transport S | Stream   | System Settings | Support           |                 |               |                  |                     |
| ► Input Setup                          | CI Statu     | IS          |          |                 |                   |                 |               |                  |                     |
| Channel                                | CI Status    |             |          |                 |                   |                 |               |                  |                     |
| <ul> <li>Conditional Access</li> </ul> | CI Slot      | CAM Status  | Sys Name | Comp Name       | Manufacturer Code | Manufacturer ID | Serial Number | Hardware Version | Application Version |
|                                        | TOP          | Not Ready   |          |                 | 0                 | 0               |               |                  |                     |
| CI Status<br>CA Status                 | BOTTOM       | Not Ready   |          |                 | 0                 | 0               |               |                  |                     |
| BISS                                   | Refresh      |             |          |                 |                   |                 |               |                  |                     |
| <ul> <li>Stream Details</li> </ul>     |              |             |          |                 |                   |                 |               |                  |                     |
|                                        |              |             |          |                 |                   |                 |               |                  |                     |
|                                        |              |             |          |                 |                   |                 |               |                  |                     |
|                                        |              |             |          |                 |                   |                 |               |                  |                     |
|                                        |              |             |          |                 |                   |                 |               |                  |                     |

The following table describes the CI Status:

| CI Status           | Description                                                             |  |
|---------------------|-------------------------------------------------------------------------|--|
| CI Slot             | Indicates whether it is the top slot (TOP) or the bottom slot (BOTTOM). |  |
| CAM Status          | Status of the CAM (Ready or Not Ready).                                 |  |
| Sys Name            | System name of the CAM.                                                 |  |
| Comp Name           | Displays the company name of the CAM.                                   |  |
| Manufacturer Code   | The manufacturer's code.                                                |  |
| Manufacturer ID     | The factory loaded application number of the CAM.                       |  |
| Serial Number       | The unique serial number of the CAM.                                    |  |
| Hardware Version    | The hardware version number of the CAM.                                 |  |
| Application Version | The software version number of the CAM.                                 |  |

# Viewing the CA Status

#### To View the CA Status

Proceed as follows to view the CA Status page:

From the user interface of the D9854, click **Input > Conditional Access > CA Status**. The CA Status page is displayed.

| Summary                                                          | anced Program Receiver                                                                                                    | igs Support               |                          |                               | admin (/                     |
|------------------------------------------------------------------|----------------------------------------------------------------------------------------------------|---------------------------|--------------------------|-------------------------------|------------------------------|
| Input Setup     Channel                                          | CA Status<br>CA Status                                                                                                    |                           |                          |                               |                              |
| Conditional Access     CI Setup     CI Status     CA Status BISS | Index         ISE User Address         ISE version Number           1         000-523-0375-3         3.3(2)           Clear Counters         Refresh | Enc Data pkts passed<br>0 | Enc Data pkts recvd<br>0 | Non-Enc Data pkts passed<br>0 | Non-Enc Data pkts recvd<br>0 |
| ➤ Stream Details                                                 |                                                                                                    |                           |                          |                               |                              |

The following describes the columns in the CA Status table:

| Status                      | Description                                                                                                    |
|-----------------------------|----------------------------------------------------------------------------------------------------|
| Index                       | The ISE number.                                                                                                    |
| ISE User Address            | The ISE User Address. It consists of 14 hexadecimal characters.                                                                                                    |
| ISE Version Number          | The ISE version number. It consists of 7 characters.                                                                                                    |
| Enc Data pkts passed        | Current Encrypted Addressed Data Packet Count.<br>This count indicates the amount of transmitted ADP<br>information which is being accurately received and<br>processed. Ideally, the ADP Enc Pass and ADP Enc<br>Total numbers should be identical.            |
| Enc Data pkts recvd         | The total number of current Encrypted Addressed<br>Data Packet count. This count indicates the amount<br>of transmitted ADP information being accurately<br>received and processed. Ideally, the ADP Enc Pass<br>and ADP Enc Total numbers should be identical. |
| Non-Enc Data pkts<br>passed | The current Non-Encrypted Addressed Data Packet<br>count. This count indicates the amount of<br>transmitted ADP information being accurately<br>received and processed. Ideally, the ADP Enc Pass<br>and ADP Enc Total numbers should be identical.             |

| Status                     | Description                                                                                                    |
|----------------------------|----------------------------------------------------------------------------------------------------|
| Non-Enc Data pkts<br>recvd | The current Non-Encrypted Addressed Data Packet<br>Count. These counts indicate the amount of<br>transmitted ADP information which is being<br>accurately received and processed. Ideally, the ADP<br>Non-Enc Pass and ADP Non-Enc Total numbers<br>should be identical. |

#### To Set up the BISS Mode

Proceed as follows to set up the BISS mode:

1. From the user interface of the D9854, click **Input > Conditional Access > BISS**. The BISS page is displayed.

| cisco D9854 - Adv                                                   | anced Program Rece                                                                                        | eiver           |         | 8 |
|---------------------------------------------------------------------|----------------------------------------------------------------------------------------------------|-----------------|---------|---|
| Summary Input Aud                                                   | lio & Video Transport Stream                                                                              | System Settings | Support |   |
| Input Setup     Channel                                             | BISS                                                                                                    |                 |         |   |
| Conditional Access Cl Setup Cl Status CA Status BISS Stream Details | BISS Mode<br>BISS Mode-1 Session Word<br>BISS Mode-E Encrypted<br>Session Word<br>BISS Mode-E Injected ID | Mode 1 💌        |         |   |

- 2. Select the Basic Interoperable Scrambling System (**BISS**) **Mode** for the receiver (Mode 1 or Mode E).
- 3. If you selected BISS Mode 1, enter a fixed 12-character **BISS Mode-1 Session Word**. Once entered it cannot be viewed, only displayed as asterisks (\*). Contact your program provider for the session word.
- 4. If you selected BISS Mode E, enter the 16-character **BISS Mode-E Encrypted Session Word** and the 14-character **BISS Mode-E Injected ID**. Once entered, neither of these values can be viewed, only displayed as asterisks. Contact your program provider for the respective session word and/or injected ID.

### Viewing the PSI Tables

#### To View the PSI Tables

Proceed as follows to view the PSI tables:

From the user interface of the D9854, click **Input > Stream Details > PSI Tables**. The PSI Tables page is displayed.

| li.ili.<br>isco D9854 - Adv                                    | anced P       | rogram Rece        | iver   |            |     |                    |
|----------------------------------------------------------------|---------------|--------------------|--------|------------|-----|--------------------|
| Summary Input Aud                                              | IO & VIDEO    | Transport Stream   | Syster | m Settings |     | support            |
| Channel                                                        | PSI Tables In | es<br>nformation   |        |            |     |                    |
| <ul> <li>Conditional Access</li> </ul>                         | Table Type    | Table ID Extension | Status | Version    | PID | Number of Sections |
| <ul> <li>Stream Details</li> </ul>                             | NIT           | 1                  | None   | 0          | 16  | 0                  |
| PSI Tables<br>PSI Frequency<br>PSI Channel<br>PID Input Status | Refresh       |                    |        |            |     |                    |

You cannot make any changes in the PSI table and can only view the PSI tables received and their settings. The following is a list of the various columns:

| Abbreviation       | Description                                                                                                    |  |
|--------------------|----------------------------------------------------------------------------------------------------|--|
| Table Type         | Indicates the Table Type (i.e., NIT, PMT, etc.).                                                                                                    |  |
| Table ID Extension | Displays the MPEG/DVB Table ID.                                                                                                    |  |
| Status             | Indicates the reception status.                                                                                                    |  |
| Version            | Indicates the table version number.                                                                                                    |  |
| PID                | Indicates the Program PID number.                                                                                                    |  |
| Number of Sections | PSI tables are received in sections. This indicates the section number received. This information is useful for diagnostics/troubleshooting purposes. |  |

#### To View the PSI Frequency Information

Proceed as follows to view the PSI Frequency table:

From the user interface of the D9854, click **Input > Stream Details > PSI Frequency**. The PSI Frequency page is displayed.

| Summary Input Aud                                                                      | anced Program Receiver                                                                                       |
|----------------------------------------------------------------------------------------|----------------------------------------------------------------------------------------------------|
| Input Setup     Channel                                                                | PSI Frequency PSI Frequency                                                                                  |
| Conditional Access     Stream Details     PSI Tables     PSI Frequency     PSI Channel | Transport Frequency Symbol Rate Orbital Position Polarization Flag FEC RF Modulation Network ID (GHz) (MSvm) |
| PID Input Status                                                                       | Refresh                                                                                                    |

You cannot make any changes in the PSI Frequency table and can only view the available frequency plans stored in the receiver. The following is a list of the various columns:

| Abbreviation        | Description                                                                                     |
|---------------------|-------------------------------------------------------------------------------------------------|
| Transport Stream ID | Displays the transport ID.                                                                      |
| Frequency (GHz)     | Displays the downlink frequency (GHz).                                                          |
| Symbol Rate (MSym)  | Displays the symbol rate (Msym/s).                                                              |
| Orbital Position    | Displays the orbital position (in degrees).                                                     |
| Polarization        | Displays the polarity of the received signal (H,V, or Off).                                     |
| Flag                | Displays the satellite position (in degrees), in combination with the direction (East or West). |
| FEC                 | Indicates the Forward Error Correction inner code rate.                                         |
| RF Modulation       | Indicates the modulator constellation setting.                                                  |
| Network ID          | Displays the original network ID.                                                               |

## Viewing the PSI Channels

#### To View the PSI Channels

Proceed as follows to view the PSI Channel table:

From the user interface of the D9854, click **Input > Stream Details > PSI Channel**. The PSI Channel page is displayed.

| cisco D9854 - Advanced Program Receiver                        |                                                     |  |  |
|----------------------------------------------------------------|-----------------------------------------------------|--|--|
| Summary Input Aud                                              | io & Video Transport Stream System Settings Support |  |  |
| ▶ Input Setup                                                  | PSI Channel                                         |  |  |
| ▶ Channel                                                      | PSI Channel Information                             |  |  |
| <ul> <li>Conditional Access</li> </ul>                         | Service ID TS ID Program Name PMT PID ECM PID       |  |  |
| ▼ Stream Details                                               |                                                     |  |  |
| PSI Tables<br>PSI Frequency<br>PSI Channel<br>PID Input Status | Refresh                                             |  |  |

You cannot make any changes in the PSI Channel table and can only view the available channels and their settings. The following is a list of the various columns:

| Abbreviation | Description                                    |  |
|--------------|------------------------------------------------|--|
| Service ID   | Indicates the virtual channel.                 |  |
| TS ID        | Indicates the transport stream ID.             |  |
| Program Name | Indicates the name of the program.             |  |
| PMT PID      | Indicates the Program Map Table PID.           |  |
| ECM PID      | Indicates the Entitlement Control Message PID. |  |

### Viewing the PID Input Status

#### To View the PID Input Status Information

Proceed as follows to view the PID Input Status table:

From the user interface of the D9854, click **Input > Stream Details > PID Input Status**. The PID Input Status page is displayed.

| cisco D9854 - Adv                                              | anced Program Receiver                              |
|----------------------------------------------------------------|-----------------------------------------------------|
| Summary Input Auc                                              | io & Video Transport Stream System Settings Support |
| ▶ Input Setup                                                  | PID Input Status                                    |
| <ul> <li>Channel</li> </ul>                                    | PID Input Status                                    |
| <ul> <li>Conditional Access</li> </ul>                         | PE Index Type Detail Language PID Present           |
| ✓ Stream Details                                               |                                                     |
| PSI Tables<br>PSI Frequency<br>PSI Channel<br>PID Input Status | Refresh                                             |

You cannot make any changes in the PID Input Status table and can only view the available channels and their settings. The following is a list of the various columns:

| Abbreviation | Description                                                                                                    |
|--------------|----------------------------------------------------------------------------------------------------|
| PE Index     | Indicates the Program Entry number (PE1 or PE16).                                                                                                    |
| Туре         | Name assigned to the Program Entry, up to 4 alphanumeric characters.                                                                                                    |
| Detail       | Displays any detail associated with the program PID<br>(e.g., MPG2 PID). The parameters are: MPG1 VID,<br>MPG2 VID, 422 VID, H264 VID, HD VID, MPG4<br>VID, MPG AUD, MPG2 AUD, DVB AC3, DVB DDP,<br>AAC AUD, HEAAC, AUD, MPG4 AUD, DBE AUD,<br>DTS AUD, DVB TXT, DVB VBI, DVB SUBT, DVB<br>ASYN, DVB SYNS, DVB SYND, DVB MPE, DVB<br>DCAR, DVB OCAR, SA VBI, ATSC AC3, ATSC<br>DDP, SA UTLD, SCTE DPI, SA HSD, SA CDDL, SA<br>WBD, SA SUBT, ECM, EMM, PCR, or UNKNOWN. |
| Language     | Displays the language code carried in the PMT for the current PID, if applicable.                                                                                                    |
| PID          | The program PID number, in the range from 1 to 8192.                                                                                                    |
| Present      | Indicates whether the PID is present in the incoming stream (Yes or No).                                                                                                    |

#### To Set up Video

Proceed as follows to set up the video parameters:

1. From the user interface of the D9854, click **Audio & Video > Audio & Video > Video Decoding**. The Video Setup page is displayed.

| cisco D9854 -         | Advanced Program Re                                                                                                    | ceiver                |                           | admin (Admin)           | Log C |
|-----------------------|----------------------------------------------------------------------------------------------------|-----------------------|---------------------------|-------------------------|-------|
| Summary Input         | Audio & Video Transport Stream                                                                                               | n System Settings     | Support                   |                         |       |
| ✓ Audio & Video       | Video Setup                                                                                                    |                       |                           |                         |       |
| Captions              | Video Setup                                                                                                    |                       |                           |                         |       |
| VBI<br>Audio Decoding | Primary Video Output<br>Component Tri-Synch                                                                                  |                       | Auto                      |                         |       |
| Other Outputs         | Standard Definition Output<br>Standard Definition Aspect Ratio<br>Selected Aspect Ratio Conversion<br>Wide Screen Signalling |                       | Auto 4:3 None Passthrough | ☑ Enable Banner Display |       |
|                       | Video Status                                                                                                    |                       |                           |                         |       |
|                       | Primary Video Output                                                                                                    | HD1080i               | Video Input Format        |                         |       |
|                       | Standard Definition Output                                                                                                   | NTSC                  | Encoding Format           | Unknown                 |       |
|                       | Aspect Ratio                                                                                                    | 4:3 -> 4:3 using None | Frame Rate(fps)           | 0.025                   |       |
|                       | Wide Screen Signalling                                                                                                    | UNDEFINED             | 3:2 Pulldown              | Yes                     |       |
|                       | Apply Refresh                                                                                                    |                       |                           |                         |       |

- 2. Select the **Primary Video Output** format. The options are Auto, HD 720p, HD 1080i, or SD.
- 3. Select whether to enable or disable the **Component Tri-Synch**.
- 4. In the **Standard Definition Output** drop-down, select the video format for the output when the input video is SD format. The options are Auto, NTSC, PAL-N (AR), PAL-M, or PAL-B/G/I/D. You must use NTSC for 525-line systems and PAL-B/G/I/D for 625-line systems.
- 5. Select the **Standard Definition Aspect Ratio** of your TV (4:3 or 16:9, wide aspect ratio). The default is 4:3. Set it to the corresponding value.
- 6. Select the Selected Aspect Ratio Conversion that the receiver will perform on the incoming signal for the picture to be displayed correctly (i.e., to correspond to the aspect ratio of your TV) on your TV, based on your selection. The options are None, Auto, Auto AFD (Auto setting using Active Format Descriptor), 16:9 L/B (letter box), 4:3 P/B (pillar box), 14:9, 4:3 CCO, and 16:9 Scale. The default is Auto.

7. Select the **Wide Screen Signalling** output mode. It is used to select how the receiver affects PAL WSS when it is present in the VBI. The table below describes each of the options. The default is Auto.

| WSS Mode    | Description                                                                                                    |
|-------------|----------------------------------------------------------------------------------------------------|
| Passthrough | Passes WSS (unmodified, as received by the D9854 receiver) on VBI Line 23 when present                                         |
| Auto:Create | Creates WSS to output the correct aspect ratio, when<br>performing aspect ratio conversion, otherwise it is<br>passed through. |
| Auto:Modify | Modifies WSS to output the correct aspect ratio, when<br>performing aspect ratio conversion, otherwise it is<br>passed through |
| Suppress    | Disables Line 23 VBI processing. WSS is not output on line 23.                                                                 |

8. The **Video Status** section displays the current video settings, and the encoding, bit rate, FPS and aspect ratio of the incoming signal. The fields are read-only. The following table describes the video status information displayed:

| Video Status                  | Description                                                                                                    |
|-------------------------------|----------------------------------------------------------------------------------------------------|
| Primary Video Output          | Indicates the primary video output format (Auto,<br>HD 720p, HD 1080i, or SD).                                                                                                    |
| Standard Definition<br>Output | Displays the video format for the output when the input video is SD format (Auto, NTSC, PAL-N (AR), PAL-M or PAL-B/G/I/D. Use NTSC for 525-line systems and PAL-B/G/I/D for 625-line systems). |
| Aspect Ratio                  | Displays the aspect ratio conversion the receiver will<br>perform on the incoming signal for the picture to be<br>displayed correctly on your TV.                                              |
| Wide Screen Signalling        | Displays the Wide Screen Signalling output mode.                                                                                                    |
| Encoding Format               | The input stream type of the received signal/<br>program.                                                                                                    |
| Bit Rate (Mbps)               | Bit rate of the received video program. Typically 25.0, 29.97, 30.0, 50.0, 59.94, 60.0, unknown or unsupported.                                                                                |
| Frame Rate (fps)              | Indicates the frame rate in frames per second.                                                                                                    |

| Video Status | Description                                                          |
|--------------|----------------------------------------------------------------------|
| 3:2 Pulldown | Indicates whether 3:2 pulldown mode is detected (Yes, No or Recent). |

9. Select **Enable Banner Display** to display alarms and warnings on the on-screen display (e.g., TV monitor).

10. Click Apply.

#### To Set Up the Caption Parameters

Proceed as follows to set up the caption parameters:

 From the user interface of the D9854, click Audio & Video > Audio & Video, expand Video Decoding and then click Captions. The Captions page is displayed.

| ւլիսիս<br>cisco D9854 - A                                        | dvanced Program Receiver                               | admi |
|------------------------------------------------------------------|--------------------------------------------------------|------|
| Summary Input                                                    | Audio & Video Transport Stream System Settings Support |      |
| ✓ Audio & Video                                                  | Captions                                               |      |
| Video Decoding     Captions     Subtitles     VBI Audio Decoding | Preferred Closed Caption Auto                          |      |
| ▶ Other Outputs                                                  | Status<br>Closed Caption Mode Auto                     |      |
| 164                                                              | Apply Refresh                                          |      |

2. Select the **Preferred Closed Caption Mode**. There are multiple in the stream. The default is Auto.

**Note:** SA Custom is not supported when telecine video coding is enabled.

- 3. The **Closed Caption Mode** in the **Status** section displays the actual caption mode used. This is read-only.
- 4. Click Apply.

# Setting up Subtitles

#### To Set Up Subtitles

Proceed as follows to set up the subtitles:

 From the user interface of the D9854, click Audio & Video > Audio & Video, expand Video Decoding and then click Subtitles. The Subtitles page is displayed.

| cisco D9854 - Adv                                                                                        | anced Program Recei                                                                                                    | ver             |                                         | admin (Admin) Log Out About |
|----------------------------------------------------------------------------------------------------|----------------------------------------------------------------------------------------------------|-----------------|-----------------------------------------|-----------------------------|
| Summary Input Aut                                                                                        | lio & Video Transport Stream                                                                                                    | System Settings | Support                                 |                             |
| Audio & Video     Video Decoding     Captions     Vabilités     Vel     Audio Decoding     Other Outputs | Subtitles<br>Configure Subtitle Settings<br>Subtitle Control<br>Imitext Position<br>Imitext Foreground Color<br>Imitext Background Color |                 | Off v<br>Standard v<br>Auto v<br>Auto v |                             |
|                                                                                                    | Subtitle Language Settings<br>C Language List<br>C Language Entry<br>C PMT Order                                                         |                 | eng 💌<br>eng<br>First 💌                 |                             |

2. Select the **Subtitle Control** to use to display the program subtitles. The following table describes each of the available options:

| Op Mode Selection | Description                                                                                                    |
|-------------------|----------------------------------------------------------------------------------------------------|
| Off               | No subtitles are displayed.                                                                                                    |
| On                | Functions as an "Auto" setting. DVB subtitles are<br>displayed when only DVB subtitles are transmitted on<br>the channel, and likewise, Imitext subtitles are<br>displayed when only Imitext subtitles are transmitted<br>on the channel. When both DVB and Imitext subtitles<br>are available on the same channel, only DVB subtitles<br>will be displayed. |
| DVB               | Displays only DVB titles. For example, if DVB is<br>selected, but both DVB and Imitext titles are being<br>transmitted on the same channel, only DVB subtitles<br>will be displayed.                                                                                                    |

| Op Mode Selection | Description                                                                                                    |
|-------------------|----------------------------------------------------------------------------------------------------|
| Imitext           | Displays only Imitext subtitles. For example, if Imitext<br>is selected, but both DVB and Imitext titles are being<br>transmitted on the same channel, only Imitext subtitles<br>will be displayed. |

- 3. Set the Imitext Position of the on-screen subtitle text (Standard or Extended).
- 4. The **Imitext Foreground Colour** sets the colour of Imitext subtitles only. Auto displays text in the colour transmitted by the subtitling equipment. Yellow and White overrides the colour set by the uplink and display text in the selected colour.
- 5. The **Imitext Background Color** sets the background on which Imitext subtitles are displayed. The following table identifies the affect each setting has on the displayed subtitle text:

| BackGnd Option | Description                                                                                                    |
|----------------|----------------------------------------------------------------------------------------------------|
| Auto           | Follows (i.e., same as) the uplink subtitling equipment setting.                                                                                              |
| Shadow         | Applies an outline to the right side of each text<br>character. No background box is applied to subtitles, i.e.,<br>text is visible directly on top of video. |
| Opaque         | Applies a black box to each text character.                                                                                                    |
| Semi           | Applies a semi-transparent box to subtitle text.                                                                                                    |
| None           | No shadow or outline is applied to subtitle text.                                                                                                    |

6. In the **Subtitle Language Settings** section, select the language type to display the subtitles. The default is Language List. Language Entry and PMT Order are more applicable for advanced applications. The following table describes each of the available options and how to set them:

| Select Language By Option | Description                                                                                                    |
|---------------------------|----------------------------------------------------------------------------------------------------|
| Language List             | Each subtitling PID can contain multiple<br>languages. Use this setting to select the<br>language from the Language List by<br>toggling through the available selections. If<br>Language List is selected, PMT Order and<br>Entry fields are not used. |

| Select Language By Option | Description                                                                                                    |
|---------------------------|----------------------------------------------------------------------------------------------------|
| Language Entry            | Use this setting with Entry to directly enter<br>the language code when the language you<br>want is not in the list. In this case enter the<br>three-character code provided by your<br>uplink service provider under Entry using<br>the numeric keypad (e.g., eng for English).           |
| PMT Order                 | Use this setting to select one of up to eight<br>languages as assigned in the PMT for the<br>tuned channel on the receiver. Toggle<br>through the PMT Order to select the correct<br>language within the order (i.e., First to<br>Eighth), available from your uplink service<br>provider. |

7. Click Apply.

# Setting up VBI

#### To Set Up VBI

Proceed as follows to set up the VBI:

1. From the user interface of the D9854, click **Audio & Video > Audio & Video**, expand **Video Decoding** and then click **VBI**. The VBI page is displayed.

| cisco D9854 - ,                                               | admi                                                   |  |  |
|---------------------------------------------------------------|--------------------------------------------------------|--|--|
| Summary Input                                                 | Audio & Video Transport Stream System Settings Support |  |  |
| <ul> <li>Audio &amp; Video</li> <li>Video Decoding</li> </ul> | VBI                                                    |  |  |
| Captions<br>Subtitles<br>VBI<br>Audio Decoding                | Enable VITS PAL Line 17                                |  |  |
| ▶ Other Outputs                                               | Enable VITS PAL Line 330     Enable VITS PAL Line 331  |  |  |
|                                                               | Apply Refresh                                          |  |  |

- 2. Select to enable Vertical Interval Test Signal (VITS) on PAL Lines 17, 18, 330, or 331.
- 3. Click Apply.

### Setting up Audio Parameters

#### To Set Up the Audio Parameters

Proceed as follows to set up the audio:

From the user interface of the D9854, click Audio & Video > Audio & Video > Audio Decoding. The Audio Decoding page is displayed.

| cisco D9854 - Adv                                           | anced Prog                                              | gram Red                                  | ceiver                 |                 |             |                  |                   | admin (Admin)          | Log Out      | About |
|-------------------------------------------------------------|---------------------------------------------------------|-------------------------------------------|------------------------|-----------------|-------------|------------------|-------------------|------------------------|--------------|-------|
| Summary Input                                               | dio & Video Tr                                          | ansport Stream                            | n System               | Settings        | Support     |                  |                   |                        |              |       |
| Audio & Video     Video Decoding     Captions     Subtitles | Audio Decoo                                             | ling                                      | Audio Mode             | AC3 (           | ampression  | Left Attenuation | Right Attenuation | Dinital Out Preference | DD+ Out      | out   |
| VBI Audio Decoding  Other Outputs                           | 1 2                                                     | AUD1 -<br>AUD2 -                          | Stereo                 | RF M            | ode 💌       | 0.0 •<br>0.0 •   | 0.0 -             | PCM Samples            | Trans  Trans | ]     |
|                                                             | SDI Audio Group<br>Audio Group<br>1<br>1<br>1<br>1<br>1 | p Setup<br>Group Slot<br>1<br>2<br>3<br>4 | Audio Decode           | Channel         |             |                  |                   |                        |              |       |
|                                                             | Audio Status                                            |                                           |                        |                 |             |                  |                   |                        |              |       |
|                                                             | Audio PID<br>1                                          | Language F                                | Format Bit R<br>None 0 | tate SFR<br>0.0 | Buffer<br>0 |                  |                   |                        |              |       |
|                                                             | 2<br>Apply Refre                                        | sh                                        | None u                 | 0.0             | 0           |                  |                   |                        |              |       |
| © 2008-2010 Cisco Systems Inc. All                          | rights reserved                                         |                                           |                        |                 |             |                  |                   |                        |              |       |

- 2. There are two audio settings. It allows you to configure the two balanced audio outputs on the rear panel (Audio 1 and Audio 2), known in the Web GUI as 1 and 2, respectively.
- 3. Select the **PMT Source** for the audio channel (None, AUD1 to AUD64).
- 4. Set the **Audio Mode**, which configures how audio received on the audio input is handled.

Select Stereo (Left and Right are passed directly through to Left and Right), R-Mono (Right is passed to both the Left and Right), L-MONO (Left is passed to both the Left and Right), or Mixed (Left is passed to both the Left and Right, and Right is passed to both the Left and Right).

- 5. The **AC3 Compression** is only applicable if the received signal is Dolby Digital (AC-3). This specifies the Dolby Digital (AC-3) Compression range of the received audio. The selections are Line Mode, Custom 1, Custom 0 or RF Mode. RF Mode is recommended for analog cable modulators.
- 6. **Left Attenuation** is the volume adjustment for the Left audio channel. You can select a value in the range from -6.0 dB to +6.0 dB, in increments of 0.5 dB.

7. **Right Attenuation** is the volume adjustment for the Right audio channel. You can select a value in the range from -6.0 dB to +6.0 dB, in increments of 0.5 dB.

The following options only appear if the D9854 contains SDI:

8. Set the **Digital Out Preference** for the SDI output or AES-3id output. The following describes the options:

| Mode        | Description                                                                                      |
|-------------|--------------------------------------------------------------------------------------------------|
| PCM Samples | If the audio source is MPEG Layer II format, the output will be routed to the SDI output as PCM. |
| Compressed  | If the audio source is AES compressed, the output will routed to the AES-3id output, compressed. |

When **Digital Out Preference** is set to PCM Samples, the output is PCM regardless of whether it's MPEG, Dolby Digital (AC-3) or AAC audio. Additionally, when the output is Compressed, MPEG-1 L1 and L2 will be output PCM, even though Dolby Digital (AC-3) and AAC is compressed (and transcoded).

|                                                         | Digital Output Preference |                                        |                                                       |  |  |
|---------------------------------------------------------|---------------------------|----------------------------------------|-------------------------------------------------------|--|--|
| Output<br>Input                                         | PCM<br>Samples            | Compressed                             |                                                       |  |  |
|                                                         |                           | DD                                     | P Mode                                                |  |  |
|                                                         |                           | Transcode<br>(Converter)               | Passthrough                                           |  |  |
| MPEG LA (MPEG-1<br>and MPEG-2                           | РСМ                       | РСМ                                    | РСМ                                                   |  |  |
| Dolby Digital (AC-3)                                    | РСМ                       | Dolby Digital (AC-3)                   | Dolby Digital (AC-3)                                  |  |  |
| Dolby Digital Plus<br>(E-AC-3) (Bit rate <<br>1.5 Mbps) | РСМ                       | Dolby Digital (AC-3)                   | Dolby Digital Plus (E-AC-3)<br>(no over-clocking, x1) |  |  |
| Dolby Digital Plus<br>(E-AC-3) (Bit rate ><br>1.5 Mps)  | РСМ                       | Dolby Digital (AC-3)                   | Dolby Digital (AC-3)                                  |  |  |
| MPEG-2 AAC,<br>MPEG-4 (AAC and<br>HE-AAC)               | РСМ                       | MPEG-2 AAC, MPEG-4<br>(AAC and HE-AAC) | MPEG-2, MPEG-4 (AAC<br>and HE-AAC)                    |  |  |

### Setting up Audio Parameters, Continued

9. Set the Dolby Digital Plus output mode (**DD+ Output**). If Trans is selected, it will transcode to Dolby Digital audio output. If Pass (passthrough) is selected and the bitrate is less than 1536 kbps (48 Khz), passthrough is performed and Dolby Digital Plus compressed out is received. If Pass (passthrough) is selected and the bitrate is more than 1536 Kbps, transcoding will be performed. This setting affects only the AES-3id and SDI outputs.

Note: Dolby Digital Plus is only available on Audio 1.

**Note:** Ensure that the **Digital Out Preference** is set to Compressed for digital passthrough. Otherwise, only decoded PCM will be available. This parameter has no effect if the audio source is not Dolby Digital Plus.

- 10. In the **SDI Audio Group Setup** section, select the audio source (1 or 2) in the **Audio Decode** column and the source audio channel (1 or 2) in the **Channel** column for **Group Slot** 1 to 4. The Group Slot is the HANC position.
- 11. The **Audio Status** section displays the current audio settings. The following table describes the audio status information:

| Audio Status | Description                                                        |
|--------------|--------------------------------------------------------------------|
| Audio        | Displays the audio output number.                                  |
| PID          | Indicates the program PID number (1 to 8191).                      |
| Language     | Indicates the language code.                                       |
| Format       | The received audio channel format (MPEG, AC3, AAC, HEAAC, or DDP). |
| Bit Rate     | Audio bit rate of the received audio channel, in kbps.             |
| SFR          | The audio sampling frequency (32, 44.1, or 48 KHz).                |
| Buffer       | The audio input buffer level, in bytes.                            |

12. Click Apply.

#### To Set Up Cueing Parameters

Proceed as follows to set up the cueing parameters:

1. From the user interface of the D9854, click **Audio & Video > Other Outputs > Cueing**. The Cueing page is displayed.

| cisco D9854 - Adv                                  | anced Program Recei                                                                                                    | iver                                                   |         |
|----------------------------------------------------|----------------------------------------------------------------------------------------------------|--------------------------------------------------------|---------|
| Summary Input Au                                   | lio & Video Transport Stream                                                                                                    | System Settings                                        | Support |
| Audio & Video     Other Outputs                    | Cueing                                                                                                    |                                                        |         |
| Cue Tone Test Cue Tone Cue Tone SDI Decode Enables | Cueing Mode<br>Trigger polarity<br>Cueing Tone Repeat Count<br>Tone Duration (ms)<br>Silence Duration (ms)<br>Relay Mode<br>Relay Trigger Bit | Trigger 💌<br>High 💌<br>3<br>40<br>40<br>Alarm 💌<br>1 💌 |         |

2. Set whether the **Cueing Mode** is Trigger or Tone.

Tones are standard Dual-Tone Multi-Frequency (DTMF) tones. The tones are generated at the Cue Tone/Relay output on the rear panel of the receiver. Trigger refers to open-collector pins which can be generated at the Cue Tone/ Relay output on the rear panel of the receiver.

- 3. Set the **Trigger Polarity**. Select High and an active signal sent by the uplink results in a floating or open collector. An inactive signal results in a GND signal. Select Low, and the reverse of High is true.
- 4. Type the number of consecutive tone sequences are generated in the **Cueing Tone Repeat Count**. You can enter 1, 2, or 3. The default is 3. The other values are provided when a scenario demands repetition to ensure that the ad-insertion equipment receives the signal.
- 5. Enter the **Tone Duration**, in milliseconds, in the range from 0 to 80. The default is 40.
- 6. Enter the **Silence Duration** between the tones, in milliseconds. The duration is in the range from 0 to 80. The default is 40.

## Setting up Cueing Parameters, Continued

7. Select the **Relay Mode** that can be programmed to respond to an Alarm state, Warning statue, or the state of one of the eight cue trigger pins. The response is generated at the Cue Tone/Relay output on the rear panel of the receiver. The following table shows what the possible field settings are and their relationship to the receiver output:

| Relay<br>Mode | Condition                | Relay (<br>NC - C | Contact<br>C - NO |
|---------------|--------------------------|-------------------|-------------------|
|               | Unit Power Off           | Open              | Close             |
| Alarm         | Alarm State              | Open              | Close             |
|               | No Alarm                 | Close             | Open              |
| Trigger       | Active (selected in PNC) | Close             | Open              |
|               | Inactive                 | Open              | Close             |

- 8. Select one of the **Cue Trigger Bit** corresponding to the Cue Trigger port pins (1 to 8).
- 9. Click Apply.

#### To Set Up Cue Tone Test

Proceed as follows to set up cue tone test:

 From the user interface of the D9854, click Audio & Video > Other Outputs, expand Cueing and then click Cue Tone Test. The Cue Tone Test page is displayed.

| cisco D9854 - Advanced Program Receiver                                            |                              |                 |         |  |  |  |
|------------------------------------------------------------------------------------|------------------------------|-----------------|---------|--|--|--|
| Summary Input Au                                                                   | lio & Video Transport Stream | System Settings | Support |  |  |  |
| ▶ Audio & Video                                                                    | Cue Tone Test                |                 |         |  |  |  |
| Other Outputs     Cueing     Cue Tone Test     Cue Tone     SDI     Decode Enables | Test Tones<br>Sequence Mode  | 0               |         |  |  |  |
| 1                                                                                  | Apply Refresh                |                 |         |  |  |  |

- 2. In the **Test Tones** field, specify the cue tone digits you want to test locally. You can enter a value between 000 and 999.
- 3. In the **Sequence Mode** drop-down list, select what to test in sequence (\* for Start Tone and # for End Tone).
- 4. Click Apply.

### Setting up Cue Tones

#### To Set Up Cue Tones

Proceed as follows to set up cue tones:

1. From the user interface of the D9854, click **Audio & Video > Other Outputs**, expand **Cueing** and then click **Cue Tone**. The Cue Tone page is displayed.

| Summary Input  | Audio & Video Trans | port Stream S  | System Settings Su | ipport        |                |  |
|----------------|---------------------|----------------|--------------------|---------------|----------------|--|
| Audio & Video  | Cue Tone            |                |                    |               |                |  |
| Other Outputs  | Cue Tone Settings   |                |                    |               |                |  |
| Cueing         | Sequence Number     | Sequence State | Sequence Tones     | Sequence Mode | Sequence Delay |  |
| Cue Tone       | 1                   | Disable 💌      | 0                  | * 💌           | 1              |  |
| SDI            | 2                   | Disable 💌      | 0                  | * 💌           | 1              |  |
| Decode Enables | 3                   | Disable 💌      | 0                  | * 💌           | 1              |  |
|                | 4                   | Disable 💌      | 0                  | * •           | 1              |  |
|                | 5                   | Disable 💌      | 0                  | * •           | 1              |  |
|                | 6                   | Disable 💌      | 0                  | * •           | 1              |  |
|                | 7                   | Disable 💌      | 0                  | * •           | 1              |  |
|                | 8                   | Disable 💌      | 0                  | * 💌           | 1              |  |
|                | 9                   | Disable 💌      | 0                  | * •           | 1              |  |
|                | 10                  | Disable 💌      | 0                  | * 💌           | 1              |  |
|                | 11                  | Disable -      | 0                  | * •           | 1              |  |

- 2. The **Sequence Number** lists the tone sequences. The receiver supports up to 16 tone sequences. You can configure the state, tones, mode, and delay for each tone sequence.
- 3. Set the **Sequence State** (Enabled or Disabled). When disabled, no cue tone is output.
- 4. Enter the **Sequence Tones**, which are the cue tone digits used in your network (1 to 999).
- Select the Sequence Mode, which specifies what to transmit in the sequence. Select \* for Start Tone, # for the End Tone, and \*/# for transmitting the Start Tone and then the End Tone after waiting the specified delay time in the option below.
- 6. Enter the **Sequence Delay**, in seconds, that is sent when \*/# is used in the Mode option above. You can enter a value in the range from 1 to 255. The default is 30.
- 7. Click Apply.

### Setting up SDI

#### To Set Up SDI

Proceed as follows to set up SDI:

 From the user interface of the D9854, click Audio & Video > Other Outputs > SDI. The SDI page is displayed.

| D9854 - Advanced Program Receiver                            |                              |                |              |         |                               |
|--------------------------------------------------------------|------------------------------|----------------|--------------|---------|-------------------------------|
| Summary input                                                |                              | ransport strea | im system.   | bewngs  | Sabbou                        |
| Audio & Video                                                | SDI                          |                |              |         |                               |
| Cueing<br>Cue Tone Test<br>Cue Tone<br>SDI<br>Decode Enables | M1 Port Type<br>M2 Port Type |                | ASI 💌        | [       | ☑ Enable VII Output in HD-SDI |
|                                                              | SDI Audio Gro                | up Setup       |              |         |                               |
|                                                              | Audio Group                  | Group Slot     | Audio Decode | Channel |                               |
|                                                              | 1                            | 1              | 1            | 1       |                               |
|                                                              | 1                            | 2              | 1 -          | 2 🕶     |                               |
|                                                              | 1                            | 3              | 2 -          | 1 -     |                               |
|                                                              | 1                            | 4              | 2 -          | 2 -     |                               |
|                                                              | Apply Refre                  | sh             |              |         |                               |

- 2. Set the M1 Port Type and M2 Port Type (SDI or ASI).
- 3. Select **Enable VII Output in HD-SDI** to enable the SDI VII (video index) interface.
- 4. In the **SDI Audio Group Setup** section, you can select the audio channel group and audio channels from the available audio group. The following describes the parameters:

| SDI Audio Group Setup | Description                               |
|-----------------------|-------------------------------------------|
| Audio Group           | Displays the channel group (1 to 4).      |
| Group Slot            | Displays the HANC position (1 to 4).      |
| Audio Decode          | Select the audio source (1 or 2).         |
| Channel               | Select the source audio channel (1 or 2). |

5. Click Apply.
# Setting up Services

### To Set Up Services

Proceed as follows to set up the service to be decoded by the receiver.

1. From the user interface of the D9854, click **Audio & Video > Other Outputs > Decode Enables**. The Decode Enables page is displayed.

| <b>cisco</b> D9854 - A                                                                                                    | Advanced Program Receiver                                                                                                    |  |
|----------------------------------------------------------------------------------------------------|----------------------------------------------------------------------------------------------------|--|
| Summary Input                                                                                                    | Audio & Video Transport Stream System Settings Support                                                                                                    |  |
| <ul> <li>Audio &amp; Video</li> <li>Other Outputs</li> <li>Cueing         <ul> <li>Cue Tone Test</li> <li>Cue Tone</li> <li>SDI</li> </ul> </li> <li>Decode Enables</li> </ul> | Decode Enables         Image: Contract of the second end of the second end end of the second end of the second end en |  |

- 2. Select the services to be decoded by the receiver. Select/de-select **Enable Decode Engine** to select/de-select all the services in the list.
- 3. Click Apply.

## To Set up the ASI Output

Proceed as follows to set up the ASI Output:

 From the user interface of the D9854, click Transport Stream > Transport Handling > ASI Output. The ASI Output page is displayed.

| cisco D9854 - Adv                                                        | anced Program Rece           | eiver           |         |  |  |  |
|--------------------------------------------------------------------------|------------------------------|-----------------|---------|--|--|--|
| Summary Input Aud                                                        | dio & Video Transport Stream | System Settings | Support |  |  |  |
|                                                                          | ASI Output                   |                 |         |  |  |  |
| ASI Output     Digital Program Mapping                                   | ASI Settings                 |                 |         |  |  |  |
| <ul> <li>MPEG over IP Output</li> <li>Digital Program Mapping</li> </ul> | Rate Control                 | User 💌          |         |  |  |  |
|                                                                          | User Rate                    | 68.5 Mbps       |         |  |  |  |
|                                                                          | Output Mode                  | No Output       |         |  |  |  |
|                                                                          | Descrambled                  | Descrambled 💌   |         |  |  |  |
|                                                                          | Null Packet Insertion        | Yes 💌           |         |  |  |  |
|                                                                          | ASI Output Status            |                 |         |  |  |  |
|                                                                          | Output Rate (Mbps)           | 0.0             |         |  |  |  |
|                                                                          | Free Bandwidth (Mbps)        | 68.499999       |         |  |  |  |
|                                                                          | Apply Refresh Cancel         |                 |         |  |  |  |

**Note:** Any changes made to the ASI DPM values will automatically change the Output Mode to Full DPM Control, unless the output mode is set to No Output.

2. Select the DPM output **Rate Control** (in Mbps) when using an RF input source. The following table describes the affect each of the settings has on the output bit rate:

| Rate Control | Description                                                                                                    |
|--------------|----------------------------------------------------------------------------------------------------|
| Auto         | The output rate follows that set by the uplink. The<br>output rate will be the same as the input rate (including<br>all null packets). This means the output bit rate is<br>determined automatically based on the input source<br>symbol rate and FEC value. |
| User         | The output rate is specified as the Output Rate<br>parameter. It is determined by the user setting<br>regardless of the input source.                                                                                                    |

# Configuring the ASI Output, Continued

| Rate Control | Description                                                                                                    |
|--------------|----------------------------------------------------------------------------------------------------|
| Auto         | Sets the output rate at 32 Mbps for DVB-T<br>transports without null packet stuffing. If the<br>incoming rate is lower then 32 Mbps, the receiver<br>will burst up to 32 Mbps, but will average to the<br>incoming bit rate.                                                                                                    |
| User         | The output rate is specified as the Output Rate<br>parameter with null packet stuffing disabled. The<br>output rate must be set high enough to pass the<br>entire transport or the output will be corrupted. If<br>the incoming rate is lower then the set output rate,<br>the receiver will burst up to the output rate, but<br>will average to the incoming bit rate. |

### ASI Output - SFN Units only

3. Enter the output **User Rate**, which is only used if Rate Control is set to User. This setting is used when the signal source is RF or ASI.

**Note:** Output data may be lost when the user-selected bit rate is set to a value that is less than the actual signal bit rate. This allows you to set the output bit rate to a value expected by equipment connected to the ASI output. You can enter a range from 0 to 213 Mbps for ASI.

4. Select the DPM **Output Mode**. The following table describes each mode:

| Output Mode                  | Description                                                                                                    |
|------------------------------|----------------------------------------------------------------------------------------------------|
| No Output                    | No ASI output will be generated.                                                                                                    |
| Passthrough                  | The output will be identical to the input. The output<br>channel will not be modified.<br>PE/PID remapping options, PSI regeneration and User<br>Rate are not supported in this mode. |
| Service Channels<br>Only     | Only service channels will be output.                                                                                                    |
| MAP Passthrough              | The output will be identical to the input, except that it will be generated using the DPM and PID mapping settings.                                                                   |
| MAP Service<br>Channels Only | Only service channels will be output according to the DPM and PID mapping settings.                                                                                                   |

| Output Mode      | Description                                                                                                    |
|------------------|----------------------------------------------------------------------------------------------------|
| Full DPM Control | The output will be generated according to the Digital<br>Program Mapping settings for ASI Output. This is a<br>manual control setting.                                          |
| Transcoding      | The output will be generated using the DPM default settings, except that the DPM <b>Action</b> will be set to XCode and the <b>Descrambled</b> mode will be set to Descrambled. |

5. In **Descrambled** drop-down, select whether the receiver should scramble the output even if it is authorized to receive the channel. The default is Descrambled.

| Descramble<br>Mode | Description                                                                               |
|--------------------|-------------------------------------------------------------------------------------------|
| Scrambled          | Scrambles the output channel even if the PE is authorized and can descramble the channel. |
| Descrambled        | Descrambles the output channel, and passes in-<br>the-clear channels.                     |

- 6. Select Yes to insert null packets in the output stream under **Null Packet Insertion**. Otherwise, select No.
- 7. The **ASI Output Status** section displays the current **Output Rate** (0 to 213 Mbps) and the available bit bandwidth (**Free Bandwidth**), in Mbps.
- 8. Click Apply.

### To Set up the DPM ASI Details

Proceed as follows to set up the DPM ASI Details:

**Note:** The following procedure defines all the available fields. For a typical setup of the DPM, see **Typical set up for Digital Program Mapping (DPM):**, page 5-73.

 From the user interface of the D9854, click Transport Stream > Transport Handling, expand ASI Output and then click Digital Program Mapping. The Digital Program Mapping page is displayed.

| nmary Input Aud         | io & Video | Transport Str        | eam   | System    | Settings | Support     |                     |
|-------------------------|------------|----------------------|-------|-----------|----------|-------------|---------------------|
| sport Handling          | Digital    | Program Maj          | oping |           |          |             |                     |
| Digital Program Mapping | DPM Pr     | ogram Entry Setu     | р     |           |          |             |                     |
| G over IP Output        |            | Program Entry        | Chl#  | Name      | Action   | Output Chl# | PMT PID             |
| man rogram mapping      | C          | PE1                  | 0     | UNKN      | Drop     | 0           | 8191                |
|                         | 0          | PE2                  | 0     | UNKN      | Drop     | 0           | 8191                |
|                         | 0          | PE3                  | 0     | UNKN      | Drop     | 0           | 8191                |
|                         | 0          | PE4                  | 0     | UNKN      | Drop     | 0           | 8191                |
|                         | C          | PE5                  | 0     | UNKN      | Drop     | 0           | 8191                |
| 11                      | 0          | PE6                  | 0     | UNKN      | Drop     | 0           | 8191                |
|                         | C          | PE7                  | 0     | UNKN      | Drop     | 0           | 8191                |
|                         | C          | PE8                  | 0     | UNKN      | Drop     | 0           | 81 <mark>9</mark> 1 |
|                         | С          | PE9                  | 0     | UNKN      | Drop     | 0           | 8191                |
|                         | 0          | PE10                 | 0     | UNKN      | Pass     | 0           | 8191                |
|                         | 0          | PE11                 | 0     | UNKN      | Drop     | 0           | 8191                |
|                         | 0          | PE12                 | 0     | UNKN      | Drop     | 0           | 8191                |
|                         | Edit       | Resynchronize        | R     | esynchron | iize All |             |                     |
|                         |            | and Cattings         |       |           |          |             |                     |
|                         | Demon      | ning Made            |       | _         |          | DialD 8 D   |                     |
|                         | Duplice    | ping wode            |       |           |          | Did Copy    |                     |
|                         | Duplica    | Jication Method      |       |           |          | PRECOPY     |                     |
|                         | Unrefer    | Unreferenced Content |       |           |          |             | 7                   |
|                         | Service    | Service ID Output    |       |           |          | Valid Ch    | -                   |
|                         | SIRege     | eneration Option     |       |           |          | SA Std      |                     |
|                         | PSI Tab    | le Output Option     |       |           |          | Ctl By Tab  | le 💌                |

2. For each DPM **Program Entry**, it displays the input channel number (**Chl #**) and channel **Name**.

**Note:** Any changes made to the DPM Program Entry Setup configuration automatically changes the Output Mode to Full DPM Control in the ASI Output page.

3. Select the program entry you want to edit.

- 4. In the **Action** drop-down list, select the DPM program action for the PE (Pass, Map, or Drop). The default is Pass.
- 5. Click Edit. The DPM PE PID MAP window opens.

| ce Output PID |
|---------------|
| 6             |
|               |
|               |
|               |

- 6. Enter the **Output Channel Number** you want to map to the input channel (Input Channel #). This value is only used if the PE **Action** was set to Map. You can enter a range from 1 to 65535.
- 7. Enter the **Output PMT PID** you want to map to the Input PMT PID.
- 8. In the **PE PID MAP** section, you can select an existing PID mapping entry you want to modify or click **Add Row** to create a new entry.
- 9. The **Input Stream** indicates the input program stream category/service type. The **Input PID** displays the input program PID (1 to 8190). This is only used if the Action is set to Map.
- 10. In the **Action** drop-down, select the DPM action for the PID associated with the PE.

| Action | Description                                                                                                    |
|--------|----------------------------------------------------------------------------------------------------|
| Drop   | Removes the service and its associated PMT reference from<br>the transport output.                                             |
| Map    | Provides the flexibility to define all the outgoing PID<br>numbers for a PE, including those not currently on<br>transmission. |

11. Enter a Stream Type to map within a PE to a specified PID (0 to 255).

- 12. Select the output program stream **Category** or service type. This value is only used if the Action is set to Map. The categories are: UNKN, CDT, LSDT, DATA, TTX, MPE, DPI, VBI, SUBT, AUD, VID, PCR or INVL.
- 13. Enter the Output Stream **Instance** (1 to 64) and the **Output** program **PID** (0 to 8192).
- 14. To remove a PID mapping, select the entry you want to remove and click **Delete**.
- 15. Click OK.
- 16. In the DPM Program Entry Setup section, each PE output can be synchronized to its input according to one of the four output modes. Select the program entry you want to synchronize and then click Resynchronize or click Resynchronize All to synchronize all the listed PE outputs to its inputs. The Confirm Resynchronization window is displayed.

| List & ES PIDs                          |  |
|-----------------------------------------|--|
| C Resynchronize ES List                 |  |
| C Resynchronize ES PIDs                 |  |
| C Resynchronize Template ES List & PIDs |  |

- 17. Select whether you want to synchronize services and PIDs, services only, PIDs only, or to synchronize using a template.
- 18. Click Yes.
- 19. In the **DPM General Settings** section, you can configure ASI DPM transport stream settings.
- 20. In the **Remapping Mode** drop-down, select the DPM map mode. The following table describes each mode:

| Map Mode     | Description                                                                                                    |
|--------------|----------------------------------------------------------------------------------------------------|
| Svc ID       | The elementary PIDs are not changed. Channels are<br>remapped by changing their PSI references. When this<br>mode is selected, PE detailed PID mapping cannot be<br>edited. |
| Svc ID & PID | Channels and the elementary service PIDs can be mapped.                                                                                                    |

21. Select the **Duplication Method** of the DPM program, which modifies the PSI to duplicate a program and its content. This parameter is only used if Remapping Mode is set to Svc ID & PID. The following table describes the each duplication method:

| Duplic Mode | Description                                                                                                    |
|-------------|----------------------------------------------------------------------------------------------------|
| PSI Remap   | Every input PID can be mapped to one output PID. If<br>PID mapping conflicts exist, DPM will use the<br>Precedence Rule to decide which output PID to use. All<br>PMTs using the input PID will be updated to reference<br>the output PID specified by the winner. |
| Pkt Copy    | An input PID can be mapped to multiple output PIDs.<br>The PID will be duplicated as many times as needed (up<br>to a certain hardware limitation).                                                                                                    |

Pkt Copy is recommended for most applications.

- 22. Select the DPM action to use for **Unreferenced Content.** Unreferenced content is the remainder of the transport that is not filtered by the program entries. You can select Drop (default) or Pass.
- 23. In the **Service ID Output** drop-down, select whether the receiver should always generate PSI tables for the Mapped PE even if the selected input channel is not available, or for only valid service channels/IDs. The following table describes each service ID:

| Svc ID   | Description                                                                                                    |
|----------|----------------------------------------------------------------------------------------------------|
| Valid Ch | Only transmits the PSI tables for the mapped program if<br>the program exists on the input stream.                                                                                        |
| All Ch   | Transmits the PSI tables for the mapped program even<br>if the program does not exist in the input stream.<br>All Ch is only valid if the PAT, NIT, SDT and PMT are<br>set to Regenerate. |

24. Select the **SI Regeneration Option**. This applies the PowerVu rates (consistent with the uplink). This parameter is only used if Remapping Control is set to None. The following table describes each PSI rate:

| PSI Rate | Description                                                                                    |
|----------|------------------------------------------------------------------------------------------------|
| Auto     | Matches the generated PSI tables' output rate as the incoming rate.                            |
| MPEG Min | Transmits the generated PSI tables on the longest intervals that are allowed by MPEG standard. |
| SA Std   | Transmits the generated PSI tables based on PowerVu standard intervals.                        |

25. The **PSI Table Output Option** drop-down allows the operator to specify which PSI tables to include in the program/output stream. The following table describes each option:

| <b>PSI</b> Options | Description                                                                                                    |
|--------------------|----------------------------------------------------------------------------------------------------|
| Pass All           | Transmits the incoming PSI Tables as is; does not modify the content and rate.                                                                                  |
| Drop All           | Does not transmit any PSI Tables.                                                                                                    |
| Ctl By Table       | The operator can click <b>Table Options</b> to select the output mode for each table. The default table selections will be all pass, and only with CDT dropped. |

- 26. In the **PSI Regeneration Option** drop-down, select whether to regenerate the PSI tables. You can select Always or As Needed (only if the content has changed).
- 27. If Ctl By Table was selected as the **PSI Table Output Option**, click **Table Options** to configure the DPM table options. The DPM Table Options (ASI) window is displayed.

| DPM Table Options (ASI)                                                                            |
|----------------------------------------------------------------------------------------------------|
| PAT Pass • TDT Pass •<br>CAT Pass • ST Pass •<br>PMT Pass • RST Pass •<br>TSDT Pass • TOT Pass •   |
| NITO Pass V SIT Pass V<br>SDT Pass V ECM Pass V<br>SDTO Pass V EMM Pass V<br>BAT Pass V DRT Pass V |
| EIT Pass CDT Pass CDT Cancel Ok                                                                    |

28. Select the tables which will be passed, dropped, regenerated or passed with rate control (PwRC) from the ASI Output.

| Setting | Mode Options               | Description                            | Default |
|---------|----------------------------|----------------------------------------|---------|
| PAT     | Pass, Drop, Regen          | Program Allocation Table               | Pass    |
| CAT     | Pass, Drop, Regen          | Conditional Access Table               | Pass    |
| PMT     | Pass, Drop, Regen          | Program Map Table                      | Pass    |
| TSDT    | Pass, Drop                 | Transport Section Description<br>Table | Pass    |
| NIT     | Pass, Drop,<br>Regen, PwRC | Network Information Table              | Pass    |
| NITO    | Pass, Drop,<br>PwRC        | Network Information Table -<br>Other   | Pass    |
| SDT     | Pass, Drop,<br>Regen, PwRC | Service Description Table              | Pass    |

| Setting | Mode Options        | Description                          | Default |
|---------|---------------------|--------------------------------------|---------|
| SDTO    | Pass, Drop,<br>PwRC | Service Description Table -<br>Other | Pass    |
| BAT     | Pass, Drop,<br>PwRC | Bouquet Allocation Table             | Pass    |
| EIT     | Pass, Drop          | Event Information Table              | Pass    |
| TDT     | Pass, Drop          | Time-Date Table                      | Pass    |
| RST     | Pass, Drop          | Running Status Table                 | Pass    |
| ТОТ     | Pass, Drop          | Time Offset Table                    | Pass    |
| DIT     | Pass, Drop          | Discontinuity Information Table      | Pass    |
| SIT     | Pass, Drop          | Selection Information Table          | Pass    |
| ECM     | Pass, Drop          | Encrypted Control Message            | Pass    |
| EMM     | Pass, Drop          | Entitlement Management<br>Message    | Pass    |
| DRT     | Pass, Drop          | Disaster Recovery Table              | Pass    |
| CDT     | Pass, Drop          | Code Download Table                  | Pass    |

29. Click OK.

30. Click Apply.

# Configuring the MPEGoIP Output

### To Set up the MPEG over IP (MPEGoIP) Output

Proceed as follows to set up the MPEGoIP Output:

 From the user interface of the D9854, click Transport Stream > Transport Handling > MPEG over IP Output. The MPEG over IP Output page is displayed.

| cisco D9854 - Adva  | anced Program Rece                                                                                                    | eiver                                                                                                    |          |                                                  | admin (Admin) Log                  |
|---------------------|----------------------------------------------------------------------------------------------------|----------------------------------------------------------------------------------------------------|----------|--------------------------------------------------|------------------------------------|
| Summary Input Audio | o & Video Transport Stream                                                                                                    | System Settings                                                                                                    | Support  |                                                  |                                    |
|                     | MPEG over IP Output<br>MPEG Over IP Settings<br>Rate Control<br>User Rate<br>Output Mode<br>Descrambled<br>Null Packet Insertion<br>Protocol<br>Destination IP Address<br>Destination Port<br>Source Port<br>Advanced<br>MolP Output Status<br>Output Rate (Mbps)<br>Free Bandwidth (Mbps) | User<br>0.0 Mbps<br>No Output<br>Descrambled<br>Yes<br>UDP<br>225.1.1<br>49152<br>0<br>0.0<br>0. | <b>x</b> | Send SAP<br>SAP ID Source<br>User SAP Identifier | No 💌<br>Yes 💌<br>Cisco Default SAP |

**Note:** Any changes made to the MOIP DPM values will automatically change the Output Mode to Full DPM Control, unless the output mode is set to No Output.

2. Select the DPM output **Rate Control** (in Mbps) when using an RF input source. The following table describes the affect each of the settings has on the output bit rate:

| Rate Control | Description                                                                                                    |
|--------------|----------------------------------------------------------------------------------------------------|
| Auto         | The output rate follows that set by the uplink. The<br>output rate will be the same as the input rate (including<br>all null packets). This means the output bit rate is<br>determined automatically based on the input source<br>symbol rate and FEC value. |
| User         | The output rate is specified as the Output Rate<br>parameter. It is determined by the user setting<br>regardless of the input source.                                                                                                    |

3. Enter the output **User Rate**, which is only used if Rate Control is set to User. This setting is used when the signal source is RF or ASI.

**Note:** Output data may be lost when the user-selected bit rate is set to a value that is less than the actual signal bit rate. This allows you to set the output bit rate to a value expected by equipment connected to the ASI output. You can enter a range from 0 to 999.99999 Mbps.

| Output Mode                  | Description                                                                                                    |
|------------------------------|----------------------------------------------------------------------------------------------------|
| No Output                    | No MPEGoIP output will be generated.                                                                                                    |
| Passthrough                  | The output will be identical to the input. The output<br>channel will not be modified.<br>PE/PID remapping options, PSI regeneration and User<br>Rate are not supported in this mode. |
| Service Channels<br>Only     | Only service channels will be output.                                                                                                    |
| MAP Passthrough              | The output will be identical to the input, except that it will be generated using the DPM and PID mapping settings.                                                                   |
| MAP Service<br>Channels Only | Only service channels will be output according to the DPM and PID mapping settings.                                                                                                   |
| Full DPM Control             | The output will be generated according to the DPM<br>settings on the Digital Program Mapping (MPEG over<br>IP) page. This is a manual control setting.                                |
| Transcoding                  | The output will be generated using the DPM default settings, except that the DPM <b>Action</b> will be set to XCode and the <b>Descrambled</b> mode will be set to Descrambled.       |

4. Select the DPM **Output Mode**. The following table describes each mode:

5. In **Descrambled** drop-down, select whether the receiver should scramble the output even if it is authorized to receive the channel. The default is Descrambled.

| Descramble<br>Mode | Description                                                                               |
|--------------------|-------------------------------------------------------------------------------------------|
| Scrambled          | Scrambles the output channel even if the PE is authorized and can descramble the channel. |
| Descrambled        | Descrambles the output channel, and passes in-<br>the-clear channels.                     |

- 6. Select Yes to insert null packets in the output stream under **Null Packet Insertion**. Otherwise, select No.
- 7. Select the transport **Protocol** to be used for the output stream (RTP or UDP).
- 8. Enter the multicast **Destination IP Address**. You can enter 0 to 255 for each of the four fields in the format ###.####.####. For example, 255.1.1.1.
- 9. Select the **Destination Port** number (1 to 65535).

**Note:** If you selected RTP as the Protocol, you must select an even destination port number.

- 10. If UDP was selected as the Protocol, enter the **Source** UDP **Port** number (1 to 65535).
- 11. In the **Send SAP** drop-down list, select whether to send Session Announcement Protocol messages (Yes or No).
- 12. Select whether to send the **SAP ID Source** (Yes or No), defined in the **User SAP Identifier** below. You can enter the SAP identifier (ID)/string, up to 49 characters.

| Limits                                           |                 |
|--------------------------------------------------|-----------------|
| Maximum Transport<br>Packets / Ethernet<br>Frame | 7               |
| Minimum Packets /<br>Second                      | 0               |
| Advanced PCR Controls                            |                 |
| Start Ethernet Frame on<br>PCR                   | Yes 💌           |
| PCR Addition Enabled                             | Yes 💌           |
| Output Port Selection                            |                 |
| Data Port                                        | No Output 💌     |
| Management Port                                  | Always Output 💌 |
|                                                  |                 |

13. Click **Advanced**. The Advanced MPEG over IP Output Settings window is displayed.

- 14. In the **Maximum Transport Packets/Ethernet Frame** field, enter the maximum number of transport packets per IP packet (1 to 7).
- 15. In the **Minimum number Packets/Second** field, enter the minimum number of transport packets per IP packet. You can enter 0 or 2 to 1000.
- 16. In the **Start Ethernet Frame on PCR** drop-down list, select whether to always transmit a new Ethernet Packet when a new Program Clock Reference (PCR) arrives (Yes or No).

- 17. In the **PCR Addition Enabled** drop-down list, select whether to add a PCR to the output stream (Yes or No).
- 18. In the **Data Port** and **Management Port** drop-down lists, select the Management and Data MOIP modes.

**Note:** If No Output was selected for Output Mode, updates to the port modes will have no effect.

The following describes each mode:

| Data Port<br>Management Port | Description                     |
|------------------------------|---------------------------------|
| No Output                    | Disables the MPEGoIP interface. |
| Always Output                | Always output data on the port. |

- 19. Click OK.
- 20. The **MoIP Output Status** section displays the current **Output** bit **Rate** (0 to 213 Mbps) and the available bit bandwidth (**Free Bandwidth**), in Mbps.
- 21. Click Apply.

### To Set up the DPM MPEGoIP Details

Proceed as follows to set up the DPM MPEGoIP output:

**Note:** The following procedure defines all the available fields. For a typical setup of the DPM, see **Typical set up for Digital Program Mapping (DPM):**, page 5-73.

 From the user interface of the D9854, click Transport Stream > Transport Handling, expand MPEG over IP Output and then click Digital Program Mapping. The Digital Program Mapping page is displayed.

| ary Input Audi                         | o & Video | Transport Str    | eam   | System    | Settings | Support     |                    |
|----------------------------------------|-----------|------------------|-------|-----------|----------|-------------|--------------------|
| <ul> <li>Transport Handling</li> </ul> |           | Program Ma       | oping |           |          |             |                    |
| put<br>tal Program Mapping             | DPM Pr    | ogram Entry Setu | p     |           |          |             |                    |
| over IP Output                         |           | Program Entry    | Chl # | Name      | Action   | Output Chl# | PMT PID            |
| kai Program Mapping                    | C         | PE1              | 0     | UNKN      | Drop     | 0           | 8191               |
|                                        | 0         | PE2              | 0     | UNKN      | Drop     | 0           | 81 <mark>91</mark> |
|                                        | С         | PE3              | 0     | UNKN      | Drop     | 0           | 8191               |
|                                        | 0         | PE4              | 0     | UNKN      | Drop     | 0           | 8191               |
|                                        | С         | PE5              | 0     | UNKN      | Drop     | 0           | 8191               |
|                                        | С         | PE6              | 0     | UNKN      | Drop     | 0           | 8191               |
|                                        | C         | PE7              | 0     | UNKN      | Drop     | 0           | 8191               |
|                                        | С         | PE8              | 0     | UNKN      | Drop     | 0           | 8191               |
|                                        | С         | PE9              | 0     | UNKN      | Drop     | 0           | 8191               |
|                                        | С         | PE10             | 0     | UNKN      | Drop     | 0           | 8191               |
|                                        | C         | PE11             | 0     | UNKN      | Drop     | 0           | 8191               |
|                                        | C         | PE12             | 0     | UNKN      | Drop     | 0           | 8191               |
|                                        | Edit      | Resynchronize    | R     | esynchror | nize All | 1           |                    |
|                                        |           |                  |       |           |          |             |                    |
|                                        | DPM Ge    | eneral Settings  |       |           |          |             |                    |
|                                        | Remap     | ping Mode        |       |           |          | Svc ID & PI | D                  |
|                                        | Duplica   | tion Method      |       |           |          | Pkt Copy    |                    |
|                                        | Unrefer   | enced Content    |       |           |          | Drop 💌      |                    |
|                                        | Service   | ID Output        |       |           |          | Valid Ch 🚽  | •                  |
|                                        | SI Rege   | eneration Option |       |           |          | SA Std      | •                  |
|                                        | PSI Tab   | le Output Option |       |           |          | Drop All    | •                  |

2. For each DPM **Program Entry**, it displays the input channel number (**Chl #**) and channel **Name**.

**Note:** Any changes made to the DPM Program Entry Setup configuration automatically changes the Output Mode to Full DPM Control in the MPEG over IP Output page.

3. Select the program entry you want to edit.

- 4. In the **Action** drop-down list, select the DPM program action for the PE (Pass, Map, or Drop). The default is Pass.
- 5. Click Edit. The DPM PE PID MAP window opens.

| nput ( | Channel# 0 Outp | out Channel # | # 0    |             |          |          |            |   |
|--------|-----------------|---------------|--------|-------------|----------|----------|------------|---|
| nput H | PMIPID 1 Outp   | DUT PM I PID  | 8191   |             |          |          |            |   |
| PE P   | ID MAP          |               |        |             |          |          |            |   |
|        | Input Stream    | Input PID     | Action | Stream Type | Category | Instance | Output PID |   |
| C      |                 |               | Drop 💌 | 0           | PCR -    | 1        | 6          |   |
| Add    | d Row Delete    | 2             |        |             |          |          |            |   |
|        |                 |               |        |             |          |          |            | - |

- 6. Enter the **Output Channel Number** you want to map to the input channel (Input Channel #). This value is only used if the PE **Action** was set to Map. You can enter a range from 1 to 65535.
- 7. Enter the **Output PMT PID** you want to map to the Input PMT PID.
- 8. In the **PE PID MAP** section, you can select an existing PID mapping entry you want to modify or click **Add Row** to create a new entry.
- 9. The **Input Stream** indicates the input program stream category/service type. The **Input PID** displays the input program PID (1 to 8190). It is only used if the PID Action is set to Map.
- 10. In the **Action** drop-down, select the DPM action for the PID associated with the PE.

| Action | Description                                                                                                    |
|--------|----------------------------------------------------------------------------------------------------|
| Drop   | Removes the service and its associated PMT reference from<br>the transport output.                                             |
| Мар    | Provides the flexibility to define all the outgoing PID<br>numbers for a PE, including those not currently on<br>transmission. |

11. Enter a **Stream Type** to map within a PE to a specified PID (0 to 255).

- 12. Select the output program stream **Category** or service type. This value is only used if the Action is set to Map. The categories are: UNKN, CDT, LSDT, DATA, TTX, MPE, DPI, VBI, SUBT, AUD, VID, PCR or INVL.
- 13. Enter the Output Stream **Instance** (1 to 64) and the **Output** program **PID** (0 to 8192).
- 14. To remove a PID mapping, select the entry you want to remove and click **Delete**.
- 15. Click OK.
- 16. In the DPM Program Entry Setup section, each PE output can be synchronized to its input according to one of the four output modes. Select the program entry you want to synchronize and then click Resynchronize or click Resynchronize All to synchronize all the listed PE outputs to its inputs. The Confirm Resynchronization window is displayed.

| List & ES PIDs                          |
|-----------------------------------------|
| C Resynchronize ES List                 |
| C Resynchronize ES PIDs                 |
| C Resynchronize Template ES List & PIDs |

- 17. Select whether you want to synchronize services and PIDs, services only, PIDs only, or to synchronize using a template.
- 18. Click Yes.
- 19. In the DPM General Settings section, you can configure MPEGoIP DPM transport stream settings.
- 20. In the **Remapping Mode** drop-down, select the DPM map mode. The following table describes each mode:

| Map Mode     | Description                                                                                                    |
|--------------|----------------------------------------------------------------------------------------------------|
| Svc ID       | The elementary PIDs are not changed. Channels are<br>remapped by changing their PSI references. When this<br>mode is selected, PE detailed PID mapping cannot be<br>edited. |
| Svc ID & PID | Channels and the elementary service PIDs can be mapped.                                                                                                    |

21. Select the **Duplication Method** of the DPM program, which modifies the PSI to duplicate a program and its content. This parameter is only used if Remapping Mode is set to Svc ID & PID. The following table describes the each duplication method:

| Duplic Mode | Description                                                                                                    |
|-------------|----------------------------------------------------------------------------------------------------|
| PSI Remap   | Every input PID can be mapped to one output PID. If<br>PID mapping conflicts exist, DPM will use the<br>Precedence Rule to decide which output PID to use. All<br>PMTs using the input PID will be updated to reference<br>the output PID specified by the winner. |
| Pkt Copy    | An input PID can be mapped to multiple output PIDs.<br>The PID will be duplicated as many times as needed (up<br>to a certain hardware limitation).                                                                                                    |

Pkt Copy is recommended for most applications.

- 22. Select the DPM action to use for **Unreferenced Content.** Unreferenced content is the remainder of the transport that is not filtered by the program entries. You can select Drop (default) or Pass.
- 23. In the **Service ID Output** drop-down, select whether the receiver should always generate PSI tables for the Mapped PE even if the selected input channel is not available, or for only valid service channels/IDs. The following table describes each service ID:

| Svc ID   | Description                                                                                                    |
|----------|----------------------------------------------------------------------------------------------------|
| Valid Ch | Only transmits the PSI tables for the mapped program if<br>the program exists on the input stream.                                                                                        |
| All Ch   | Transmits the PSI tables for the mapped program even<br>if the program does not exist in the input stream.<br>All Ch is only valid if the PAT, NIT, SDT and PMT are<br>set to Regenerate. |

24. Select the **SI Regeneration Option**. This applies the PowerVu rates (consistent with the uplink). This parameter is only used if Remapping Control is set to None. The following table describes each PSI rate:

| PSI Rate | Description                                                                                    |
|----------|------------------------------------------------------------------------------------------------|
| Auto     | Matches the generated PSI tables' output rate as the incoming rate.                            |
| MPEG Min | Transmits the generated PSI tables on the longest intervals that are allowed by MPEG standard. |
| SA Std   | Transmits the generated PSI tables based on PowerVu standard intervals.                        |

25. The **PSI Table Output Option** drop-down allows the operator to specify which PSI tables to include in the program/output stream. The following table describes each option:

| <b>PSI</b> Options | Description                                                                                                    |
|--------------------|----------------------------------------------------------------------------------------------------|
| Pass All           | Transmits the incoming PSI Tables as is; does not modify the content and rate.                                                                                  |
| Drop All           | Does not transmit any PSI Tables.                                                                                                    |
| Ctl By Table       | The operator can click <b>Table Options</b> to select the output mode for each table. The default table selections will be all pass, and only with CDT dropped. |

26. Select the **PSI Regeneration Option** drop-down, select whether to regenerate the PSI tables. You can select Always or As Needed (only if the content has changed).

27. If Ctl By Table was selected as the **PSI Table Output Option**, click **Table Options** to configure the DPM table options. The DPM Table Options (MOIP) window is displayed.

| DPM Tat | le Options | (MOIP) | )      | ×  |
|---------|------------|--------|--------|----|
| PAT     | Pass 💌     | TDT    | Pass 💌 |    |
| CAT     | Pass 💌     | ST     | Pass 🔻 |    |
| PMT     | Pass 💌     | RST    | Pass 🔻 |    |
| TSDT    | Pass 💌     | тот    | Pass 🔻 |    |
| NIT     | Pass 💌     | DIT    | Pass 💌 |    |
| NITO    | Pass 💌     | SIT    | Pass 💌 |    |
| SDT     | Pass 💌     | ECM    | Pass 💌 |    |
| SDTO    | Pass 💌     | EMM    | Pass 💌 |    |
| BAT     | Pass 💌     | DRT    | Pass 💌 |    |
| EIT     | Pass 💌     | CDT    | Pass 💌 |    |
|         |            |        |        |    |
|         |            |        | Cancel | Ok |

28. Select the tables which will be passed, dropped, regenerated or passed with rate control (PwRC) from the MOIP Output.

| Setting | Mode Options               | Description                            | Default |
|---------|----------------------------|----------------------------------------|---------|
| PAT     | Pass, Drop, Regen          | Program Allocation Table               | Pass    |
| САТ     | Pass, Drop, Regen          | Conditional Access Table               | Pass    |
| PMT     | Pass, Drop, Regen          | Program Map Table                      | Pass    |
| TSDT    | Pass, Drop                 | Transport Section Description<br>Table | Pass    |
| NIT     | Pass, Drop,<br>Regen, PwRC | Network Information Table              | Pass    |
| NITO    | Pass, Drop,<br>PwRC        | Network Information Table -<br>Other   | Pass    |
| SDT     | Pass, Drop,<br>Regen, PwRC | Service Description Table              | Pass    |
| SDTO    | Pass, Drop,<br>PwRC        | Service Description Table -<br>Other   | Pass    |

| Setting | Mode Options        | Description                       | Default |
|---------|---------------------|-----------------------------------|---------|
| BAT     | Pass, Drop,<br>PwRC | Bouquet Allocation Table          | Pass    |
| EIT     | Pass, Drop          | Event Information Table           | Pass    |
| TDT     | Pass, Drop          | Time-Date Table                   | Pass    |
| RST     | Pass, Drop          | Running Status Table              | Pass    |
| ТОТ     | Pass, Drop          | Time Offset Table                 | Pass    |
| DIT     | Pass, Drop          | Discontinuity Information Table   | Pass    |
| SIT     | Pass, Drop          | Selection Information Table       | Pass    |
| ECM     | Pass, Drop          | Encrypted Control Message         | Pass    |
| EMM     | Pass, Drop          | Entitlement Management<br>Message | Pass    |
| DRT     | Pass, Drop          | Disaster Recovery Table           | Pass    |
| CDT     | Pass, Drop          | Code Download Table               | Pass    |

29. Click Apply.

30. Click Copy to ASI to copy all DPM data from MOIP output to the ASI output.

### Typical set up for Digital Program Mapping (DPM):

Proceed as follows for a typical DPM set up:

- 1. Verify that you are receiving a valid signal and that you have set up the channels that you want to pass, drop, or map.
- 2. From the user interface of the D9854, click **Transport Stream**.
- 3. Click ASI Output or MPEG over IP Output.
- 4. In the **Output Mode** drop-down, select Full DPM Control.
- 5. If necessary, select the **Descrambled** mode according to whether the program is to be scrambled or descrambled for downstream viewing or monitoring.
- 6. Click Apply.
- 7. Click **Digital Program Mapping** from the **ASI Output** or **MPEG over IP Output**. The Digital Program Mapping page is displayed.
- 8. In the DPM Program Entry Setup, click **Resynchronize All**. This copies the input services PIDs to the remapped output service PIDs.

- 9. Select the PE containing the channel you want to configure and click **Edit**. The DPM PE PID MAP window is displayed.
- 10. In the Action drop-down, select Pass, Drop, or Map.
- 11. Configure the input to output channel mapping in the **Category** drop-down. Video and PCR can be output on the same PID or different PIDs. If output on the same PID, they will appear identical to the input.
- 12. Click OK.
- 13. In the DPM General Setting section, set the following parameters:

| Parameter               | Selection        |
|-------------------------|------------------|
| Remapping Mode          | Svc ID & PID     |
| Duplication Method      | Pkt Copy         |
| Unreferenced Content    | Drop             |
| Service ID Output       | Valid Ch/All Ch  |
| PSI Table Output Option | Ctl By Table     |
| PSI Regeneration Option | Always/As Needed |

- 14. Click **Table Options**. The DPM Table Options (ASI/MOIP) window is displayed.
- 15. Set the following parameters:

| Parameter | Selection     |
|-----------|---------------|
| РАТ       | Regen         |
| CAT       | Regen         |
| PMT       | Regen         |
| TSDT      | Drop          |
| NIT       | Regen or Drop |
| NITO      | Drop          |
| SDT       | Regen         |
| SDTO      | Drop          |
|           |               |

| Parameter | Selection |
|-----------|-----------|
| BAT       | Drop      |
| EIT       | Drop      |
| TDT       | Pass      |
| RST       | Pass      |
| ТОТ       | Pass      |
| DIT       | Pass      |
| SIT       | Pass      |
| ECM       | Drop      |
| EMM       | Drop      |
| DRT       | Drop      |
| CDT       | Drop      |

16. Click OK.

17. Click Apply.

## To View the System Information

Proceed as follows to view the Identification page:

1. From the user interface of the D9854, click **System Settings > System > Identification**. The Identification page is displayed.

| cisco D9854 - Ac                      | lvanced Program Receiver               | admin (Admin)             |
|---------------------------------------|----------------------------------------|---------------------------|
| Summary Input A                       | udio & Video Transport Stream System S | ettings Support           |
| ▼ System                              | Identification                         |                           |
| Identification     Enatures/Licenses  | Identity Information                   |                           |
| ► IP Settings                         | Hostname                               | User cfg name             |
| Time/Clock                            | Model Number                           | D9854                     |
| <ul> <li>Alarms</li> </ul>            | Model Name                             | Advanced Program Receiver |
| Versions                              | Catalogue Number                       | Unknown                   |
| <ul> <li>Settings File</li> </ul>     | Customer Code                          | Ukn                       |
| P Settings The                        | Board ID                               | HDR                       |
| <ul> <li>Security/Accounts</li> </ul> | Board Revision                         | 1                         |
|                                       | Serial Number                          | Unknown                   |
|                                       | Tracking ID                            | Unknown                   |
|                                       | Ethernet 1 (Control) MAC Address       | 00-02-DE-24-8D-9B         |
|                                       | User Address                           | 000-523-0375-3            |
|                                       | Apply Refresh                          |                           |

- 2. The System page displays the parameters associated with the D9854 system, such as serial number, model number, and user addresses.
- 3. You may optionally change the **Hostname** (device name) and click **Apply**.

### To View the Features/License Information

Proceed as follows to view the Hardware Features and Base License information:

From the user interface of the D9854, click **System Settings > System**, expand **Identification** and then click **Features/Licenses**. The Features/Licenses page is displayed.

| Summary Input                      | Audio & Video Tr | ransport Stream System Settings Support |
|------------------------------------|------------------|-----------------------------------------|
| - System                           | Features/Lie     | icenses                                 |
| <ul> <li>Identification</li> </ul> | Hardware Featu   | ures                                    |
| ► IP Settings                      | Feature          | Present (Stuffed)                       |
| Time/Clock                         | SDI              | Yes                                     |
| Alarms                             | MPOIP            | No                                      |
| <ul> <li>Versions</li> </ul>       | Eth Filter       | No                                      |
| Settings File                      | D9858            | No                                      |
| Security/Accounts                  | Number of SAT    | 0                                       |
|                                    | Dolby-E          | No                                      |
|                                    | SFN              | No                                      |
|                                    | Feature License  | e Summary                               |
|                                    | Feature          | Enabled                                 |
|                                    | HD Decode        | Yes                                     |
|                                    | H.264 Decode     | Yes                                     |
|                                    | DVB-S2           | Yes                                     |
|                                    | MPEGoIP Out      | Yes                                     |

The **Hardware Features** section displays the hardware options installed in the current D9854 Advanced Program Receiver. For example, it indicates whether the receiver equipped with an SDI output and the number of transcoding paths.

The **Feature License Summary** section displays a list of software licenses for the D9854 Advanced Program Receiver and whether each of the software licenses are enabled or disabled.

**Note:** All software licenses are enabled for this release (temporarily). Any of these required licenses will need to be purchased from Cisco in subsequent software releases.

# Setting up IP Information

### To Set Up the IP Information

Proceed as follows to configure the IP information:

 From the user interface of the D9854, click System Settings > System > IP Settings. The IP Settings page is displayed.

| Summary Input                       | Audio & Video Transport Stream System Settings                                                                                                    | Support         |
|-------------------------------------|----------------------------------------------------------------------------------------------------|-----------------|
| Bystem                              | IP Settings                                                                                                    |                 |
| Identification<br>Features/Licenses | control                                                                                                    |                 |
| IP Settings                         | Enter the port information below                                                                                                    |                 |
| Time/Clock                          | IP Address                                                                                                    | 192.131.244.6   |
| Alarms                              | V IP Mask                                                                                                    | 24              |
| Versions                            | Gateway Address                                                                                                    | 192.131.244.254 |
| Settings File                       |                                                                                                    |                 |
| Security/Accounts                   |                                                                                                    |                 |
|                                     | data                                                                                                    |                 |
|                                     | Enter the port information below                                                                                                    |                 |
|                                     | Contraction of the second second seco | 192.131.244.7   |
|                                     | 🜞 IP Mask                                                                                                    | 24              |
|                                     | 🗳 Gateway Address                                                                                                    | 192.131.244.254 |

- 2. The IP Settings page allows you to set the parameters for communicating with other equipment via the Ethernet Data and Management ports for MPEGoIP and MPE applications and upgrading application software.
- 3. Set the **IP Address** for its participation in a network environment. The address is 12 digits in length (###.####.####).
- 4. Enter the **IP Mask** in CIDR format for its participation in a Network environment (8 to 30).

# Setting up IP Information, Continued

5. Set the **Gateway Address** on the Network, used to expose the receiver to a WAN. The IP Address, IP Mask, and Gateway Address should be changed together, i.e., as a group. The following table shows the most commonly used Subnet mask values to enter for a chosen IP address mask, which will depend on the size of your network.

| Mask | Subnet Mask   |  |
|------|---------------|--|
| 8    | 255.0.0.0     |  |
| 16   | 255.255.0.0   |  |
| 24   | 255.255.255.0 |  |

## 6. Click Apply.

### To Set Up the IP Information

Proceed as follows to configure the IP information:

 From the user interface of the D9854, click System Settings > System, expand IP Settings and then click IP Routing. The IP Routing page is displayed.

| cisco D9854 - Adv                                                                       | vanced Program Receiver                                                                                                   |
|-----------------------------------------------------------------------------------------|----------------------------------------------------------------------------------------------------|
| Summary Input Au                                                                        | dio & Video Transport Stream System Settings Support                                                                      |
| System     Identification     Features/Licenses     IP Settings     IP Routing     SNMP | IP Routing<br>MPE Data Filter Model Forward All                                                                           |
| Time/Clock                                                                              | Static Unicast Routing                                                                                                    |
| Alarms     Versions     Settings File     Security/Accounts                             | Destination IP Address A Mask Gateway Address Add Delete Static Multicast Filtering Multicast Filter Addresses Add Delete |
|                                                                                         |                                                                                                    |

2. In the **MPE Data Filter Model** drop-down, set whether all the MPE data is forwarded to the network (Forward None or Forward All). It can forward up to 5 multicast IP addresses.

**Note:** The receiver supports up to a maximum of 10 Mbps throughput when forwarding 1500 byte packets.

- 3. The **Static Unicast Routing** and the **Static Multicast Filtering** sections are not supported in the current release.
- 4. Click Apply.

### To Set Up SNMP Information

Proceed as follows to set up SNMP information:

1. From the user interface of the D9854, click **System Settings** > **System**, expand **IP Settings** and then click **SNMP**. The SNMP page is displayed.

| cisco D9854 - Advanced Program Receiver                                                                                                    |                                                       |  |  |  |  |
|----------------------------------------------------------------------------------------------------|-------------------------------------------------------|--|--|--|--|
| Summary Input A                                                                                                    | udio & Video Transport Stream System Settings Support |  |  |  |  |
| ▼ System                                                                                                    | SNMP                                                  |  |  |  |  |
| Identification     Features/Licenses     IP Settings     IP Routing     IP Routing     SNMP     Time/Clock     Alarms     Versions     Versions     Versions     Sume     System Contact     416-321-xxxx |                                                       |  |  |  |  |
| ▶ Settings File                                                                                                    |                                                       |  |  |  |  |
| <ul> <li>Security/Accounts</li> </ul>                                                                                                    | Tran Destination Configuration                        |  |  |  |  |
|                                                                                                    | Trap Destination IP Address  Community String         |  |  |  |  |
|                                                                                                    | C 192.131.244.2 public                                |  |  |  |  |
|                                                                                                    | Add Delete                                            |  |  |  |  |
|                                                                                                    | Apply Refresh                                         |  |  |  |  |

2. Set the **Read Community String** and the **Write Community String** to public (default) or custom string. The SNMP Community Read/Write is used when communicating with a device within an SNMP environment. These commands allow you to set the password to read and write data to a device to display diagnostics traps/alarms. To set a custom community string, enter an alphanumeric character string up to 31-characters in length identifying the password for the device.

**Note:** The community string is case-sensitive.

3. Enter the **System Name**, **System Location**, and **System Contact** information of the D9854 receiver. The system information is sent to the MIB browser, if applicable. The MIB Browser is a third party software used to manage SNMP requests. For more information, contact Cisco customer support.

## To Add a Trap Destination

1. Click Add in the Trap Destination Configuration section.

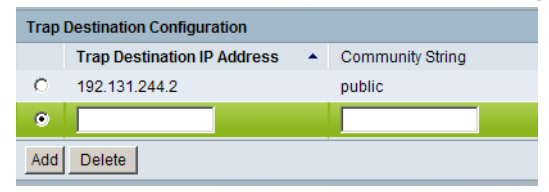

- 2. Type the **Trap Destination IP Address** that sets the destination for SNMP trap messages for events (i.e. fault messages). You can enter up to 12 characters (e.g., 155.128.100.200).
- 3. Type the **Community String** for the trap destination (IP Address entered above).

Enter public or custom string. The default is public. You can enter a string up to 35 characters.

- 4. To edit/delete an existing trap destination, select the trap destination entry by clicking on the radio button. Make the necessary changes, or click **Delete** to remove the address from the Trap Destination Configuration list.
- 5. Click **Apply**.

## To Configure the Time/Clock Settings

Proceed as follows to configure the time/clock settings:

1. From the user interface of the D9854, click **System Settings > System > Time/ Clock**. The Time/Clock page is displayed.

| cisco D9854 - Adv                   | anced Program Recei                                           | iver                               |                       |
|-------------------------------------|---------------------------------------------------------------|------------------------------------|-----------------------|
| Summary Input Aud                   | lio & Video Transport Stream                                  | System Settings Support            |                       |
|                                     | Time/Clock<br>Date Format<br>Time Format<br>GMT Time Offset   | YYYY_MM_DD V<br>24Hr V<br>+05:30 V | Current TDT Time/Date |
| Settings File     Security/Accounts | Enable NTP Time Service NTP Server Address      Apply Refresh | 0.0.0.0                            | Current NTP Time/Date |

- 2. Set the **Date Format** of the receiver. The following formats are supported: YYYY\_MM\_DD, DD\_MM\_YYYY, MM\_DD\_YYYY.
- 3. Set the **Time Format** of the receiver. Current time information is normally broadcast as part of the transmitted digital signal. It is broadcast as GMT (Greenwich Mean Time) with date information in Modified Julian Date format. The following formats are supported: 24Hr, 24 Hr SuspendZero (the leading zero is dropped from the time), 12Hr, 12Hr SuspendZero (the leading zero is dropped from the time).
- 4. Set the **GMT Offset**. The local time is displayed using a time zone (GMT offset). If your local time is not GMT, you must set this time setting in the range from -12.0 to +12.0 hours in 0.5 hour increments.
- 5. The **Current TDT Time/Date** displays the current TDT (Time and Date Table) date and time received from the DVB stream, adjusted for local time zone.
- 6. Select **Enable NTP Time Service** to periodically request NTP (Network Time Protocol) timestamps from the NTP server (NTP server address set below) and to synchronize its system (i.e., non-DVB related) time with the NTP server.
- 7. Set the **NTP Server Address**. If the NTP server address is not set (0.0.0.0), the IRD will not attempt to connect to it.

- 8. Displays the current time in the **Current NTP Time/Date** if IRD receives a valid reply from the NTP server, adjusted for local time zone.
- 9. Click Apply.

# Viewing the Alarm/Warning Status

#### To View the Alarm and Warning Status Information

Proceed as follows to view the Alarm/Warning Status page:

From the user interface of the D9854, click **System Settings > Alarms > Status**. The Status page is displayed.

| D9854 - Advanced Program Receiver     |                    |                |                |                     |  |
|---------------------------------------|--------------------|----------------|----------------|---------------------|--|
| Summary Input Auc                     | iio & Video        | Transport Stre | am System S    | Settings Support    |  |
| ▶ System Status                       |                    |                |                |                     |  |
| ▼ Alarms                              | Fault Summary      |                |                |                     |  |
| Status                                | Type Number Active |                |                |                     |  |
| Setup<br>History                      | Alarms 2           |                |                |                     |  |
| <ul> <li>Versions</li> </ul>          | 1                  |                |                |                     |  |
| <ul> <li>Settings File</li> </ul>     | Alarm / W          | arning Status  |                |                     |  |
| <ul> <li>Security/Accounts</li> </ul> | Туре               | Name           | Text           | Set Since           |  |
|                                       | Alarm              | Signal Status  | Signal is lost | 2007/06/24 05:50:27 |  |
|                                       | Alarm              | Fan            | Fan RPM alarm  | 2007/06/25 07:47:53 |  |
|                                       | Warning            | Ethernet PHY 2 | Link is down.  | 2007/06/24 05:50:27 |  |
|                                       | Refresh            | Clear Alan     | ms/Warnings    |                     |  |

The Status page displays all the active event messages for the D9854 system. The Fault Summary section displays the **Type** of message (alarm or warning) and the number of alarms and warnings that have an active status (**Number Active**).

The following table shows the Alarm/Warning Status table information:

| Status    | Description                                                                                                |
|-----------|----------------------------------------------------------------------------------------------------|
| Туре      | Shows whether it is an alarm or a warning message.                                                         |
| Name      | Name of the alarm or warning. For more information on alarm messages, refer to <b>Messages</b> , page 6-3. |
| Text      | Content of the message.                                                                                    |
| Set Since | Date and time of the alarm or warning.                                                                     |

## To Set Up Alarms

Proceed as follows to set up the alarms:

1. From the user interface of the D9854, click **System Settings > Alarms > Setup**. The Setup - Alarm Setup page is displayed.

| cisco D9854 - Adv                       | anced Program R            | eceiver           |          |         | admin (Admin) Log                                   | Out Abo  |
|-----------------------------------------|----------------------------|-------------------|----------|---------|-----------------------------------------------------|----------|
| Summary Input Aud                       | dio & Video Transport Stre | am System S       | Settings | Support |                                                     |          |
| <ul> <li>System</li> </ul>              | Setup - Alarm Setup        |                   |          |         |                                                     |          |
| Alarms     Status     Setup     History |                            |                   |          |         | Trap Configuration<br>Click to view Trap Configurat | ion Page |
| <ul> <li>Versions</li> </ul>            | Enable Alarm/Warnin        | g Front Panel Rem | inder    |         |                                                     |          |
| <ul> <li>Settings File</li> </ul>       | Enable Video Cutoff o      | n Alarm Condition |          |         |                                                     |          |
| <ul> <li>Security/Accounts</li> </ul>   |                            |                   |          |         |                                                     |          |
|                                         | Alarm Setup                |                   |          |         |                                                     |          |
|                                         | Alarm Name                 | Enable/Disable    | Trap     | Relay   |                                                     |          |
|                                         | ASI Out Muted              | Yes 💌             | Yes 💌    | Yes 💌   |                                                     | -        |
|                                         | BOOT PRI                   | Yes 💌             | Yes 💌    | Yes 💌   |                                                     |          |
|                                         | BOOT SEC                   | Yes 💌             | Yes 💌    | Yes 💌   |                                                     | -        |
|                                         | CI1 status                 | Yes 💌             | Yes 💌    | Yes 💌   |                                                     |          |
|                                         | CI2 status                 | Yes 💌             | Yes 💌    | Yes 💌   |                                                     |          |
|                                         | DB NVS                     | Yes 💌             | Yes 💌    | Yes 💌   |                                                     |          |
|                                         | DL Write/Erase Fault       | Yes 💌             | Yes 💌    | Yes 💌   |                                                     |          |
|                                         | Decoder Processor Start    | Yes -             | Yes -    | Yes 💌   |                                                     |          |
|                                         | Digital Program Mapping    | Yes 💌             | Yes 💌    | Yes 💌   |                                                     |          |
|                                         | ECCFPGATempAlm             | Yes -             | Yes -    | Yes 💌   |                                                     |          |
|                                         | ECCFan                     | Yes 💌             | Yes 🔻    | Yes 💌   |                                                     |          |
|                                         | ECCTompAlm                 | Voc -             | Voc -    | Voc -   |                                                     | -        |
|                                         | Apply Refresh              |                   |          |         | Alarm Setup   Warnin                                | ng Setup |
|                                         | -                          |                   |          |         |                                                     |          |
|                                         |                            |                   |          |         |                                                     |          |
|                                         |                            | _                 | _        |         |                                                     |          |
| © 2008-2010 Cisco Systems Inc. All      | rights reserved            |                   |          |         |                                                     |          |

- 2. Select **Enable Alarm/Warning Front Panel Reminder** and the highest priority alarm flashes on the LCD display for a two-second interval every 10 seconds. The alarm will continue to flash periodically until it is either cleared or the **Enable Alarm/Warning Front Panel Reminder** is de-selected.
- 3. Select **Enable Video Cutoff on Alarm Condition** to cut off the video output if any enabled alarm is active on the receiver. When video is cut off, there will be no horizontal or vertical synchronization on the output. This is useful for downstream redundancy switching by detecting a loss of video signal.
- 4. Click on the **Trap Configuration** link to view and/or modify SNMP trap destinations. The link will open the SNMP page. For more information, see **Setting up SNMP Information and Trap Destinations**, page 5-81.
- 5. The **Alarm Setup** section displays a list of the alarm/fault messages. For more information on alarm messages, refer to **Messages**, page 6-3.
- 6. Set **Enable/Disable** to Yes and the alarm message will be reported. Set to No and the fault won't be reported and the alarm relays will not be triggered or change state.

**Note:** Enable/Disable must be set to Yes for the Relay and Trap settings to be functional.

7. Set **Trap** to Yes and the SNMP trap message will be sent to the trap destination; otherwise, the fault message will be ignored.

"No" indicates the trap or relay is enabled, but Enable is set to No, which will prevent relay or trap operation.

- 8. Set **Relay** to Yes for the rear panel alarm relay to be triggered to enable external equipment connected to the alarm port.
- 9. Click **Apply**.

#### To Set Up Warnings

Proceed as follows to set up the warning parameters:

1. From the Setup - Alarm Setup page, click on the Warning Setup link at the bottom left hand corner of the page. The Setup - Warning Setup page is displayed.

| ululu<br>cisco D9854 - A                | dvanced Program I               | Receiver            |               |         | admin (Admin) Log Out A                                    |
|-----------------------------------------|---------------------------------|---------------------|---------------|---------|------------------------------------------------------------|
| Summary Input                           | Audio & Video Transport St      | ream System         | Settings      | Support |                                                            |
| ▶ System                                | Setup - Warning Setup           | etup                |               |         |                                                            |
| Alarms     Status     Setup     History |                                 |                     |               |         | Trap Configuration<br>Click to view Trap Configuration Pag |
| <ul> <li>Versions</li> </ul>            | Enable Alarm/Warni              | ing Front Panel Rem | ninder        |         |                                                            |
| <ul> <li>Settings File</li> </ul>       |                                 |                     |               |         |                                                            |
| <ul> <li>Security/Accounts</li> </ul>   | Warning Setup                   |                     |               |         |                                                            |
|                                         | Warning Name<br>ASI TS Overflow | Enable/Disable      | Trap<br>Yes 💌 | Relay   | -                                                          |
|                                         | BackupFail                      | Yes 💌               | Yes 💌         | No 💌    |                                                            |
|                                         | BackupState                     | Yes 💌               | Yes -         | No 💌    | _                                                          |
|                                         | CAT timeout 0                   | Yes 💌               | Yes 💌         | No 💌    |                                                            |
|                                         | CI Status                       | Yes 💌               | Yes 💌         | No 💌    |                                                            |
|                                         | DRT timeout 0                   | Yes 💌               | Yes 💌         | No 💌    |                                                            |
|                                         | ECCFPGATempWarn                 | Yes 💌               | Yes 💌         | No 💌    |                                                            |
|                                         | ECCTempWarn                     | Yes 💌               | Yes 💌         | No 💌    |                                                            |
|                                         | ECT timeout 0                   | Yes 💌               | Yes 💌         | No 💌    |                                                            |
|                                         | Ethernet PHY #0                 | Yes 💌               | Yes 💌         | No 💌    |                                                            |
|                                         | Ethernet PHY #1                 | Yes 💌               | Yes 💌         | No 💌    |                                                            |
|                                         | Apply Refresh                   | Voc 🗐               | Voc 🚽         | No 🐷    | Alarm Setup   Warning Setu                                 |
|                                         |                                 |                     |               |         |                                                            |

- 2. Select Enable Alarm/Warning Front Panel Reminder and the warning flashes on the LCD display for a two-second interval every 10 seconds. The warning will continue to flash periodically until it is either cleared or the Enable Alarm/ Warning Front Panel Reminder is de-selected.
- 3. The Warning Setup section displays a list of the warning messages. For more information on warning messages, refer to **Messages**, page 6-3.
- 4. Set **Enable/Disable** to Yes and the warning message will be reported. Set to No and the fault won't be reported.

**Note:** Enable/Disable must be set to Yes for Relay and Trap messages reporting to be functional.

5. Set **Trap** to Yes and the SNMP trap message will be sent to the trap destination; otherwise, the warning message will be ignored.

"No" indicates the trap or relay is enabled, but Enable is set to No, which will prevent relay or trap operation.

- 6. Set **Relay** to Yes for the rear panel relay to be triggered to enable external equipment connected to the alarm port.
- 7. Click Apply.

## Viewing Alarm/Warning History

#### To View the Alarm and Warning History Information

Proceed as follows to view the Alarm/Warning History page:

From the user interface of the D9854, click **System Settings > Alarms > History**. The History page is displayed.

| imary Input | Audio & Video | Transport St | ream System S    | Settings Support    |                     |
|-------------|---------------|--------------|------------------|---------------------|---------------------|
| m           | History       |              |                  |                     |                     |
| าร          | Fault Histor  | у            |                  |                     |                     |
| 3           | Туре 🔺        | Name 🔺       | Text             | Set Date & Time 🔺   | Cleared Date & Time |
|             | Alarm         | Fan          | Fans operational | 2007/06/25 07:26:52 | 2007/06/25 07:27:11 |
| ns          | Alarm         | Fan          | Fans operational | 2007/06/25 07:27:12 | 2007/06/25 07:27:31 |
| ns File     | Alarm         | Fan          | Fans operational | 2007/06/25 07:27:32 | 2007/06/25 07:27:38 |
| ty/Accounts | Alarm         | Fan          | Fans operational | 2007/06/25 07:27:39 | 2007/06/25 07:27:48 |
| in locounts | Alarm         | Fan          | Fans operational | 2007/06/25 07:27:49 | 2007/06/25 07:27:51 |
|             | Alarm         | Fan          | Fans operational | 2007/06/25 07:27:52 | 2007/06/25 07:27:53 |
|             | Alarm         | Fan          | Fans operational | 2007/06/25 07:27:54 | 2007/06/25 07:27:58 |
|             | Alarm         | Fan          | Fans operational | 2007/06/25 07:27:59 | 2007/06/25 07:28:10 |
|             | Alarm         | Fan          | Fans operational | 2007/06/25 07:28:11 | 2007/06/25 07:28:13 |
|             | Alarm         | Fan          | Fans operational | 2007/06/25 07:28:14 | 2007/06/25 07:28:53 |
|             | Alarm         | Fan          | Fans operational | 2007/06/25 07:28:54 | 2007/06/25 07:29:46 |
|             | Alarm         | Fan          | Fans operational | 2007/06/25 07:29:47 | 2007/06/25 07:29:48 |

The Alarm and Warning History page displays all the past system event messages and their set and cleared dates and times. For more information on the alarm messages, refer to **Messages**, page 6-3.

Click Clear Alarms/Warnings History to clear all existing history information.

Click **Export** to save the history information to your local hard drive as a .csv file.

### **Viewing Version Information**

#### To View the Version Information

Proceed as follows to view the Version information:

From the user interface of the D9854, click **System Settings > Versions > Versions**. The Versions page is displayed.

| cisco D9854 - Adv                     | anced Program Rece           | iver                    |                                                                                              |                                          | admin (Admin) |
|---------------------------------------|------------------------------|-------------------------|----------------------------------------------------------------------------------------------|------------------------------------------|---------------|
| Summary Input Aud                     | dio & Video Transport Stream | System Settings Support |                                                                                              |                                          |               |
| ▶ System                              | Versions                     |                         |                                                                                              |                                          |               |
| <ul> <li>Alarms</li> </ul>            | Software Versions            |                         |                                                                                              |                                          |               |
| + Versions                            | BOOT1                        | 5.00                    | BOOT2                                                                                        | 1.00                                     |               |
| Versions                              | Safe APP                     | 3.26                    | Current APP                                                                                  | B03 25 11DD                              |               |
| <ul> <li>Settings File</li> </ul>     | Minimum Version              | 99.99.00                | Ganetaver                                                                                    | 000.20.1100                              |               |
| <ul> <li>Security/Accounts</li> </ul> | Select APP Version           | 3.26                    | Select & Reboot Erase                                                                        | 3                                        |               |
|                                       | Firmware Versions            |                         |                                                                                              |                                          |               |
|                                       | CPLD1                        | E00.01.02               | CPLD2                                                                                        | E00.03.01                                |               |
|                                       | FP PIC                       | 1.04                    | CUE PIC                                                                                      |                                          |               |
|                                       | FPGA Type                    | XC4VFX60                | FPGA ID                                                                                      | Wildcard FPGA ID                         |               |
|                                       | Safe FPGA                    | R00.00.04vu             |                                                                                              |                                          |               |
|                                       | Current FPGA                 | R00.00.03az             | FPGA Build                                                                                   | B00.01.12/CR28                           |               |
|                                       | Select FPGA Version          | R00.00.04vu             | Select & Reboot Erase                                                                        | 9                                        |               |
|                                       | Download APP                 |                         |                                                                                              |                                          |               |
|                                       | Upgrade File                 |                         | Browse Downloa                                                                               | ad                                       |               |
|                                       |                              |                         | Device will not reboot automatically following<br>Device will reboot automatically following | ig an FPGA download.<br>an APP download. |               |
|                                       | Download Status              |                         |                                                                                              |                                          |               |
|                                       | Triggered                    | No Trigger              | Total CDT                                                                                    | 0                                        | History       |
|                                       | State                        | Ready                   | Received                                                                                     | 0                                        |               |
|                                       |                              |                         | Rejected                                                                                     | 0                                        |               |
|                                       |                              |                         |                                                                                              |                                          | _             |
|                                       |                              |                         |                                                                                              |                                          |               |

The **Software Versions** section displays the currently running loaded application version number, the factory loaded application version number, and the Host Boot version numbers. In the **Select APP Version** drop-down, you can choose a different application version number to load. Click **Select & Reboot** to load the selected application and reboot the receiver. Click **Erase** to remove the selected application version. You will be prompted to continue or not. Click **OK** to continue the deletion.

The **Firmware Versions** section displays the current and safe limits for the Field Programmable Gate Array (FPGA) version number, and the Complex Programmable Logic Device (CPLD) version number. In the **Select FPGA Version** drop-down, you can choose a different FPGA application version number to load. Click **Select & Reboot** to load the selected application and reboot the receiver. Click **Erase** to remove the selected application version. You will be prompted to continue or not. Click **OK** to continue the deletion. In the **Download APP** section, click **Browse** to select the new version of FPGA or the D9854 Advanced Program Receiver's software application. The Choose File dialog opens. Select the upgrade file and click **Open**. Click **Download** to download the selected upgrade file. File formats that can downloaded include cdt, FPGA, app, etc.

**Note:** For application downloads, once the download is complete, the D9854 receiver will reboot automatically. For FPGA downloads, you must click **Reboot Receiver** in the Service Actions page (**Support > Service Actions**) to manually reboot the D9854 receiver and complete the download. This is to facilitate the typical case in which the user intends to flash the FPGA file (no auto reboot) followed by an APP download (auto reboot).

The Download Status section displays the current status of the downloads. Click **History** and the Download History window is displayed.

| Download History    |                                |   |
|---------------------|--------------------------------|---|
| Date and Time 🔺     | Message                        |   |
| 2007/06/24 00:01:24 | Rear-Panel Download Triggered  | - |
| 2007/06/24 00:01:24 | Trigger Download               |   |
| 2007/06/24 00:01:24 | DL Trigger Successful          |   |
| 2007/06/24 00:04:11 | RAM Copy Successful            |   |
| 2007/06/24 00:04:40 | APP7109 Flash Write Successful | - |
| Export              |                                |   |

You can sort the columns by clicking on the column headings. Click **Export** to save the history information to a file.

In the **Download APP** section, click **Browse** to select the new version of the D9854 Advanced Program Receiver's software application. The Choose File dialog opens. Select the upgrade file and click **Open**. Click **Download** to download the selected upgrade file.

The **Download Status** section displays the current status of the downloads. Click **History** and the Download History window is displayed.

| Download History           |                                |   |
|----------------------------|--------------------------------|---|
| Date and Time 🔺            | Message                        |   |
| 2007/06/24 00:01:24        | Rear-Panel Download Triggered  | - |
| 2007/06/24 00:01:24        | Trigger Download               |   |
| 2007/06/24 00:01:24        | DL Trigger Successful          |   |
| 2007/06/24 00:04:11        | RAM Copy Successful            |   |
| 2007/06/24 00:04:40        | APP7109 Flash Write Successful |   |
| Export                     |                                |   |
| ip: This table is sortable |                                |   |
|                            |                                |   |

You can sort the columns by clicking on the column headings. Click **Export** to save the history information to a file.

#### To Set Up the Import/Export Information

Proceed as follows to configure the import/export information:

1. From the user interface of the D9854, click **System Settings > Settings File > Import/Export**. The Import/Export page is displayed.

| cisco D9854 - Adv                            | vanced Program Receiver                                                                                                    |
|----------------------------------------------|----------------------------------------------------------------------------------------------------|
| Summary Input Au                             | dio & Video Transport Stream System Settings Support                                                                                                    |
| ▶ System                                     | Import / Export                                                                                                    |
| Alarms     Versions                          | - Device Settings File Transfer                                                                                                    |
| Settings File     Import/Export              | Export Device Settings & Transport Network Information     C Export User Device Settings Only                                                                  |
| Status <ul> <li>Security/Accounts</li> </ul> | Settings File Browse Import                                                                                                    |
|                                              | Configure Offline FTP Settings File Transfer         Settings Filename       file name         FTP Server IP Address       192.168.0.100         FTP User Name |

In the Device Settings File Transfer section, you can export and/or import device settings and transport network information.

- 2. Select **Export Device Settings & Transport Network Information** and click **Export** to download device settings and transport network information as a file to the designated file folder.
- 3. Select **Export User Device Settings only** and click **Export** to download user settings as a file to the designated file folder.
- 4. In the Settings File, click Browse. The Choose File dialog opens.
- 5. Navigate to the appropriate folder and select the file with a *.bkp* file extension and click **Open**.

The **Configure Offline FTP Settings File Transfer** section has backup and restore controls.

**Note:** You must have access to an FTP Server (e.g. WinFTP) on a network or a local PC before you can setup backup/restore controls.

- 6. Type the **Settings Filename** of the backup/restore file. You can enter up to 119 characters.
- 7. Set the **FTP Server IP Address** of the FTP server used to restore the backup/ restore file. The address is up to 12 characters in length (e.g. 171.300.100.200 and in the range from 0 to 255.
- 8. Set the FTP User Name and FTP Password to access the FTP server.

**Note:** The FTP Password is not retained in the receiver. You must re-enter the password before initiating the backup or restore operation.

- 9. Set the **FTP Port Number** of the FTP server used to store the backup/restore file. You can enter a port number in the range from 1 to 65535.
- 10. Select Export Device Settings & Transport Network Information to save user settings and tuning information to the backup file. Select Export User Device Settings Only to save user settings to the backup file.
- 11. Click **Export** to save the settings to a backup file. Click **Import** to retrieve the last backed up file.

While backup or restore is in progress, the operation status, file transfer percentage, and detailed status windows appear.

## Viewing the Backup/Restore Status

#### To View the Backup/Restore Status

Proceed as follows to view the backup/restore status:

1. From the user interface of the D9854, click **System Settings > Settings File > Status**. The Status page is displayed.

| cisco D9854 - Adv                                                        | anced Program Rece                         | iver                                    |
|--------------------------------------------------------------------------|--------------------------------------------|-----------------------------------------|
| Summary Input Aut                                                        | dio & Video Transport Stream               | System Settings Support                 |
| ▶ System                                                                 | Status                                     |                                         |
| Alarms     Versions                                                      | Settings File Backup History               |                                         |
| <ul> <li>Settings File</li> <li>Import/Export</li> <li>Status</li> </ul> | Last Backup File Name<br>Backup Time Stamp | backup file name<br>2007/09/01 00:00:00 |
| <ul> <li>Security/Accounts</li> </ul>                                    | Settings File Restore History              | restore file name                       |
|                                                                          | Restore Time Stamp                         | 2007/09/01 00:00:00                     |
|                                                                          | Settings File Operation History            |                                         |
|                                                                          | Operation Status                           | Pass                                    |
|                                                                          | Detailed Operation Status                  | Idle                                    |
|                                                                          | Percent Completed                          |                                         |

The following table displays the Settings File Backup/Restore/Operation History information:

| Status                       | Description                                                         |
|------------------------------|---------------------------------------------------------------------|
| Last Backup File Name        | Name of the file to use.                                            |
| Backup Time Stamp            | Date and time of the last successful backup file saved.             |
| Last Restored File Name      | Name of the last file that was restored.                            |
| Restore Time Stamp           | Date and time of the last successful restore.                       |
| Operation Status             | Status of the current backup operation (Inprogress, Pass, or Fail). |
| Detailed Operation<br>Status | Detailed processing step for tracking backup progress.              |
| Percentage Complete          | Percentage of backup function completed.                            |

You can define up to 10 usernames/passwords for login use via web GUI session on the D9854 receiver.

When a user tries to login, the user is required to provide a username and a password. The user is granted access only if this username/password pair exists in the authentication table.

The default user is the "Admin User" and is granted special privileges. The Admin user is allowed to add new users, delete users, change usernames and modify its own password. All other users are only allowed to modify their own passwords.

#### To Configure the User Login Passwords

Proceed as follows to change the login password:

 From the user interface of the D9854, click System Settings > Security/Accounts > Account Management. The Account Management page is displayed.

| cisco D9854 - Ac                  | Ivanced Program Receiver                                                                                                    |
|-----------------------------------|----------------------------------------------------------------------------------------------------|
| Summary Input A                   | udio & Video Transport Stream System Settings Support                                                                                                    |
| ▶ System                          | Account Management                                                                                                    |
| ▶ Alarms                          | Part Description of Complexity for All Users                                                                                                    |
| <ul> <li>Versions</li> </ul>      | Set Password Complexity for All Users.                                                                                                    |
| <ul> <li>Settings File</li> </ul> |                                                                                                    |
|                                   | Change Password for user admin<br>Enter the following information below to change login password.<br>Enter Current Password<br>Enter New Password<br>Re-enter New Password<br>Apply Refresh |

To configure the password complexity for all users:

Note: This feature is only available to a user with Admin privileges only.

2. Set the **Password Complexity** (No Checking, Minimal Checking, Full Complexity Checking). Any changes take effect immediately, and do not require the use of the Apply button.

### Managing D9854 Web GUI Accounts, Continued

| Password Complexity         | Description                                                                                                    |
|-----------------------------|----------------------------------------------------------------------------------------------------|
| No Checking                 | There are no restrictions on passwords.                                                                                                    |
|                             | <b>Note:</b> A minimum of one character is required.                                                                                                    |
| Minimal Checking            | <ul> <li>A password must comply with the following requirements:</li> <li>It cannot contain username or reversed username.</li> <li>It cannot contain any of the following strings: cisco, sciatl, ocsic, italics, atlsci, icslta, or any string achieved by full or partial capitalization of letters.</li> <li>No letter is repeated more than three times in a row.</li> <li>Must contain a minimum of four characters.</li> </ul>                                                                                                    |
| Full Complexity<br>Checking | <ul> <li>A password must comply with the following requirements:</li> <li>It cannot contain username or reversed username.</li> <li>It cannot contain any of the following strings: cisco, sciatl, ocsic, italics, atlsci, icslta,or any string achieved by full or partial capitalization of letters.</li> <li>No letter is repeated more than three times in a row.</li> <li>Must contain a minimum of eight characters.</li> <li>Must contain a minimum of three of the following types of characters: capital letters, small letters, digits, and special characters.</li> </ul> |

The following describes the rules for each level:

**Note:** The complexity level changes will only affect the new user accounts and password changes. It will not affect existing passwords. Any changes take effect immediately, and do not require the use of the **Apply** button.

To change your login password:

Note: You are allowed to only modify your own password.

- 3. The **Change Password for User** displays the password for the current login.
- 4. In the Enter Current Password, type the current login password.
- 5. In the Enter New Password, type the new login password.

6. In the **Re-enter New Password**, type the new login password again to confirm. Once the password change is successful, the user will be directed to the login screen to re-enter their username and password.

**Note:** The Enter New Password and Re-enter New Password should be identical. Each user, including the admin user, can only modify their own password.

7. Click Apply.

#### To Add a User Account

Note: This feature is available to a user with Admin privileges only.

Proceed as follows to manage user accounts:

1. From the Account Management page, click on the **Manage User Logins** link. The Login Accounts page is displayed.

| cisco D9854 - Adv                                                                                                    | vanced Program Receiver                                                      | admin (Admin) Log                     |
|----------------------------------------------------------------------------------------------------|------------------------------------------------------------------------------|---------------------------------------|
| Summary Input Au                                                                                                    | dio & Video Transport Stream System Settings Support                         |                                       |
| System     Alarms     Versions     Settings File     Security/Accounts     Account Management     Lock Level Settings     Front Panel | Account Management Login Accounts Username Account Type A Add Delete Refresh | <u>Admin Login  </u> Manage User Logi |

2. Click Add to create a new login account.

**Note:** You can create a maximum of 10 user accounts. The Add Login Account window is displayed.

3. In the **Username** field, enter a user ID. The new username should not match any of the usernames already defined in the Logins Accounts table.

- 4. In the **New Password** field, enter a password to assign the user ID. The password must follow the rules configured in the **Set Password Complexity for All Users** parameter. For more information, see **To Configure the User Login Passwords**, page 5-96.
- 5. Enter the new password again to confirm in the **Confirm New Password** field.

Note: The New Password and Confirm New Password should be identical.

- 6. In the **Administrator Password** field, enter your Administrator password used to log on to the D9854 web GUI.
- 7. In the **Account Type** drop-down list, select User, Admin, or Guest. The following table illustrates the different login types:

| Account Type | Access                                             |  |  |
|--------------|----------------------------------------------------|--|--|
| Guest        | View settings only.                                |  |  |
| User         | View and edit settings.                            |  |  |
| Admin        | View, edit settings, and add/delete user accounts. |  |  |

8. Click OK.

#### To delete a user account

Note: This feature is available to a user with Admin privileges only.

- 1. In the Account Management table, select the user you want to remove.
- 2. Click Delete. The Delete Login Account window is displayed.

|                     | jonnar |
|---------------------|--------|
| Administrator Passw | ord    |
|                     |        |

- 3. Enter your Administrator Password to confirm the deletion.
- 4. Click **OK**. The selected user account is deleted.

## **Configuring Lock Level Settings**

#### To Configure the Lock Level settings

Proceed as follows to configure the lock level settings:

From the user interface of the D9854, click System Settings > Security/Accounts
 Lock Level Settings. The Lock Level Settings page is displayed.

| <b>cisco</b> D9854 - Ac               | vanced Program Receiver                                                                 |  |  |  |  |  |  |
|---------------------------------------|-----------------------------------------------------------------------------------------|--|--|--|--|--|--|
| Summary Input A                       | udio & Video Transport Stream System Settings Support                                   |  |  |  |  |  |  |
| ▶ System                              | Lock Level Settings                                                                     |  |  |  |  |  |  |
| ▶ Alarms                              |                                                                                         |  |  |  |  |  |  |
| <ul> <li>Versions</li> </ul>          | Lock Level 0 Change Lock Level Change Lock Level Password                               |  |  |  |  |  |  |
| ▶ Settings File                       | Lock Lovel Description                                                                  |  |  |  |  |  |  |
| <ul> <li>Security/Accounts</li> </ul> |                                                                                         |  |  |  |  |  |  |
| Account Management                    | 0 All settings are unlocked (receiver lockout disabled).                                |  |  |  |  |  |  |
|                                       | 1 All settings are unlocked except Factory Reset, Password options and receiver paramet |  |  |  |  |  |  |
| FrontPanel                            | 2 All settings are unlocked except RF and ASI Input Tuning parameters.                  |  |  |  |  |  |  |
|                                       | 3 All settings locked (access via password only), except IP address and RF power.       |  |  |  |  |  |  |
|                                       | 4 All settings locked (can be changed via PNC uplink signal only).                      |  |  |  |  |  |  |
|                                       |                                                                                         |  |  |  |  |  |  |

2. Click Change Lock Level and the Change Lock Level window is displayed.

| Lock Level<br>Enter Password<br>to<br>change the Lock<br>Level | Plesse enter a 4 digit<br>Password |
|----------------------------------------------------------------|------------------------------------|
|                                                                | No Yes                             |

3. Select the **Lock Level** which restricts access and prevents unauthorized changes to the receiver settings (0, 1, 2, or 3). The default setting is 0.

**Note:** For details on the four lock levels, see **D9858 Transcoder Lock Levels**, page C-2.

- 4. Enter the Password to change the lock level. The default password is 1234.
- 5. Click Yes.

If the incorrect lock level or password is entered, an error message appears at the top of the page.

#### Changing the Lock Level Password

A unique lock level password (4-digit password) protects the current receiver settings against unauthorized changes. When changing the password, record and keep this number in a secure location. The default password is 1234.

**Important:** Proceed with caution when changing the password as this operation cannot be undone. If the password is lost or is unavailable, contact Cisco customer support.

To change the lock level password:

1. In the Lock Level Settings page, click **Change Lock Level Password**. The Change Lock Level Password window is displayed.

| Enter Current<br>Password |                                    |
|---------------------------|------------------------------------|
| Enter New<br>Password     |                                    |
| Re-enter New<br>Password  | Please enter a 4 digit<br>Password |
|                           | 1 23311010                         |

- 2. Enter the Current lock level Password.
- 3. In the **Enter New Password** field, enter the new password, any number from 0 to 9.
- 4. **Re-enter** the **New Password** and click **Yes**. A message appears informing you that the password was changed successfully.

Note: If the password is lost or is unavailable, contact Cisco customer support.

#### To Configure the Front Panel settings

Proceed as follows to configure the front panel settings:

 From the user interface of the D9854, click System Settings > Security/Accounts > Front Panel. The Front Panel page is displayed.

| cisco D9854 - Advanced Program Receiver                  |                                                    |  |  |  |  |  |
|----------------------------------------------------------|----------------------------------------------------|--|--|--|--|--|
| Summary Input Aud                                        | o & Video Transport Stream System Settings Support |  |  |  |  |  |
| ▶ System                                                 | Front Panel                                        |  |  |  |  |  |
| <ul> <li>Alarms</li> </ul>                               |                                                    |  |  |  |  |  |
| <ul> <li>Versions</li> </ul>                             |                                                    |  |  |  |  |  |
| <ul> <li>Settings File</li> </ul>                        | Enable Automatic Front Panel Keyboard Lock         |  |  |  |  |  |
| <ul> <li>Security/Accounts</li> </ul>                    | Keyboard Lock Timeout 60                           |  |  |  |  |  |
| Account Management<br>Lock Level Settings<br>Front Panel | Apply Refresh                                      |  |  |  |  |  |

- 2. Select the **Enable Automatic Front Panel Keyboard Lock** to enable the front panel keypad lock state.
- 3. The **Keyboard Lock Timeout** sets the keypad lock timeout period. The lock timeout period takes effect when the keypad has not been touched (i.e., a key has not been pressed) when on the Main Menu for the set period. Avoid setting the period to a short duration when the keypad is used often. Enter a value in the range from 5 to 1800 seconds. The default is 60 seconds.
- 4. Click Apply.

## **Viewing Contact Information**

#### To View Cisco Contact Information

Proceed as follows to view contact information:

From the user interface of the D9854, click **Support > Contact > Contact Information**. The Contact Information page is displayed.

| cisco D9854 - Adv        | anced Program Rece                        | eiver                                                        |  |  |
|--------------------------|-------------------------------------------|--------------------------------------------------------------|--|--|
| Summary Input Aud        | lio & Video Transport Stream              | System Settings                                              |  |  |
| ✓ Contact                | Contact Information                       |                                                              |  |  |
| <ul> <li>Logs</li> </ul> | Product Information                       |                                                              |  |  |
| Service Actions          | Online Product Info http://www.cisco.com/ |                                                              |  |  |
|                          | Technical Support                         | 1-800-722-2009 (Toll-Free)<br>1-770-236-5400 (International) |  |  |
|                          | Customer Support                          | 1-800-722-2009 (Toll-Free)<br>1-770-236-6900 (International) |  |  |
|                          | Support for Europe and Asia               |                                                              |  |  |
|                          | Technical & Customer Support ma           | ailto: <u>saemea-support@cisco.com</u>                       |  |  |
|                          |                                           |                                                              |  |  |

The Contact Information page displays all the Cisco customer support information.

## **Viewing Diagnostic Logs**

#### To View the Diagnostic Logs

Proceed as follows to view the diagnostic logs:

From the user interface of the D9854, click **Support > Logs > Diagnostic Logs**. The Diagnostic Logs page is displayed.

| Summary Input       | Audio & Video Transport | Stream System Settings Support                                                                 |                      |         |
|---------------------|-------------------------|------------------------------------------------------------------------------------------------|----------------------|---------|
| Contact             | Diagnostic Logs         |                                                                                                |                      |         |
| Logs                | Log History             |                                                                                                |                      |         |
| Diagnostic Logs     | Set Date and Time 🔺     | Message                                                                                        |                      |         |
| Fans & Temperatures | 2007/02/09 10:00:01     | LOG ;WARNING;;1449;807 old messages were lost while log output was inactive on this interface. |                      | _       |
| Alarm History       | 2007/02/09 10:00:01     | LOG ;WARNING;;3303;26 messages were lost due to log buffer overflow.                           |                      |         |
| Service Actions     | 2007/02/09 10:00:01     | LOG ;WARNING;;1449;802 old messages were lost while log output was inactive on this interface. |                      |         |
|                     | 2007/02/09 10:00:01     | LOG ;WARNING;;3303;26 messages were lost due to log buffer overflow.                           |                      |         |
|                     | 2007/02/09 10:00:01     | LOG ;WARNING;;1449;802 old messages were lost while log output was inactive on this interface. |                      |         |
|                     | 2007/02/09 10:00:01     | LOG ;WARNING;;3303;26 messages were lost due to log buffer overflow.                           |                      |         |
|                     | 2007/02/09 10:00:01     | LOG ;WARNING;;1449;802 old messages were lost while log output was inactive on this interface. |                      |         |
|                     | 2007/02/09 10:00:01     | LOG ;WARNING;;3303;26 messages were lost due to log buffer overflow.                           |                      |         |
|                     | 2007/02/09 10:00:01     | LOG ;WARNING;;1449;802 old messages were lost while log output was inactive on this interface. |                      |         |
|                     | 2007/02/09 10:00:01     | LOG ;WARNING;;3303;26 messages were lost due to log buffer overflow.                           |                      |         |
|                     | 2007/02/09 10:00:12     | LOG ;WARNING;;1446;800 old messages were lost while log output was inactive on this interface. |                      |         |
|                     | 2007/02/09 10:00:13     | LOG ;WARNING;;3294;46 messages were lost due to log buffer overflow.                           |                      |         |
|                     |                         |                                                                                                | Tip: This table is s | ortable |

The Diagnostic Logs page displays all the system log messages with their dates and times.

Click on the arrow next to Set Date and Time column to sort by date and time.

Click **Export** to export the log history to a *.csv* file. The File Download dialog is displayed. Click **Save** to save the file to your local drive.

## Viewing the Usage Counters

#### To View the Device Usage Counters

Proceed as follows to view the usage counters:

From the user interface of the D9854, click **Support > Logs > Usage Counters**. The Usage Counters page is displayed.

| Summary Input                                          | Audio & Video Transport Stream System Settings | s Support                              |
|--------------------------------------------------------|------------------------------------------------|----------------------------------------|
| ▶ Contact                                              | Usage Counters                                 |                                        |
| ▼ Logs                                                 | Usage Counter Information                      |                                        |
| Diagnostic Logs                                        | Production Date and Time                       | 2000/01/01 10:00:00                    |
| Usage Counters<br>Fans & Temperatures<br>Alarm History | Last Power On Date and Time                    | 2007/06/24 05:50:13                    |
|                                                        | Lifetime Hours Powered                         | 26                                     |
|                                                        | Lifetime Reset Counter                         | 6                                      |
| <ul> <li>Service Actions</li> </ul>                    | Clearable Reset Counter                        | 6                                      |
|                                                        | Hours Since Last Power-On/Reset                | 26                                     |
|                                                        | Last Reset Reason                              | Power up (Power cycle, Manual reset, . |
|                                                        | Clear Reset Counter                            |                                        |

The following table describes the Usage Counter Information:

| Device Status<br>Information         | Description                                                                                                    |
|--------------------------------------|----------------------------------------------------------------------------------------------------|
| Production Date & Time               | Displays the date and time when the receiver was manufactured.                                                                                                  |
| Last Power On Date and<br>Time       | Displays the date and time when the receiver was powered up.                                                                                                    |
| Lifetime Hours Powered               | Displays the number of hours since the last power-<br>on.                                                                                                    |
| Lifetime Reset Counter               | Displays the total number of times the receiver has been restarted.                                                                                             |
| Clearable Reset Counter              | Displays the number of restarts since the last time<br>the restart counter was cleared.<br>To clear or reset the Clearable Reset Count, click<br><b>Clear</b> . |
| Hours Since Last<br>Powered-On/Reset | Displays the total number of hours that the receiver<br>has been operating since the last power-on or<br>restart.                                               |

| Device Status<br>Information | Description                                                                  |
|------------------------------|------------------------------------------------------------------------------|
| Last Reset Reason            | Displays the reason for the last restart, i.e., power cycle or manual reset. |

Click **Clear Reset Counter** to clear the **Clearable Reset Counter** field and it resets the counter back to 0.

### **Viewing Temperatures**

#### To View the operating temperatures

Proceed as follows to view the operating temperatures:

From the user interface of the D9854, click **Support > Logs > Fans & Temperatures**. The Fans & Temperatures page is displayed.

| <b>cisco</b> D9854 - Ac                                | dvanced F     | Program Rece     | eiver           |          |          |               | admin (Admin) Log Out Aboi |
|--------------------------------------------------------|---------------|------------------|-----------------|----------|----------|---------------|----------------------------|
| Summary Input A                                        | Audio & Video | Transport Stream | System Settings | Support  |          |               |                            |
| ▶ Contact                                              | Fans &        | Temperatures     |                 |          |          |               |                            |
| ▼ Logs                                                 | Board Tem     | perature         |                 |          |          |               |                            |
| Diagnostic Logs                                        | Current       | Maximum          | Average         | Intake 1 | Intake 2 | FPGA Vicinity | FPGA Value                 |
| Usage Counters<br>Fans & Temperatures<br>Alarm History | 25.0 °C       | 26.0 °C          | 25.0 °C         | 26.0 °C  | 25.0 °C  | 34.0 °C       | 38.0 °C                    |
| <ul> <li>Service Actions</li> </ul>                    |               |                  |                 |          |          |               |                            |
|                                                        |               |                  |                 |          |          |               |                            |
|                                                        |               |                  |                 |          |          |               |                            |
|                                                        |               |                  |                 |          |          |               |                            |
|                                                        |               |                  |                 |          |          |               |                            |
|                                                        |               |                  |                 |          |          |               |                            |

The Board Temperature section displays the current operating temperature (**Current**), the maximum operating temperature (**Maximum**) that has been reached, and the average operating temperature (**Average**). The values are displayed in Degrees Celsius.

## Viewing Alarm/Warning History

#### To View the Alarm and Warning History Information

Proceed as follows to view the Alarm History page:

From the user interface of the D9854, click **Support > Logs > Alarm History**. The Alarm History page is displayed.

| ummary Input      | Audio & Video | Transpor                 | t Stream                 | System Se   | ettings Sup     | port     |                   |
|-------------------|---------------|--------------------------|--------------------------|-------------|-----------------|----------|-------------------|
| ontact            | Alarm I       | History                  |                          |             |                 |          |                   |
| ogs               | Fault Hist    | tory                     |                          |             |                 |          |                   |
| agnostic Logs     | Туре          | <ul> <li>Name</li> </ul> | <ul> <li>Text</li> </ul> | 1           | Set Date & Time | ▲ Cle    | ared Date & Time  |
| ns & Temperatures | Alarm         | Fan                      | Fans                     | perational  | 2007/06/25 08:2 | 2:26 200 | )7/06/25 08:22:29 |
| arm History       | Alarm         | Fan                      | Fans o                   | operational | 2007/06/25 08:2 | 2:30 200 | 07/06/25 08:22:34 |
| ervice Actions    | Alarm         | Fan                      | Fans                     | operational | 2007/06/25 08:2 | 2:35 200 | 7/06/25 08:22:45  |
|                   | Alarm         | Fan                      | Fans                     | operational | 2007/06/25 08:2 | 2:46 200 | 7/06/25 08:22:57  |
|                   | Alarm         | Fan                      | Fans o                   | operational | 2007/06/25 08:2 | 2:58 200 | 07/06/25 08:23:20 |
|                   | Alarm         | Fan                      | Fans o                   | operational | 2007/06/25 08:2 | 3:21 200 | )7/06/25 08:23:26 |
|                   | Alarm         | Fan                      | Fans o                   | operational | 2007/06/25 08:2 | 3:27 200 | 7/06/25 08:23:33  |
|                   | Alarm         | Fan                      | Fans o                   | operational | 2007/06/25 08:2 | 3:35 200 | 7/06/25 08:23:50  |
|                   | Alarm         | Fan                      | Fans o                   | perational  | 2007/06/25 08:2 | 3:51 200 | 07/06/25 08:24:21 |
|                   | Alarm         | Fan                      | Fans o                   | operational | 2007/06/25 08:2 | 4:22 200 | )7/06/25 08:24:54 |
|                   | Alarm         | Fan                      | Fans o                   | operational | 2007/06/25 08:2 | 4:55 200 | 07/06/25 08:25:07 |
|                   | Alarm         | Fan                      | Fans                     | perational  | 2007/06/25 08:2 | 5:08 200 | 7/06/25 08:25:33  |

The Alarm and Warning History page displays all the past system event messages and their set and cleared dates and times. For more information on the alarm messages, refer to **Messages**, page 6-3.

Click **Clear Alarms/Warnings History** to clear all the messages in the Fault History table. Click **Export** to export the alarm history to a *.csv* file. The File Download dialog is displayed. Click **Save** to save the file to your local drive.

#### To Load a Software Version

Proceed as follows to load a software version:

1. From the user interface of the D9854, click **Support > Service Actions > Service Actions**. The Service Actions page is displayed.

| Summary Input Aud                  | tio & Video Transport Stream | System Settings | Support                 |                                     |
|------------------------------------|------------------------------|-----------------|-------------------------|-------------------------------------|
| Contact<br>Logs<br>Service Actions | Service Actions              | oot Receiver    |                         |                                     |
| Service Actions                    | S/W Version                  | 3.26            | Sele                    | t& Reboot Erase                     |
|                                    | Download APP<br>Upgrade File |                 |                         | Browse Download                     |
|                                    |                              |                 | Device will reboot auto | matically following an APP download |
|                                    |                              |                 |                         |                                     |

The **S/W Version** drop-down list allows you to select/load a different application version to your receiver. Click **Select & Reboot** to load the selected application version and reboot the receiver.

Click **Erase** to remove the selected application version. You will be prompted to continue or not. Press **OK** to continue the deletion.

Click **Factory Reset** to perform a reset of receiver settings back to the factory set (default) values. A warning message prompts you to confirm the operation. Click **OK** to continue or **No** to cancel the operation.

Click **Reboot Receiver** to reboot the receiver. You will be prompted to verify the operation. Click **Yes** to reboot the receiver or **No** to cancel the operation.

#### To Change the Download Application

In the **Download APP** section, click **Browse** to select the new version of FPGA or the D9854 Advanced Program Receiver's software application. The Choose File dialog opens. Select the upgrade file and click **Open**. Click **Download** to download the selected upgrade file.

**Note:** For application downloads, once the download is complete, the D9854 receiver will reboot automatically. For FPGA downloads, you must click **Reboot Receiver** to manually reboot the D9854 receiver and complete the download. This is to facilitate the typical case in which the user intends to flash the FPGA file (no auto reboot) followed by an APP download (auto reboot).

# Chapter 6 Service and Maintenance

### **Overview**

#### Introduction

This chapter gives information to assist you in upgrading firmware to the D9854 Advanced Program Receiver. It also describes how the status of the D9854 receiver is communicated via front panel LEDs.

#### In This Chapter

This chapter contains the following topics.

| Торіс                                | See Page |
|--------------------------------------|----------|
| Section A - Front Panel LEDs         | 6-2      |
| Introduction                         | 6-2      |
| Messages                             | 6-3      |
| Section B - Power Supply Replacement | 6-23     |
| Introduction                         | 6-23     |

# Section A - Front Panel LEDs

### Introduction

#### Overview

To help signal the status of operation or the presence of an alarm, the D9854 receiver makes use of front panel LEDs. The photograph below shows the location of the LEDs on the front panel of the D9854 receive.

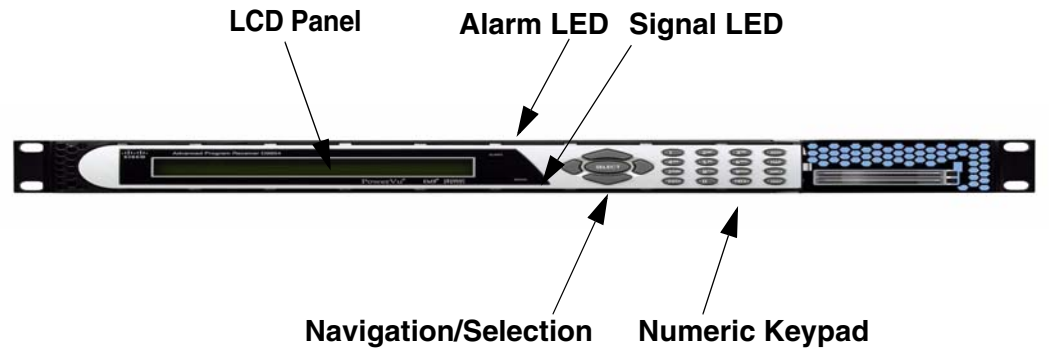

#### **LED Function**

The functions of the LEDs are described in the table below.

| LED    | Signal<br>State/Color | Explanation                                                                                                    |  |  |
|--------|-----------------------|----------------------------------------------------------------------------------------------------|--|--|
| ALARM  | Red                   | Solid for five seconds indicates a Warning.                                                                                                    |  |  |
|        | Red                   | Flashing indicates an Alarm.                                                                                                    |  |  |
|        | Green                 | <ul> <li>Solid indicates all of the following conditions:</li> <li>all RF inputs are enabled, all inputs are locked to a signal, and are not muted.</li> <li>all routed ASI outputs are operating without an error.</li> </ul>                                                                                                    |  |  |
| SIGNAL | Green                 | <ul> <li>Flashing indicates one of the following conditions:</li> <li>difficulty with an input, route or output.</li> <li>one or more RF inputs, or the ASI input are not synchronized.</li> <li>one or more ASI outputs are routed, but muted by a fault condition.</li> <li>no RF signal is present or detected, or it is muted.</li> <li>receiver is not authorized to receive the program.</li> </ul> |  |  |
|        | Off                   | <ul> <li>Off indicates all of the following conditions:</li> <li>no RF input signal is available, enabled or detected, or the input is muted.</li> <li>no ASI input is present.</li> <li>no valid inputs are available.</li> </ul>                                                                                                    |  |  |

### Messages

#### General

The status of the D9854 receiver and its immediate surroundings is reported to the front panel in the form of messages and alarms. You can enable or disable messages in the Alarm/Warning settings.

#### D9854 Receiver Message List

The following table shows an alphabetical list of the available messages and their default alarm status. The Set Messages and Clear Messages are displayed in the Warning History when the messages are set or cleared respectively.

**Note:** Only alarm conditions can be used to trigger rear panel relays to control external alarm equipment. Warnings are not associated with relay operation.

#### Alarms

| Alarm             | Message<br>Type                | Message                                                    | Cause/Remedy                                                                                | Description                                      | Severity |
|-------------------|--------------------------------|------------------------------------------------------------|---------------------------------------------------------------------------------------------|--------------------------------------------------|----------|
| Signal Status Set | Set ASI Signal - No<br>Content | Cause: Loss of ASI/<br>RF lock. Loss of<br>Transport data. | ASI Link<br>Locked, but no<br>TS content.                                                   | Minor                                            |          |
|                   |                                | RF Signal - No<br>Content                                  | parameters. External<br>to IRD.<br>Remedy: Check<br>tuning parameters<br>and ASI/RF cables. | RF Tuner locked,<br>but no TS<br>content.        |          |
|                   |                                | Signal is lost                                             |                                                                                             | Loss of signal                                   |          |
|                   |                                | Tuning Parameters<br>Invalid                               |                                                                                             | One of the<br>tuning<br>parameters is<br>invalid |          |
|                   | Clear                          | Signal is locked                                           |                                                                                             | Signal OK                                        |          |
|                   |                                | Tuning Parameters<br>Valid                                 |                                                                                             | Tuning<br>parameters are<br>valid                |          |

| Alarm                 | Message<br>Type | Message                                   | Cause/Remedy                                                                                                    | Description                                                                                          | Severity |
|-----------------------|-----------------|-------------------------------------------|----------------------------------------------------------------------------------------------------|----------------------------------------------------------------------------------------------------|----------|
| PE n: ISE Not<br>Auth | Set             | Channel is not<br>authorized              | Cause: The channel is<br>unauthorized for the<br>current program.<br>Remedy: Contact<br>your (uplink) service<br>provider to<br>determine whether<br>you are authorized to<br>receive the current<br>program. | Program<br>unauthorized<br>because the tier<br>bits do not<br>match.                                 | Minor    |
|                       |                 | Channel requires an authorization key     |                                                                                                    | Program is<br>unauthorized<br>because the unit<br>does not have an<br>authorization<br>key.          |          |
|                       |                 | Channel is blacked<br>out                 |                                                                                                    | Program is<br>unauthorized<br>because at a<br>minimum, it<br>needs to match<br>one blackout<br>code. |          |
|                       |                 | Channel uses an<br>unknown CA system      | Cause: Conditional<br>access not supported.<br>Remedy: Contact                                                                                                    | Non-SA<br>conditional<br>access system.                                                              | -        |
|                       |                 | Channel<br>authorization refused          | your (uplink) service<br>provider to<br>determine whether<br>you are authorized to<br>receive the current<br>program at this time.                                                                            | There is<br>mismatch in the<br>Conditional<br>access.                                                | _        |
|                       |                 | Channel requires an IRD with CA support   |                                                                                                    | Conditional<br>access is not<br>supported.                                                           |          |
|                       |                 | Channel requires the<br>PE to have an ISE | Cause: Hardware<br>issue.<br>Remedy: Clear<br>alarms, reset unit,<br>and notify customer<br>service if problem<br>persists.                                                                                   | Hardware fault.                                                                                      |          |

| Alarm                    | Message<br>Type | Message                         | Cause/Remedy                                                                                                    | Description                                                                                                    | Severity |
|--------------------------|-----------------|---------------------------------|----------------------------------------------------------------------------------------------------|----------------------------------------------------------------------------------------------------|----------|
|                          | Clear           | Fault Reset                     |                                                                                                    |                                                                                                    |          |
|                          |                 | Channel is authorized           | _                                                                                                    |                                                                                                    |          |
| CI Top Slot<br>Status    | Set             | Initialization Fail             | Cause: CAM is<br>damaged or not fully<br>inserted, hardware                                                                                                    | Initialization of<br>CAM in top slot<br>failed.                                                                              | Major    |
|                          |                 | No Descrambling                 | <ul> <li>issue, CAM software</li> <li>crash or you don't</li> <li>have subscription</li> <li>rights for the card.</li> <li>Remedy: Re-insert</li> <li>the CAM.</li> </ul>                            | All elementary                                                                                                    | -        |
|                          | Clear           | CAM Operation OK                |                                                                                                    | streams of all<br>selected<br>programs are not<br>descrambled.                                                               |          |
| CI Bottom Slot<br>Status | Set             | Initialization Fail             | Cause: CAM is<br>damaged or not fully<br>inserted, hardware                                                                                                    | Initialization of<br>CAM in top slot<br>failed.                                                                              | Major    |
|                          |                 | No Descrambling                 | issue, CAM software                                                                                                    | All elementary                                                                                                    | -        |
|                          | Clear           | Clear CAM Operation OK          | have subscription<br>rights for the smart<br>card.<br>Remedy: Re-insert<br>the CAM, and/or<br>check your rights for<br>the smart card.                                                               | streams of all<br>selected<br>programs are not<br>descrambled.                                                               |          |
| PE n CI Status           | Set             | Program Not<br>Descrambled      | Cause: Hardware<br>issue, CAM software<br>crash or you don't<br>have subscription<br>rights for the smart<br>card.<br>Remedy: Reinsert the<br>CAM and/or check<br>your rights for the<br>smart card. | All elementary<br>streams for this<br>service selected<br>for descrambling<br>were not<br>descrambled by<br>the CAM.         | Major    |
|                          |                 | 1 or more ES Not<br>Descrambled |                                                                                                    | At least 1<br>elementary                                                                                                    |          |
|                          | Clear           | Descrambling OK                 |                                                                                                    | stream is not<br>descrambled,<br>but the CAM is<br>still<br>descrambling<br>other elementary<br>streams for this<br>service. |          |

| Alarm                      | Message<br>Type | Message                         | Cause/Remedy                                                                                                    | Description                                                                                                    | Severity |
|----------------------------|-----------------|---------------------------------|----------------------------------------------------------------------------------------------------|----------------------------------------------------------------------------------------------------|----------|
| PE n: Loss of<br>Input     | Set             | Loss of input<br>detected       | Cause: Loss of input.<br>Remedy: Ensure                                                                                                    | Loss of input.                                                                                                    | Minor    |
|                            | Clear           | Fault reset                     | input has a valid<br>stream.                                                                                                    |                                                                                                    |          |
| Digital Program<br>Mapping | Set             | PID Collision                   | Cause: Uplink<br>settings may have<br>changed since setting<br>up the unit. Please<br>check your DPM<br>settings.<br>Remedy: Correct the<br>DPM settings. Check<br>the uplink to find the<br>appropriate system<br>settings. | Two source<br>service PIDs are<br>being mapped to<br>the same output<br>PID. This will<br>cause data<br>corruption in the<br>stream. | Minor    |
|                            |                 | Program Collision               |                                                                                                    | Two source<br>channel numbers<br>are being<br>mapped/passed<br>to the same<br>channel number<br>in the output.                       |          |
|                            |                 | Mode-i PMT out of range         |                                                                                                    | PMT PID to be<br>used for Mode-i<br>is outside of<br>valid MPEG PID<br>range.                                                        |          |
|                            | Clear           | Digital Program<br>Mapping - OK | -                                                                                                    |                                                                                                    | -        |
| Shutdown Event             | Set             | DL APP REBOOT                   | Cause: User request<br>requires reboot or<br>internal system error.<br>Remedy: If it is an                                                                                                    | New application<br>downloaded,<br>system requires<br>reboot.                                                                         | Major    |
|                            |                 | I2C Failure                     | internal system error<br>fault, clear alarms,                                                                                                    | Internal system<br>error.                                                                                                    |          |
|                            |                 | User requested FPGA change      | reset the unit, notify<br>customer service if<br>the problem persists.                                                                                                    | Runnable FPGA<br>change requires<br>reboot.                                                                                          |          |
|                            |                 | User requested APP change       |                                                                                                    | Runnable<br>application<br>change requires<br>reboot.                                                                                |          |

| Alarm | Message<br>Type | Message                                                 | Cause/Remedy                         | Description                                   | Severity |
|-------|-----------------|---------------------------------------------------------|--------------------------------------|-----------------------------------------------|----------|
|       |                 | User requested factory reset                            |                                      | Factory reset requires reboot.                |          |
|       |                 | User requested reboot                                   | -                                    | User reboot<br>request.                       | _        |
|       |                 | PRODUCTION -<br>Protect Flash                           |                                      | Reboot after<br>production<br>tables removed. |          |
|       |                 | osal_SetDataForAllTa<br>sks                             | Cause: Possible<br>software issue.   | Application initialization                    |          |
|       |                 | aw_LoadFaultList<br>osal Init                           | Remedy: Clear<br>alarms, reset unit, | error.                                        |          |
|       |                 | NVS FLASH<br>mounted                                    | service if problem<br>persists.      |                                               |          |
|       |                 | DB_Table_Cl::popula<br>teNvsRecords                     |                                      |                                               |          |
|       |                 | STAPI_Init                                              | -                                    |                                               |          |
|       |                 | dprm startup                                            | -                                    |                                               |          |
|       |                 | dprm clear startup                                      | -                                    |                                               |          |
|       |                 | DB_Array32_Cl init failed                               |                                      |                                               |          |
|       |                 | DB_FlagArray32_Cl<br>init failed                        |                                      |                                               |          |
|       |                 | Wrong DB Item<br>detected: item =<br>AAA, table = BBB   |                                      |                                               |          |
|       |                 | DB_Item_Cl::addItem<br>() failed                        | -                                    |                                               |          |
|       |                 | Memory allocation<br>error on DB table<br>construction  | -                                    |                                               |          |
|       |                 | DB_Table_Cl::addTa<br>ble() failed                      |                                      |                                               |          |
|       |                 | DB_Table_Cl::addIte<br>m() failed: too many<br>DB Items |                                      |                                               |          |
|       |                 | DBT Init Failed: AAA                                    |                                      |                                               |          |

| Alarm | Message<br>Type | Message                                                                            | Cause/Remedy | Description                                    | Severity |
|-------|-----------------|------------------------------------------------------------------------------------|--------------|------------------------------------------------|----------|
|       |                 | Framework<br>Registration Error                                                    |              |                                                |          |
|       |                 | 7109 exception! Code<br>= X, Address = Y,<br>Task = Z                              | -            |                                                |          |
|       |                 | Memory Error: AAA,<br>Phase X                                                      |              |                                                |          |
|       |                 | Time Control object creation failed                                                |              |                                                |          |
|       |                 | Wrong UIC Item<br>detected: item =<br>AAA, table BBB                               | -            |                                                |          |
|       |                 | Memory allocation<br>error on UIC table<br>construction                            |              |                                                |          |
|       |                 | Error adding UIC<br>table(AAA)                                                     |              |                                                |          |
|       |                 | UD -<br>ud_init_phase_4()<br>FAILED to allocate<br>memory from System<br>Partition |              |                                                |          |
|       |                 | UD -<br>ud_init_phase_4()<br>FAILED to create<br>partition                         |              |                                                |          |
|       |                 | FW: Memory or List<br>Full                                                         | -            | Internal system error.                         | _        |
|       |                 | Framework<br>Registration Error                                                    |              |                                                |          |
|       |                 | WDOG task:<br>wachdog aud st<br>wdog has expired                                   |              | Software<br>detected an error<br>in operation. |          |
|       |                 | WDOG task:<br>watchdog MC OCM<br>has expired                                       |              |                                                |          |
|       |                 | WDOG task:<br>watchdog MC<br>SCRIPT has expired                                    |              |                                                |          |

| Alarm         | Message<br>Type           | Message                                            | Cause/Remedy                                                                                                    | Description                                                       | Severity |
|---------------|---------------------------|----------------------------------------------------|----------------------------------------------------------------------------------------------------|-------------------------------------------------------------------|----------|
|               |                           | WDOG task:<br>watchdog Secondary<br>WD has expired |                                                                                                    |                                                                   |          |
|               |                           | WDOG task:<br>watchdog MCM[S]<br>has expired       | -                                                                                                    |                                                                   |          |
| SMI Setup     | Set                       | Phase lock error on<br>SMI SDRAM                   | Cause: Hardware<br>Issue.                                                                                                    | SDRAM on SMI<br>bus not working.                                  | Major    |
|               |                           | SMI SDRAM exhaust<br>test failed                   | Remedy: Clear<br>alarms, reset the unit,                                                                                            |                                                                   |          |
|               | Clear                     | SMI SDRAM setup<br>successful                      | and notify customer<br>service if the problem<br>persists.                                                                          | SDRAM on SMI<br>Bus OK.                                           |          |
|               |                           | SMI SDRAM exhaust test passed                      |                                                                                                    |                                                                   |          |
| LMI setup     | Set                       | LMI SDRAM exhaust<br>test failed                   | Cause: Hardware<br>issue.<br>Remedy: Clear<br>alarms, reset the unit,<br>and notify customer<br>service if the problem<br>persists. | DDR RAM on<br>LMI bus not<br>working.                             | Major    |
|               | Clear                     | LMI Video SDRAM<br>exhaust test passed             |                                                                                                    | DDR RAM on<br>LMI bus OK.                                         |          |
| Param Storage | Set                       | DB NVS flushing ignored                            | Cause: Hardware<br>issue.<br>Remedy: Clear<br>alarms, reset the unit,<br>and notify customer<br>service if the problem<br>persists. | Non-volatile<br>storage system                                    | Major    |
|               |                           | RAM flush to NVS failed                            |                                                                                                    | failed to update fully.                                           |          |
|               | DB Factory Rese<br>failed | DB Factory Reset<br>failed                         |                                                                                                    | Non-volatile<br>storage system<br>failed during<br>factory reset. |          |
|               | Clear                     | DB flushing completed                              |                                                                                                    | Successful NVS<br>update.                                         |          |
|               |                           | DB Factory Reset completed                         |                                                                                                    | Successful action.                                                |          |

| Alarm          | Message<br>Type | Message                                                           | Cause/Remedy                                                                                                    | Description                                                                        | Severity |
|----------------|-----------------|-------------------------------------------------------------------|----------------------------------------------------------------------------------------------------|------------------------------------------------------------------------------------|----------|
| Flash STORAGE  | Set             | RECORD: init failed                                               | Cause: Hardware<br>issue.<br>Remedy: Clear<br>alarms, reset the unit,<br>and notify customer                                                                        | Non-volatile<br>storage system<br>corrupted.<br>Possible loss of<br>configuration. | Major    |
|                |                 | RECORD<br>MANAGER: Record<br>contents check error,<br>erasing all | service if the problem persists.                                                                                                    | NVS Corruption,<br>and loss of<br>configuration<br>data                            |          |
|                |                 | RECORD: sector<br>setup check error,<br>erasing sector            | -                                                                                                    | NVS Corruption,<br>and loss of sector<br>data                                      |          |
|                | Clear           | RECORD: init done                                                 |                                                                                                    |                                                                                    |          |
| LNB PS         | Set             | LNBPS: No Load                                                    | Cause: Hardware<br>issue.<br>Remedy: Clear<br>alarms, reset the unit,<br>and notify customer<br>service if the problem<br>persists.                                 | LNB power                                                                          | Minor    |
|                |                 | LNBPS: Over<br>Temperature                                        |                                                                                                    | overload                                                                           |          |
|                |                 | LNBPS: Over Loaded                                                |                                                                                                    |                                                                                    |          |
|                |                 | LNBPS: Short Circuit                                              |                                                                                                    |                                                                                    |          |
|                | Clear           | LNBPS: Normal                                                     |                                                                                                    | LNB power OK                                                                       | -        |
|                |                 | LNBPS: Disabled                                                   |                                                                                                    |                                                                                    |          |
|                |                 | LNBPS: Off                                                        |                                                                                                    |                                                                                    |          |
| Signal Quality | Set             | Audio Muted due to<br>RF noise                                    | Cause: RF Signal<br>quality is poor due to<br>interference or signal<br>level issues.<br>Remedy: Check RF<br>settings, re-aim dish,<br>and add signal<br>amplifier. | Signal is locked<br>but BER is<br>beyond Audio<br>muting<br>threshold.             | Minor    |
|                |                 | Unstable RF Signal                                                |                                                                                                    | Signal lock<br>status is toggling<br>frequently.                                   |          |
|                |                 | Poor Quality RF<br>Signal                                         |                                                                                                    | Signal is locked<br>but BER is<br>beyond muting<br>threshold.                      |          |
|                | Clear           | Signal Quality Fault<br>Cleared                                   |                                                                                                    |                                                                                    | -        |
|                |                 | Audio Unmuted                                                     |                                                                                                    |                                                                                    |          |

| Alarm                        | Message<br>Type                                                                                                    | Message                                                                                   | Cause/Remedy                                                                                                    | Description                                                                         | Severity |
|------------------------------|----------------------------------------------------------------------------------------------------|-------------------------------------------------------------------------------------------|----------------------------------------------------------------------------------------------------|-------------------------------------------------------------------------------------|----------|
| Transport<br>Processing      | Set<br>Clear                                                                                                    | PTI lockup<br>PTI running                                                                 | Cause: Possible<br>software issue<br>Remedy: Clear<br>alarms, reset unit,<br>and notify customer<br>service if problem<br>persists                                                                                            | Programmable<br>transport input<br>module stopped<br>processing any<br>data packet. | Minor    |
| Temperature<br>Alarm         | Set                                                                                                    | Temperature over<br>Alarm threshold                                                       | Cause: Room<br>temperature too high,<br>or air flow is blocked.<br>Remedy: Check<br>openings on front<br>and rear panels for<br>blockage. Lower<br>room temperature or<br>improve air flow to<br>device.                      | Temperature is<br>above safe<br>operating range.                                    | Major    |
|                              | Clear                                                                                                    | Temperature normal                                                                        |                                                                                                    |                                                                                     |          |
| Fan                          | Set     Fan Failure Alarm     Cause: Hardware issue.       Fan RPM Alarm     Remedy: Unit shou be returned to customer service as | Cause: Hardware<br>issue.<br>Remedy: Unit should<br>be returned to<br>customer service as | Fan failure<br>Fan RPM out of<br>normal<br>operating range.                                                                                                    | Major                                                                               |          |
| FPGA<br>Temperature<br>Alarm | Set                                                                                                    | Temperature over<br>Alarm threshold                                                       | soon as possible.<br>Cause: Room<br>temperature too high,<br>or air flow is blocked.<br>Remedy: Check<br>openings on front<br>and rear panels for<br>blockage. Lower<br>room temperature or<br>improve air flow to<br>device. | FPGA<br>temperature is                                                              | Major    |
|                              | Clear                                                                                                    | Temperature normal                                                                        |                                                                                                    | above safe<br>operating range.                                                      |          |

| Alarm          | Message<br>Type | Message                                               | Cause/Remedy                                                                                                    | Description                                                                                                    | Severity |
|----------------|-----------------|-------------------------------------------------------|----------------------------------------------------------------------------------------------------|----------------------------------------------------------------------------------------------------|----------|
| ASI Out Status | Set             | ASI Overflow.<br>Output Muted.<br>Reduce content.     | Cause: Uplink<br>settings may have<br>changed since setup                                                                                                    | Current<br>transport rate<br>exceeds                                                                            | Minor    |
|                | Clear           | ASI Output Restored                                   | of the unit. Variable<br>Bit Rate/Statmuxed<br>streams may be in<br>use.<br>Remedy:<br>Increase the output<br>rate, drop<br>unreferenced content<br>in DPM Options,<br>and/or drop<br>programs not needed<br>for downstream<br>devices. Contact your<br>(uplink) service<br>provider to verify the<br>expected bit rate<br>settings.                                                              | configured rate<br>for ASI output.<br>Output has been<br>muted to protect<br>downstream<br>devices.             |          |
| MPoIP Status   | Set             | MPEGoIP Overflow.<br>Output Muted.<br>Reduce content. | Cause: Uplink<br>settings may have<br>changed since setup<br>of the unit. Variable<br>Bit Rate/Statmuxed<br>streams may be in<br>use.<br>Remedy:<br>Increase the output<br>rate, drop<br>unreferenced content<br>in DPM Options,<br>and/or drop<br>programs not needed<br>for downstream<br>devices. Contact your<br>(uplink) service<br>provider to verify the<br>expected bit rate<br>settings. | Current<br>transport rate<br>exceeds                                                                            | Minor    |
|                | Clear           | MPEGoIP Output<br>Restored                            |                                                                                                    | configured rate<br>for MPEG over<br>IP output.<br>Output has been<br>muted to protect<br>downstream<br>devices. |          |
| Alarm          | Message<br>Type | Message                  | Cause/Remedy                                                                                           | Description                                                   | Severity |
|----------------|-----------------|--------------------------|----------------------------------------------------------------------------------------------------|---------------------------------------------------------------|----------|
| Boot Host      | Set             | KB not accessible        | Cause: Hardware<br>issue<br>Remedy: Clear                                                              | KB is not<br>detected by Boot<br>code.                        | Major    |
|                |                 | LCD not connected        | alarms, reset unit,<br>and notify customer<br>service if the problem                                   | LCD is not<br>detected by Boot<br>code.                       |          |
|                |                 | FLASH Not Found          |                                                                                                    | Flash memory not detected.                                    | -        |
|                |                 | EMI SDRAM Test<br>Failed |                                                                                                    | RAM Failure -<br>memory testing<br>failed.                    |          |
|                |                 | BOOT Invalid             |                                                                                                    | Boot SW cannot<br>be read from<br>memory<br>correctly.        |          |
|                |                 | FPGA Invalid             | -                                                                                                    | FPGA Image<br>cannot be read<br>from memory<br>correctly.     |          |
|                |                 | APP Invalid              |                                                                                                    | Application SW<br>cannot be read<br>from memory<br>correctly. |          |
|                | Clear           | BOOT passed              | _                                                                                                    |                                                               |          |
| Boot Secondary | Set             | FLASH Not Found          | Cause: Hardware issue.                                                                                 | Flash memory not detected.                                    | Major    |
|                |                 | EMI SDRAM Test<br>Failed | Remedy: Clear<br>alarms, reset the unit,<br>and notify customer<br>service if the problem<br>persists. | RAM Failure -<br>memory testing<br>failed.                    | -        |
|                |                 | BOOT Invalid             |                                                                                                    | Boot SW cannot<br>be read from<br>memory<br>correctly.        |          |
|                |                 | FPGA Invalid             |                                                                                                    | FPGA Image<br>cannot be read<br>from memory<br>correctly.     |          |

| Alarm                      | Message<br>Type | Message                                                         | Cause/Remedy                                                                                                    | Description                                                                   | Severity |
|----------------------------|-----------------|-----------------------------------------------------------------|----------------------------------------------------------------------------------------------------|-------------------------------------------------------------------------------|----------|
|                            |                 | APP Invalid                                                     |                                                                                                    | Application SW<br>cannot be read<br>from memory<br>correctly.                 |          |
|                            | Clear           | BOOT passed                                                     |                                                                                                    |                                                                               |          |
| Decoder<br>Processor Start | Set             | DB Startup failed                                               | Cause: Hardware<br>issue.<br>Remedy: Clear<br>alarms, reset the unit,<br>and notify customer                                                                                                    | Transfer of<br>operational<br>parameters to<br>secondary<br>processor failed. | Major    |
|                            |                 | No Response                                                     | service if the problem persists.                                                                                                    | Secondary<br>processor not<br>responding.                                     |          |
|                            |                 | Synchronization<br>Failure                                      |                                                                                                    | Communication<br>with secondary<br>processor failing.                         |          |
| LEC Timeout                | Set             | LEC Table Missing/<br>timeout:channels<br>currently unavailable | Cause: Possible LEC<br>Server or Uplink<br>issue.                                                                                                    | ECT Table is not<br>received in the<br>GDS stream.                            |          |
|                            | Clear           | LEC received                                                    | Remedy: If using RF<br>input, contact the<br>content provider. If<br>using ASI output,<br>ensure the source has<br>not been changed for<br>the content provider.<br>Clear alarm and<br>notify customer<br>service if the problem<br>persists. |                                                                               |          |

| Alarm       | Message<br>Type                                                                                                    | Message                                                | Cause/Remedy                                                                                            | Description                      | Severity |
|-------------|----------------------------------------------------------------------------------------------------|--------------------------------------------------------|----------------------------------------------------------------------------------------------------|----------------------------------|----------|
| FPGA status | Set                                                                                                    | FPGA Init failed to go<br>high                         | Cause: Hardware issue.                                                                                  | FPGA setup<br>failure or the     | Major    |
|             | FPGA Init and Done<br>failed to go low<br>FPGA Init went LOW<br>(CRC error)<br>FPGA Done failed to<br>go high<br>Invalid FPGA data | FPGA Init and Done failed to go low                    | Remedy: ClearFPGalarms, reset the unit,idernotify customermateservice if the problemregingpersists.ider | FPGA binary<br>identity does not |          |
|             |                                                                                                    | FPGA Init went LOW<br>(CRC error)                      |                                                                                                    | registers.                       |          |
|             |                                                                                                    |                                                        |                                                                                                    |                                  |          |
|             |                                                                                                    | Invalid FPGA data                                      | -                                                                                                    |                                  |          |
|             |                                                                                                    | Invalid PCB version                                    |                                                                                                    |                                  |          |
|             |                                                                                                    | FPGA mismatch,<br>required=#.#.#.#,<br>Running=#.#.#.# |                                                                                                    |                                  |          |
|             | Clear                                                                                                    | FPGA loaded<br>successfully and reset                  | -                                                                                                    |                                  |          |
|             |                                                                                                    | FPGA code ver OK                                       |                                                                                                    |                                  |          |

### Warnings

The following table shows an alphabetical list of the available messages and their default warning status.

| Warning           | Message<br>Type | Message                            | Cause/Remedy                                                                                                    | Description                                                     |
|-------------------|-----------------|------------------------------------|----------------------------------------------------------------------------------------------------|-----------------------------------------------------------------|
| ASI TS Overflow   | Set             | ASI Output Overflow                | Cause: Uplink settings may<br>have changed since setting<br>up the unit.                                                                                                    | The output rate is<br>higher than level set<br>by the user.     |
|                   | Clear           | ASI Output Overflow<br>Cleared     | Remedy: Increase the<br>output rate, drop<br>unreferenced content in<br>DPM Options, and drop the<br>programs that are not<br>needed for downstream<br>devices. Contact your<br>(uplink) service provider to<br>verify the expected bit rate<br>settings. |                                                                 |
| MPoIP TS Overflow | Set             | MPEGoIP Output<br>Overflow         | Cause: Uplink settings may<br>have changed since setting<br>up the unit.                                                                                                    | The output rate is<br>higher than the level<br>set by the user. |
|                   | Clear           | MPEGoIP Output<br>Overflow Cleared | Remedy: Increase the<br>output rate, drop<br>unreferenced content in<br>DPM Options, and drop the<br>programs that are not<br>needed for downstream<br>devices. Contact your<br>(uplink) service provider to<br>verify the expected bit rate<br>settings. |                                                                 |

| Warning                  | Message<br>Type | Message                                           | Cause/Remedy                                                                                                    | Description                                                                                                    |
|--------------------------|-----------------|---------------------------------------------------|----------------------------------------------------------------------------------------------------|----------------------------------------------------------------------------------------------------|
| Transport Error          | Set             | Continuity Count<br>Error                         | Cause: Possible uplink or<br>signal issue.<br>Remedy: Clear warnings,<br>reset the unit, and notify<br>customer service if the<br>problem persists.                                                                                                    | Transport packet<br>continuity count<br>jumped. Possible<br>packet loss.                                                                             |
|                          |                 | Buffer Overflow                                   |                                                                                                    | The transport stream<br>is faster than the<br>maximum buffer or<br>the decode engines<br>are having difficulty<br>handling the data<br>sent to them. |
|                          |                 | Transport Error<br>Indicator                      |                                                                                                    | Transport packets are<br>marked as "errored"<br>upstream of the<br>decoder.                                                                          |
|                          |                 | Transport Rate Error:<br>FPGA Overflow            | Cause: Uplink settings may<br>have changed since setting<br>up the unit.<br>Remedy: Increase the<br>output rate, drop<br>unreferenced content in<br>DPM Options, and/or drop<br>programs not needed for<br>downstream devices.<br>Contact your (uplink)<br>service provider to verify<br>the expected bit rate<br>settings. | The output rate is<br>higher than level set<br>by the user.                                                                                          |
|                          | Clear           | Continuity Count<br>Error Cleared                 |                                                                                                    | Trap expires after 30 seconds.                                                                                                    |
|                          |                 | Buffer Overflow<br>Cleared                        |                                                                                                    |                                                                                                    |
|                          |                 | Transport Error<br>Indicator Cleared              |                                                                                                    |                                                                                                    |
|                          |                 | Transport Rate Error:<br>FPGA Overflow<br>Cleared |                                                                                                    |                                                                                                    |
| CI Status                | Set             | Different CA Systems<br>in Top/Bottom Slots       | Cause: Different CA<br>systems are used in the                                                                                                    | Different CA Systems<br>in Top/Bottom slots.                                                                                                    |
|                          | Clear           | ОК                                                | slots.<br>Remedy: Replace the CA<br>cards to use the same CA<br>system.                                                                                                    |                                                                                                    |
| Video Format<br>Mismatch | Set             | Video format<br>mismatch                          |                                                                                                    | Video Format<br>Mismatch.                                                                                                    |
|                          | Clear           | Video format match                                |                                                                                                    |                                                                                                    |

| Warning                                                                                                    | Message<br>Type   | Message                                                                                                    | Cause/Remedy                                                                                                    | Description                                             |
|----------------------------------------------------------------------------------------------------|-------------------|----------------------------------------------------------------------------------------------------|----------------------------------------------------------------------------------------------------|---------------------------------------------------------|
| Temperature<br>Warning                                                                                                    | Set               | Temperature over<br>Warning threshold                                                                                                    | Cause: Room temperature too high, or air flow is                                                                                                    | Temperature is above normal operating                   |
|                                                                                                    | Clear             | Temperature normal                                                                                                    | blocked.<br>Remedy: Check openings<br>on front and rear panels for<br>blockage. Lower the room<br>temperature or improve air<br>flow to the device. | range.                                                  |
| FPGATemperature<br>Warning                                                                                                    | Set               | Temperature over<br>Warning threshold                                                                                                    | Cause: Room temperature<br>is too high, or air flow is<br>blocked.                                                                                  | FPGA temperature is<br>above normal<br>operating range. |
|                                                                                                    | Clear             | Temperature normal                                                                                                    | Remedy: Check the<br>openings on front and rear<br>panels for blockage. Lower<br>the room temperature or<br>improve air flow to the<br>device.      |                                                         |
| TDT timeout # Set tdt timeout # It timeout # It timeout # It timeout # It timeout # It to the set of the set of the set o | Set               | tdt timed out                                                                                                    | Cause: Uplink is not<br>sending or is sending<br>intermittently.<br>Remedy: Clear warning. If<br>the problem persists                               | Time Date Table was never received.                     |
|                                                                                                    |                   | tdt is lost                                                                                                    |                                                                                                    | No longer receiving<br>Time Date.                       |
|                                                                                                    | tdt fault cleared | the problem persists,<br>determine if uplink is<br>sending the current SI<br>information table. Disable<br>the warning if not using the<br>table. |                                                                                                    |                                                         |
| SDT timeout #                                                                                                    | Set sdt #         | sdt # timed out                                                                                                    | Cause: Uplink is not<br>sending or is sending<br>intermittently.                                                                                    | Service Description<br>Table was never<br>received.     |
|                                                                                                    |                   | sdt # is lost                                                                                                    | Remedy: Clear warning. If<br>the problem persists,                                                                                                  | No longer receiving<br>Service Description.             |
|                                                                                                    | Clear             | sdt fault cleared                                                                                                    | sending the current SI<br>information table. Disable<br>the warning if not using the<br>table.                                                      |                                                         |

| Warning       | Message<br>Type                                                                            | Message                                                                      | Cause/Remedy                                                                                                    | Description                                                                                         |
|---------------|--------------------------------------------------------------------------------------------|------------------------------------------------------------------------------|----------------------------------------------------------------------------------------------------|----------------------------------------------------------------------------------------------------|
| PMT timeout # | Set                                                                                        | pmt # timed out<br>pmt # is lost                                             | Cause: Uplink is not<br>sending or is sending<br>intermittently.<br>Remedy: Clear warning. If<br>the problem persists,<br>determine if uplink is | Program Mapping<br>Table was never<br>received.<br>No longer receiving<br>Program Mapping<br>Table. |
|               | Clear                                                                                      | pmt fault cleared                                                            | — sending the current SI<br>information table. Disable<br>the warning if not using the<br>table.                                                 |                                                                                                    |
| PAT timeout # | T timeout # Set pat # timed out Cause: Uplink is not sending or is sending intermittently. | Program Association<br>Table was never<br>received.                          |                                                                                                    |                                                                                                    |
| C             |                                                                                            | pat # is lost                                                                | Remedy: Clear warning. If<br>the problem persists,<br>determine if uplink is                                                                     | No longer receiving<br>Program Association<br>Table.                                                |
|               | Clear                                                                                      | pat fault cleared                                                            | information table. Disable<br>the warning if not using the<br>table.                                                                             |                                                                                                    |
| NIT timeout # | Set                                                                                        | Set nit timed out Cause: Uplink is not sending or is sending intermittently. |                                                                                                    | Network Information<br>Table was never<br>received.                                                 |
|               |                                                                                            | nit is lost                                                                  | Remedy: Clear warning. If<br>the problem persists,<br>determine if uplink is                                                                     | No longer receiving<br>Network Information<br>Table.                                                |
|               | Clear                                                                                      | nit fault cleared                                                            | information table. Disable<br>the warning if not using the<br>table.                                                                             |                                                                                                    |
| CAT timeout # | Set cat ti                                                                                 | cat timed out                                                                | Cause: Uplink is not<br>sending or is sending<br>intermittently.                                                                                 | Conditional Access<br>Table was never<br>received.                                                  |
|               |                                                                                            | cat is lost                                                                  | Remedy: Clear warning. If<br>the problem persists,<br>determine if uplink is                                                                     | No longer receiving<br>Conditional Access<br>Table.                                                 |
|               | Clear                                                                                      | cat fault cleared                                                            | information table. Disable<br>the warning if not using the<br>table.                                                                             |                                                                                                    |

| Warning           | Message<br>Type                                                                                                | Message                                                                                                    | Cause/Remedy                                                                                                    | Description                                        |
|-------------------|----------------------------------------------------------------------------------------------------|----------------------------------------------------------------------------------------------------|----------------------------------------------------------------------------------------------------|----------------------------------------------------|
| DRT timeout #     | Set                                                                                                    | drt # timed out                                                                                                    | Cause: Uplink is not<br>sending or is sending<br>intermittently.                                                         | Disaster Recovery<br>Table was never<br>received.  |
|                   |                                                                                                    | drt # is lost                                                                                                    | Remedy: Clear warning. If<br>the problem persists,<br>determine if uplink is                                             | No longer receiving<br>Disaster Recovery<br>Table. |
|                   | Clear                                                                                                    | drt fault cleared                                                                                                    | information table. Disable<br>the warning if not using the<br>table.                                                     |                                                    |
| MCT Timeout #     | Set                                                                                                    | mct # timed out                                                                                                    | Cause: Uplink is not sending or is sending                                                                               | Inband Control Table was never received.           |
|                   | mct # is lost<br>Remedy: Clear warning<br>the problem persists,<br>determine if unlink is                      | <ul> <li>intermittently.</li> <li>Remedy: Clear warning. If<br/>the problem persists,</li> <li>determine if unlink is</li> </ul> | No longer receiving<br>Inband Control<br>Table.                                                                          |                                                    |
|                   | Clear                                                                                                    | mct fault cleared                                                                                                    | sending the current SI<br>information table. Disable<br>the warning if not using the<br>table.                           |                                                    |
| ECT Timeout #     | Set                                                                                                    | et ect # timed out Cause: Uplink is not sending or is sending                                                                    | Event Control Table was never received.                                                                                  |                                                    |
|                   |                                                                                                    | ect # is lost                                                                                                    | Remedy: Clear warning. If<br>the problem persists.                                                                       | No longer receiving<br>Event Control Table.        |
|                   | Clear                                                                                                    | ect fault cleared                                                                                                    | determine if uplink is<br>sending the current SI<br>information table. Disable<br>the warning if not using the<br>table. |                                                    |
| Memory Usage Host | mory Usage Host Set Excessive (stack/ Cause: Possible software jartition) memory usage Remedy: Clear warnings. |                                                                                                    | Cause: Possible software<br>issue.<br>Remedy: Clear warnings,                                                            | SW exceeding<br>allowable memory<br>usage.         |
|                   | Clear                                                                                                    | Normal (stack/<br>partition) memory<br>usage                                                                                     | reset the unit, and notify customer service if the problem persists.                                                     |                                                    |

| Warning                    | Message<br>Type                                    | Message                                                                                         | Cause/Remedy                                                                                                    | Description                                                            |
|----------------------------|----------------------------------------------------|-------------------------------------------------------------------------------------------------|----------------------------------------------------------------------------------------------------|------------------------------------------------------------------------|
| Memory Usage<br>Secondary  | Set                                                | Excessive (stack/<br>partition) memory<br>usage                                                 | Cause: Possible software<br>issue.<br>Remedy: Clear warnings,                                                                                                    | Software exceeding<br>allowable memory<br>usage.                       |
|                            | Clear                                              | Normal (stack/<br>partition) memory<br>usage                                                    | reset the unit, and notify<br>customer service if the<br>problem persists.                                                                                                    |                                                                        |
| FPGA Code Version          | Set                                                | FPGA newer than<br>SW,<br>Supported=%02u.%0<br>2u.%02u.%02u,<br>Running=%02u.%02u<br>.%02u.%02u | Cause: FPGA version is<br>newer than the software<br>can support.<br>Remedy: Clear warnings,<br>reset the unit, and notify<br>customer service if the                                                                                                    | Software indicates<br>FPGA version is<br>newer than it can<br>support. |
|                            | Clear                                              | FPGA code ver OK                                                                                | problem persists.                                                                                                    |                                                                        |
| Ethernet PHY n             | et PHY n Set Link is down Cause: No ethernet cable | Cause: No ethernet cable                                                                        | Ethernet MAC PHY                                                                                                    |                                                                        |
|                            | Clear                                              | Connection OK                                                                                   | connected, faulty cabling,<br>multiple devices sharing<br>MAC address on same IP<br>segment, or possible HW<br>issue.<br>Remedy: Check cabling,<br>check MAC addresses,<br>clear warnings, reset the<br>unit, and notify customer<br>service if the problem<br>persists. | device is attempting<br>to reconnect to<br>external devices.           |
| FW: Resource Use<br>Host   | Set                                                | Memory or List Near<br>Full                                                                     | Cause: Possible software<br>issue.<br>Remedy: Clear warnings,                                                                                                    | Software exceeding<br>allowable usage of<br>internal constructs.       |
|                            | Clear                                              | Normal Level                                                                                    | reset the unit, and notify<br>customer service if the<br>problem persists.                                                                                                    |                                                                        |
| FW: Resource Use<br>Second | Set                                                | Memory or List Near<br>Full                                                                     | Cause: Possible software<br>issue.<br>Remedy: Clear warnings,                                                                                                    | Software exceeding<br>allowable usage of<br>internal constructs.       |
|                            | Clear                                              | Normal Level                                                                                    | reset the unit, and notify<br>customer service if the<br>problem persists.                                                                                                    |                                                                        |

| Warning            | Message<br>Type | Message                                                       | Cause/Remedy                                                                                                    | Description                                                                                                    |                                       |
|--------------------|-----------------|---------------------------------------------------------------|----------------------------------------------------------------------------------------------------|----------------------------------------------------------------------------------------------------|---------------------------------------|
| MIP Output Spacing | Set             | MIP Output Spacing<br>Erractic - Data lost                    | Cause: Current transport<br>rate exceeds configured<br>rate for ASI output.<br>Remedy: Increase output<br>rate. Contact uplink to<br>verify expected bitrate<br>settings. | Cause: Current transportSevere differencerate exceeds configuredthe MIP packets                                                                     | Severe differences in the MIP packets |
|                    | Clear           | MIP Output Spacing<br>Stable                                  |                                                                                                    | detected on the input<br>versus MIP packets<br>transmitted to the<br>ASI output.<br><b>Note:</b> This warning is<br>only generated on<br>SFN units. |                                       |
| SFN MIP Counter    | Set             | Transport Error SFN<br>MIP Input Output<br>Difference         | Cause: Extra packets may<br>have been inserted, or<br>packets were deleted                                                                                                | Input and output<br>packet counts on MIP<br>reception.                                                                                              |                                       |
|                    | Clear           | Transport Error SFN<br>MIP Input Output<br>Difference Cleared | between the receiver's<br>input and output.<br>Remedy: Clear warnings,<br>reset unit, notify customer<br>service if the problem<br>persists.                              | <b>Note:</b> This warning is<br>only generated on<br>SFN units.                                                                                     |                                       |

# Section B - Power Supply Replacement

### Introduction

#### **Removal and Replacement**

There are no user-serviceable parts in the D9854 receiver supply. If the power supply requires replacement, contact your service provider or Cisco for information on how to return the unit for repair.

# Chapter 7 Customer Information

### Overview

### In This Chapter

This chapter contains the following topics.

| Торіс              | See Page |
|--------------------|----------|
| Product Support    | 7-2      |
| Returning Products | 7-4      |

Cisco provides its customers who have purchased support agreements with telephone support from anywhere in the world. If you require technical telephone assistance or product training support, or if you have any questions concerning your Cisco product, you may contact the appropriate Customer Support Center from those listed below. Charges may apply for customers without a current and applicable product support agreement.

| Customers                             | Location       | Phone Number                                                                                                    |
|---------------------------------------|----------------|----------------------------------------------------------------------------------------------------|
| Programmers and<br>Broadcasters       | USA and Canada | Toll-free: 1.888.949.4786<br>+1.770.236.4786<br><u>dmn_support@cisco.com</u>                                     |
| Telcos and Cable Service<br>Providers | Cisco Services | Toll-free: 1.800.722.2009<br>Local: 678.277.1120 (press 2<br>at the prompt)<br><u>customer-service@cisco.com</u> |
| All Customers                         | Europe         | +32.56.445.155 or<br>+32.56.445.197<br><u>saemea-support@cisco.com</u>                                           |
| All Customers                         | Asia           | +852.2588.4746<br><u>saapac-support@cisco.com</u>                                                                |

Customers who call a Customer Support Center are asked specific questions in order to identify their needs. In this way, each call can be directed to the customer support representative most experienced with their Cisco product. Customer Support Centers also provide the following pre- and post-sales support services for Cisco products.

### **Training Support**

On and off-site training plus technical support services are available for purchase for both equipment operators and system administrators.

#### Warranty and Post-Warranty Support

Warranty and post-warranty support services are available to help customers return Cisco products for service or repair.

### **Customer Responsibility**

When returning equipment, the customer is solely responsible for equipment packaging and transportation costs to the factory.

At the customer's request, Cisco will make reasonable efforts to provide warranty service at the customer's premises, provided that the customer pays current field service rates plus direct travel and accommodation expenses.

#### In Case of Repair

If your product requires repair, perform the following steps:

- 1. Notify Cisco of the problem immediately, providing the model number and serial number of the equipment plus details of the problem. Upon receipt of this information, service information and shipping instructions will be provided.
- 2. Upon receipt of instructions, return the product by prepaid freight. Refer to the section Returning Products for details.

#### In Case of a Fault

If your product requires repair, perform the following steps:

- 1. Notify Cisco of the problem immediately, providing the model number and serial number of the equipment plus details of the problem. Upon receipt of this information, service information and shipping instructions will be provided.
- 2. Upon receipt of instructions, return the product by prepaid freight. Refer to the section Returning Products for details.

### **Returning Products**

#### Introduction

You must have a return material authorization (RMA) number to return a product. Contact the nearest customer service center and follow their instructions.

Returning a product to Cisco for repair includes the following steps:

- Obtaining a RMA number
- Obtaining a customer service center shipping address
- Packing and shipping the product

#### Obtaining an RMA Number and Shipping Address

You must have an RMA number to return products.

RMA numbers are valid for 60 days. If you already have a number, but it is older than 60 days, you must contact a customer service representative to revalidate the number. You can return the product after the RMA number is revalidated.

Follow these steps to obtain an RMA number and shipping address.

- 1. Contact a customer service representative to request a new RMA number or revalidate an existing one.
- 2. Provide the following information to the customer service representative:
  - Product name, model number, part number, serial number (if applicable)
  - Quantity of products to return
  - A reason for returning the product
  - Your company name, contact, telephone number, email address, and fax number
  - Any service contract details
  - Purchase order number of repair disposition authority, if available

**Note:** If you cannot provide a purchase order number:

- A proforma invoice listing all costs incurred will be sent to you at the completion of product repair.
- Customer service must receive a purchase order number within 15 days after you receive the proforma invoice.
- Products can accrue costs through damage or misuse, or if no problem is found. Products incurring costs will not be returned to you without a valid purchase order number.
- 3. The customer service representative issues the RMA number and provides the shipping address.

**Note:** Absence of the RMA number may delay processing of product repair and/or result in the equipment being returned unrepaired. Include the RMA number in all correspondence.

### Packing and Shipping the Product

Follow these instructions to pack the product and ship it to Cisco.

- 1. Are the product's original container and packing material available?
  - If yes, pack the product in the container using the packing material.
  - If **no**, pack the product in a sturdy, corrugated box, and cushion it with packing material.

#### Important:

- You are responsible for delivering the returned product to Cisco safely and undamaged. Shipments damaged due to improper packaging may be refused and returned to you at your expense.
- Do not return any power cords or accessories.
- 2. Write the RMA number on the outside of the container.

**Note:** Absence of the RMA number may delay processing of product repair and/or result in the equipment being returned unrepaired. Include the RMA number in all correspondence.

3. Ship the product to the address provided by the customer service representative.

**Note:** Cisco does not accept freight collect. Be sure to prepay and insure all shipments.

# 

# **Appendices**

Appendix A - Technical Specifications Appendix B - Default Settings Appendix C - Lock Levels Appendix D - Equipment and Accessories Appendix E - Compliance

# Appendix A Technical Specifications

### **Overview**

#### Introduction

This appendix contains the technical specifications for the Model D9854 Advanced Program Receiver.

Note: The technical specifications are subject to change without prior notice.

### In This Appendix

This appendix contains the following topics.

| Topic                                               | See Page |
|-----------------------------------------------------|----------|
| Section A - L-Band Input and Processing             | A-3      |
| General                                             | A-3      |
| LNB LO Stability                                    | A-3      |
| LNB Power and Control                               | A-3      |
| DVB-S/DVB-S2                                        | A-4      |
| Section B - Video Inputs/Outputs and Processing     | A-7      |
| General                                             | A-7      |
| Video Outputs                                       | A-8      |
| Embedded Data in SDI                                | A-11     |
| Audio Outputs                                       | A-12     |
| Conditional Access                                  | A-12     |
| Section C - Transport Stream Outputs                | A-13     |
| ASI Output                                          | A-13     |
| MPEGoIP Output (optional)                           | A-13     |
| Section D - Control, Management and Data Interfaces | A-14     |
| Ethernet Management Interface                       | A-14     |
| RS-232 Data Interface                               | A-14     |
| Alarm Interface                                     | A-14     |
| Contact Closure Interface                           | A-15     |
| Section E - Power and General Specifications        | A-16     |

| Topic                                      | See Page |
|--------------------------------------------|----------|
| General                                    | A-16     |
| Power                                      | A-16     |
| Section - Power and General Specifications | A-16     |
| Mechanical                                 | A-17     |
| Environment                                | A-17     |

# Section A - L-Band Input and Processing

# General

| Parameter           | Specification                                         |  |
|---------------------|-------------------------------------------------------|--|
| System              | MPEG-2/DVB Compatible<br>DVB-S EN 300 421, EN 300 468 |  |
| Demodulation        | DVB-S QPSK, DVB-S2 QPSK and 8PSK                      |  |
| Number of RF Inputs | 4 (only one active at a time)                         |  |

# LNB LO Stability

### DVB-S and DVB-S2

| Symbol Rate            | Stability                  |
|------------------------|----------------------------|
| 1 to 4.99 MSymbols/s   | ≤± 125 kHz                 |
| 5.0 to 9.99 MSymbols/s | $\leq \pm 1.0 \text{ MHz}$ |
| 10.0 to 45 MSymbols/s  | $\leq \pm 3.0 \text{ MHz}$ |

| Parameter                   | Specification                                                                                                    |
|-----------------------------|----------------------------------------------------------------------------------------------------|
| LNB Phase Noise Requirement | -35 dBc/Hz at $\delta F$ = 100 Hz<br>-53 dBc/Hz at $\delta F$ = 1 kHz<br>-76 dBc/Hz at $\delta F$ = 10 kHz<br>-96 dBc/Hz at $\delta F$ = 100 kHz<br>-106 dBc/Hz at $\delta F$ = 1 MHz<br>-117 dBc/Hz at $\delta F$ = 10 MHz |

# **LNB** Power and Control

| Parameter                                                  | Specification                                                                |
|------------------------------------------------------------|------------------------------------------------------------------------------|
| Voltage<br>(RF1to RF3, RF4 does not have an<br>LNB supply) | 13 V Vertical/circular right,<br>18 V Horizontal/circular left<br>Off        |
| Current                                                    | 350 mA maximum<br>LNB Alarms:<br>No load - 6 mA<br>Overload - 360 mA minimum |

### DVB-S/DVB-S2 Satellite Receiver

| Parameter                      | Specification                                                         |
|--------------------------------|-----------------------------------------------------------------------|
| L-Band Input                   |                                                                       |
| Number of Inputs               | 4                                                                     |
| Input Connector Type           | F-type, female, 75 ohms                                               |
| Input Impedance                | 75 ohms                                                               |
| Return Loss                    | > 10 dB                                                               |
| Isolation Between Inputs       | > 40 dB                                                               |
| L-band Frequency               | 950 to 2150 MHz                                                       |
| Tuning Step Size               | 1 MHz                                                                 |
| Receive Spectrum Sense         | Normal and Inverted                                                   |
| L-Band Power                   |                                                                       |
| Input Power Level per Carrier  | -25 to -65 dBm (full transponder power)                               |
| DVB-S Modulation (EN 300 421)  |                                                                       |
| Modulation                     | QPSK                                                                  |
| Convolutional FEC Rates        | 1/2, 2/3, 3/4, 5/6, 7/8                                               |
| Symbol Rate Range              | 1.0 to 45 MSymbols/s                                                  |
| Eb/No (C/N) Ratio              | See DVB-S2 Satellite Receiver Input, DVB-S<br>Eb/No (C/N) Ratio Table |
| DVB-S2 Modulation (EN 302 307) |                                                                       |
| Modulation                     | QPSK, 8PSK                                                            |
| Pilots On/Off                  | Pilots On                                                             |
| QPSK LDPC FEC Rates            | 1/2, 3/5, 2/3, 3/4, 4/5, 5/6, 8/9, 9/10                               |
| 8PSK LDPC FEC Rates            | 3/5, 2/3, 3/4, 5/6, 8/9, 9/10                                         |
| LDPC FEC Frame Length          | Normal                                                                |
| Symbol Rate Range              | 1 to 30 Ms/s                                                          |
| Maximum Channel Bit Rate       | 90 Mb/s                                                               |
| Maximum User Bit Rate          | 78.55 Mb/s                                                            |

### DVB-S Eb/No (C/N) Ratio

| Convolutional FEC Rate | Eb/No Ratio (dB) in<br>Linear Channel and IF<br>Loop configuration | C/N at DVB Threshold<br>(BW = Symbol Rate) |
|------------------------|--------------------------------------------------------------------|--------------------------------------------|
| 1/2                    | 4.5                                                                | 4.1                                        |
| 2/3                    | 5.0                                                                | 5.9                                        |
| 3/4                    | 5.5                                                                | 6.9                                        |
| 5/6                    | 6.0                                                                | 7.9                                        |
| 7/8                    | 6.4                                                                | 8.5                                        |

C/N = Eb/No + 10 log (2 x FEC X 188/204)

The D9854 receiver displays the C/N Ratio.

# DVB-S/DVB-S2, Continued

|  | DVB-S2 | Error | Rate | Performance | Es/No | (C/N) | ) Ratio |
|--|--------|-------|------|-------------|-------|-------|---------|
|--|--------|-------|------|-------------|-------|-------|---------|

| Mode      | Simulated Es/No (dB)<br>for FEC Frame length =<br>64,800 | Typical Performance (dB)<br>in Linear Channel and IF<br>Loop configuration |
|-----------|----------------------------------------------------------|----------------------------------------------------------------------------|
| QPSK 1/2  | 1.00                                                     | 1.2                                                                        |
| QPSK 3/5  | 2.23                                                     | 2.4                                                                        |
| QPSK 2/3  | 3.10                                                     | 3.2                                                                        |
| QPSK 3/4  | 4.03                                                     | 4.2                                                                        |
| QPSK 4/5  | 4.68                                                     | 4.8                                                                        |
| QPSK 5/6  | 5.18                                                     | 5.3                                                                        |
| QPSK 8/9  | 6.20                                                     | 6.4                                                                        |
| QPSK 9/10 | 6.42                                                     | 6.6                                                                        |
| 8PSK 3/5  | 5.50                                                     | 5.8                                                                        |
| 8PSK 2/3  | 6.62                                                     | 6.8                                                                        |
| 8PSK 3/4  | 7.91                                                     | 8.1                                                                        |
| 8PSK 5/6  | 9.35                                                     | 9.6                                                                        |
| 8PSK 8/9  | 10.69                                                    | 10.9                                                                       |
| 8PSK 9/10 | 10.98                                                    | 11.3                                                                       |

# Section B - Video Inputs/Outputs and Processing

General

| Item   | Specification          |
|--------|------------------------|
| System | MPEG-2/DVB Compatible  |
| -      | EN 300 421, EN 300 468 |

# Video Outputs

### Analog SD Video Output

| Item                                             | Test<br>Signal      | Specification<br>CVBS1                                                                                                    | Specification<br>CVBS2                                                                                                    |
|--------------------------------------------------|---------------------|----------------------------------------------------------------------------------------------------|----------------------------------------------------------------------------------------------------|
| Number of Channels                               |                     | One SD source program                                                                                                    | One SD source program                                                                                                    |
| Video Decompression<br>Type                      |                     | MPEG-2 4:2:0                                                                                                    | MPEG-2 4:2:0                                                                                                    |
| Output Impedance                                 |                     | 75 Ω                                                                                                    | 75 Ω                                                                                                    |
| 525 Line                                         |                     |                                                                                                    |                                                                                                    |
| Bar level                                        | NTC-7 comp          | 700 mV ± 7 mV (± 1%)                                                                                                    | 700 mV ± 35 mV (± 5%)                                                                                                    |
| Line Time Distortion                             | VITS17              | ≤1%                                                                                                    | ≤1%                                                                                                    |
| Bar Tilt                                         | NTC-7 comp          | < 0.5%                                                                                                    | < 0.5%                                                                                                    |
| Sync Level                                       | NTC-7 comp          | 40 IRE ± 0.5 IRE                                                                                                    | 40 IRE ± 2.0 IRE                                                                                                    |
| DC Offset                                        | NTC-7 comp          | ± 100 mV                                                                                                    | ± 100 mV                                                                                                    |
| Chrominance-to-<br>Luminance Gain<br>Inequality  | NTC-7 comp          | 100 ± 5%                                                                                                    | 100 ± 5%                                                                                                    |
| Chrominance-to-<br>Luminance Phase<br>Inequality | NTC-7 comp          | < 20 ns                                                                                                    | < 20 ns                                                                                                    |
| K factor K 2T                                    | NTC-7 comp          | <1%                                                                                                    | <1%                                                                                                    |
| Jitter                                           |                     | < 5 ns                                                                                                    | < 5 ns                                                                                                    |
| Frequency Response                               | FCC multi-<br>burst | 0.5 MHz, 0 dB<br>1.25 MHz, 0 dB ± 0.2 dB<br>2 MHz, 0 dB ± 0.2 dB<br>3 MHz, 0 dB ± 0.3 dB<br>3.58 MHz, 0 dB ± 0.3 dB<br>4.1 MHz, 0 dB ± 0.3 dB | 0.5 MHz, 0 dB<br>1.25 MHz, 0 dB ± 0.2 dB<br>2 MHz, 0 dB ± 0.2 dB<br>3 MHz, 0 dB ± 0.3 dB<br>3.58 MHz, 0 dB ± 0.3 dB<br>4.1 MHz, 0 dB ± 0.3 dB |
| Differential Gain                                | NTC-7 comp          | < 3.0%                                                                                                    | < 3.0%                                                                                                    |
| Differential Phase                               | NTC-7 comp          | < 3 <sup>0</sup>                                                                                                    | < 3 <sup>°</sup>                                                                                                    |
| Luminance Non-linearity                          |                     | < 5%                                                                                                    | < 5%                                                                                                    |
| Line Time Distortion                             | NTC-7 comp          | ≤1%                                                                                                    | ≤1%                                                                                                    |
| Weighted Signal Video<br>-to-Noise               | 50% Grey<br>Field   | ≤ -70 dB rms                                                                                                    | $\leq$ -70 dB rms                                                                                                    |
| Weighted Signal Video<br>-to-Noise               | Luminanace<br>Ramp  | ≤ -55 dB rms                                                                                                    | ≤ -55 dB rms                                                                                                    |
| Return Loss                                      |                     | DC to 10 MHz, $> 30 \text{ dB}$                                                                                                    | DC to 10 MHz, $> 30 \text{ dB}$                                                                                                    |

# Video Outputs, Continued

| Item                                             | Test<br>Signal     | Specification<br>CVBS1                                                                                           | Specification<br>CVBS2                                                                                           |
|--------------------------------------------------|--------------------|----------------------------------------------------------------------------------------------------|----------------------------------------------------------------------------------------------------|
| 625 Line                                         |                    |                                                                                                    |                                                                                                    |
| Bar level                                        | VITS17             | 700 mV ± 7 mV (± 1%)                                                                                             | 700 mV ± 35 mV (± 5%)                                                                                            |
| Line Time Distortion                             | VITS17             | ≤1%                                                                                                    | ≤1%                                                                                                    |
| Bar Tilt                                         | VITS17             | < 0.5%                                                                                                    | < 0.5%                                                                                                    |
| Sync Level                                       | VITS17             | 300 mV ± 3 mV                                                                                                    | 300 mV ± 15 mV                                                                                                   |
| DC Offset                                        | VITS17             | ± 100 mV                                                                                                    | ± 100 mV                                                                                                    |
| Chrominance-to-<br>Luminance Gain<br>Inequality  | Colour Bars        | 100 ± 5%                                                                                                    | 100 ± 5%                                                                                                    |
| Chrominance-to-<br>Luminance Phase<br>Inequality | Colour Bars        | < 20 ns                                                                                                    | < 20 ns                                                                                                    |
| K factor K 2T                                    | VITS17             | <1%                                                                                                    | <1%                                                                                                    |
| Jitter                                           |                    | < 5 ns                                                                                                    | < 5 ns                                                                                                    |
| Frequency Response                               | VITS18             | 0.5 MHz, 0 dB<br>1 MHz, 0 dB ± 0.2 dB<br>2 MHz, 0 dB ± 0.3 dB<br>4 MHz, 0 dB ± 0.3 dB<br>4.8 MHz, +0 dB, -0.5 dB | 0.5 MHz, 0 dB<br>1 MHz, 0 dB ± 0.2 dB<br>2 MHz, 0 dB ± 0.2 dB<br>4 MHz, 0 dB ± 0.3 dB<br>4.8 MHz, +0 dB, -0.5 dB |
| Differential Gain                                | VITS330            | < 3.0%                                                                                                    | < 3.0%                                                                                                    |
| Differential Phase                               | VITS330            | < 3 <sup>0</sup>                                                                                                 | < 3 <sup>0</sup>                                                                                                 |
| Luminance Non-linearity                          | VITS17             | < 5%                                                                                                    | < 5%                                                                                                    |
| Weighted Signal Video-to-<br>Noise               | 50% Grey<br>Field  | $\leq$ -70 dB rms                                                                                                | ≤ -70 dB rms                                                                                                    |
| Weighted Signal Video-to-<br>Noise               | Luminanace<br>Ramp | $\leq$ -55 dB rms                                                                                                | ≤ -55 dB rms                                                                                                    |
| Return Loss                                      |                    | DC to 10 MHz, > 30 dB                                                                                            | DC to 10 MHz, > 30 dB                                                                                            |

### Analog SD Video Output, CVBS1 and CVBS2 for monitoring

| Item                     | Specification                        |
|--------------------------|--------------------------------------|
| Number of Channels       | One down-converted source HD program |
| Video Decompression Type | MPEG-2 4:2:0                         |
| Output Level             | 1.0 Vpp ± 5%                         |
| Output Impedance         | 75 ohms                              |

### HD Component Video Output (Monitoring Output)

| Item                     | Test<br>Signal     | Typical Perfor         | mance Values           |
|--------------------------|--------------------|------------------------|------------------------|
|                          |                    | Y                      | Pb, Pr                 |
| Amplitude                | 100% Color<br>Bars | 700 mV ± 5%            | 700 mV ± 5%            |
| Sync Amplitude           | 100% Color<br>Bars | 300 mV ± 5%            | 300 mV ± 5%            |
| Bandwidth                | Multi-burst        | DC to 30 MHz, ± 0.6 dB | DC to 15 MHz, ± 0.6 dB |
| Noise, Unified Weighting | Flat Field         | -70 dB                 | -70 dB                 |
| Linearity                | 5-step             | 3%                     | 3%                     |
| Interchannel Delay       | 100% Color<br>Bars | 2 ns                   | 2 ns                   |
| DC Offset                |                    | ± 50 mV                | ± 50 mV                |
| Return Loss              |                    | DC to 30 MHz, -20 dB   | DC to 30 MHz, -20 dB   |

### Aspect Ratio

| Ite                                        | em                        | Specif                                            | ication                |
|--------------------------------------------|---------------------------|---------------------------------------------------|------------------------|
| Aspect Ratio<br>for Down-                  | Conversions<br>Conversion | Aspect Ratio<br>for SD P                          | Conversions<br>rograms |
| 4:3 :                                      | 16:9                      | 4:3                                               | 16:9                   |
| 16:9 Letterbox<br>14:9 Letterbox<br>Center | Center Cutout             | 16:9 Letterbox<br>14:9 Letterbox Center<br>Cutout | Scale to 16:9          |

# **Embedded Data in SDI**

### **VBI Processing**

| Item              | Specification                 |
|-------------------|-------------------------------|
| Closed Captioning |                               |
| Output formats    | SMPTE-334M embedded in HD-SDI |

### **Embedded Audio**

| Item                     | Specification                                       |
|--------------------------|-----------------------------------------------------|
| Format                   | According to SMPTE-299M                             |
| Audio sampling frequency | 48 kHz locked to the video. According to SMPTE-272M |
| Resolution               | 20 bits                                             |

# Audio Outputs

### Analog Audio Outputs

| Item                      | Specification                                |
|---------------------------|----------------------------------------------|
| Number of Channels        | 2 stereo pairs/4 mono channels, 5.1 channel  |
|                           | downmix Audio decompression: MPEG or         |
|                           | Dolby Digital (AC-3). HE-AAC single          |
|                           | stereo pair or Dolby Digital Plus single     |
|                           | stereo pair available as future software     |
|                           | download.                                    |
| Frequency Response        | ±0.5 dB, 20 Hz to 20 kHz (ref., 100 kilohms) |
| Total Harmonic Distortion | < 0.3% at 1 kHz (ref. 100 kilohms)           |
| Dynamic Range             | 85 dB (CCIR/Arm weighting)                   |
| Crosstalk                 | 80 dB at 1 kHz (typical)                     |

### **Digital Audio Outputs**

| Item               | Specification               |
|--------------------|-----------------------------|
| Number of Channels | 2 (one stereo channel each) |
| Format             | AES-3id                     |
| Connector          | BNC                         |

# **Conditional Access**

| Item           | Specification                             |
|----------------|-------------------------------------------|
| PowerVu CA     | DES or DVB                                |
| DVB Scrambling | BISS Mode 1, Biss Mode E                  |
| DVB-CI         | Interface: 2 CI slots - EN 50221          |
|                | CA Method: Multicrypt, Simulcrypt,        |
|                | Roscrypt (CI only supports one Roscrypt   |
|                | CAM at a time)                            |
|                | CAS: Irdeto, Viaccess, Nagravision, Conax |
|                | CAS: MediaGuard, Cryptoworks available    |
|                | in an anticipated future software release |
|                | Note: Viasat (uses NDS/VideoGuard) only   |
|                | authorizes decoders equipped with an ASI  |
|                | output to receive/decrypt Viasat-         |
|                | encrypted programs.                       |

# Section C - Transport Stream Outputs

# ASI Output

| Item                      | Specification                                                                                                  |
|---------------------------|----------------------------------------------------------------------------------------------------|
| Number of outputs         | 1                                                                                                    |
| Type of connector         | 75 ohms BNC                                                                                                    |
| Output impedance          | 75 ohms according to EN 50083-9                                                                                |
| Data amplitude            | 800 mV peak-peak ± 10% according to EN 50083-9                                                                 |
| Return loss               | >17 dB, 27 to 270 MHz                                                                                          |
| Transport stream bit rate | 1 to 120 Mbit/s ± 100 ppm                                                                                      |
| ASI bit rate              | 200 Mbit/s ± 100 ppm                                                                                           |
| Transport stream formats  | According to EN 50083-9.<br>188 bytes structure,<br>204 bytes without Reed Solomon,<br>Burst or packet format. |

# MPEGoIP Output (optional)

| Item              | Specification           |
|-------------------|-------------------------|
| Number of outputs | 1                       |
| Type of connector | RJ-45, 10/100/1000BaseT |
| Output modes      | UDP RAW, RTP            |
| IP Addressing     | Multicast               |
| TS Streaming      | MPTS                    |
| TS Bit Rate       | 1 to 120 Mbps           |

### **MPE Output**

| Item              | Specification                         |
|-------------------|---------------------------------------|
| Number of outputs | 1                                     |
| Type of connector | RJ-45, 10/100/1000 BaseT              |
| Output modes      | IPv4 datagrams                        |
| IP Addressing     | Multicast, up to 5 addresses          |
| TS Input          | up to 5 PIDs                          |
| Bit Rate          | up to 10 Mbps (for 1500 byte packets) |

# Section D - Control, Management and Data Interfaces

# Ethernet Management Interface

| Item                 | Specification                               |
|----------------------|---------------------------------------------|
| Number of connectors | 1                                           |
| Type of connector    | Eight-pin RJ-45                             |
| Ethernet type        | 10/100/1000 BaseT                           |
| Required setup       | IP address, default gateway and subnet mask |

### **Ethernet Data Interface**

| Item                 | Specification                               |
|----------------------|---------------------------------------------|
| Number of connectors | 1                                           |
| Type of connector    | Eight-pin RJ-45                             |
| Ethernet type        | 10/100/1000 BaseT                           |
| Required setup       | IP address, default gateway and subnet mask |

# **RS-232 Data Interface**

| Item           | Specification                                                                                                    |
|----------------|----------------------------------------------------------------------------------------------------|
| Connector type | 9-pin sub-D female                                                                                                  |
| Data rates     | RS-232 asynchronous data at selectable<br>rates up to 38.4 kb/s: 300, 1200, 2400, 4800,<br>9600, 19,200, 38,400 b/s |

### Alarm Interface

| Item              | Specification                                                                                                    |
|-------------------|----------------------------------------------------------------------------------------------------|
| Number of outputs | 3, each having one set of contacts closed<br>and one set open during normal operation.<br>Alarms are signalled by reversing the<br>polarity of the two contact sets. |
| Type of connector | Terminal block                                                                                                    |
| Max. voltage      | ≤30 V AC, ≤30 V DC                                                                                                    |
| Max. current      | ≤1 A                                                                                                    |

# Contact Closure Interface

| Item                                                | Specification                                                               |
|-----------------------------------------------------|-----------------------------------------------------------------------------|
| Connector type                                      | 9-pin sub-D female                                                          |
| Minimum duration of event guaranteed to be detected | 250 ms, 1 frame period, e.g., for 1080i/25<br>Hz 40 ms for DPI applications |
| Max. on generator impedance                         | 100 ohms                                                                    |
| Min. off generator impedance                        | 100 kilohms                                                                 |

# Section E - Power and General Specifications

### General

| Item   | Specification                                                         |
|--------|-----------------------------------------------------------------------|
| LCD    | 2 lines of 40 characters, backlit LCD.                                |
| Keypad | Arrow keys, 0 to 9, SELECT, MENU, INFO, ADV, MAP, APPLY and NAV keys. |
| LEDs   | Green LED for Signal status. Red LED for Alarm indication.            |

### Power

### **AC Power Connector**

| Item              | Specification                                       |
|-------------------|-----------------------------------------------------|
| Type of connector | IEC 320 style C14 appliance receptable              |
| AC input          | 100 to 240 V AC, 50/60 Hz                           |
| Power             | 37 W max.                                           |
| Current           | 0.34 A @ 240 V AC typical, 0.5 A @ 120 V AC typical |
| Power Quality     | ANSI/IEEE Std C62.41.1-2002                         |

#### Power

To operate the receiver, you must connect it to an AC power source.

### /! warning:

Make sure that at least one end of the power cable(s) remains easily accessible for unplugging, if you need to switch off the unit. For example: Ensure that the socket outlet is installed near the product.

### WARNING:

To avoid electrical shock, connect the three-prong plug on this product to an earth-grounded three-pin socket outlet only.
## Mechanical

| Item   | Specification         |
|--------|-----------------------|
| Height | 1 U (4.37 cm) (1.72") |
| Width  | 44.07 cm (17.35")     |
| Depth  | 35.0 cm (13.78")      |
| Weight | 4.5 kg (10 lb.)       |

## Environment

| Item                      | Specification                                                                                         |
|---------------------------|----------------------------------------------------------------------------------------------------|
| Storage                   |                                                                                                    |
| General                   | The product is within the original packaging.                                                         |
| Humidity                  | 5 - 95% non-condensing                                                                                |
| Temperature               | -20 - +70°C (-4 to 158°F)                                                                             |
| Operation                 |                                                                                                    |
| Humidity (non-condensing) | 95% humidity is valid up to 40℃<br>91% humidity is valid up to 45℃<br>70% humidity is valid up to 50℃ |
| Temperature               | 0°C - +50°C (32°F to 122°F)                                                                           |
| Altitude                  |                                                                                                    |
| Operating                 | 10,000 ft. (3048 m) max.                                                                              |
| Non-operating             | 30,000 ft. (9144 m ) max.                                                                             |

# Appendix B Default Settings

## **Overview**

#### Introduction

The D9854 Advanced Program Receiver is factory configured with default settings unless you have requested a custom factory configuration. This appendix lists the factory default settings.

| Торіс                    | See Page |
|--------------------------|----------|
| Factory Default Settings | B-2      |

## Administration

| Parameter       | Default    |
|-----------------|------------|
| Lock Level      | 0          |
| Password        | 1234       |
| KB Lock         | Disabled   |
| KB Lock Timeout | 60         |
| LCD Contrast    | 30         |
| DL Mode         | Always     |
| Date Format     | DD_MM_YYYY |
| Time Format     | 24 Hr      |
| GMT Off         | +05.30     |

# Factory Default Settings, Continued

## **RF** Input

| Parameter       | Description    |
|-----------------|----------------|
| Tune Mode       | Basic          |
| CA Ctl          | Std            |
| Select          | UserCfg        |
| LO1 (GHz)       | 5.15           |
| LO2 (GHz)       | 0.0            |
| Crossover (GHz) | 0.0            |
| OrbPos          | 0.0            |
| E/W             | NA             |
| Pol             | H (horizontal) |
| Freq (GHz)      | 3.449          |
| Sym Rate        | 28.3465 MS/s   |
| FEC             | Auto           |
| Modulation      | DVB-S          |
| Roll-off        | .35            |
| InputIQ         | Auto           |
| NetID           | 1              |
| LNB Power       | Off            |
| 22kHz           | Off            |

## Tune Mode

| Parameter               | Description |
|-------------------------|-------------|
| Service List Mode       | Rigorous    |
| Frequency Tuning        | NIT         |
| Use BAT in Service List | No          |
| Use NIT in Service List | Yes         |
| Use SDT in Service List | Yes         |
| Use PAT in Service List | Yes         |

IP

| Parameter                   | Default                             |
|-----------------------------|-------------------------------------|
| Port ID                     | 1                                   |
| V4/V6                       | IPv4                                |
| IP Address                  | 192.131.244.254                     |
| Mask                        | 24                                  |
| Gateway                     | 255.255.255.0                       |
| SNMP Read Community String  | public                              |
| SNMP Write Community String | public                              |
| Multicast Forwarding        | Forward All, if Port ID is set to 2 |
| SNTP Server                 | 0.0.0.0                             |
| SNTP Enable                 | No                                  |
| Password Complexity         | Full Complexity Checking            |

## Video

| Parameter                            | Default     |
|--------------------------------------|-------------|
| PV Format                            | Auto        |
| SD Format                            | Auto        |
| Tri-Synch (Front Panel only)         | Disabled    |
| TV A/R                               | 4:3         |
| Convert                              | None        |
| WSS Mode                             | Passthrough |
| Enable Banner Display (Web GUI only) | Enable      |

#### Audio

| Parameter              | Default     |
|------------------------|-------------|
| Stereo/Mono            | Stereo      |
| AC3 Compression        | RF Mode     |
| Left (dB)              | 0           |
| Right (dB)             | 0           |
| DDP (Front Panel only) | Trans       |
| PMT Source             | AUD1        |
| Digital Out Pref       | PCM Samples |

## Subtitles

| Parameter          | Default        |
|--------------------|----------------|
| Op Mode            | Off            |
| Select Language By | Language Entry |
| Language List      | eng            |
| PMT Order          | First          |
| Entry              | eng            |
| Imitext Position   | Standard       |
| ForeGnd            | Auto           |
| BackGnd            | Auto           |

CI

| Parameter  | Default  |
|------------|----------|
| Decrypt    | ON       |
| CI Slot    | Тор      |
| Query      | Disabled |
| Auto Reset | Disabled |
| List Mgmt  | AddDel   |
| TS_ON_ID   | Disable  |

## Cueing

| Parameter        | Default |
|------------------|---------|
| Cueing Mode      | Trigger |
| Trigger Polarity | High    |
| Repeat           | 3       |
| Tone (ms)        | 40      |
| Silence (ms)     | 40      |
| Relay Mode       | Alarm   |
| Cue Trigger Bit  | 1       |
| State            | Disable |
| Mode             | *       |
| Delay (sec)      | 1       |

## TS Out - ASI

| Parameter          | Default     |
|--------------------|-------------|
| Name               | ASI         |
| Rate Control       | User        |
| User Rate          | 68.5        |
| Output Mode        | No Output   |
| Descramble Mode    | Descrambled |
| Insert Null Packet | Yes         |

## TS Out - MOIP1

| Parameter          | Default           |
|--------------------|-------------------|
| Name               | MOIP1             |
| Rate Control       | User              |
| User Rate          | 0                 |
| Output Mode        | No Output         |
| Descramble Mode    | Descrambled       |
| Insert Null Packet | Yes               |
| Instance Name      | MPEG over IP 1    |
| MOIP               | UDP               |
| Send SAP           | No                |
| SAP ID             | Cisco Default SAP |
| DestAddr           | 225.1.1.1         |
| UDPPort            | 49152             |
| SrcPort            | 0                 |
| TS/IP              | 7                 |
| Min IP/s           | 0                 |
| PCR@IP Start       | Yes               |
| Mgmt Port Mode     | No Output         |
| DATA Port Mode     | Always output     |
| PCR Addition       | Yes               |

# Factory Default Settings, Continued

## DPM - ASI/MOIP1

| Parameter   | Default      |
|-------------|--------------|
| РМТ         | 8192         |
| Act         | Drop         |
| OutCh       | 0            |
| PMT         | 8191         |
| Map Mode    | SVC ID & PID |
| Duplic Mode | Pkt Copy     |
| Unref       | Drop         |
| PSI Options | Drop All     |
| PSI Rate    | SA Std       |
| Service ID  | Valid Ch     |
| РАТ         | Pass         |
| САТ         | Pass         |
| РМТ         | Pass         |
| TSDT        | Pass         |
| NIT         | Pass         |
| NITO        | Pass         |
| SDT         | Pass         |

| Parameter | Default |
|-----------|---------|
| SDTO      | Pass    |
| ВАТ       | Pass    |
| EIT       | Pass    |
| TDT       | Pass    |
| RST       | Pass    |
| ТОТ       | Pass    |
| DIT       | Pass    |
| SIT       | Pass    |
| ECM       | Pass    |
| EMM       | Pass    |
| DRT       | Pass    |
| CDT       | Pass    |

Noise Cutoff

| Parameter                           | Default |
|-------------------------------------|---------|
| Trnsprt (DVB-S/DVB-S2 Marg) Cutoff  | 0.0     |
| Trnsprt (DVB-S/DVB-S2 Marg) Restore | 0.1     |
| Audio (DVB-S/DVB-S2 Marg) Cutoff    | 0.0     |
| Audio (DVB-S/DVB-S2 Marg) Restore   | 0.1     |
| Muting Control                      | Enable  |

## Import/Export (Web GUI only)

| Parameter             | Default       |
|-----------------------|---------------|
| Settings File Name    | file name     |
| FTP Server IP Address | 192.168.0.100 |
| FTP Port Number       | 21            |
| FTP User Name         | user          |
| FTP Password          | USER          |

# Appendix C Lock Levels

## Overview

### Introduction

This appendix contains the lock levels for the D9854 Advanced Program Receiver.

## In This Appendix

This appendix contains the following topics.

| Торіс                      | See Page |
|----------------------------|----------|
| D9854 Receiver Lock Levels | C-2      |

Four (4) lock levels (0, 1, 2, 3, and 4) are available for protecting your receiver and its settings against unauthorized use or modification (see the table below for full details).

| Level | Description                                                                                  |
|-------|----------------------------------------------------------------------------------------------|
| 0     | All settings are unlocked (receiver lockout disabled)                                        |
| 1     | All settings are unlocked except Factory Reset,<br>Password options and receiver parameters. |
| 2     | All settings are unlocked except RF and ASI Input<br>Tuning parameters.                      |
| 3     | All settings locked (access via password only), except<br>IP address and RF power.           |
| 4     | All settings locked (can be changed via PNC uplink signal only)                              |

If a change made to the current Lock Level setting is not saved, the previously saved setting is restored.

**Note:** The user cannot select **NONE** as a Lock Level.

#### Video

| Parameter | Lock Level |
|-----------|------------|
| PV Format | 2          |
| SD Format | 2          |

#### Aspect Ratio

| Parameter       | Lock Level |
|-----------------|------------|
| SD Aspect Ratio | 2          |
| AR Selection    | 2          |
| AR Conversion   | 2          |
| WSS Mode        | 2          |

## D9854 Receiver Lock Levels, Continued

## **Closed Caption**

| Parameter      | Lock Level |
|----------------|------------|
| Preferred Mode | 2          |

### Subtitles

| Parameter        | Lock Level |
|------------------|------------|
| Op Mode          | 2          |
| Lang Menu        | 2          |
| Lang List        | 2          |
| PMT Order        | 2          |
| Manual Entry     | 2          |
| Imitext Position | 2          |
| Foreground       | 2          |
| Background       | 2          |

#### Download

| Parameter | Lock Level |
|-----------|------------|
| Mode      | 2          |
| DL Type   | 2          |
| DL Bank   | 2          |
| Command   | 2          |

## **Runnable Application**

| Parameter | Lock Level |
|-----------|------------|
| Index     | 2          |
| Select    | 2          |
| Erase     | 2          |

## Runnable FPGA

| Parameter | Lock Level |
|-----------|------------|
| Index     | 2          |
| Select    | 2          |
| Erase     | 2          |

#### Audio

| Parameter     | Lock Level |
|---------------|------------|
| Audio Sel Key | 2          |
| Mode          | 2          |
| AC3 Comp      | 2          |
| Left          | 2          |
| Right         | 2          |
| PMT Source    | 2          |

## **PV Muting Thresholds**

| Parameter         | Lock Level |
|-------------------|------------|
| Transport Cutoff  | 2          |
| Transport Restore | 2          |
| Audio Cutoff      | 2          |
| Audio Restore     | 2          |

## LDPC Muting Thresholds

| Parameter         | Lock Level |
|-------------------|------------|
| Transport Cutoff  | 2          |
| Transport Restore | 2          |
| Audio Cutoff      | 2          |

| Parameter     | Lock Level |
|---------------|------------|
| Audio Restore | 2          |

## Muting Thresholds

| Parameter        | Lock Level |
|------------------|------------|
| Restore Defaults | 2          |
| Control          | 2          |

## Fixed PID

| Parameter     | Lock Level |
|---------------|------------|
| СН            | 1          |
| Ch Stream IDX | 1          |
| PID           | 1          |
| Stream Type   | 1          |

IP

| Parameter      | Lock Level |
|----------------|------------|
| Port ID Key    | 3          |
| Name           | 3          |
| V4 IP Addr     | 3          |
| V4 Mask        | 3          |
| V4 Def Gateway | 3          |

## SNMP Comm

| Parameter    | Lock Level |
|--------------|------------|
| Read String  | 2          |
| Write String | 2          |
| Sys Name     | 2          |
| Sys Location | 2          |
| Sys Contact  | 2          |

## **Trap Destination**

| Parameter | Lock Level |
|-----------|------------|
| Index     | 2          |
| IP Addr   | 2          |

## Active Settings

| Parameter     | Lock Level |
|---------------|------------|
| ACQ Mode      | 1          |
| CA Mode       | 1          |
| Input Sel     | 1          |
| Freq Sel      | 1          |
| Ser List Mode | 1          |
| Use BAT       | 1          |
| Use NIT       | 1          |
| Use SDT       | 1          |
| Use PAT       | 1          |

## Active Tuning

| Parameter  | Lock Level |
|------------|------------|
| Net ID     | 1          |
| ASI        | 1          |
| RF1        | 1          |
| RF2        | 1          |
| RF3        | 1          |
| RF4        | 1          |
| Input      | 1          |
| Modulation | 1          |
| Frequency  | 1          |

| Parameter    | Lock Level |
|--------------|------------|
| Sym Rate     | 1          |
| FEC          | 1          |
| LNB Power    | 3          |
| Polarization | 1          |
| IQ           | 1          |
| 22 kHz Tone  | 1          |
| Rolloff      | 1          |

## Active Inputs

| Parameter        | Lock Level |
|------------------|------------|
| RF Sel Key       | 1          |
| LNB Type         | 1          |
| LNB Trim1        | 1          |
| LNB Trim2        | 1          |
| Crossover        | 1          |
| LO Select        | 1          |
| LOF 1            | 1          |
| LOF 2            | 1          |
| Orbital Pos      | 1          |
| E/W Flag         | 1          |
| Orb Polarization | 1          |

## BISS

| Parameter | Lock Level |
|-----------|------------|
| Mode      | 2          |
| BISS 1 SW | 2          |
| BISS E SW | 2          |
| BISS E ID | 2          |

## Program Entry

| Parameter   | Lock Level |
|-------------|------------|
| PE Index    | 2          |
| Channel Num | 2          |
| CA Resource | 2          |
| Resource ID | 2          |
| CH Cmd      | 2          |

## Program Status

| Parameter   | Lock Level |
|-------------|------------|
| PE Index    | 2          |
| Channel Num | 2          |

#### Decode Enable

| Parameter | Lock Level |
|-----------|------------|
| Decoder   | 2          |
| Enabled   | 2          |

#### Power On

| Parameter       | Lock Level |
|-----------------|------------|
| Clr Reset Count | 0          |

## **User Setting**

| Parameter   | Lock Level |
|-------------|------------|
| Date Format | 2          |
| Time Format | 2          |
| GMT Offset  | 2          |

| Parameter       | Lock Level |
|-----------------|------------|
| KB Lock Enable  | 2          |
| KB Lock Timeout | 2          |
| M1 Port Type    | 2          |
| M2 Port Type    | 2          |
| Contrast        | 2          |
| Мепи Туре       | 2          |
| Clear ADP       | 2          |
| Regenerate      | 2          |
| Banner          | 2          |
| Reboot          | 2          |

#### Admin

| Parameter           | Lock Level |
|---------------------|------------|
| Lock Level          | 3          |
| Lock Level Pwd      | 3          |
| Lock Level Pwd Cur  | 0          |
| Lock Level Pwd New  | 0          |
| Lock Level Pwd Conf | 0          |
| Factory Reset       | 0          |
| Clean Unused Tbls   | 0          |

## **DPM Transmit**

| Parameter       | Lock Level |
|-----------------|------------|
| Output Mode     | 2          |
| Descramble Mode | 2          |
| Rate Ctrl       | 2          |
| Rate            | 2          |
| Ins Null Pkt    | 2          |

# D9854 Receiver Lock Levels, Continued

## **DPM Global Configuration**

| Parameter     | Lock Level |
|---------------|------------|
| Instance ID   | 2          |
| Instance Name | 2          |
| Map Mode      | 2          |
| Dup Method    | 2          |
| Reg Rate      | 2          |
| Unref Content | 2          |
| PSI Output    | 2          |
| PSI PAT       | 2          |
| PSI CAT       | 2          |
| PSI PMT       | 2          |
| PSI TSDT      | 2          |
| PSI NIT       | 2          |
| PSI NITO      | 2          |
| PSI SDT       | 2          |
| PSI SDTO      | 2          |
| PSI BAT       | 2          |
| PSI EIT       | 2          |
| PSI TDT       | 2          |
| PSI ST        | 2          |
| PSI RST       | 2          |
| PSI TOT       | 2          |
| PSI DIT       | 2          |
| PSI SIT       | 2          |
| PSI ECM       | 2          |
| PSI EMM       | 2          |
| PSI DRT       | 2          |

| Parameter     | Lock Level |
|---------------|------------|
| PSI CDT       | 2          |
| Svc ID Output | 2          |
| Modified      | 2          |
| Activate      | 2          |

## DPM PE Maps

| Parameter      | Lock Level |
|----------------|------------|
| Instance ID    | 2          |
| PE             | 2          |
| Action         | 2          |
| PMT PID        | 2          |
| Output Channel | 2          |
| PID Map        | 2          |

## **DPM PID Map**

| Parameter     | Lock Level |
|---------------|------------|
| Index         | 2          |
| In Use        | 2          |
| Instance Name | 2          |
| PE            | 2          |
| Row           | 2          |
| Stream Type   | 2          |
| Stream CAT    | 2          |
| Stream Inst   | 2          |
| Action        | 2          |
| Output PID    | 2          |

## **IP** Configuration

| Parameter             | Lock Level |
|-----------------------|------------|
| Enabled               | 2          |
| Instance Name         | 2          |
| TP Proto              | 2          |
| Dest IP Addr          | 2          |
| SAP Multicast IP Addr | 2          |
| Dest Port             | 2          |
| Src Port              | 2          |
| Min IP Per Sec        | 2          |
| PCR Addition          | 2          |
| PCR Start New Pkt     | 2          |
| Send Sap              | 2          |
| Send Sap Str          | 2          |
| Max TPKT Per IP       | 2          |
| SAP Str               | 2          |
| Intf Mode 1           | 2          |
| Intf Mode 2           | 2          |

## Alarm Setting

| Parameter | Lock Level |
|-----------|------------|
| Enable    | 2          |
| Relay     | 2          |
| Trap      | 2          |

## Warning Setting

| Parameter | Lock Level |
|-----------|------------|
| Name      | 2          |

| Parameter | Lock Level |
|-----------|------------|
| Enable    | 2          |
| Relay     | 2          |
| Тгар      | 2          |

## Fault Status

| Parameter      | Lock Level |
|----------------|------------|
| Text ID        | 2          |
| Fault Num      | 2          |
| Name           | 2          |
| Туре           | 2          |
| Severity       | 2          |
| Last Date Time | 2          |
| Trap State     | 2          |
| Details        | 2          |
| Relay          | 2          |

## Fault History

| Parameter       | Lock Level |
|-----------------|------------|
| Sequence        | 2          |
| Name            | 2          |
| Туре            | 2          |
| Set Date Time   | 2          |
| Reset Date Time | 2          |
| State           | 2          |
| Details         | 2          |

## Log History

| Parameter | Lock Level |
|-----------|------------|
| Sequence  | 2          |

| Parameter | Lock Level |
|-----------|------------|
| Cur Date  | 2          |
| Cur Time  | 2          |
| Message   | 2          |

# Appendix D Equipment and Accessories

## **Overview**

#### Introduction

This appendix contains names and part numbers of equipment and accessories for the D9854 Advanced Program Receiver.

#### In This Appendix

This appendix contains the following topics.

| Topic                                 | See Page |
|---------------------------------------|----------|
| Accessory Kits for the D9854 Receiver | D-2      |

### Accessory Kit

The accessory kit for the D9854 receiver contains the following items:

| Part Number   | Description                                                            |
|---------------|------------------------------------------------------------------------|
| 4021470 Rev F | Cisco D9854 Advanced Program Receiver Installation and Operation Guide |

# Appendix E Compliance

## **Applicable Standards and Notices**

Safety The D9854 Advanced Program Receiver has been approved for safety by the Standards Council of Canada and the OHSA (NRTL) Accredited Testing Laboratory to the following standards:

CAN/CSA-C22.2 No. 60950-1-03

UL Std No. 60950-1-2003

Also, this product is being evaluated under the IECEE CB scheme to the following international standard:

IEC 60950-1 (1st Ed)

For the CB report and Certificate, the product is evaluated for the country differences outlined in CB Bulletin 109A:

**EMC** Electrostatic Discharge (ESD) results from the static electricity buildup on the human body and other objects. This static discharge can degrade components and cause failures.

Take the following precautions against electrostatic discharge.

- Use an anti-static bench mat and a wrist strap or ankle strap designed to safely ground ESD potentials through a resistive element.
- Keep components in their anti-static packaging until installed.
- Avoid touching electronic components when installing a module.

#### **Electromagnetic Compatibility Regulatory Requirements**

Ethernet cables should be of single-shielded or double-shielded type. Coaxial cables should be of the double-braided shielded type. Where this equipment is subject to USA FCC and/or Industry Canada rules, the following statements apply:

#### **FCC Notices**

This equipment has been tested and found to comply with the limits for a Class B digital device pursuant to Part 15 of the FCC rules. These limits are designed to provide reasonable protection against harmful interference when operated in a residential installation. This equipment generates, uses and can radiate radio frequency energy, and if not installed and used in accordance with the instructions supplied in this manual may cause harmful interference to radio communications. However, there is no guarantee that interference will not occur in a particular installation. If this equipment does cause harmful interference to radio or television reception (which can be determined by turning the

equipment off and on), the user is encouraged to try to correct the interference by one or more of the following measures:

- 1. Reorient or relocate the television receiving antenna.
- 2. Increase the separation between the equipment and the receiver.
- 3. Connect the equipment to an AC outlet on a circuit different from that to which the receiver is connected.
- 4. Contact your dealer/ reseller or an experienced radio/ TV technician for help.

The user may find the booklet "Interference handbook" prepared by the Federal Communications Commission helpful. This booklet is available from the U.S. Government Printing Office, Washington, DC 20402, stock no. 004-000-00450-7.

Shielded cables should be used to interconnect this device with any other/ peripheral equipment (i.e., data sources, terminals, monitors, etc.) to ensure compliance with Class B limits. Failure to do so may result in radio or TV interference. Cables should be of braided shield construction with metal end shells.

#### Industry Canada Notice

This digital apparatus does not exceed the limits for Class B radio noise emissions from digital apparatus as set out in the radio interference regulations of the Industry Canada.

Le present appareil numerique n'emet pas de bruites radioelectriques qui dépassant les limites applicables aux appareils numeriques de Class B prescrites dans le reglement sur le brouillage radioelectrique edicte par Industrie Canada.

#### **Unauthorized Modifications**

The manufacturer is not responsible for any radio or TV interference resulting from unauthorized modifications made to this equipment. It is the responsibility of the user to correct such interference at his own expense.

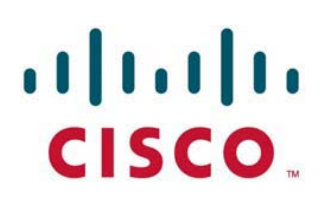

Cisco Systems International BV Luipaardstraat 12 8500 Kortrijk Belgium

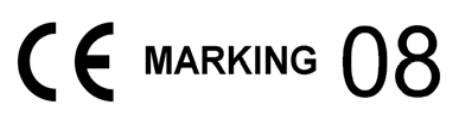

# **Declaration of Conformity**

| The Product:                                                                              | Advanced Program Receiver                                                                                                    |  |  |  |
|-------------------------------------------------------------------------------------------|----------------------------------------------------------------------------------------------------|--|--|--|
| Model Number:                                                                             | D9854                                                                                                    |  |  |  |
| Ratings:                                                                                  | 100-240V~, 50/60Hz, 1.5Amax                                                                                                    |  |  |  |
| Has been designed and manufactured in accordance with the following Harmonised Standards: |                                                                                                    |  |  |  |
| Number and Date of Issue                                                                  | Title of Standard                                                                                                    |  |  |  |
| EN 60065:2002/A11:2008                                                                    | - Audio, video and similar electronic apparatus - Safety requirements                                                                       |  |  |  |
| EN 55022:2006, Class B                                                                    | - Limits and Methods of Measurement of Radio Interference Characteristics of<br>Information Technology Devices                              |  |  |  |
| EN 55013:2003                                                                             | <ul> <li>Electromagnetic Compatibility Requirements - Sound and Television</li> <li>Broadcast Receivers and Associated Equipment</li> </ul> |  |  |  |
| EN 55024:1998 +A1:2001 & +A2:2003                                                         | - Information technology equipment - Immunity characteristics - Limits and methods of measurement                                           |  |  |  |

EN 61000-3-2:2001 - Electromagnetic Compatibility - Part 3: Limits Section 2: Limits for Harmonic Current Emissions (Equipment Input Current less than 16A per phase)

According to the provisions of the Low Voltage Directive 2006/95/EC and the EMC Directive 2004/108/EC

| Toronto, Canada, August 1, 2010                                                   |                                                |  |
|-----------------------------------------------------------------------------------|------------------------------------------------|--|
| (Issue Place and date)                                                            |                                                |  |
| Cisco Systems Video Technology Canada Inc. (Digital Media Networks Business Unit) |                                                |  |
| (Company Name)                                                                    |                                                |  |
| 100 Middlefield Road, Scarborough, Ontario, Canada, M1S 4M6                       |                                                |  |
| (Company Address)                                                                 | Mm                                             |  |
| For the manufacturer: S                                                           | Steven Lawrence, Product Regulatory Compliance |  |
| (Signature, Name and Title)                                                       |                                                |  |

# Appendix F Software End User License Agreement

# END USER LICENSE AGREEMENT WITH OPEN SOURCE SUPPLEMENT

#### IMPORTANT: PLEASE READ THIS END USER LICENSE AGREEMENT CAREFULLY. DOWNLOADING, INSTALLING OR USING CISCO OR CISCO-SUPPLIED SOFTWARE CONSTITUTES ACCEPTANCE OF THIS AGREEMENT.

CISCO SYSTEMS, INC. OR ITS SUBSIDIARY LICENSING THE SOFTWARE INSTEAD OF CISCO SYSTEMS, INC. ("CISCO") IS WILLING TO LICENSE ITS SOFTWARE TO YOU ONLY UPON THE CONDITION THAT YOU ACCEPT ALL OF THE TERMS CONTAINED IN THIS END USER LICENSE AGREEMENT PLUS ANY ADDITIONAL LIMITATIONS ON THE LICENSE SET FORTH IN A SUPPLEMENTAL LICENSE AGREEMENT ACCOMPANYING THE PRODUCT (COLLECTIVELY THE "AGREEMENT"). TO THE EXTENT OF ANY CONFLICT BETWEEN THE TERMS OF THIS END USER LICENSE AGREEMENT AND ANY SUPPLEMENTAL LICENSE AGREEMENT, THE SUPPLEMENTAL LICENSE AGREEMENT SHALL APPLY. BY DOWNLOADING, INSTALLING, OR USING THE SOFTWARE, YOU ARE BINDING YOURSELF AND THE BUSINESS ENTITY THAT YOU REPRESENT (COLLECTIVELY, "CUSTOMER") TO THE AGREEMENT. IF YOU DO NOT AGREE TO ALL OF THE TERMS OF THE AGREEMENT, THEN CISCO IS UNWILLING TO LICENSE THE SOFTWARE TO YOU AND (A) YOU MAY NOT DOWNLOAD, INSTALL OR USE THE SOFTWARE, AND (B) YOU MAY RETURN THE SOFTWARE (INCLUDING ANY UNOPENED CD PACKAGE AND ANY WRITTEN MATERIALS) FOR A FULL REFUND, OR, IF THE SOFTWARE AND WRITTEN MATERIALS ARE SUPPLIED AS PART OF ANOTHER PRODUCT, YOU MAY RETURN THE ENTIRE PRODUCT FOR A FULL REFUND. YOUR RIGHT TO RETURN AND REFUND EXPIRES 30 DAYS AFTER PURCHASE FROM CISCO OR AN AUTHORIZED CISCO RESELLER. AND APPLIES ONLY IF YOU ARE THE ORIGINAL END USER PURCHASER.

The following terms of the Agreement govern Customer's access and use of the Cisco or Cisco-supplied software ("Software"), except to the extent: (a) there is a separate signed agreement between Customer and Cisco governing Customer's use of the Software, or (b) the Software includes a separate "click-accept" license agreement as part of the installation and/or download process. To the extent of a conflict between the provisions of the foregoing documents, the order of precedence shall be (1) the signed agreement, (2) the click-accept agreement, and (3) the Agreement.

*License.* Conditioned upon compliance with the terms and conditions of the Agreement, Cisco grants to Customer a nonexclusive and nontransferable license to use for Customer's internal business purposes the Software and the Documentation for which Customer has paid the required license fees. "Documentation" means written information (whether contained in user or technical manuals, training materials, specifications or otherwise) pertaining to the Software and made available by Cisco with the Software in any manner (including on CD-Rom, or on-line). In order to use the Software, Customer may be required to input a registration number or product authorization key and register Customer's copy of the Software online at Cisco's website to obtain the necessary license key or license file.

Customer's license to use the Software shall be limited to, and Customer shall not use the Software in excess of, a single hardware chassis or card or such other limitations as are set forth in the applicable End User License Agreement Supplement or in the applicable purchase order which has been accepted by Cisco and for which Customer has paid to Cisco the required license fee (the "Purchase Order"). Unless otherwise expressly provided in the Documentation or any applicable End User License Agreement Supplement, Customer shall use the Software solely as embedded in, for execution on, or (where the applicable Documentation permits installation

on non-Cisco equipment) for communication with Cisco equipment owned or leased by Customer and used for Customer's internal business purposes. No other licenses are granted by implication, estoppel or otherwise.

**Note** For evaluation or beta copies for which Cisco does not charge a license fee, the above requirement to pay license fees does not apply.

*General Limitations.* This is a license, not a transfer of title, to the Software and Documentation, and Cisco retains ownership of all copies of the Software and Documentation. Customer acknowledges that the Software and Documentation contain trade secrets of Cisco or its suppliers or licensors, including but not limited to the specific internal design and structure of individual programs and associated interface information. Except as otherwise expressly provided under the Agreement, Customer shall have no right, and Customer specifically agrees not to:

(i) transfer, assign or sublicense its license rights to any other person or entity (other than in compliance with any Cisco relicensing/transfer policy then in force), or use the Software on unauthorized or secondhand Cisco equipment, and Customer acknowledges that any attempted transfer, assignment, sublicense or use shall be void;

(ii) make error corrections to or otherwise modify or adapt the Software or create derivative works based upon the Software, or permit third parties to do the same;

(iii) reverse engineer or decompile, decrypt, disassemble or otherwise reduce the Software to humanreadable form, except to the extent otherwise expressly permitted under applicable law notwithstanding this restriction;

(iv) use or permit the Software to be used to perform services for third parties, whether on a service bureau or time sharing basis or otherwise, without the express written authorization of Cisco; or(v) disclose, provide, or otherwise make available trade secrets contained within the Software and

Documentation in any form to any third party without the prior written consent of Cisco. Customer shall implement reasonable security measures to protect such trade secrets.

To the extent required by law, and at Customer's written request, Cisco shall provide Customer with the interface information needed to achieve interoperability between the Software and another independently created program, on payment of Cisco's applicable fee, if any. Customer shall observe strict obligations of confidentiality with respect to such information and shall use such information in compliance with any applicable terms and conditions upon which Cisco makes such information available.

*Software, Upgrades and Additional Copies.* For purposes of the Agreement, "Software" shall include (and the terms and conditions of the Agreement shall apply to) computer programs, including firmware, as provided to Customer by Cisco or an authorized Cisco reseller, and any upgrades, updates, bug fixes or modified versions thereto (collectively, "Upgrades") or backup copies of any of the foregoing. NOTWITHSTANDING ANY OTHER PROVISION OF THE AGREEMENT: (1) CUSTOMER HAS NO LICENSE OR RIGHT TO MAKE OR USE ANY ADDITIONAL COPIES OR UPGRADES UNLESS CUSTOMER, AT THE TIME OF MAKING OR ACQUIRING SUCH COPY OR UPGRADE, ALREADY HOLDS A VALID LICENSE TO THE ORIGINAL SOFTWARE AND HAS PAID THE APPLICABLE FEE FOR THE UPGRADE OR ADDITIONAL COPIES: (2) USE OF UPGRADES IS

LIMITED TO CISCO EQUIPMENT FOR WHICH CUSTOMER IS THE ORIGINAL END USER PURCHASER OR LESSEE OR OTHERWISE HOLDS A VALID LICENSE TO USE THE SOFTWARE WHICH IS BEING UPGRADED; AND (3) THE MAKING AND USE OF ADDITIONAL COPIES IS LIMITED TO NECESSARY BACKUP PURPOSES ONLY.

**Proprietary Notices.** Customer agrees to maintain and reproduce all copyright and other proprietary notices on all copies, in any form, of the Software in the same form and manner that such copyright and other proprietary notices are included on the Software. Except as expressly authorized in the Agreement, Customer shall not make any copies or duplicates of any Software without the prior written permission of Cisco.
*Term and Termination.* The Agreement and the license granted herein shall remain effective until terminated. Customer may terminate the Agreement and the license at any time by destroying all copies of Software and any Documentation. Customer's rights under the Agreement will terminate immediately without notice from Cisco if Customer fails to comply with any provision of the Agreement. Upon termination, Customer shall destroy all copies of Software and Documentation in its possession or control. All confidentiality obligations of Customer and all limitations of liability and disclaimers and restrictions of warranty shall survive termination of this Agreement. In addition, the provisions of the sections titled "U.S. Government End User Purchasers" and "General Terms Applicable to the Limited Warranty Statement and End User License Agreement" shall survive termination of the Agreement.

*Customer Records*. Customer grants to Cisco and its independent accountants the right to examine Customer's books, records and accounts during Customer's normal business hours to verify compliance with this Agreement. In the event such audit discloses non-compliance with this Agreement, Customer shall promptly pay to Cisco the appropriate license fees, plus the reasonable cost of conducting the audit.

*Export, Re-Export, Transfer and Use Controls.* The Software, Documentation and technology or direct products thereof (hereafter referred to as Software and Technology), supplied by Cisco under the Agreement are subject to export controls under the laws and regulations of the United States (U.S.). Customer shall comply with such laws and regulations governing export, re-export, transfer and use of Cisco Software and Technology and will obtain all required U.S. and local authorizations, permits, or licenses. Cisco and Customer each agree to provide the other information, support documents, and assistance as may reasonably be required by the other in connection with securing authorizations or licenses. Information regarding compliance with U.S. export, re-export, transfer and use may be located at the following URL:<u>http://www.cisco.com/wwl/export/compliance\_provision.html</u>.

*U.S. Government End User Purchasers.* The Software and Documentation qualify as "commercial items," as that term is defined at Federal Acquisition Regulation ("FAR") (48 C.F.R.) 2.101, consisting of "commercial computer software" and "commercial computer software documentation" as such terms are used in FAR 12.212. Consistent with FAR 12.212 and DoD FAR Supp. 227.7202-1 through 227.7202-4, and notwithstanding any other FAR or other contractual clause to the contrary in any agreement into which the Agreement may be incorporated, Customer may provide to Government end user or, if the Agreement is direct, Government end user will acquire, the Software and Documentation with only those rights set forth in the Agreement. Use of either the Software or Documentation or both constitutes agreement by the Government that the Software and Documentation," and constitutes acceptance of the rights and restrictions herein.

*Disclaimer of Liabilities.* REGARDLESS OF WHETHER ANY REMEDY SET FORTH HEREIN FAILS OF ITS ESSENTIAL PURPOSE OR OTHERWISE, IN NO EVENT WILL CISCO OR ITS SUPPLIERS BE LIABLE FOR ANY LOST REVENUE, PROFIT, OR LOST OR DAMAGED DATA, BUSINESS INTERRUPTION, LOSS OF CAPITAL, OR FOR SPECIAL, INDIRECT, CONSEQUENTIAL, INCIDENTAL, OR PUNITIVE DAMAGES HOWEVER CAUSED AND REGARDLESS OF THE THEORY OF LIABILITY OR WHETHER ARISING OUT OF THE USE OF OR INABILITY TO USE SOFTWARE OR OTHERWISE AND EVEN IF CISCO OR ITS SUPPLIERS OR LICENSORS HAVE BEEN ADVISED OF THE POSSIBILITY OF SUCH DAMAGES.

In no event shall Cisco's or its suppliers' or licensors' liability to Customer, whether in contract, tort (including negligence), breach of warranty, or otherwise, exceed the price paid by Customer for the Software that gave rise to the claim or if the Software is part of another Product, the price paid for such other Product. BECAUSE SOME STATES OR JURISDICTIONS DO NOT ALLOW LIMITATION OR EXCLUSION OF CONSEQUENTIAL OR INCIDENTAL DAMAGES, THE ABOVE LIMITATION MAY NOT APPLY TO YOU. Customer agrees that the limitations of liability and disclaimers set forth herein will apply regardless of whether Customer has accepted the Software or any other product or service delivered by Cisco. Customer acknowledges and agrees that Cisco has set its prices and entered into the Agreement in reliance upon the disclaimers of warranty and the limitations of liability set forth herein, that the same reflect an allocation of risk between the parties (including the risk that a contract remedy may fail of its essential purpose and cause consequential loss), and that the same form an essential basis of the bargain between the parties.

Controlling Law, Jurisdiction. If you acquired this Software in the United States, Latin America, or the Caribbean, the Agreement and Hardware and Software warranties ("Warranties") are controlled by and construed under the laws of the State of California, United States of America, notwithstanding any conflicts of law provisions; and the state and federal courts of California shall have exclusive jurisdiction over any claim arising under the Agreement or Warranties. If you acquired this Software in Canada, unless expressly prohibited by local law, the Agreement and Warranties are controlled by and construed under the laws of the Province of Ontario, Canada, notwithstanding any conflicts of law provisions; and the courts of the Province of Ontario shall have exclusive jurisdiction over any claim arising under the Agreement or Warranties. If you acquired this Software in Europe or Asia, unless expressly prohibited by local law, the Agreement and Warranties are controlled by and construed under the laws of England, notwithstanding any conflicts of law provisions; and the English courts shall have exclusive jurisdiction over any claim arising under the Agreement or Warranties. If you acquired this Software in Japan, unless expressly prohibited by local law, the Agreement and Warranties are controlled by and construed under the laws of Japan, notwithstanding any conflicts of law provisions; and the Tokyo District Court of Japan shall have exclusive jurisdiction over any claim arising under the Agreement or Warranties. If you acquired this Software in Australia, unless expressly prohibited by local law, the Agreement and Warranties are controlled by and construed under the laws of the State of New South Wales, Australia, notwithstanding any conflicts of law provisions; and the State and federal courts of New South Wales shall have exclusive jurisdiction over any claim arising under the Agreement or Warranties. The parties specifically disclaim the application of the UN Convention on Contracts for the International Sale of Goods. Notwithstanding the foregoing, either party may seek interim injunctive relief in any court of appropriate jurisdiction with respect to any alleged breach of such party's intellectual property or proprietary rights. If any portion hereof is found to be void or unenforceable, the remaining provisions of the Agreement and Warranties shall remain in full force and effect. Except as expressly provided herein, the Agreement constitutes the entire agreement between the parties with respect to the license of the Software and Documentation and supersedes any conflicting or additional terms contained in any Purchase Order or elsewhere, all of which terms are excluded. The Agreement has been written in the English language, and the parties agree that the English version will govern. Product warranty terms and other information applicable to Cisco products are available at the following URL:http://www.cisco.com/go/warranty.

## END USER LICENSE AGREEMENT SUPPLEMENT - OPEN SOURCE

#### **Cisco Model D9854 Advanced Program Receiver**

#### IMPORTANT-READ CAREFULLY

You have agreed to the Cisco System, Inc. End User License Agreement ("EULA") that governs your access and use of the product referenced above. This EULA supplement (this "Supplement") contains additional terms and conditions.

Capitalized terms used and but not defined in this supplement have the meanings as defined in the EULA. To the extent of a conflict between the provisions of this supplement and the EULA, this supplement takes precedence.

By installing, downloading, accessing or otherwise using the Software, Customer agrees to be bound by the terms of this supplement. If Customer does not agree to the terms of this supplement, Customer may not install, download, or otherwise use the Software.

#### **Open-Source Software**

The Software includes certain open-source software. Despite anything to the contrary in the EULA or this supplement, the open-source software is governed by the terms and conditions of the applicable open source license, and Customer is bound by the terms and conditions of the applicable open source license in connection with its use and distribution of the open-source software, including, but not limited to, the distribution of such open source software to customers of Customer. The open source software, the applicable open source licenses and other open source notices are identified below. Customer agrees to comply with all such licenses and other notices.

Where specific open source license terms entitle Customer to the source code of such software, then for at least three years from the purchase date of this product, that source code will be available to Customer upon request to Customer's Cisco account representative.

#### **Open Source Licenses and Copyright Notices**

The following open source licenses and notices pertain to this product:

#### Contents

1.1 jQuery 1.3.2

1.1.1 Available under license

1.2 jsTracer.js unknown

1.2.1 Available under license

1.3 NTP 4.2.4 :P4

1.3.1 Available under license

1.4 tokenizer.js 0.1

1.4.1 Available under license

### 1.5 zlib 1.2.3 :3

1.5.1 Available under license

## 1.1 jQuery 1.3.2

## 1.1.1 Available under license :

Copyright (c) 2009 John Resig, http://jquery.com/

Permission is hereby granted, free of charge, to any person obtaining a copy of this software and associated documentation files (the "Software"), to deal in the Software without restriction, including without limitation the rights to use, copy, modify, merge, publish, distribute, sublicense, and/or sell copies of the Software, and to permit persons to whom the Software is furnished to do so, subject to the following conditions:

The above copyright notice and this permission notice shall be included in all copies or substantial portions of the Software.

THE SOFTWARE IS PROVIDED "AS IS", WITHOUT WARRANTY OF ANY KIND, EXPRESS OR IMPLIED, INCLUDING BUT NOT LIMITED TO THE WARRANTIES OF MERCHANTABILITY, FITNESS FOR A PARTICULAR PURPOSE AND NONINFRINGEMENT. IN NO EVENT SHALL THE AUTHORS OR COPYRIGHT HOLDERS BE LIABLE FOR ANY CLAIM, DAMAGES OR OTHER LIABILITY, WHETHER IN AN ACTION OF CONTRACT, TORT OR OTHERWISE, ARISING FROM, OUT OF OR IN CONNECTION WITH THE SOFTWARE OR THE USE OR OTHER DEALINGS IN THE SOFTWARE.

GNU GENERAL PUBLIC LICENSE Version 2, June 1991

Copyright (C) 1989, 1991 Free Software Foundation, Inc.

51 Franklin Street, Fifth Floor, Boston, MA 02110-1301 USA

Everyone is permitted to copy and distribute verbatim copies of this license document, but changing it is not allowed.

Preamble

The licenses for most software are designed to take away your freedom to share and change it. By contrast, the GNU General Public License is intended to guarantee your freedom to share and change free software--to make sure the software is free for all its users. This General Public License applies to most of the Free Software Foundation's software and to any other program whose authors commit to using it. (Some other Free Software Foundation software is covered by Nthe GNU Lesser General Public License instead.) You can apply it to your programs, too.

When we speak of free software, we are referring to freedom, not price. Our General Public Licenses are designed to make sure that you have the freedom to distribute copies of free software (and charge for this service if you wish), that you receive source code or can get it if you want it, that you can change the software or use pieces of it in new free programs; and that you know you can do these things.

To protect your rights, we need to make restrictions that forbid anyone to deny you these rights or to ask you to surrender the rights. These restrictions translate to certain responsibilities for you if you distribute copies of the software, or if you modify it.

For example, if you distribute copies of such a program, whether gratis or for a fee, you must give the recipients all the rights that you have. You must make sure that they, too, receive or can get the source code. And you must show them these terms so they know their rights.

We protect your rights with two steps: (1) copyright the software, and (2) offer you this license which gives you legal permission to copy, distribute and/or modify the software.

Also, for each author's protection and ours, we want to make certain that everyone understands that there is no warranty for this free software. If the software is modified by someone else and passed on, we want its recipients to know that what they have is not the original, so that any problems introduced by others will not reflect on the original authors' reputations.

Finally, any free program is threatened constantly by software patents. We wish to avoid the danger that redistributors of a free program will individually obtain patent licenses, in effect making the program proprietary. To prevent this, we have made it clear that any patent must be licensed for everyone's free use or not licensed at all.

The precise terms and conditions for copying, distribution and modification follow.

## GNU GENERAL PUBLIC LICENSE

#### TERMS AND CONDITIONS FOR COPYING, DISTRIBUTION AND MODIFICATION

0. This License applies to any program or other work which contains a notice placed by the copyright holder saying it may be distributed under the terms of this General Public License. The "Program", below, refers to any such program or work, and a "work based on the Program" means either the Program or any derivative work under copyright law:

that is to say, a work containing the Program or a portion of it, either verbatim or with modifications and/or translated into another language. (Hereinafter, translation is included without limitation in the term "modification".) Each licensee is addressed as "you".

Activities other than copying, distribution and modification are not covered by this License; they are outside its scope. The act of running the Program is not restricted, and the output from the Program is covered only if its contents constitute a work based on the Program (independent of having been made by running the Program).

Whether that is true depends on what the Program does.

1. You may copy and distribute verbatim copies of the Program's source code as you receive it, in any medium, provided that you conspicuously and appropriately publish on each copy an appropriate copyright notice and disclaimer of warranty; keep intact all the notices that refer to this License and to the absence of any warranty; and give any other recipients of the Program a copy of this License along with the Program.

You may charge a fee for the physical act of transferring a copy, and you may at your option offer warranty protection in exchange for a fee.

2. You may modify your copy or copies of the Program or any portion of it, thus forming a work based on the Program, and copy and distribute such modifications or work under the terms of Section 1 above, provided that you also meet all of these conditions:

a) You must cause the modified files to carry prominent notices stating that you changed the files and the date of any change.

b) You must cause any work that you distribute or publish, that in whole or in part contains or is derived from the Program or any part thereof, to be licensed as a whole at no charge to all third parties under the terms of this License.

c) If the modified program normally reads commands interactively when run, you must cause it, when started running for such interactive use in the most ordinary way, to print or display an announcement including an appropriate copyright notice and a notice that there is no warranty (or else, saying that you provide a warranty) and that users may redistribute the program under these conditions, and telling the user how to view a copy of this License. (Exception: if the Program itself is interactive but does not normally print such an announcement, your work based on the Program is not required to print an announcement.)

These requirements apply to the modified work as a whole. If identifiable sections of that work are not derived from the Program, and can be reasonably considered independent and separate works in themselves, then this License, and its terms, do not apply to those sections when you distribute them as separate works. But when you distribute the same sections as part of a whole which is a work based on the Program, the distribution of the whole must be on the terms of this License, whose permissions for other licensees extend to the entire whole, and thus to each and every part regardless of who wrote it. Thus, it is not the intent of this section to claim rights or contest your rights to work written entirely by you; rather, the intent is to exercise the right to control the distribution of derivative or collective works based on the Program.

In addition, mere aggregation of another work not based on the Program with the Program (or with a work based on the Program) on a volume of a storage or distribution medium does not bring the other work under the scope of this License.

3. You may copy and distribute the Program (or a work based on it, under Section 2) in object code or executable form under the terms of Sections 1 and 2 above provided that you also do one of the following:

a) Accompany it with the complete corresponding machine-readable source code, which must be distributed under the terms of Sections 1 and 2 above on a medium customarily used for software interchange; or,

b) Accompany it with a written offer, valid for at least three years, to give any third party, for a charge no more than your cost of physically performing source distribution, a complete machine-readable copy of the corresponding source code, to be distributed under the terms of Sections 1 and 2 above on a medium customarily used for software interchange; or,

c) Accompany it with the information you received as to the offer to distribute corresponding source code. (This alternative is allowed only for noncommercial distribution and only if you received the program in object code or executable form with such an offer, in accord with Subsection b above.)

The source code for a work means the preferred form of the work for making modifications to it. For an executable work, complete source \code means all the source code for all modules it contains, plus any associated interface definition files, plus the scripts used to control compilation and installation of the executable. However, as a special exception, the source code distributed need not include anything that is normally distributed (in either source or binary form) with the major components (compiler, kernel, and so on) of the operating system on which the executable runs, unless that component itself accompanies the executable.

If distribution of executable or object code is made by offering access to copy from a designated place, then offering equivalent access to copy the source code from the same place counts as distribution of the source code, even though third parties are not compelled to copy the source along with the object code.

4. You may not copy, modify, sublicense, or distribute the Program except as expressly provided under this License. Any attempt otherwise to copy, modify, sublicense or distribute the Program is void, and will automatically terminate your rights under this License. However, parties who have received copies, or rights, from you under this License will not have their licenses terminated so long as such parties remain in full compliance.

5. You are not required to accept this License, since you have not signed it. However, nothing else grants you permission to modify or distribute the Program or its derivative works. These actions are prohibited by law if you do not accept this License. Therefore, by modifying or distributing the Program (or any work based on the Program), you indicate your acceptance of this License to do so, and all its terms and conditions for copying, distributing or modifying the Program or works based on it.

6. Each time you redistribute the Program (or any work based on the Program), the recipient automatically receives a license from the original licensor to copy, distribute or modify the Program subject to these terms and conditions. You may not impose any further restrictions on the recipients' exercise of the rights granted herein. You are not responsible for enforcing compliance by third parties to this License.

7. If, as a consequence of a court judgment or allegation of patent infringement or for any other reason (not limited to patent issues), conditions are imposed on you (whether by court order, agreement or otherwise) that contradict the conditions of this License, they do not excuse you from the conditions of this License. If you cannot distribute so as to satisfy simultaneously your obligations under thisLicense and any other pertinent obligations, then as a consequence you may not distribute the Program at all. For example, if a patent license would not permit royalty-free redistribution of the Program by all those who receive copies directly or indirectly through you, then the only way you could satisfy both it and this License would be to refrain entirely from distribution of the Program.

If any portion of this section is held invalid or unenforceable under any particular circumstance, the balance of the section is intended to apply and the section as a whole is intended to apply in other circumstances.

It is not the purpose of this section to induce you to infringe any patents or other property right claims or to contest validity of any such claims; this section has the sole purpose of protecting the integrity of the free software distribution system, which is implemented by public license practices. Many people have made generous contributions to the wide range of software distributed through that system in reliance on consistent application of that system; it is up to the author/donor to decide if he or she is willing to distribute software through any other system and a licensee cannot impose that choice.

This section is intended to make thoroughly clear what is believed to be a consequence of the rest of this License.

8. If the distribution and/or use of the Program is restricted in certain countries either by patents or by copyrighted interfaces, the original copyright holder who places the Program under this License may add an explicit geographical distribution limitation excluding those countries, so that distribution is permitted only in or among countries not thus excluded. In such case, this License incorporates the limitation as if written in the body of this License.

9. The Free Software Foundation may publish revised and/or new versions of the General Public License from time to time. Such new versions will be similar in spirit to the present version, but may differ in detail to address new problems or concerns.

Each version is given a distinguishing version number. If the Program specifies a version number of this License which applies to it and "any later version", you have the option of following the terms and conditions either of that version or of any later version published by the Free Software Foundation. If the Program does not specify a version number of this License, you may choose any version ever published by the Free Software Foundation.

10. If you wish to incorporate parts of the Program into other free programs whose distribution conditions are different, write to the author to ask for permission. For software which is copyrighted by the Free Software Foundation, write to the Free Software Foundation; we sometimes make exceptions for this. Our decision will be guided by the two goals of preserving the free status of all derivatives of our free software and of promoting the sharing and reuse of software generally.

#### NO WARRANTY

11. BECAUSE THE PROGRAM IS LICENSED FREE OF CHARGE, THERE IS NO WARRANTY FOR THE PROGRAM, TO THE EXTENT PERMITTED BY APPLICABLE LAW. EXCEPT WHEN OTHERWISE STATED IN WRITING THE COPYRIGHT HOLDERS AND/OR OTHER PARTIES PROVIDE THE PROGRAM "AS IS" WITHOUT WARRANTY OF ANY KIND, EITHER EXPRESSED OR IMPLIED, INCLUDING, BUT NOT LIMITED TO, THE IMPLIED WARRANTIES OF MERCHANTABILITY AND FITNESS FOR A PARTICULAR PURPOSE. THE ENTIRE RISK AS TO THE QUALITY AND PERFORMANCE OF THE PROGRAM IS WITH YOU. SHOULD THE PROGRAM PROVE DEFECTIVE, YOU ASSUME THE COST OF ALL NECESSARY SERVICING, REPAIR OR CORRECTION.

12. IN NO EVENT UNLESS REQUIRED BY APPLICABLE LAW OR AGREED TO IN WRITING WILL ANY COPYRIGHT HOLDER, OR ANY OTHER PARTY WHO MAY MODIFY AND/OR REDISTRIBUTE THE PROGRAM AS PERMITTED ABOVE, BE LIABLE TO YOU FOR DAMAGES, INCLUDING ANY GENERAL, SPECIAL, INCIDENTAL OR CONSEQUENTIAL DAMAGES ARISING OUT OF THE USE OR INABILITY TO USE THE PROGRAM (INCLUDING BUT NOT LIMITED TO LOSS OF DATA OR DATA BEING RENDERED INACCURATE OR LOSSES SUSTAINED BY YOU OR THIRD PARTIES OR A FAILURE OF THE PROGRAM TO OPERATE WITH ANY OTHER PROGRAMS), EVEN IF SUCH HOLDER OR OTHER PARTY HAS BEEN ADVISED OF THE POSSIBILITY OF SUCH DAMAGES.

jQuery is currently available for use in all personal or commercial projects under both MIT and GPL licenses. This means that you can choose the license that best suits your project, and use it accordingly.

## 1.2 jsTracer.js unknown

## 1.2.1 Available under license :

MIT License

Copyright (c) 2006 Nathan Hopkins

Permission is hereby granted, free of charge, to any person obtaining a copy of this software and associated documentation files (the "Software"), to deal in the Software without restriction, including without limitation the rights to use, copy, modify, merge, publish, distribute, sublicense, and/or sell copies of the Software, and to permit persons to whom the Software is furnished to do so, subject to the following conditions:

The above copyright notice and this permission notice shall be included in all copies or substantial portions of the Software.

THE SOFTWARE IS PROVIDED "AS IS", WITHOUT WARRANTY OF ANY KIND, EXPRESS OR IMPLIED, INCLUDING BUT NOT LIMITED TO THE WARRANTIES OF MERCHANTABILITY, FITNESS FOR A PARTICULAR PURPOSE AND NONINFRINGEMENT. IN NO EVENT SHALL THE AUTHORS OR COPYRIGHT HOLDERS BE LIABLE FOR ANY CLAIM, DAMAGES OR OTHER LIABILITY, WHETHER IN AN ACTION OF CONTRACT, TORT OR OTHERWISE, ARISING FROM, OUT OF OR IN CONNECTION WITH THE SOFTWARE OR THE USE OR OTHER DEALINGS IN THE SOFTWARE.

## 1.3 NTP 4.2.4 :P4

### 1.3.1 Available under license :

This file is automatically generated from html/copyright.html

Copyright Notice

jpg "Clone me," says Dolly sheepishly

Last update: 20:31 UTC Saturday, January 06, 2007

The following copyright notice applies to all files collectively called the Network Time Protocol Version 4 Distribution. Unless specifically declared otherwise in an individual file, this notice applies as if the text was explicitly included in the file.

\* \*

\* Copyright (c) David L. Mills 1992-2007 \*

\* \*

\* Permission to use, copy, modify, and distribute this software and \*

\* its documentation for any purpose with or without fee is hereby \*

\* granted, provided that the above copyright notice appears in all \*

\* copies and that both the copyright notice and this permission \*

\* notice appear in supporting documentation, and that the name \*

\* University of Delaware not be used in advertising or publicity \*

\* pertaining to distribution of the software without specific, \*

\* written prior permission. The University of Delaware makes no \*

10 Open Source Used In Project : D9854 Advanced Program Receiver

\* representations about the suitability this software for any \*

\* purpose. It is provided "as is" without express or implied \*

\* warranty. \*

\* \*

The following individuals contributed in part to the Network Time Protocol Distribution Version 4 and are acknowledged as authors of this work.

1. [1]Mark Andrews <mark\_andrews@isc.org> Leitch atomic clock controller

2. [2]Bernd Altmeier <a the early at lsoft.de> hopf Elektronik serial line and PCI-bus devices

3. [3]Viraj Bais <vbais@mailman1.intel.com> and [4]Clayton Kirkwood <kirkwood@striderfm.intel.com> port to WindowsNT 3.5

4. [5]Michael Barone <michael,barone@lmco.com> GPSVME fixes

5. [6] Jean-Francois Boudreault < Jean-Francois.Boudreault@viagenie.qc.ca>IPv6 support

6. [7]Karl Berry <karl@owl.HQ.ileaf.com> syslog to file option

7. [8]Greg Brackley <greg.brackley@bigfoot.com> Major rework of WINNT port. Clean up recvbuf and iosignal code into separate modules.

8. [9]Marc Brett <Marc.Brett@westgeo.com> Magnavox GPS clock driver

9. [10]Piete Brooks <Piete.Brooks@cl.cam.ac.uk> MSF clock driver,

Trimble PARSE support

10. [11]Reg Clemens <reg@dwf.com> Oncore driver (Current maintainer)

11. [12]Steve Clift <clift@ml.csiro.au> OMEGA clock driver

12. [13]Casey Crellin <casey@csc.co.za> vxWorks (Tornado) port and help with target configuration

13. [14]Sven Dietrich <sven\_dietrich@trimble.com> Palisade reference clock driver, NT adj. residuals, integrated Greg's Winnt port.

14. [15]John A. Dundas III <dundas@salt.jpl.nasa.gov> Apple A/UX port

15. [16]Torsten Duwe <duwe@immd4.informatik.uni-erlangen.de> Linux port

16. [17]Dennis Ferguson <dennis@mrbill.canet.ca> foundation code for NTP Version 2 as specified in RFC-1119

17. [18]John Hay <jhay@@icomtek.csir.co.za> IPv6 support and testing

18. [19]Glenn Hollinger <glenn@herald.usask.ca> GOES clock driver

19. [20]Mike Iglesias <iglesias@uci.edu> DEC Alpha port

20. [21]Jim Jagielski <jim@jagubox.gsfc.nasa.gov> A/UX port

21. [22]Jeff Johnson <jbj@chatham.usdesign.com> massive prototyping overhaul

22. [23]Hans Lambermont <Hans.Lambermont@nl.origin-it.com> or

[24]<H.Lambermont@chello.nl> ntpsweep

23. [25]Poul-Henning Kamp <phk@FreeBSD.ORG> Oncore driver (Original author)

24. [26]Frank Kardel [27]<kardel (at) ntp (dot) org> PARSE <GENERIC> driver (>14 reference clocks), STREAMS modules for PARSE, support scripts, syslog cleanup, dynamic interface handling

25. [28]William L. Jones <jones@hermes.chpc.utexas.edu> RS/6000 AIX modifications, HPUX modifications

26. [29]Dave Katz <dkatz@cisco.com> RS/6000 AIX port

27. [30]Craig Leres <leres@ee.lbl.gov> 4.4BSD port, ppsclock, Magnavox GPS clock driver

28. [31]George Lindholm lindholm@ucs.ubc.ca> SunOS 5.1 port

29. [32]Louis A. Mamakos <louie@ni.umd.edu> MD5-based authentication

30. [33]Lars H. Mathiesen <thorinn@diku.dk> adaptation of foundation code for Version 3 as specified in RFC-1305

31. [34]Danny Mayer <mayer@ntp.org>Network I/O, Windows Port, Code Maintenance

32. [35]David L. Mills <mills@udel.edu> Version 4 foundation: clock discipline, authentication, precision kernel; clock drivers:

Spectracom, Austron, Arbiter, Heath, ATOM, ACTS, KSI/Odetics; audio clock drivers: CHU, WWV/H, IRIG

33. [36]Wolfgang Moeller <moeller@gwdgv1.dnet.gwdg.de> VMS port

34. [37]Jeffrey Mogul <mogul@pa.dec.com> ntptrace utility

35. [38]Tom Moore <tmoore@fievel.daytonoh.ncr.com> i386 svr4 port

36. [39]Kamal A Mostafa <kamal@whence.com> SCO OpenServer port

37. [40]Derek Mulcahy <derek@toybox.demon.co.uk> and [41]Damon Hart-Davis <d@hd.org> ARCRON MSF clock driver

38. [42]Rainer Pruy <Rainer.Pruy@informatik.uni-erlangen.de>monitoring/trap scripts, statistics file handling

39. [43]Dirce Richards <dirce@zk3.dec.com> Digital UNIX V4.0 port

40. [44]Wilfredo Snchez <wsanchez@apple.com> added support for NetInfo

41. [45]Nick Sayer <mrapple@quack.kfu.com> SunOS streams modules

42. [46]Jack Sasportas <jack@innovativeinternet.com> Saved a Lot of space on the stuff in the html/ pic/ subdirectory

43. [47]Ray Schnitzler <schnitz@unipress.com> Unixware1 port

44. [48]Michael Shields <shields@tembel.org> USNO clock driver

45. [49]Jeff Steinman <jss@pebbles.jpl.nasa.gov> Datum PTS clock driver

46. [50]Harlan Stenn <harlan@pfcs.com> GNU automake/autoconfiguremakeover, various other bits (see the ChangeLog)

47. [51]Kenneth Stone <ken@sdd.hp.com> HP-UX port

48. [52]Ajit Thyagarajan <ajit@ee.udel.edu>IP multicast/anycastsupport

49. [53]Tomoaki TSURUOKA <tsuruoka@nc.fukuoka-u.ac.jp>TRAK clock driver

50. [54]Paul A Vixie <vixie@vix.com> TrueTime GPS driver, generic TrueTime clock driver

51. [55]Ulrich Windl <Ulrich.Windl@rz.uni-regensburg.de> corrected and validated HTML documents according to the HTML DTD

#### References

- 1. mailto:%20mark\_andrews@isc.org
- 2. mailto:%20altmeier@atlsoft.de
- 3. mailto:%20vbais@mailman1.intel.co
- 4. mailto:%20kirkwood@striderfm.intel.com
- 5. mailto:%20michael.barone@lmco.com
- 6. mailto:%20Jean-Francois.Boudreault@viagenie.qc.ca
- 7. mailto:%20karl@owl.HQ.ileaf.com
- 8. mailto:%20greg.brackley@bigfoot.com
- 9. mailto:%20Marc.Brett@westgeo.com
- 10. mailto:%20Piete.Brooks@cl.cam.ac.uk
- 11. mailto:%20reg@dwf.com
- 12. mailto:%20clift@ml.csiro.au
- 13. mailto:casey@csc.co.za
- 14. mailto:%20Sven\_Dietrich@trimble.COM
- 15. mailto:%20dundas@salt.jpl.nasa.gov
- 16. mailto:%20duwe@immd4.informatik.uni-erlangen.de
- 17. mailto:%20dennis@mrbill.canet.ca
- 18. mailto:%20jhay@icomtek.csir.co.za
- 19. mailto:%20glenn@herald.usask.ca
- 20. mailto:%20iglesias@uci.edu
- 21. mailto:%20jagubox.gsfc.nasa.gov
- 22. mailto:%20jbj@chatham.usdesign.com
- 23. mailto:Hans.Lambermont@nl.origin-it.com
- 24. mailto:H.Lambermont@chello.nl
- 25. mailto:%20phk@FreeBSD.ORG
- 26. http://www4.informatik.uni-erlangen.de/%7ekardel
- 27. mailto:%20kardel(at)ntp(dot)org
- 28. mailto:%20jones@hermes.chpc.utexas.edu
- 29. mailto:%20dkatz@cisco.com

- 30. mailto:%20leres@ee.lbl.gov
- 31. mailto:%20lindholm@ucs.ubc.ca
- 32. mailto:%20louie@ni.umd.edu
- 33. mailto:%20thorinn@diku.dk
- 34. mailto:%20mayer@ntp.org
- 35. mailto:%20mills@udel.edu
- 36. mailto:%20moeller@gwdgv1.dnet.gwdg.de
- 37. mailto:%20mogul@pa.dec.com
- 38. mailto:%20tmoore@fievel.daytonoh.ncr.com
- 39. mailto:%20kamal@whence.com
- 40. mailto:%20derek@toybox.demon.co.uk
- 41. mailto:%20d@hd.org
- 42. mailto:%20Rainer.Pruy@informatik.uni-erlangen.de
- 43. mailto:%20dirce@zk3.dec.com
- 44. mailto:%20wsanchez@apple.com
- 45. mailto:%20mrapple@quack.kfu.com
- 46. mailto:%20jack@innovativeinternet.com
- 47. mailto:%20schnitz@unipress.com
- 48. mailto:%20shields@tembel.org
- 49. mailto:%20pebbles.jpl.nasa.gov
- 50. mailto:%20harlan@pfcs.com
- 51. mailto:%20ken@sdd.hp.com
- 52. mailto:%20ajit@ee.udel.edu
- 53. mailto:%20tsuruoka@nc.fukuoka-u.ac.jp
- 54. mailto:%20vixie@vix.com
- 55. mailto:%20Ulrich.Windl@rz.uni-regensburg.de

## 1.4 tokenizer.js 0.1

#### 1.4.1 Available under license :

/\*\*\* \*\*\*/

## 1.5 zlib 1.2.3 :3 1.5.1 Available under license :

version 1.2.3, July 18th, 2005

Copyright (C) 1995-2005 Jean-loup Gailly and Mark Adler

This software is provided 'as-is', without any express or implied warranty. In no event will the authors be held liable for any damages arising from the use of this software.

Permission is granted to anyone to use this software for any purpose, including commercial applications, and to alter it and redistribute it freely, subject to the following restrictions:

1. The origin of this software must not be misrepresented; you must not claim that you wrote the original software. If you use this software in a product, an acknowledgment in the product documentation would be

appreciated but is not required.

2. Altered source versions must be plainly marked as such, and must not be misrepresented as being the original software.

3. This notice may not be removed or altered from any source distribution.

Jean-loup Gailly Mark Adler

jloup@gzip.org madler@alumni.caltech.edu

The data format used by the zlib library is described by RFCs (Request for Comments) 1950 to 1952 in the files http://www.ietf.org/rfc/rfc1950.txt (zlib format), rfc1951.txt (deflate format) and rfc1952.txt (gzip format).

# · **· | · · · | · ·** CISCO ..

Cisco Systems, Inc. 5030 Sugarloaf Parkway, Box 465447 Lawrenceville, GA 30044 678.277.1000 www.cisco.com

This document includes various trademarks of Cisco Systems, Inc. Please see the Notices section of this document for a list of the Cisco Systems, Inc. trademarks used in this document. All other trademarks mentioned in this document are the property of their respective owners. Product and service availability is subject to change without notice. © 2010 Cisco and/or its affiliates. All rights reserved.

October 2010 Printed In United States of America

Part Number 4021470 Rev F